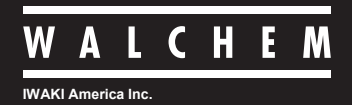

W100 Series Controllers

# ウォルケムコントローラ WJCTW100型 クーリングタワータイプ

取扱説明書

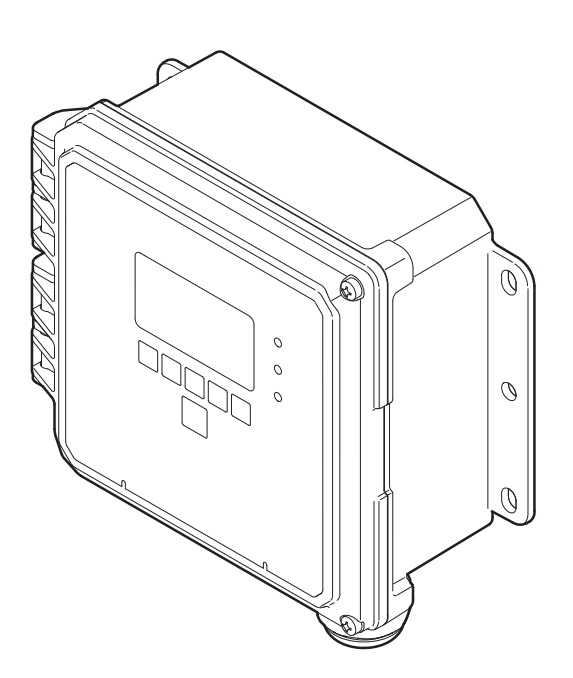

© 2018 IWAKI CO., LTD.

# 製品の確認

梱包をお解きになりましたら、以下の点をご確認ください。万一、不足しているものやお気づきの点がございましたら、お買い求めの販売店または弊社までご連絡ください。

#### ● ご注文どおりの製品かどうか。

銘板に記載されている型式などがご注文どおりかどうか確認してください。

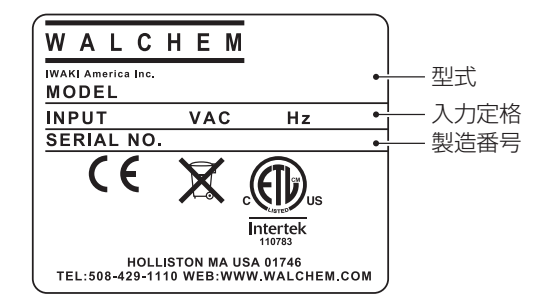

#### ❷ 付属品が揃っているか。

• 取扱説明書(本書)

#### ❸ 輸送中の破損や欠損がないか。

輸送中の振動や衝撃で破損・変形していないか、ネジが緩んでいたり外れたりしていないかなどを確認し てください。

# 目次

| 製品の確認                  | 2    |
|------------------------|------|
| 安全上のご注意                | 5    |
| 整 <u>生</u>             | 6    |
|                        |      |
| 212、<br>取り扱い上のご注意      | 7    |
| 概要                     | 8    |
| はじめに                   | 8    |
| 制御機能(リレー出力)            | 8    |
| 同期 / 手動制御              | 8    |
| ON/OFF 制御              | 9    |
| 2 点設定制御                | 11   |
| 時分割比例制御                | 12   |
| サンプリング制御               | 14   |
| ブロー同期制御                | 15   |
| ブロー%制御                 | 16   |
| 流量制御                   | 18   |
| インターバル制御               | 19   |
| バイオタイマー制御              | 19   |
| ツインタイマー制御              | 23   |
| センサ洗浄制御                | 27   |
| 警報出力                   | 28   |
| 制御機能 (アナログ出力)          | 29   |
| 同期 / 手動制御              | 29   |
| 伝送出力                   | 29   |
| 比例出力                   | 29   |
| 流量比例出力                 | 30   |
| 各部の名称とはたらき             | 31   |
|                        | 31   |
| ケーノルクラント配直             | 31   |
|                        | 32   |
| 型式表示の見かた               | 32   |
| 設置                     | . 33 |
| 設置上のご注意                | 33   |
| 設置場所                   | 33   |
|                        | 34   |
| 電導度センサの設置              | 35   |
| センサの取り扱いについてのご注意       | 35   |
| 2電極式電導度センサ (UCUND) の場合 | 35   |
|                        | 37   |
|                        | 38   |
| 女主リハーの取り外しと取り付けかた      | 39   |
| 北                      | 40   |
|                        | 41   |
| リレ―山ノリの技術(外部機कの技術)     | 42   |
| ビノリク 一ノルの接続            | 43   |

| アナログ出力および外部入力ケーブルの   |                   |
|----------------------|-------------------|
| 接続                   | 45                |
| ノイズ対策について            | 46                |
| 操作                   | 47                |
| で使用の前に               | 47                |
| で娘の確認                | <b>-, /</b><br>Д7 |
| 使田手順                 |                   |
| 基本操作                 |                   |
| 設定                   | 50                |
| 初期設定                 | 50                |
| 日時を設定する              |                   |
| 初期警報表示について           | 53                |
| コンフィグメニュー            | 54                |
| 入力設定                 | 56                |
| センサ入力(S1)を設定する       | 56                |
| 温度入力(S2)を設定する        | 58                |
| 外部入力(D1、D2)を設定する     | 60                |
| 入力メニュー               | 62                |
| センサ入力 (S1)           | 62                |
| 温度入力(S2)             | 64                |
| 外部入力(D1、D2)          | 66                |
| 出力設定                 | 68                |
| リレー (R1、R2、R3) を設定する | 68                |
| アナログ出力(A1)を設定する      | 70                |
|                      | 72                |
| リレー出力(K1、K2、K3)      | 72                |
| [同期 / 手動] の場合        | 72                |
| [UN/UFF] の場合         | 73                |
|                      | /5<br>            |
| [时分割比例] の場合          | / /               |
| [リノノリノン] の場合         | 79<br>01          |
| [ノローロ舟] の場日          | יס<br>כפ          |
| [ノロ /0] の場日          | <br>84            |
| 「インターバル」の場合          | -0<br>86          |
| [バイオタイマー] の場合        |                   |
| 「ツインタイマー」の場合         |                   |
| 「ヤンサ洗浄」の場合           |                   |
| [警報出力] の場合           | 93                |
| アナログ出力(A1)           | 95                |
| [同期 / 手動] の場合        | 95                |
| [伝送出力] の場合           | 96                |
| [比例出力]の場合            | 97                |
| [流量比例出力] の場合         | 99                |
| 初期設定の復元              | 101               |

| 交正                   | . 103 |
|----------------------|-------|
| 標準液の取り扱いについて         | 103   |
| 2 電極式電導度センサ (CCOND)  |       |
| の校正を行う               | 104   |
| セル定数の設定              | 104   |
| 手動校正                 | 106   |
| プロセス 1 点手動校正を行う      | 106   |
| 標準液 1 点手動校正を行う       | 109   |
| 大気校正の行う              | 113   |
| 温度センサの校正を行う          | 117   |
| ペラメータ                | . 120 |
| パラメータマップ             | 120   |
| コンフィグ                | 120   |
| 入力                   | 121   |
| 出力                   | 122   |
| リレー出力                | 122   |
| アナログ出力               | 124   |
| パラメータの設定例            | 125   |
| 上限 ON/OFF 制御による電導度管理 | 125   |
| 下限 ON/OFF 制御による電導度管理 | 128   |
| パラメーター覧表             | 131   |
| コンフィグメニュー一覧          | 131   |
| 入力メニュー一覧             | 133   |
| 出力メニューー覧             | 136   |
| 禄守                   | . 141 |
| エラー、アラームが表示されたときは    | 141   |
| エラー、アラーム表示一覧         | 142   |
| メッセージー覧              | 145   |
| 故障かな?と思ったら           | 146   |
| 点検                   | 147   |
| 定期点検                 | 147   |
| 本体ケースの清掃             | 147   |
| センサのお手入れ             | 148   |
| 2 電極式電導度センサの洗浄       | 148   |
| 仕様                   | 149   |
| 機器仕様                 | 149   |
| 外形寸法                 | 151   |
| 保証・修理サービス            | 152   |
| 保証の期間と範囲             | 152   |
| 修理について 故障したときは       | 152   |
|                      |       |

# 安全上のご注意

ご使用の前に、必ず「安全上のご注意」を最後までお読みになり、正しくお使いください。「安全上のご注意」では、 お使いになる方や他の人への危害と財産の損害を未然に防ぎ、製品を安全に正しくお使いいただくための重要な 内容を記載しています。

#### ■ 絵表示について

本書では、誤った取り扱いで生じることが想定される危害や損害の程度を、次のような絵表示を使用して区分けしています。内容をよく理解してから、本文をお読みになり、記載事項をお守りください。

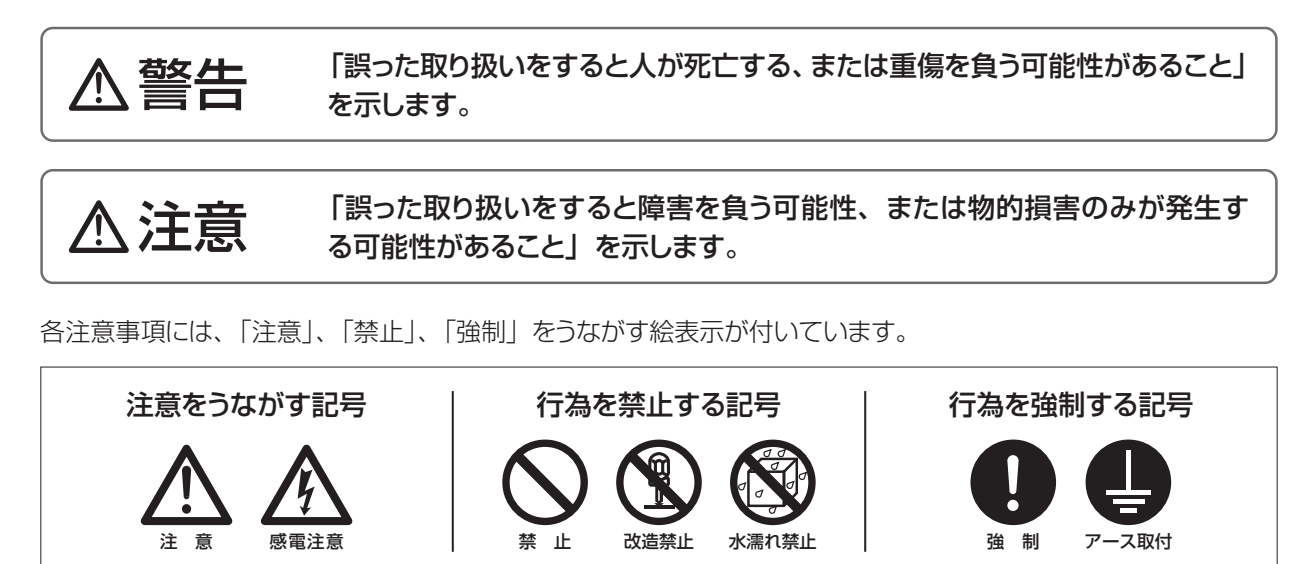

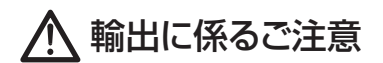

本取扱説明書における使用の技術に関しては、外国為替令別表に定められた役務取引許可対象技術のいずれかに 該当いたします。輸出または国内であっても輸出に係る提供の際は、経済産業省の役務取引許可が必要となる場 合がありますのでご注意ください。

# ▲ 警告

#### 作業するときは、電源を切る

作業するときは必ず、主電源を切り、コントローラおよび装置を停止させてください。 他の人が誤って電源を入れたりすると、人身事故に結びつきます。また、電源を入れたま ま作業すると、感電などの恐れがあります。作業者の方は、充分注意してください。

#### 危険を感じたときは、作業を中断する

作業中、危険を感じたり、異常に気が付いたときは作業を中断し、やり直してください。

#### 本器の仕様、規定された用途以外に使用しない

本器の仕様、規定された用途以外に本器を使用すると、人身事故や破損の原因となります。本器の仕様に基づき使用してください。

#### 改造しない

本器の改造は危険ですので絶対に行わないでください。許可なく改造して発生した人身事故や故障については責任を負いかねます。

#### 本器を理解した人が操作・管理を行う

本器の操作や管理は、本器を理解した人が行ってください。本器を理解していない人は、 本器の操作・管理をしないでください。

#### 破損した製品は使用しない

漏電や感電の危険があります。破損した製品は、絶対に使用しないでください。

#### 必ずアース線を接続する

アースを接続しないで使用すると、感電する恐れがあります。必ずアース線を接続してください。なお、アース工事は電気設備の技術基準に従い確実に行ってください。アース工事が不完全な場合は、感電の原因になります。

#### 濡れた手で操作しない

濡れた手でスイッチや端子などに触れると、感電の恐れがあります。

#### 配線コードを傷つけない

配線コードに重いものをのせる、引っ張る、束ねて結ぶなどをしないでください。配線コードが破損(芯線の露出、断線など)し、火災や感電の原因となります。

#### 仕様電源電圧で使用する

仕様銘板に記載された電源電圧以外で使用すると、故障や火災の恐れがあります。

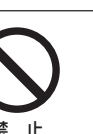

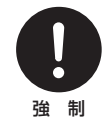

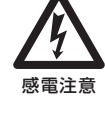

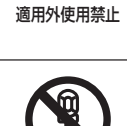

指示

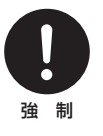

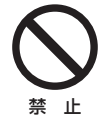

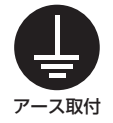

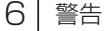

#### 漏電ブレーカーを取り付ける

漏電ブレーカーを取り付けないで使用すると、感電する恐れがあります。容量にあった漏電 ブレーカーを取り付けてください。

#### コントローラの廃棄は法規に従う

使用済みのコントローラの廃棄については、法規および地方自治体の条例・規則に従い処分してください(詳しくは、認定を受けた産業廃棄物処理業者または地方自治体に問い合わせてください)。

#### 銘板類はきれいにしておく

注意銘板やラベルが使用中に剥がれたり、見えにくくなった場合は、新品と交換してください。 交換については、弊社までご連絡ください。

# 取り扱い上のご注意

▲ 注意

- ・電気工事など、電源の取り扱いに関しては、有資格者が行ってください。これに従わ ない場合、人身事故および物損事故が発生する恐れがあります。
- ・以下のような場所には設置しないでください。
  - 引火の危険のある場所、爆発性の雰囲気や粉塵の発生する場所
  - 周囲温度が45℃を超える場所や氷点下に下がる場所
  - 油煙、湯気、湿気、ほこりの多い場所や風雨にさらされる場所
  - 振動のある場所
  - 腐食性のガスが発生する場所
  - 結露が発生する場所
- 本器を落下させたり、強い衝撃を加えたりすると、性能上支障をきたします。丁寧に 取り扱ってください。また、漏電や感電事故防止のため、破損したコントローラは使 用しないでください。
- ベンジン・シンナー・灯油などの溶剤で本体や銘板類を拭かないでください。変色したり印刷が消えることがあります。お手入れの際は、空拭きするか、水または中性洗剤をふくませた布を使用してください。
- 本器は起動中に電源を切ると、メモリデータが破損し動かなくなる恐れがあります。
  電源投入後3分以内は電源を切らないでください。
- 本器はウォルケムコントコーラ W100型の日本仕様モデル WJCTW100型です。グローバルモデル WCTW100型とはソフトウェアが異なりますので、ウォルケム社(米国)がHPで公開しているソフトウェアへのアップグレードは絶対行わないでください。

注意 7

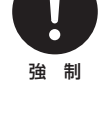

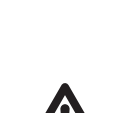

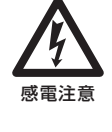

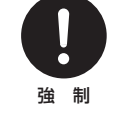

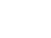

# 概要

本章では、本製品の特長や機能、各部の名称など、あらかじめ知っておいていただきたいことを記載しています。

### はじめに

ウォルケムコントローラ WJCTW100 型は、クーリングタワー用途の水処理を目的としたウォールマウント タイプのポンプコントローラです。

2 電極式電導度センサで水質を監視し、センシングで得られた結果に基づいてブロー弁やポンプの制御を 行います。

校正機能やセンサ診断機能を実装し、1台で電導度の管理とポンプ制御を行える多機能コントローラです。

### 制御機能(リレー出力)

リレー出力を使用して、以下の制御が行えます。

#### 同期 / 手動制御

外部入力、リレー出力に連動して ON/OFF する制御です。 あらかじめ連動対象を設定し、その対象の ON/OFF に同期してリレーを ON/OFF します。

例) リレー 1 の制御方式を同期 / 手動にし、連動対象をリレー 2 と外部入力にした場合 同期チャンネル: リレー 2 (R2)、外部入力 (D1)

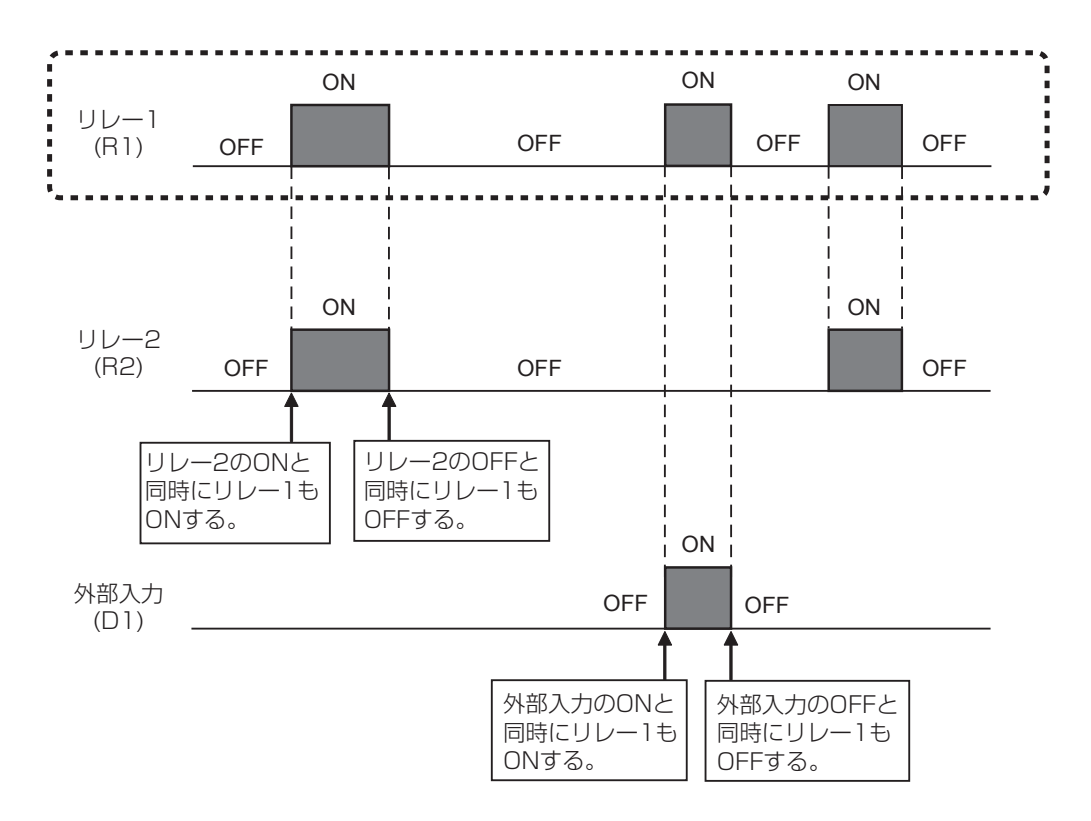

測定値の変化によりリレーを ON/OFF する制御です。

#### ■ 上限 ON/OFF 制御(制御方向:逆方向)

測定値が設定点(セット点)以上になるとリレーを ON にし、その後不感帯分測定値が下回るとリレーを OFF にします。リレー ON の状態が設定した出力タイムリミットの時間を超えると出力タイムアウトとなりリ レーを強制的に OFF にします。出力タイムアウトはリセット操作で解除できます。

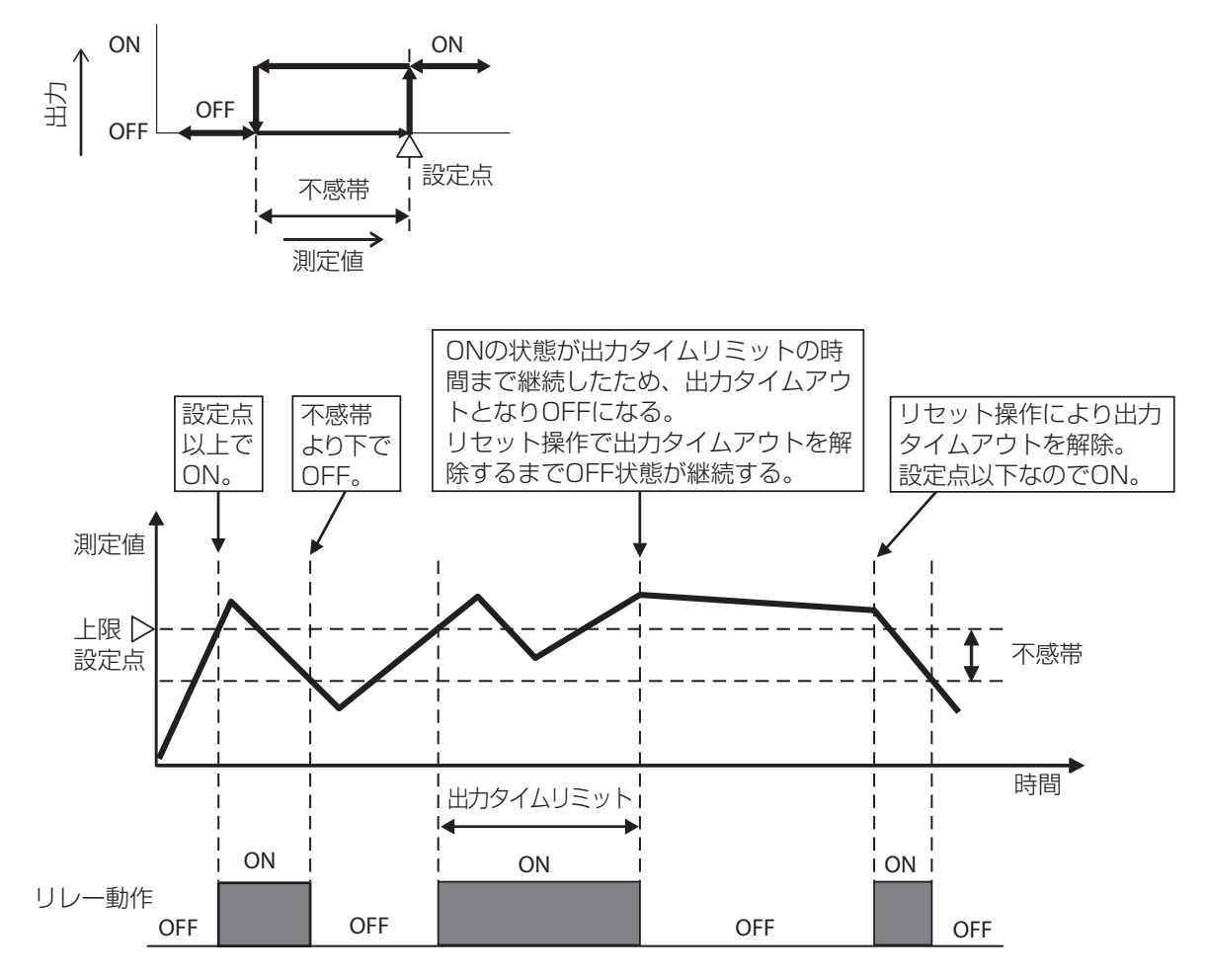

#### ■下限 ON/OFF 制御(制御方向:順方向)

測定値が設定点(セット点)以下になるとリレーを ON にし、その後不感帯分測定値が上回るとリレーを OFF にします。リレー ON の状態が設定した出力タイムリミットの時間を超えると出力タイムアウトとなりリ レーを強制的に OFF にします。出力タイムアウトはリセット操作で解除できます。

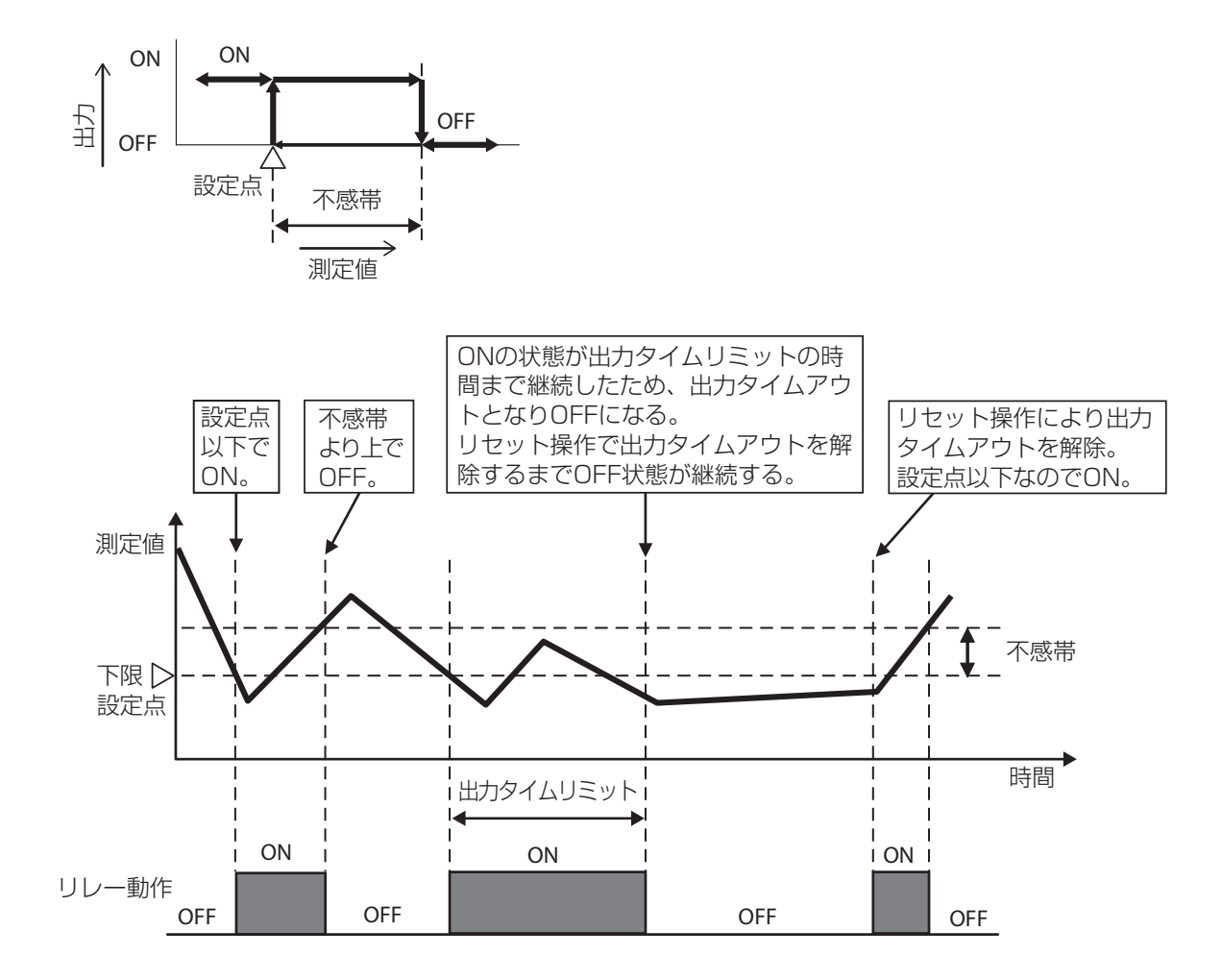

測定値の変化によりリレーを ON/OFF する制御です。

#### ■ 範囲内出力

- ・測定値が設定点1(セット点1)以下になるとリレーをOFFにし、その後不感帯より測定値が上回るとリレーをONにします。
- ・測定値が設定点2(セット点2)以上になるとリレーをOFFにし、その後不感帯より測定値が下回るとリレーをONにします。

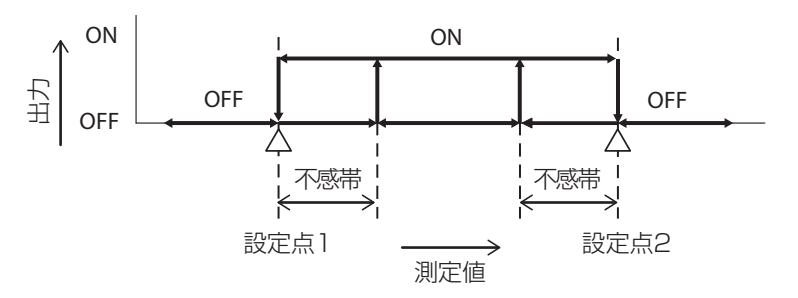

#### ■ 範囲外出力

- ・測定値が設定点 1 (セット点 1)以下になるとリレーを ON にし、その後不感帯より測定値が上回るとリレー を OFF にします。
- ・測定値が設定点2(セット点2)以上になるとリレーをONにし、その後不感帯より測定値が下回るとリレーをOFFにします。

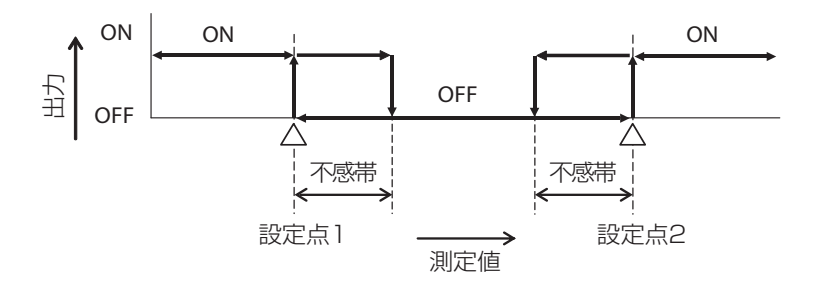

測定値の変化に比例して、リレーの ON 時間を変化させる制御です。 測定値の設定点(セット点)と比例帯を設定することで、ON デューティ 0%と ON デューティ 100%にな る測定値が決まります。

#### ■ 逆方向制御

設定点と比例帯に基づいて測定値が設定点より上になったときに、リレーの ON 時間が変化します。サンプリング周期ごとに測定値が確認され、その時々の ON 時間が決まります。

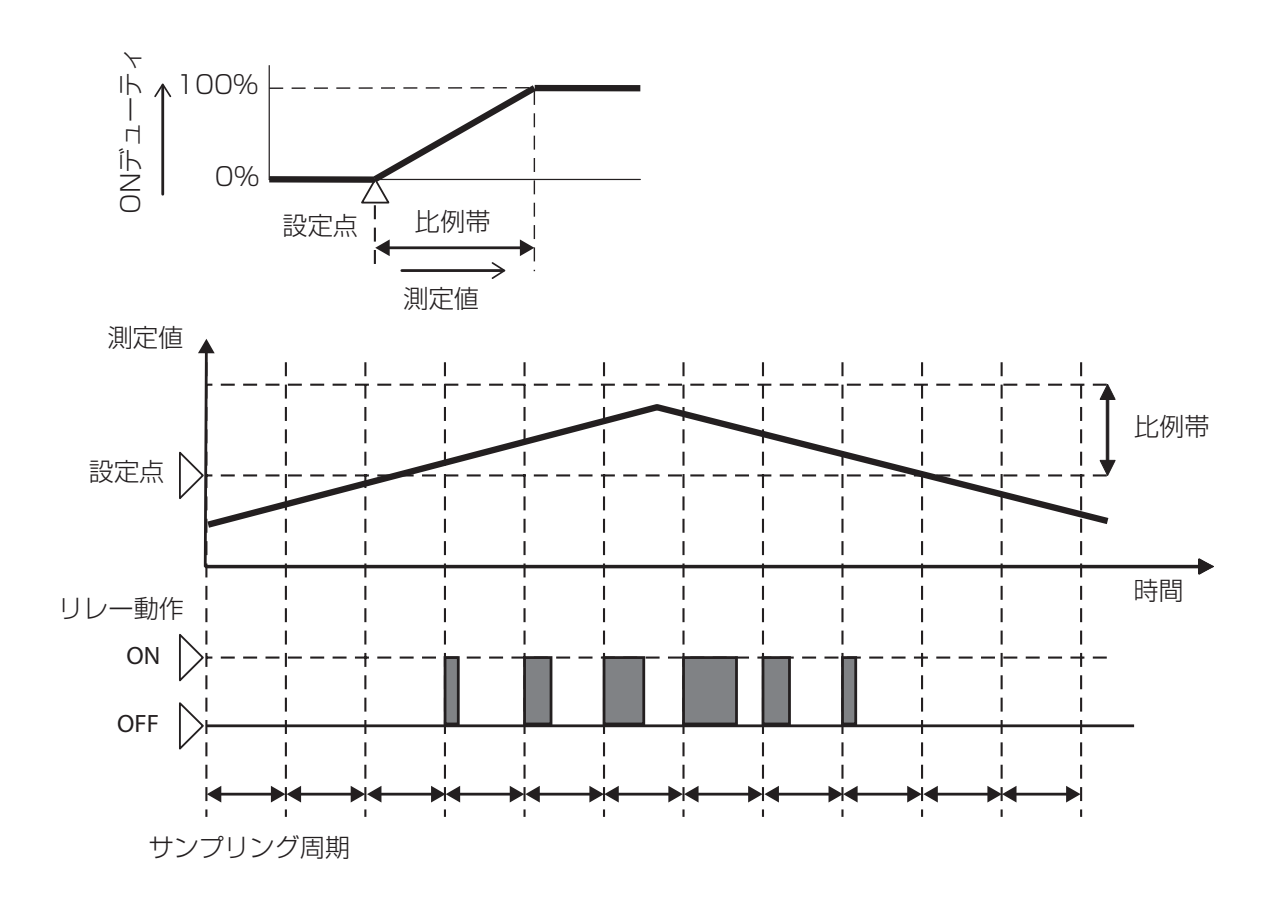

設定点と比例帯に基づいて測定値が設定点より下になったときに、リレーの ON 時間が変化します。サンプリング周期ごとに測定値が確認され、その時々の ON 時間が決まります。

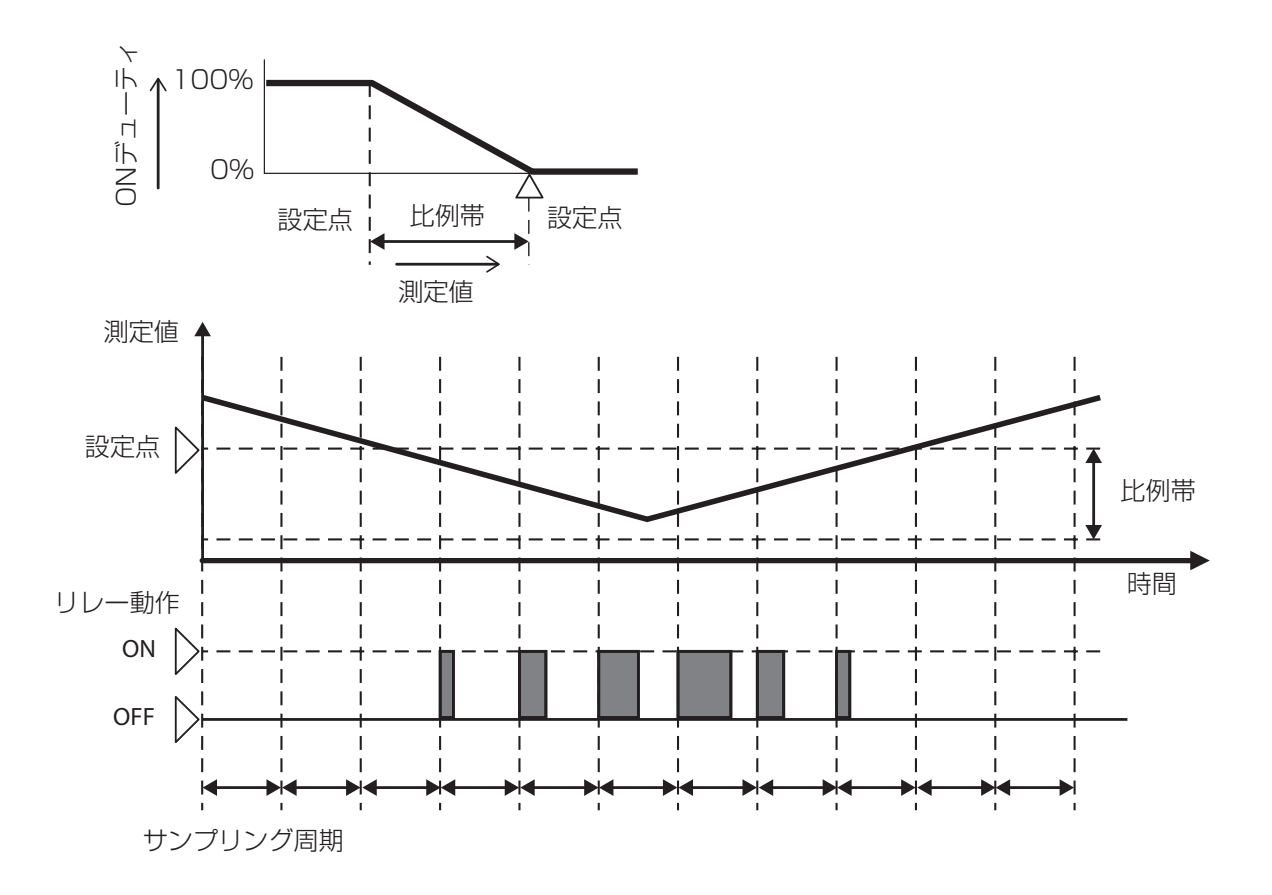

あらかじめ設定したタイマーに基づいてセンサ測定を行い、サンプリング(測定)と保持(休止)を繰り返します。

リレーの制御はサンプリング時間内のみ行います。

基本のリレー動作は設定点(セット点)を設定し、この値を上回るとリレーを ON にし、下回るとリレーを OFF にします。

比例帯、待機時間、強制ブロー時間の設定によって割り込み動作が入ります。

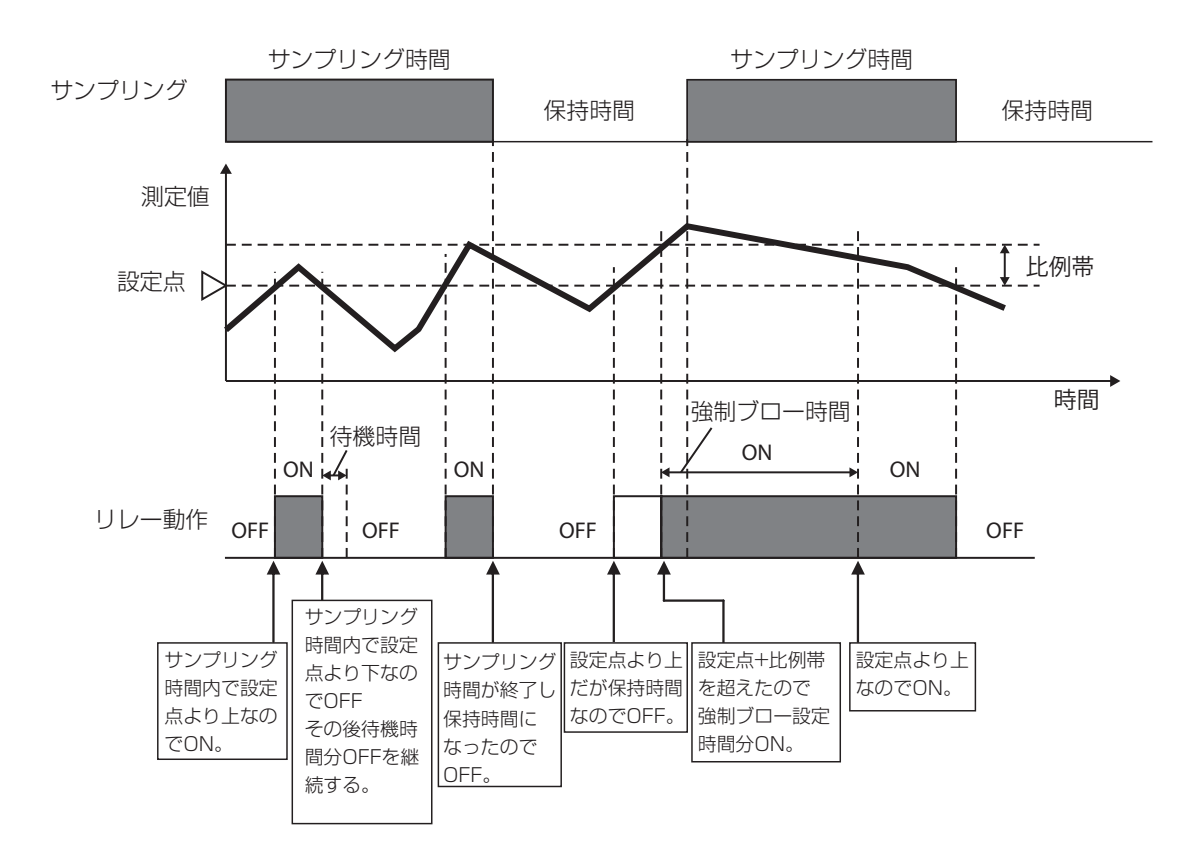

- この制御モードはボイラーのブロー制御用です。ボイラー装置では、測定液(温水)は排出され続けるので、電導度を連続して測定することができません。電導度測定用バイパス配管のブロー制御バルブを断続的に開くことによって、センサにボイラー水を供給します。
- ボイラー水が蒸発して誤った測定をしないように、バイパス配管のブロー制御バルブを閉じ、ボイラー 水をボイラー圧のまま測定する必要があります。ブロー制御バルブが開いていると正確な電導度測定 ができないため、ブロー制御バルブが閉じてからブローまでの保持時間を設定する必要があります。
- ・バルブが開いた状態での電導度測定は信頼度が低いため、ブローはセンサ測定値に基づいて実施す るのではなく、時間で実施します。ブロー時間はコントローラが比例制御で適切に調整します。
- ・トラップサンプルを無効にすると、強制ブローの制限時間やブローまでの保持時間は使用されません。

#### ブロー同期制御

ブローに割り付けたリレーの ON/OFF に同期してリレーを ON/OFF する制御です。 ブロー ON と同時にリレー ON し、ブロー OFF と同時にリレーを OFF します。 リレー ON の時間がフィードタイムリミットの時間を超えると出力タイムアウトとなり、リレーを強制 OFF し ます。出力タイムアウトはブロー OFF で自動解除されます。

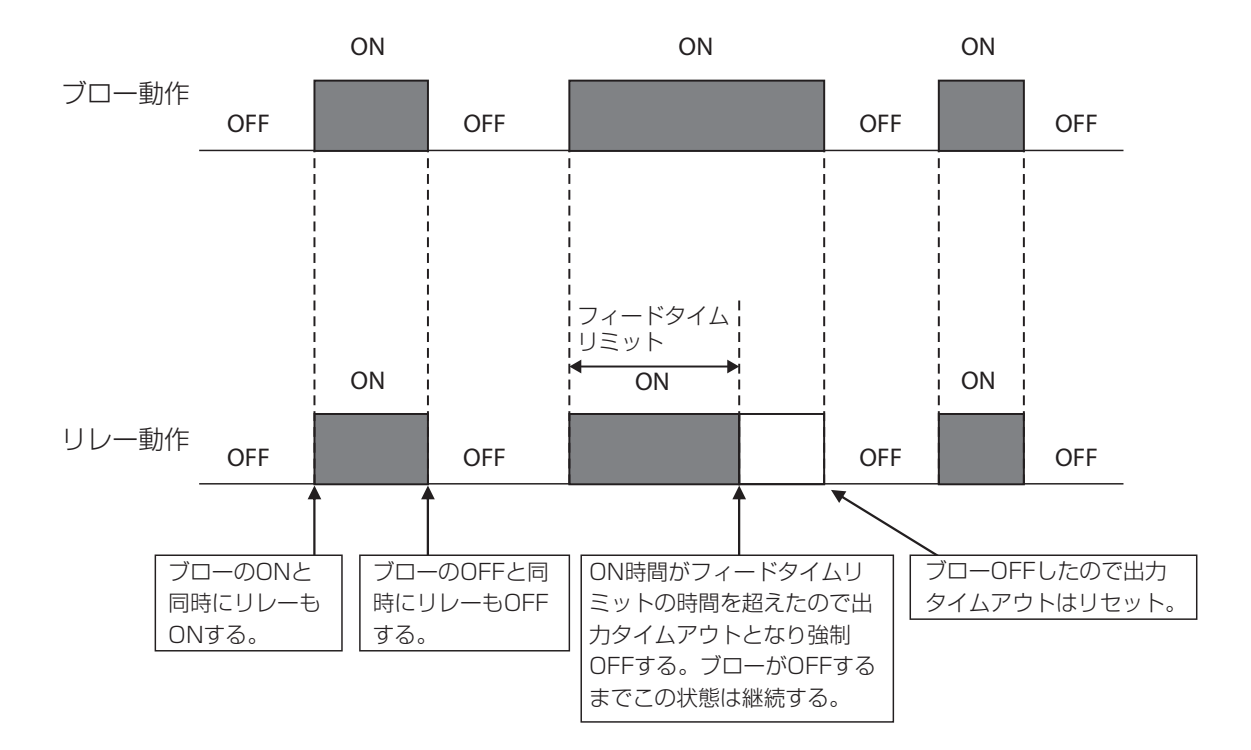

ブローに割り付けたリレーの ON 時間に対してリレーを ON/OFF する制御です。ブローの ON 時間に対し 「ブロー ON 時間×フィードの割合」で求められる時間分リレーを ON します。

リレー ON の時間がフィードタイムリミットの時間を超えると出力タイムアウトとなり、リレーを強制 OFF します。出力タイムアウトはブロー ON で自動解除されます。

例)フィード%とフィードタイムアウトリミットを以下のように設定した場合

フィード%:50%

ON 10分 ON 30分 ON ブロー動作 OFF OFF OFF OFF ON 5分 フィードタイム ON リミット10分 \OFF ν'ON リレー動作 OFF OFF OFF ブローのOFFと ブローのON時間 ON時間がフィードタイム ブローONしたので出力 同時にリレーが ×フィードの割合 リミットの時間を超えたの タイムアウトはリセット。 ONする。 で決まる時間で で出力タイムアウトとなり 強制OFFする。ブローが再 リレーONする。 度ONするまでこの状態は 継続する。

フィードタイムリミット:10分

積算流量に対して、リレーを ON/OFF する制御です。 積算流量が設定値に到達したときに、フィード時間分リレーを ON にします。 リレー ON の状態が出力タイムリミットの時間分継続した場合は出力タイムアウトとなり、リレーを 強制的に OFF にします。出力タイムアウトは、リセット操作で解除できます。

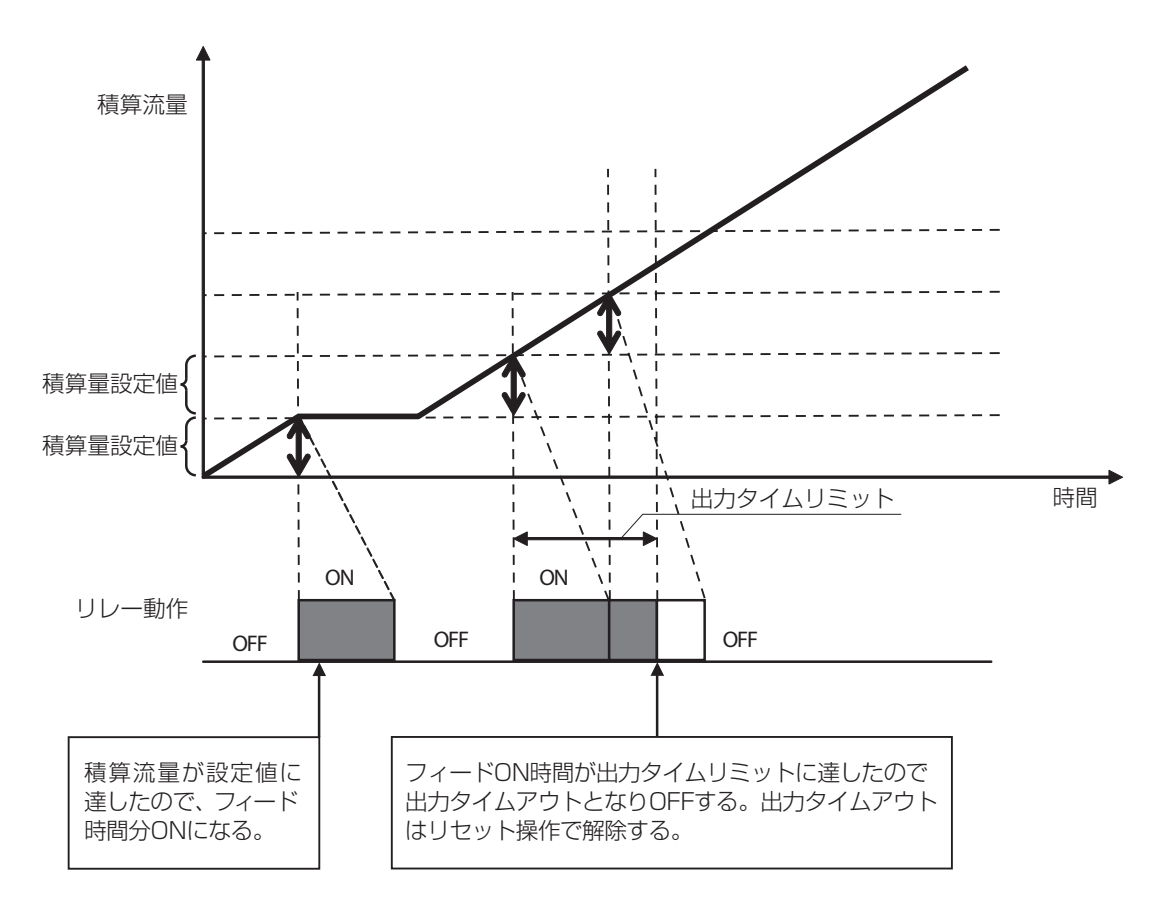

あらかじめ設定した時間に基づいて、リレーを ON/OFF します。 ON 時間=サンプリング周期×フィード% OFF 時間=サンプリング周期- ON 時間

例)サンプリング周期とフィード%を以下のように設定した場合 サンプリング周期:10分 フィード%:50%

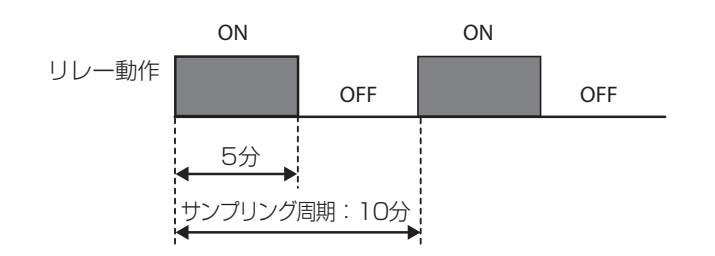

設定した時間でリレーを ON にします。10 個のイベントを持ち、それぞれ個別にタイマーを設定できます。 バイオタイマーの種類は、毎日、毎週、2 週毎、4 週毎の 4 種類です。

#### ■ 毎日

毎日同じ時間管理で動作します。

例)開始時刻とON時間を以下のように設定した場合 イベント1:開始時刻9:00、期間1時間 イベント2:開始時刻12:00、期間2時間 イベント3:開始時刻15:00、期間3時間

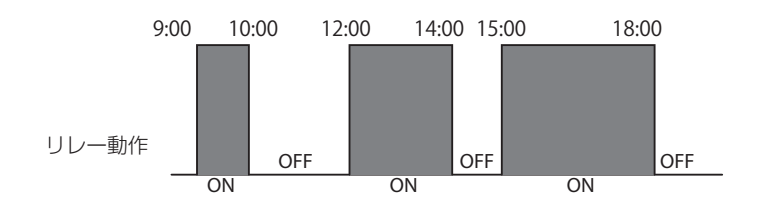

#### ■ 毎週

曜日ごとに異なる時間管理で動作します。

例)曜日、開始時刻とON時間を以下のように設定した場合 イベント1:日曜日、開始時刻9:00、期間6時間 イベント2:月曜日、開始時刻10:00、期間4時間 イベント3:土曜日、開始時刻12:00、期間5時間

| リレー動作 | 9:  | :00   | ON    | 15:0        | 0            |
|-------|-----|-------|-------|-------------|--------------|
|       | 日曜日 |       |       |             | OFF          |
|       | 月曜日 | 10:00 | ON    | 14:00<br>OI | FF           |
|       | 火曜日 |       | OFF   |             |              |
|       | ▲曜日 |       | 12:00 | ON          | 17:00<br>OFF |

#### ■ 2 週毎

2 週毎に動作します。

例)運転する週、曜日、開始時刻と ON 時間を以下のように設定した場合 開始週:第1週

曜日:月曜日 開始時刻:9:00 期間:6時間

| 時間            | 月    | 火  | 水  | 木  | 金  | ±  | B  |       |
|---------------|------|----|----|----|----|----|----|-------|
|               |      |    | 1  | 2  | 3  | 4  | 5  |       |
|               | _ 6  | 7  | 8  | 9  | 10 | 11 | 12 |       |
| 動作させる日 ————   | 13   | 14 | 15 | 16 | 17 | 18 | 19 | ■■■■■ |
| 期間:9:00~15:00 | _ 20 | 21 | 22 | 23 | 24 | 25 | 26 |       |
|               | 27   | 28 | 29 | 30 | 31 |    |    |       |

#### ■ 4 週毎

4 週毎に動作します。

例)運転する週、曜日、開始時刻と ON 時間を以下のように設定した場合

開始週:第1週

曜日:水曜日

開始時刻:9:00

期間:6時

| . 3.00        |    |    |    | _  | _  |    |    |  |
|---------------|----|----|----|----|----|----|----|--|
| 時間            | 月  | 火  | 水  | 木  | 金  | ±  | н  |  |
| 動作させる日        |    |    | 1  | 2  | 3  | 4  | 5  |  |
| 期間:9:00~15:00 | 6  | 7  | 8  | 9  | 10 | 11 | 12 |  |
|               | 13 | 14 | 15 | 16 | 17 | 18 | 19 |  |
|               | 20 | 21 | 22 | 23 | 24 | 25 | 26 |  |
| 動作させる日 ――――   | 27 | 28 | 29 | 30 | 31 |    |    |  |

期間:9:00~15:00

動作日

#### ■ プリブロー設定点(電導度)によるプリブロー

バイオタイマーによるリレー ON の前に、予備動作としてブローに割り付けたリレーを使ってプリブロー設定点(電導度)によるプリブローを行います。

例)開始時刻とON時間を以下のように設定した場合

イベント1:開始時刻9:00 イベント2:開始時刻12:00 イベント3:開始時刻13:00

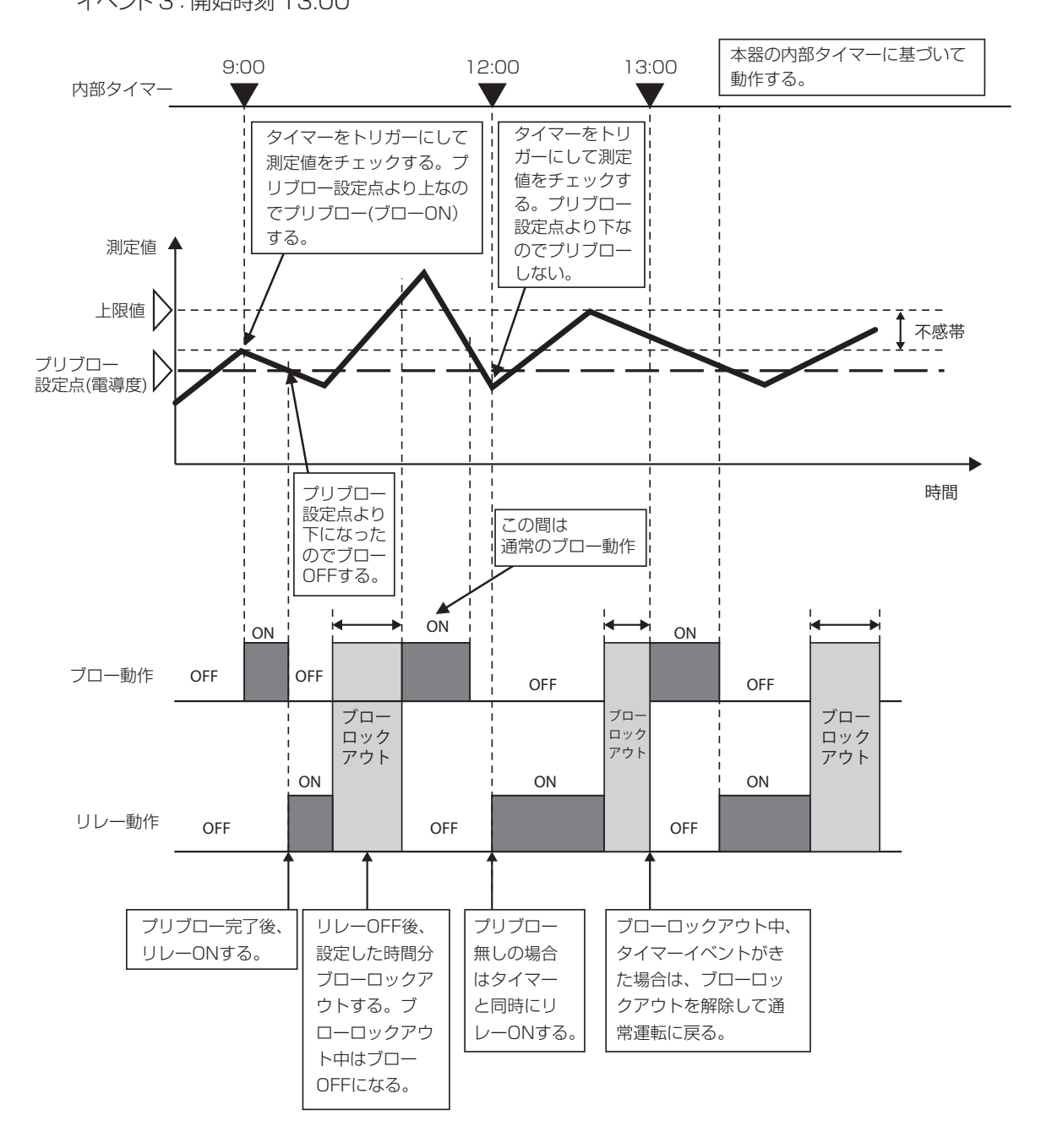

#### ■ プリブロー時間によるプリブロー

バイオタイマーによるリレー ON の前に、予備動作としてブローに割り付けたリレーを使ってプリブロー時間によるプリブローを行います。

例)開始時刻と ON 時間を以下のように設定した場合 イベント 1:開始時刻 9:00 イベント 2:開始時刻 13:00

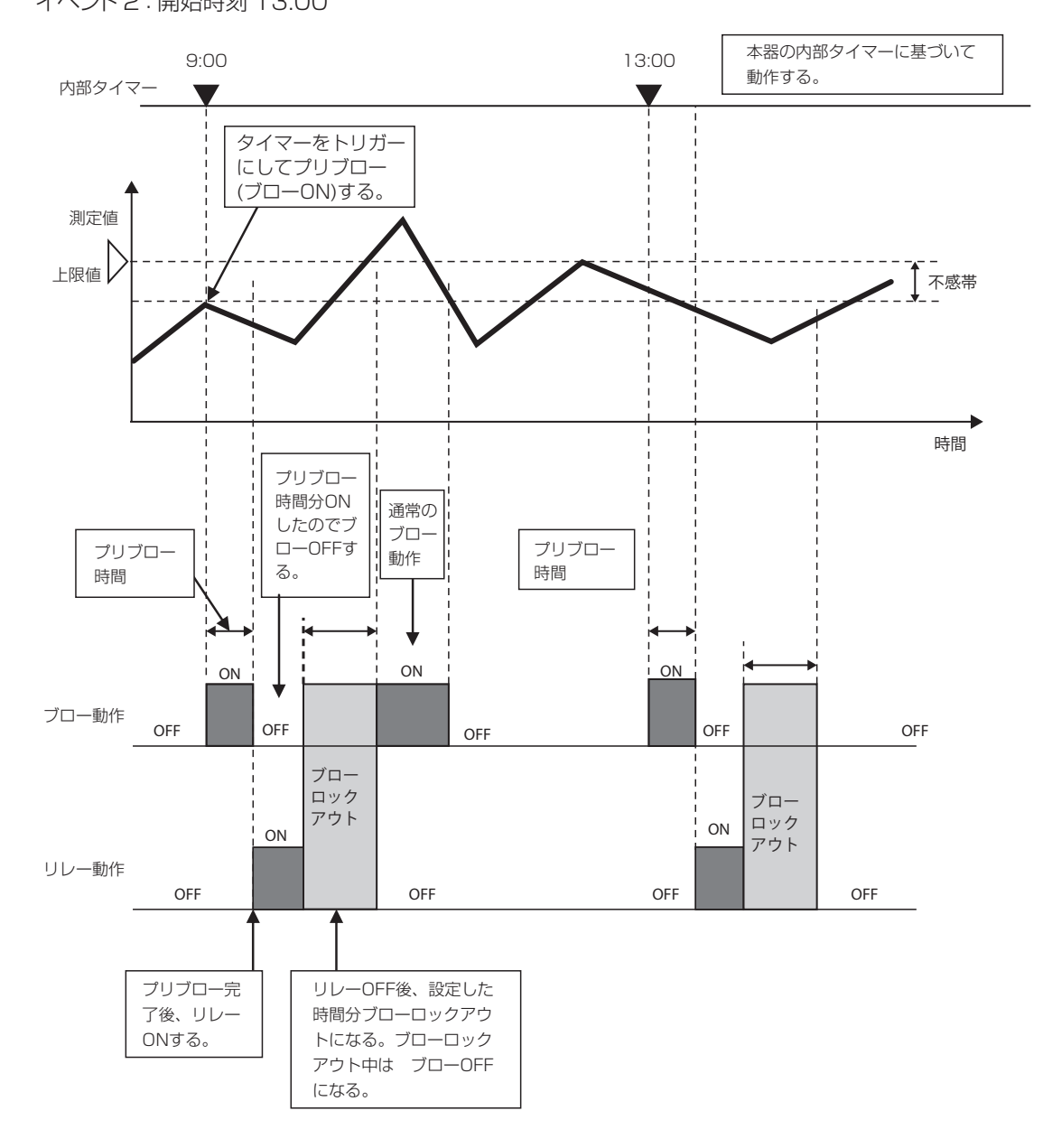

#### ツインタイマー制御

設定した時間でリレーを ON にします。7 個のイベントを持ち、それぞれ個別にタイマーを設定できます。 オンタイムとオフタイムを設定すると、指定期間の間でのインターバル運転が行えます。 オンタイム 0:00:00 とした場合、インターバル機能は無効となります。

#### ■ 毎日

毎日同じ時間管理で動作します。

例)開始時刻と運転期間を以下のように設定した場合
 イベント1:開始時刻9:00、期間1時間
 イベント2:開始時刻12:00、期間2時間
 イベント3:開始時刻15:00、期間3時間

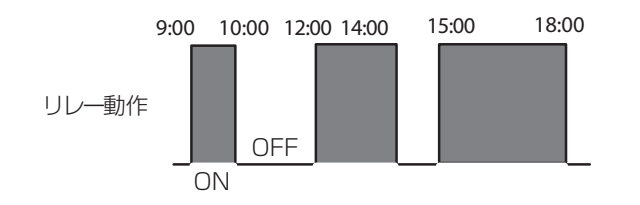

#### ■ 毎週

曜日ごとに異なる時間管理で動作します。

例)曜日、開始時刻と運転期間を以下のように設定した場合 イベント1:日曜日、開始時刻9:00、期間6時間 イベント2:月曜日、開始時刻10:00、期間4時間 イベント3:土曜日、開始時刻12:00、期間5時間

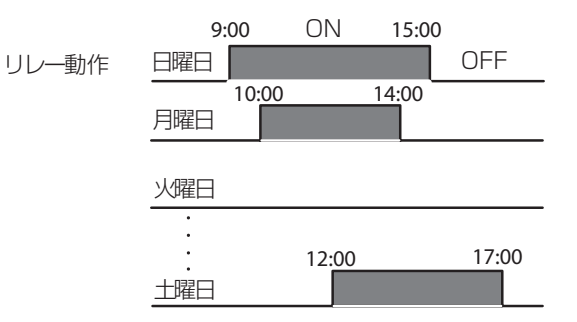

#### ■2週毎

2週毎に動作します。

例)運転する週、曜日、開始時刻と運転期間を以下のように設定した場合
 開始週:第1週
 曜日:月曜日
 開始時刻:9:00
 期間:6時間

|                         | 月              | 火  | 水  | 木  | 金  | 土  |    |
|-------------------------|----------------|----|----|----|----|----|----|
|                         |                |    | 1  | 2  | 3  | 4  | 5  |
| 動作させる日<br>期間:9:00~15:00 | <del>-</del> 6 | 7  | 8  | 9  | 10 | 11 | 12 |
|                         | 13             | 14 | 15 | 16 | 17 | 18 | 19 |
|                         | =20            | 21 | 22 | 23 | 24 | 25 | 26 |
|                         | 27             | 28 | 29 | 30 | 31 |    |    |

#### ■ 4 週毎

4週毎に動作します。

例)運転する週、曜日、開始時刻と運転期間を以下のように設定した場合
 開始週:第1週
 曜日:水曜日
 開始時刻:9:00
 期間:6時間

| 動作させる日<br>期間:9:00~15:00 | 月  | 火  | 水              | 木  | 金  | 土  | 日  |
|-------------------------|----|----|----------------|----|----|----|----|
|                         |    |    | <del>-</del> 1 | 2  | 3  | 4  | 5  |
|                         | 6  | 7  | 8              | 9  | 10 | 11 | 12 |
|                         | 13 | 14 | 15             | 16 | 17 | 18 | 19 |
|                         | 20 | 21 | 22             | 23 | 24 | 25 | 26 |
| 動作させる日                  | 27 | 20 | -29            | 30 | 31 |    |    |
| 期間:9:00~15:00           |    |    |                |    |    |    |    |

#### ■ 毎日+インターバル

毎日運転にインターバル運転を付加しています。

例)開始時刻と運転期間、オンタイム、オフタイムを以下のように設定した場合
 毎日9時~18時半の間、1時間運転+2時間停止を繰り返す。
 開始9:00、期間9時間30分
 オンタイム1時間
 オフタイム2時間

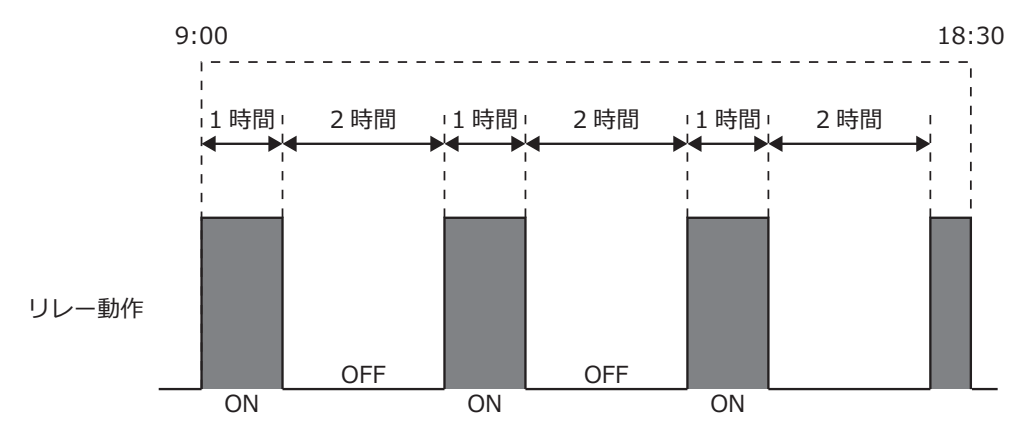

#### ■ 毎週+インターバル

毎週運転にインターバル運転を付加しています。

例)開始時刻と運転期間、オンタイム、オフタイムを以下のように設定した場合 月曜~金曜日の8時~17時の間、毎時0分から5分間運転を繰り返す。 土曜と日曜日は終日停止

イベント1:月曜日、開始8:00、期間9時間、オンタイム5分、オフタイム55分 イベント2:火曜日、開始8:00、期間9時間、オンタイム5分、オフタイム55分 イベント3:水曜日、開始8:00、期間9時間、オンタイム5分、オフタイム55分 イベント4:木曜日、開始8:00、期間9時間、オンタイム5分、オフタイム55分 イベント5:金曜日、開始8:00、期間9時間、オンタイム5分、オフタイム55分

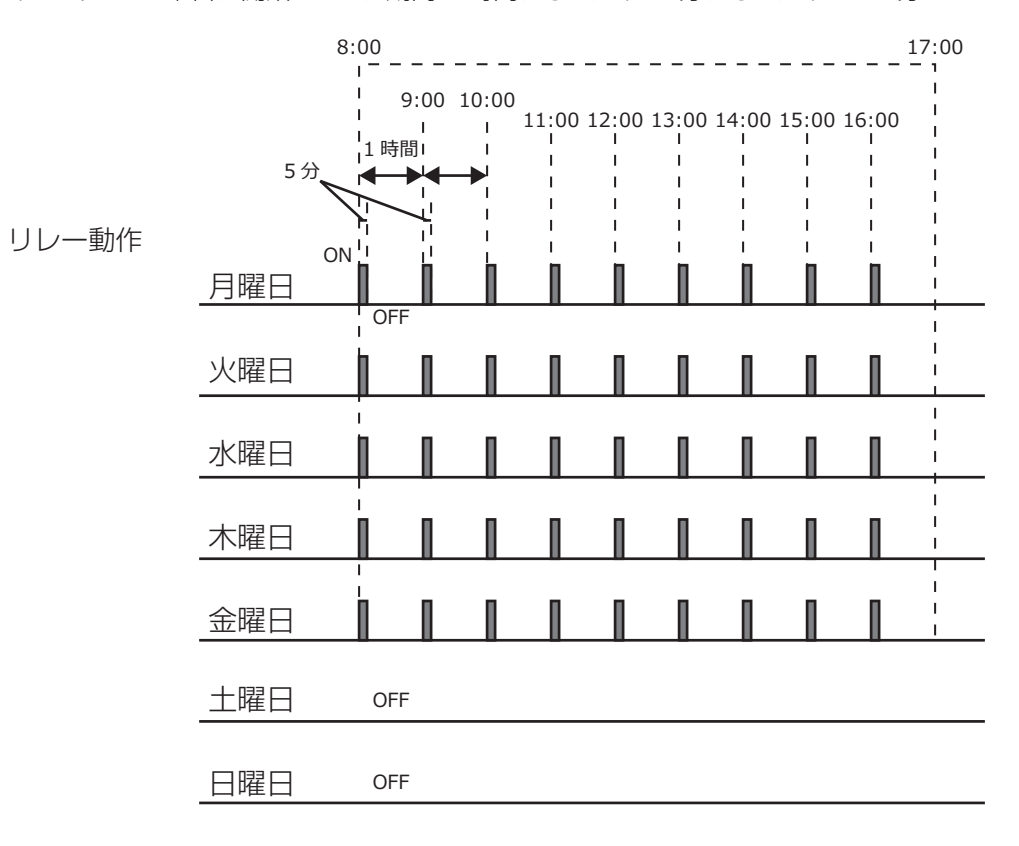

#### センサ洗浄制御

センサ洗浄イベントが動作すると設定した時間でリレーを ON します。リレーはポンプまたはバルブを動作 させてセンサに洗浄液を供給します。洗浄時間中と、設定された洗浄後の保持時間中は、センサは直前の 測定値を継続した状態(ホールド)になるか無効になります。

センサ洗浄イベントのタイマーの種類は、1時間毎、毎日、毎週、2週毎、4週毎の5種類です

#### ■1時間毎

1日(24時間)あたりの動作回数とON時間を設定して運転します。動作回数は、2(12時間毎)、 3(8時間毎)、4(6時間毎)、6(4時間毎)、8(3時間毎)、12(2時間毎)、24(1時間毎) から選択します。

例)動作回数とON時間を以下のように設定した場合

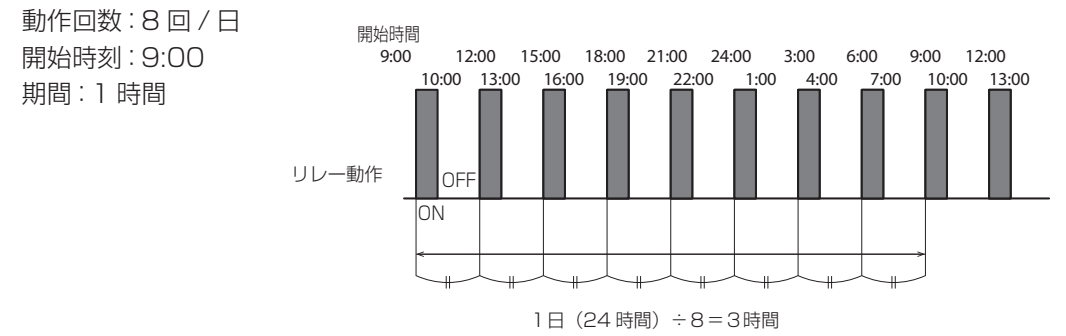

- 1時間毎以外の設定方法は、バイオタイマー制御\*と同じ方法です。
- \*「バイオタイマー制御」(19ページ)を参照してください。

各種警報条件になった時出力する警報出力です。

警報条件の種類は上限警報、下限警報、一括警報、D1(D2)警報、リレー警報の5種類です。 警報出力は外部信号入力の有無に関係なく、出力されます。

#### ■ 上限警報 (S1、S2)

測定値が上上限、上限警報値以上になるとリレーを ON にし、その後不感帯より測定値が下回ると リレーを OFF にします。

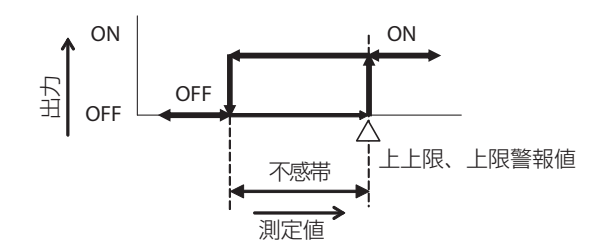

#### ■ 下限警報(S1、S2)

測定値が下下限、下限警報値以下になるとリレーを ON にし、その後不感帯より測定値が上回ると リレーを OFF にします。

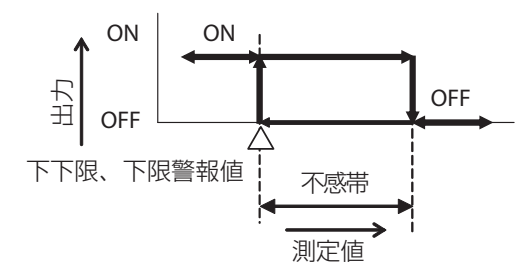

#### ■ 一括警報、D1 警報、D2 警報、リレー警報

一括警報は各種異常を検知すると警報を ON にします。
 D1、D2 警報は外部入力に信号入力されると警報を ON にします。
 リレー警報は出力タイムアウト、イベントスキップなどの内部異常を検知すると警報を ON にします。
 異常状態から正常復帰すると警報を OFF にします。

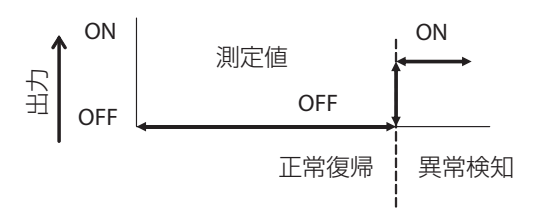

# 制御機能(アナログ出力)

アナログ出力を使用して以下の制御が行えます。

#### 同期 / 手動制御

外部入力、リレー出力に連動してアナログ出力を ON/OFF する制御です。あらかじめ連動対象を設定し、 その対象に同期してアナログ出力を ON/OFF します。

#### 伝送出力

4mA時の測定値と20mA時の測定値を設定することで、測定値-電流値の直線を作成可能です。 この2点間の直線に基づいて電流値が変化します。

例) 以下のように設定した場合 4mA値:0mS/m 20mA値:400mS/m

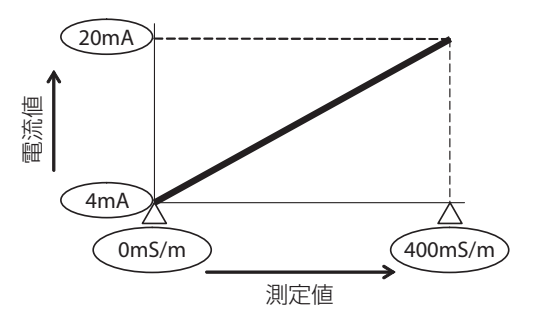

#### 比例出力

設定点(セット点)、比例帯、最大出力、最小出力を設定することで各出力になる測定値が決まります。設 定点と比例帯に基づいて電流値が変化します。

#### 制御方向:逆方向

例)以下のように設定した場合 制御方向:逆方向 最小出力:0% 最大出力:50%

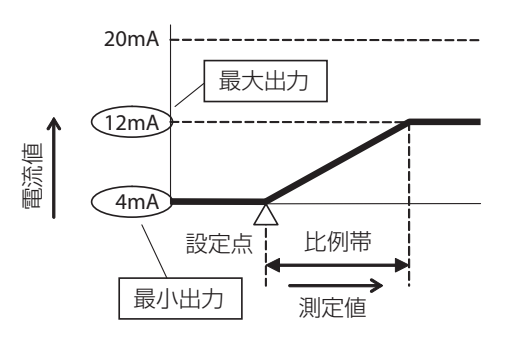

#### 制御方向:順方向

例)以下のように設定した場合 制御方向:順方向 最小出力:0% 最大出力:50% 出力 OFF モード:3mA

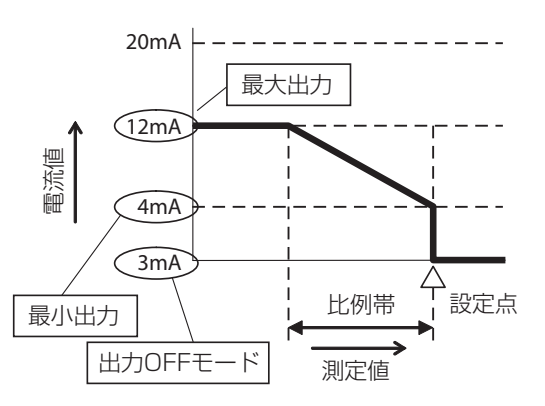

処理水の瞬時流量の変化に応じて、アナログ出力値が比例的に変化します。 ターゲット PPM(目標濃度)、ポンプ容量、最大レートを設定することでアナログ出力が決まります。

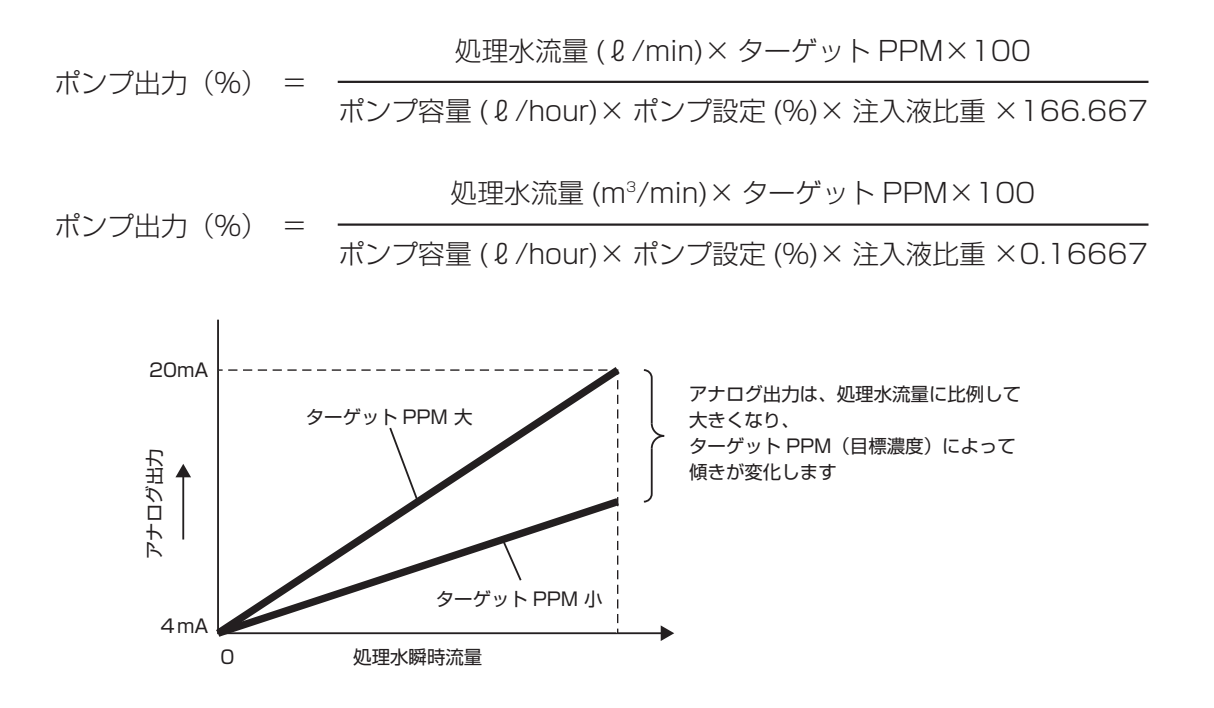

#### コントローラ本体

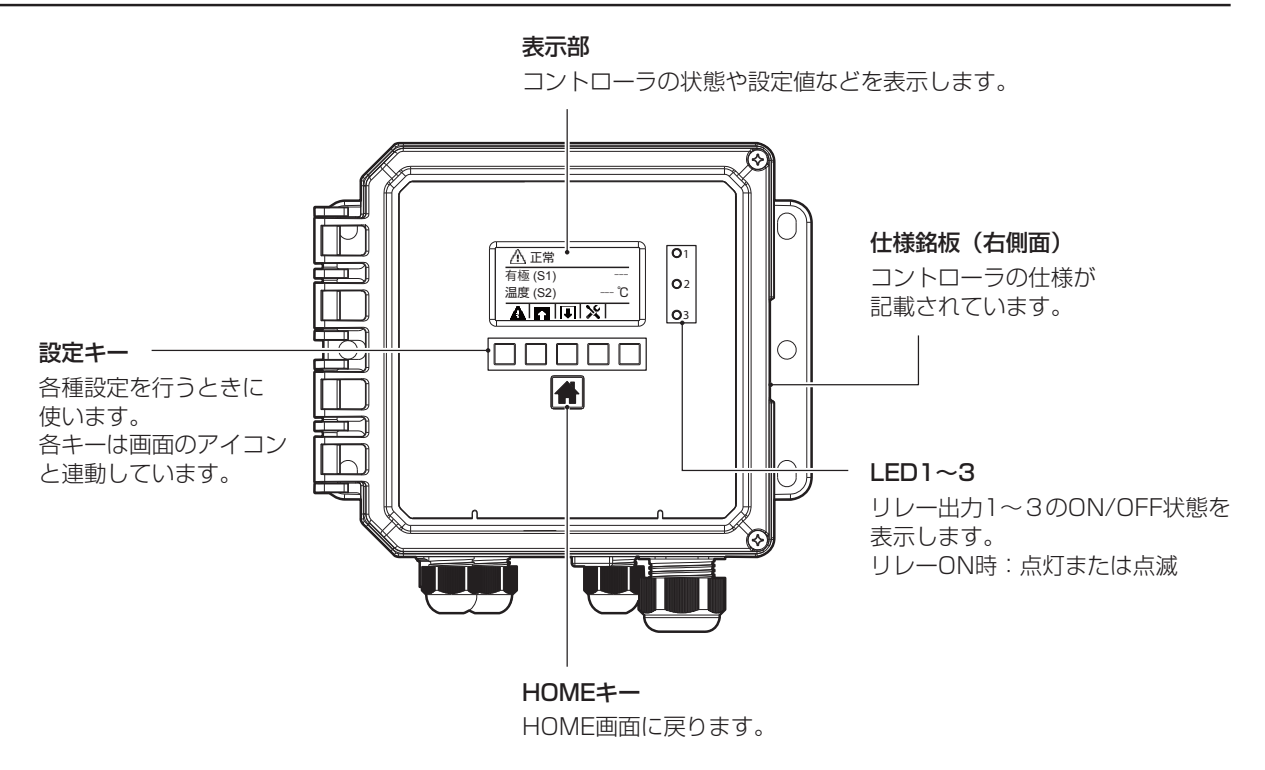

◆操作部について詳しくは「画面の見かたと使い方」(48ページ)をご覧ください。

### ケーブルグランド配置

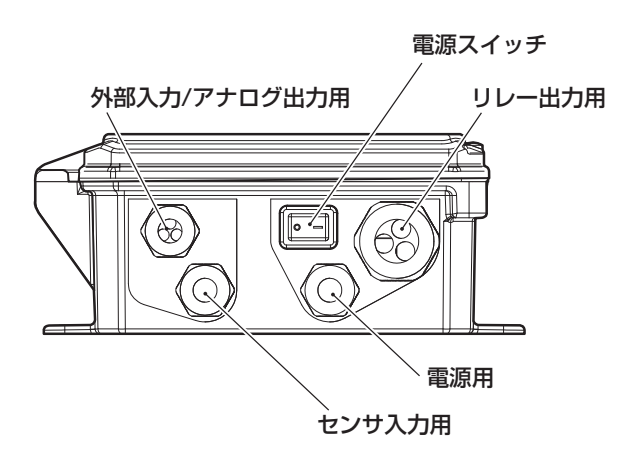

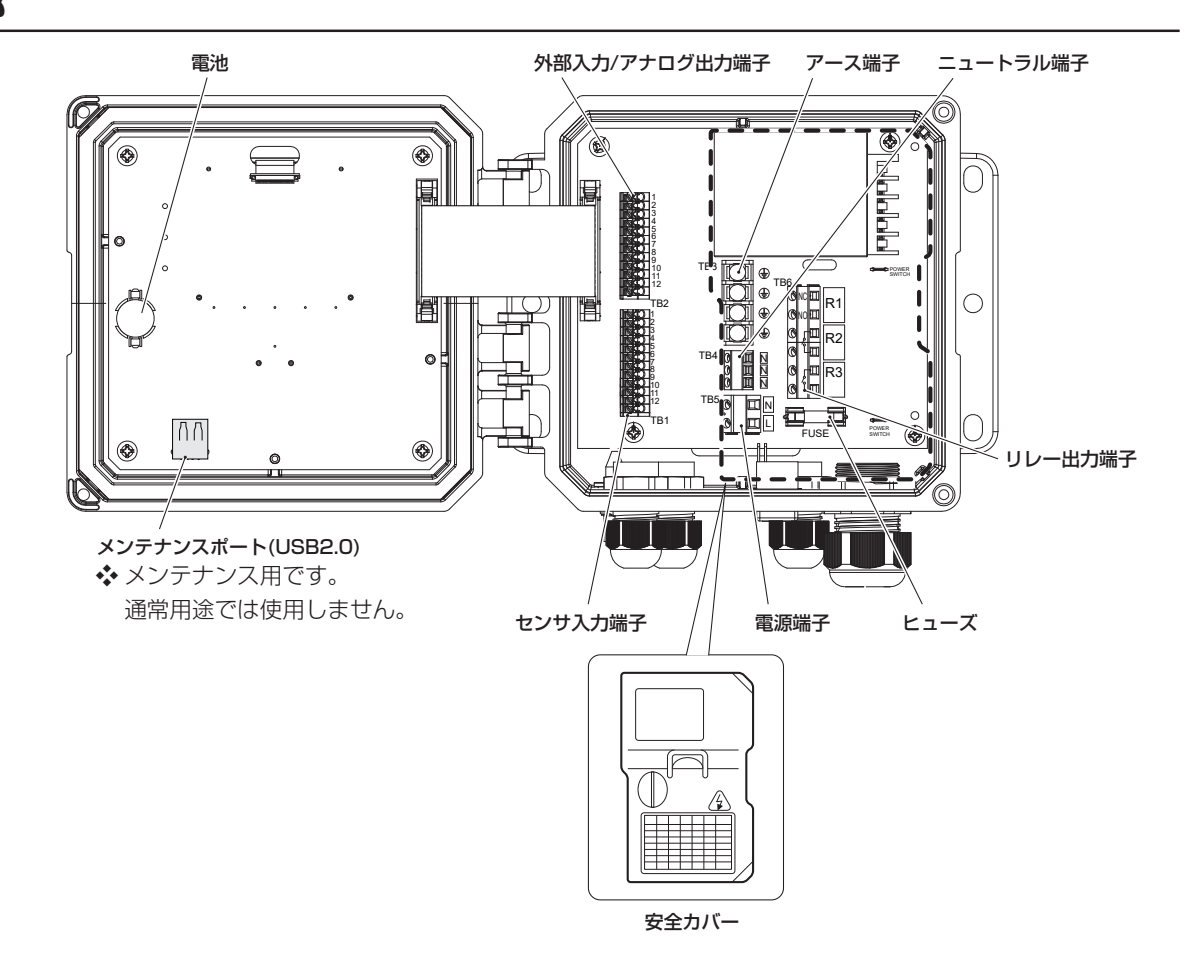

# 型式表示の見かた

コントローラ本体の型式は、以下のことを示しています。

# $\frac{\text{WJ}}{\text{1}} \stackrel{\text{CT}}{=} \frac{\text{W}}{\text{3}} \stackrel{\text{1}}{\xrightarrow{\text{4}}} \frac{\text{30}}{\text{5}} \stackrel{\text{H}}{\xrightarrow{\text{6}}} \frac{\text{A}}{\text{7}} - \frac{\text{N}}{\text{8}}$

- ① **シリーズ名称** WJ:ウォルケムコントローラ(日本仕様)
- ② 用途名記号
  CT: クーリングタワー用途
- ③ 設置方法
  W:ウォールマウント
- ④ モデル No.
  - 1:100型

- ⑤ リレースタイル 30:有電圧リレー×1、無電圧リレー×2
- ⑥ 用途名記号
  H:端子台による結線
- ⑦設置方法

A:アナログ出力あり

⑧ センサ記号

N:センサなし

設置

本章では、本器の取り付けや配線について説明します。必ずお読みになり、充分に理解してから作業を始 めてください。

#### ■ 必ず守ってください

本器を設置する際は、以下の事を必ず守ってください。

- ・作業を行うときは、必ず電源を切って、本器および装置を停止させてください。
- ・作業中に危険を感じたり、異常に気付いたときは、速やかに作業を中断してください。その後、危険 や異常を取り除き、作業をやり直してください。
- ・安全のため、本器の付近に危険物や燃えやすいものを置かないでください。
- ・漏電や感電防止のため、破損したコントローラは使用しないでください。
- ・本器は精密機器です。衝撃を与えないように、丁寧に取り扱ってください。
- ・本器を設置するときは、図面や仕様書に基づいて設置してください。
- ・本器は起動中に電源を切ると、メモリデータが破損し動かなくなる恐れがあります。電源投入後3分 以内は電源を切らないでください。

### 設置上のご注意

- ・電源には、計装用の電源を用意してください。
  動力源の電源と共用すると、ノイズの影響により誤作動する恐れがあります。
- 大きなノイズ源から離れた場所で使用してください。
  ノイズ源の近くで使用する場合は、ノイズフィルタやスパークキラーなどの対策が必要となります。

### 設置場所

- ・振動の受けにくい場所に設置してください。
- ・下記のような場所には設置しないでください。
  - 直射日光のあたる場所
  - 湿気やほこりの多い場所や風雨にさらされる場所
  - 結露や凍結の恐れのある場所
  - 腐食性ガス、可燃性ガス、油煙がある場所
  - 金属粉のある場所
- ・設置場所が以下の範囲内であることを確認して設置してください。
  - 周囲温度:0~45℃
  - 周囲湿度:35~85%RH(結露なきこと)
- ・保守点検がしやすいように、コントローラの周囲には充分なスペースを確保してください。
- ・重量に耐える場所に取り付けてください。
- ・保守や結線作業が行える場所に設置してください。

# 取り付け

本器は、壁面取り付け(ウォールマウント)タイプです。 M6 ネジ(お客様でご用意ください)で壁面に取り付けます。

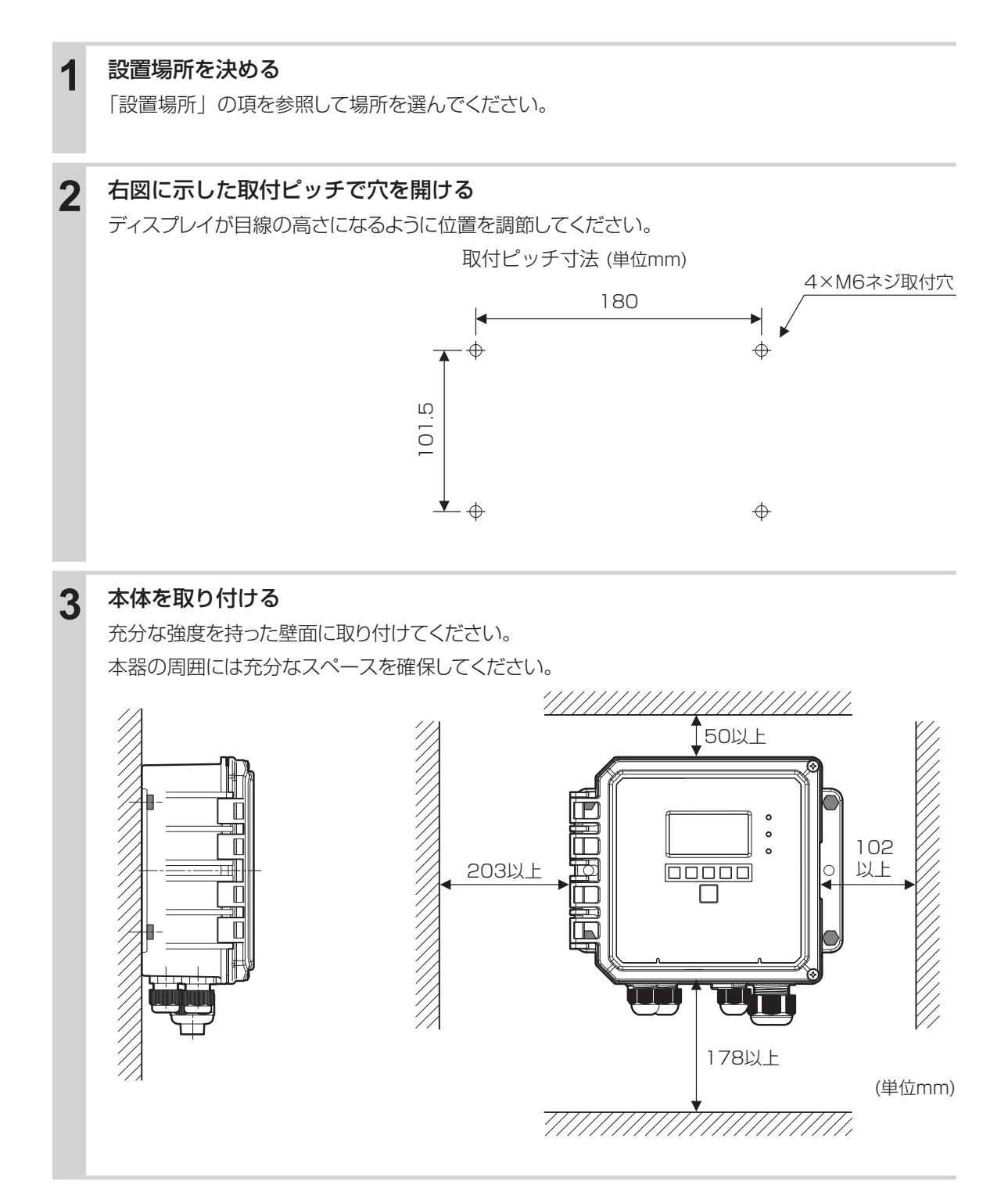

# 電導度センサの設置

センサの設置方法には、大別して次の2通りがあります。

● 投込み型

センサを測定液の中に直接沈めて使用します。

● 流通型 センサをホルダに組み込み、配管ライン中に直接取り付けます。

#### センサの取り扱いについてのご注意

- ・センサに機械的損傷を与えないでください。使用不能になることがあります。
- センサ検出部に直接手を触れないでください。表面が油脂等で汚損されると感度低下の原因となります。
- ・センサは消耗品です。定期的に交換してください。

#### 2電極式電導度センサ(CCOND)の設置

#### ■ 投込み型センサ

センサは、そのまま槽内に沈めてください。タンクの四隅付近では測定に誤差が生じる恐れがありますので、 充分に距離(30mm 以上)をとって設置してください。

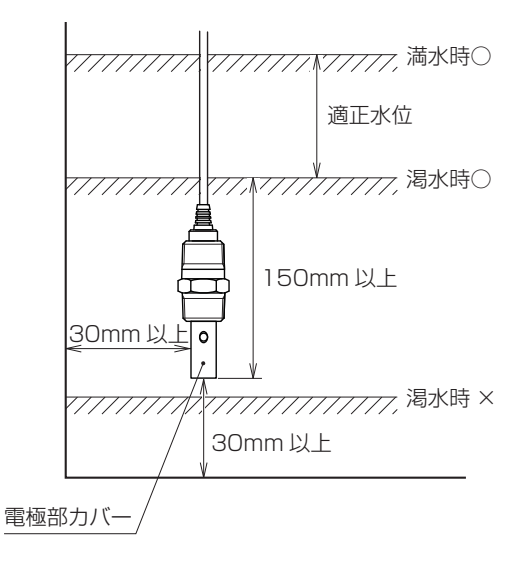

#### ご注意 -

振動や衝撃の少ない場所に設置してください。振動や衝撃により電極部カバーが脱落する恐れがあります。脱落 による2次被害が考えられる場合は、装置・設備側で対策を講じてください。 流通型ホルダを使用してください。

センサのネジ部にシールテープを巻いて、流通型ホルダにしっかりとねじ込んでください。

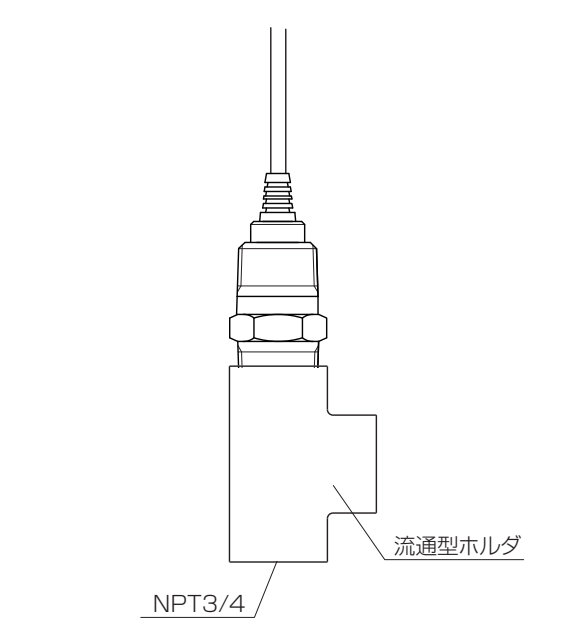

配管は、下図のように本管より検水用の分岐を設け、流量を一定にして配管することを推奨いたします。 乱流が起こらないように流量を調節してください。流通型ホルダの耐圧は 0.5MPa です。

参考配管例

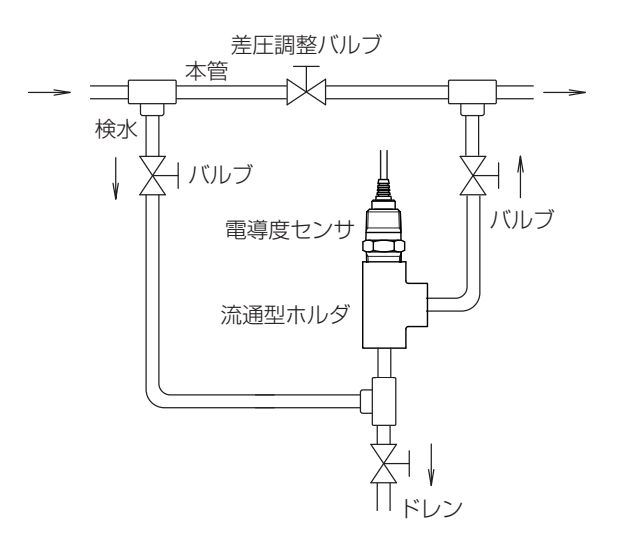

#### ご注意 -

- 流通型ホルダ内にエアー溜まりが発生しないように配管してください。エアー溜まりがあると、正確に測定する ことができません。
- ・ 検水入口および検水出口には、バルブを設けてください。
- 流通型ホルダの耐圧は 0.5MPa ですので、それ以上の圧力を絶対にかけないでください。破損する恐れがあります。
- ・保守点検がしやすい充分なスペースがあるところに設置してください。
## ▲ 警告

- ・電気工事など、電源の取り扱いに関しては、有資格者が行ってください。また、電気設備技術基準 および内線規程に従ってください。
- 電源がONになっている状態で配線を行わないでください。また、作業中は電源がONにならないようにしてください。
- ・ 電源を切った直後は内部回路が帯電しているため、1分以上待ってから作業をしてください。

#### ■ 配線時のご注意

- ・安全のため、必ず接地端子(アース)を接地してください。(D 種接地)
   ◆接地は、モータなどの電気機器の接地と分離してください。
- ・ 計装用の電源を使用してください。
   ◆ 動力源の電源と共用すると、ノイズの影響により誤作動する恐れがあります。
   ◆ 電源ノイズが多い場合は、1 次側に絶縁トランスを挿入し、2 次側にノイズフィルタを使用してください。
- ・電源線、リレー接点出力線は、以下の規格を推奨します。
   電源 / リレー接点出力:600V 二種ビニル絶縁電線 JISC3317(HIV) 0.9 ~ 2.0mm<sup>2</sup>
- ・ノイズ対策時は、1次側と2次側のケーブルを近接しないでください。
- ・機器の電源やリレーなどの高電圧端子をわたり配線すると、安全規格適用外になります。

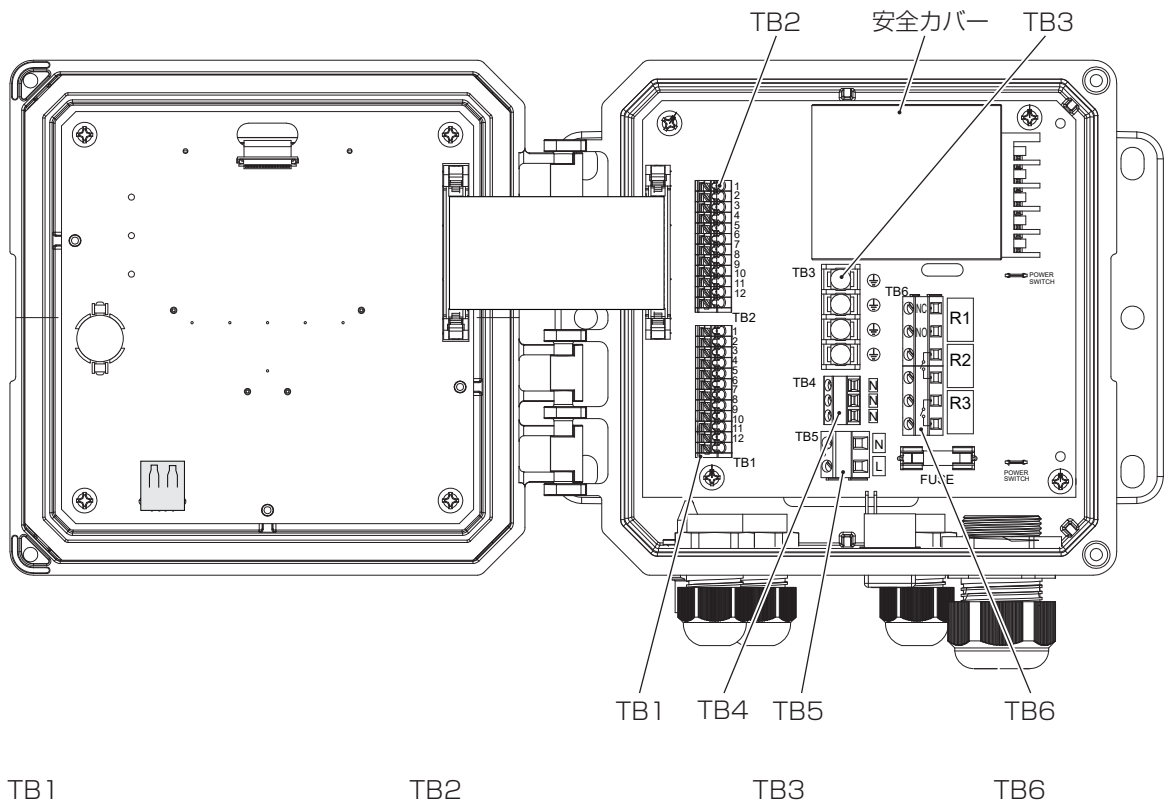

| IRI     |        |  |
|---------|--------|--|
| センサ入力端子 |        |  |
| No.     | CCOND  |  |
| 1       | XMT    |  |
| 2       |        |  |
| 3       | SHIELD |  |
| 4       |        |  |
| 5       |        |  |
| 6       |        |  |
| 7       | RCV    |  |
| 8       |        |  |
| 9       | TEMP-  |  |
| 10      | TEMP+  |  |
| 11      |        |  |
| 12      |        |  |

CCOND = 2 電極式電導度センサ

| 外部入力 / アナログ出力端子 |           |  |  |
|-----------------|-----------|--|--|
| No.             | FUNCTION  |  |  |
| 1               | 4-20 OUT- |  |  |
| 2               | 4-20 OUT+ |  |  |
| З               | SHIELD    |  |  |
| 4               | DIG IN 2- |  |  |
| 5               | DIG IN 2+ |  |  |
|                 |           |  |  |

| 5        | DIG IN 2+ |
|----------|-----------|
| 6        | +9 VDC    |
| 7        | SHIELD    |
| 8        | DIG IN 1- |
| 9        | DIG IN 1+ |
| 10       | +9 VDC    |
| 11       | SHIELD    |
| 12       |           |
| <u>.</u> |           |

⑦2 アナログ出力(A1)
 ④⑤ 外部入力2(D2)
 ⑧⑨ 外部入力1(D1)

TB3 アース端子

TB4

N N N

TB5 電源端子

Ν

L

ニュートラル端子

| TB6<br>リレー | ·出力端子 |
|------------|-------|
| NC         | рı    |
| NO         | пі    |
|            | R2    |
|            | R3    |

38 配線

### ■ 取り外し

安全カバー A 部を押し、固定ツメを外した状態で B 部を摘み、手前方向へ引いて取り外してください。

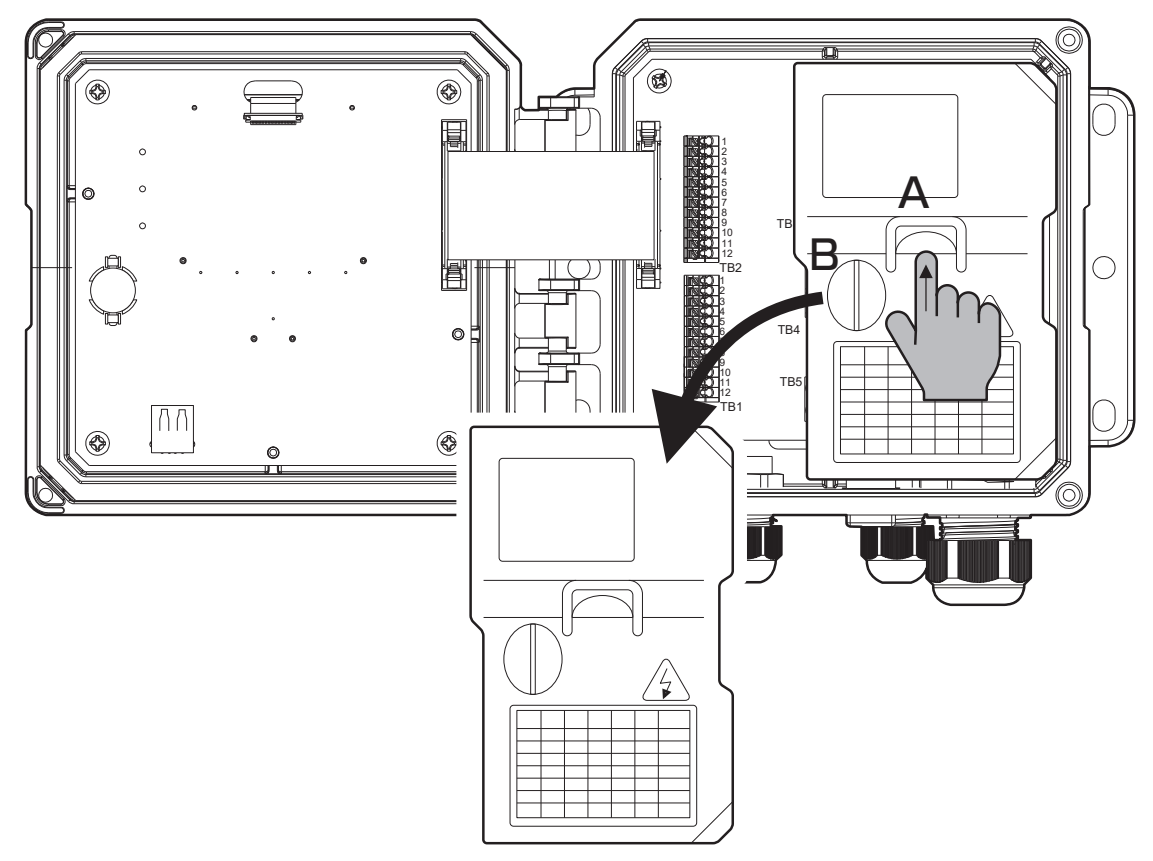

### ■ 取り付け

安全カバーの位置を合わせ、A 部を押し、固定ツメを引っ込めながら押し込んでください。

### ご注意 ――

・安全カバーの取り外し、取り付け作業は、必ず固定ツメを引っ込めて行ってください。
 無理な力で引っぱったり、固定ツメがはまっていない状態で扉を閉めてしまうと機器の破損や作動不良の原因になります。

## 配線の方法

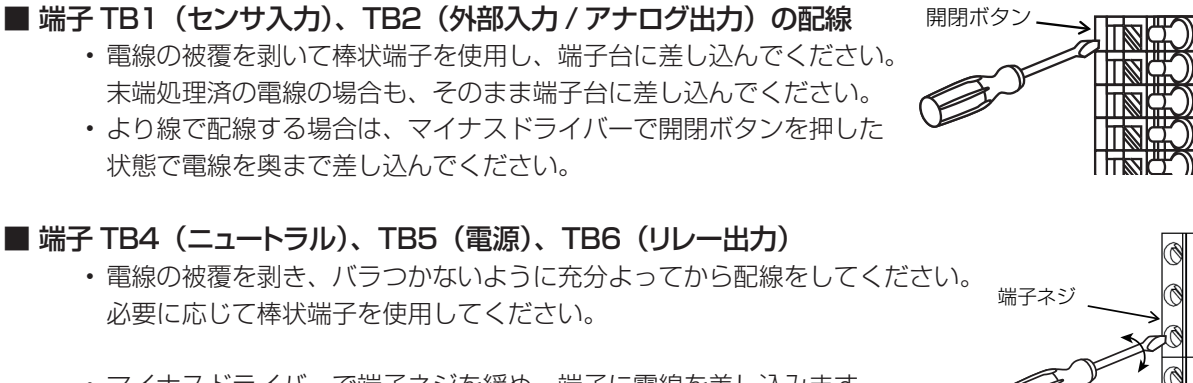

2

З

4 5

Ц

Π

マイナスドライバーで端子ネジを緩め、端子に電線を差し込みます。
 差し込み後、ネジを締めてください。

### ■ 端子 TB3(アース端子)の配線

・電線コードの先端に丸型端子または Y 型端子を取り付けます。 端子台に接続し、プラスドライバーで締め付けてください。端子ネジ規格は UNC#6C(約 3.5mm) となります。

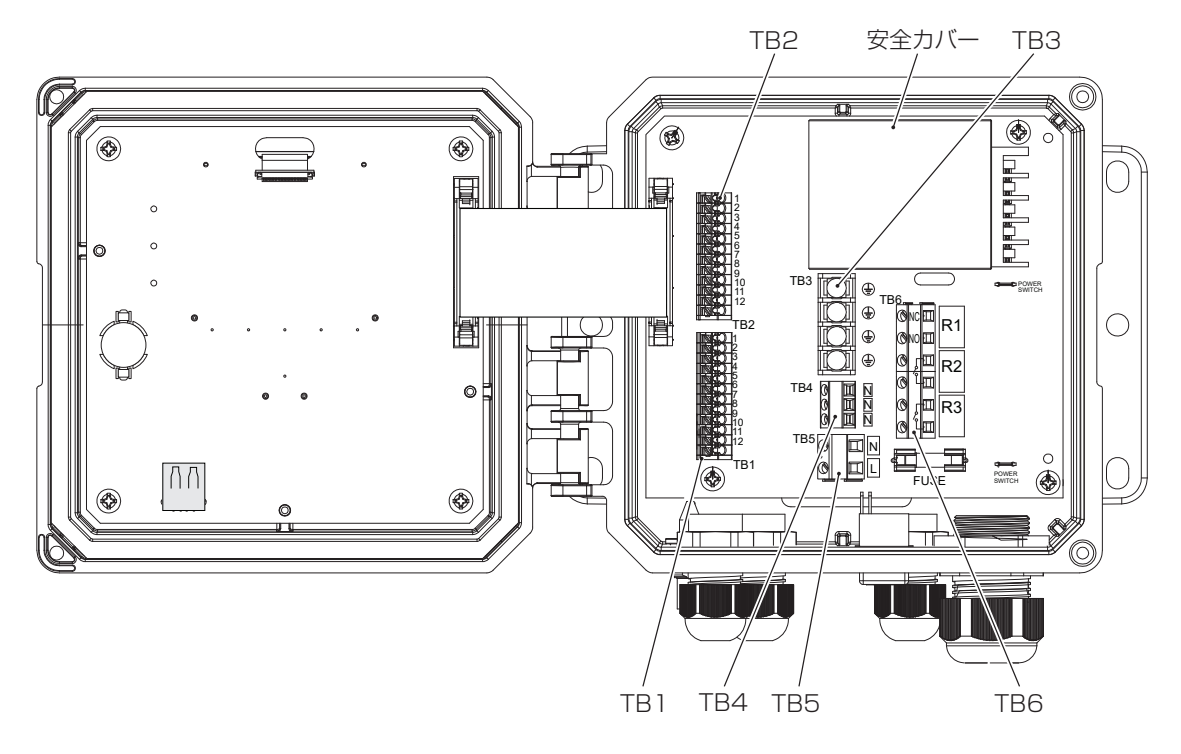

#### ご注意 -

- ・端子が確実に差し込まれていることを確認してください。抜けていたり、差し込み不良やネジ締め不良があると、 作動不良の原因になります。
- より線をそのまま配線する場合は、近接の端子、または配線と短絡しないよう充分よってから行ってください。
   また、電線被覆の剥き長さが長すぎると隣の線と短絡の恐れがあります。また、短すぎると線が抜ける恐れがありますのでご注意ください。

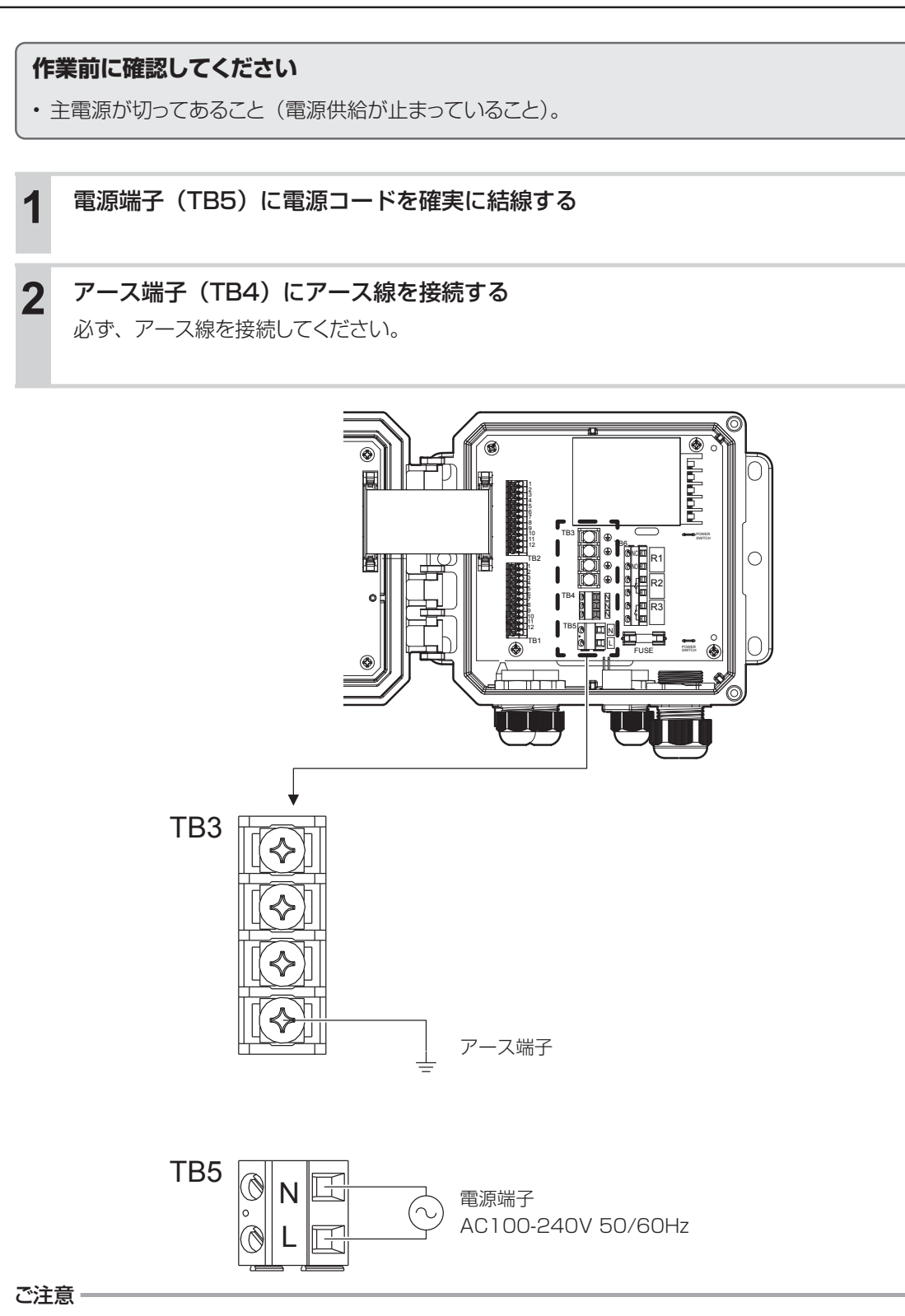

- 本器は起動中に電源を切ると、メモリデータが破損し動かなくなる恐れがあります。電源投入後3分以内は電源 を切らないでください。
- ・サージ電圧の発生源となる強電機器と電源を共用すると、内部電子回路の故障の原因となりますので絶対に避け てください。また、インバータなどによるノイズにも注意してください。

## ▲ 注意

- 運転中は、絶対に配線を行わないでください。感電や故障の原因になります。必ず電源を切ってから配線を行ってください。
- ・ 電源を切った直後は内部回路が帯電しているため、1分以上待ってから作業を行ってください。
- 補助リレー、モータやソレノイドバルブのようなインダクタンス負荷を接続する場合は、誤動作やリレーの故障の原因になりますので、必ずスパーク消去用のサージサブレッサ回路としてCRフィルタ(AC使用時)またはダイオード(DC使用時)を並列に挿入してください。

### ■ 有電圧リレー出力(R1)

有電圧接点出力はブロー弁用です。本器の電源電圧が印加されます。 電流 6A 以下で使用してください。(ヒューズ付)

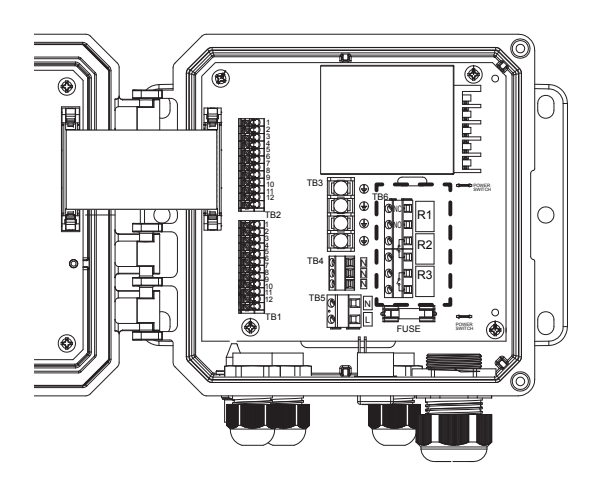

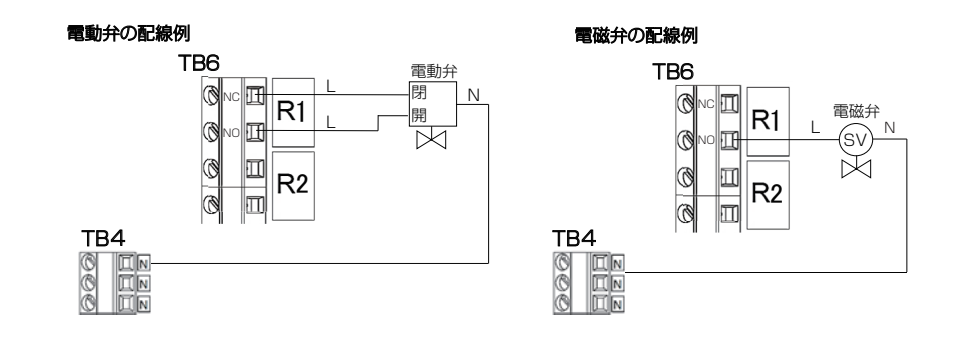

### ■ 無電圧リレー出力(R2、R3)

無電圧接点出力はポンプ出力信号や警報出力用です。 接点容量は AC250V、6A(抵抗負荷)となります。これ以上の負荷を開閉する場合は、必ずパワーリレー を介して、負荷の接続を行ってください。

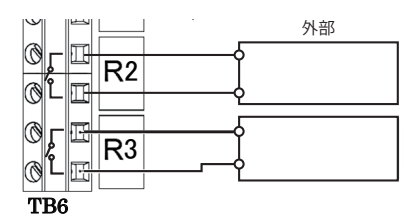

### ▲ 注意

・ケーブルは、微弱な信号を送るケーブルです。取り扱いには充分に注意してください。

● センサケーブルの端子や端子台を水などで濡らしたり、手垢や油で汚したりして絶縁が低下しないようにしてください。

絶縁が低下すると、指示不安定の原因になります。常に乾燥、清潔な状態に保ってください。万一汚れ た場合は、アルコールなどで拭き、よく乾燥させてください。

● センサケーブルを途中で継ぎ足したり、加工することはできません。 ケーブルを途中で継ぎ足したり、盤内の計装用端子台で中継したり、ケーブルを途中で加工することは

できません。延長する場合は、必ず専用の中継ケーブルと中継ボックスを使用してください。 専用中継ケーブルは、誘導、振動などによる静電気などを防止するため、コンジットパイプ(電線管) に収納することをお奨めします。この場合、計器近くの配線は、フレキシブルチューブなどを通してくだ さい。

● センサケーブルは、モータなどの電磁誘導を与える機器の付近や、それらの電源ケーブルとは離して 配線してください。

● 校正や点検・交換時のため、余裕をもってケーブルを配線してください。

### ■ 接続について

本器では、Pt1000 Ωの温度補償付きセンサを使用できます。センサ側の測温抵抗体種別を確認し接続 してください。

#### ご注意 —

温度補償付きセンサを使用しない場合は、温度センサの配線を外し(温度補償が手動になります。)、基準温度を設 定してから使用してください。

詳しくは、「センサ入力(S1)基準温度」(63 ページ)を参照してください。

# ■ 2 電極式電導度センサ(CCOND)の接続

センサは端子 TB1 に接続します。

- E1、E2 :電導度センサ電極端子
- T、T :温度補償電極端子
- S :シールド線

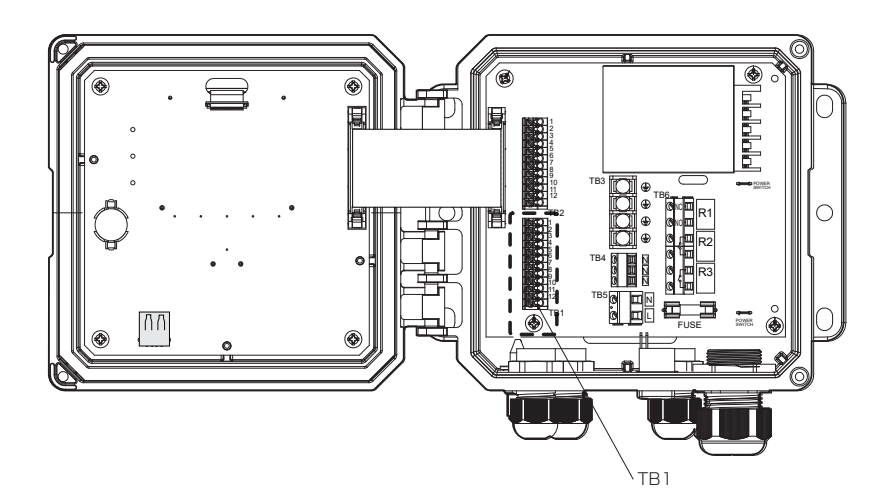

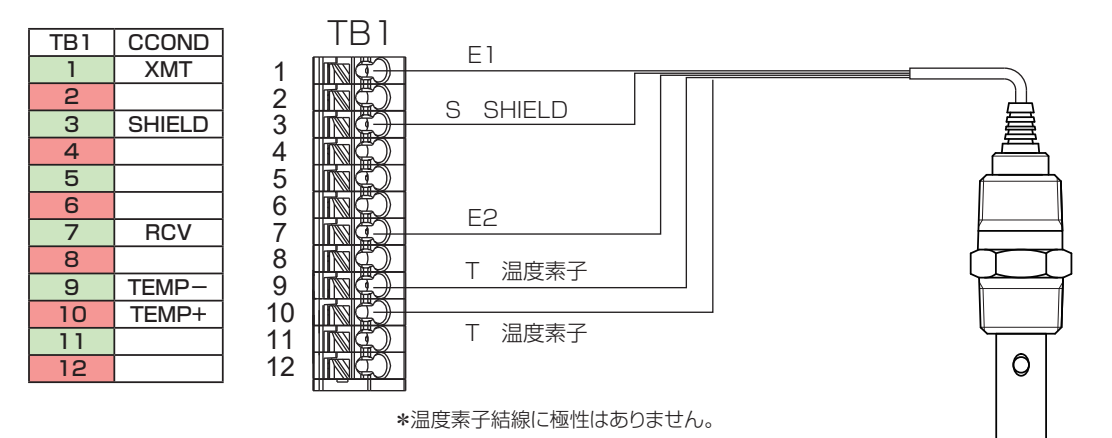

### ■ 受信計器の選定

アナログ出力端子からは、測定レンジに対応した DC4mA ~ 20mA の信号が出力されます。 受信計器側の入力抵抗は最大 600 Ωです。本器に対応した入力の受信計器(記録計、メータリレー)を 選定してください。

### ■ ケーブルの選定

ケーブルには2芯ツイストペアシールドケーブルを使用してください。シールド線は端子台(SHIELD) に接続してください。

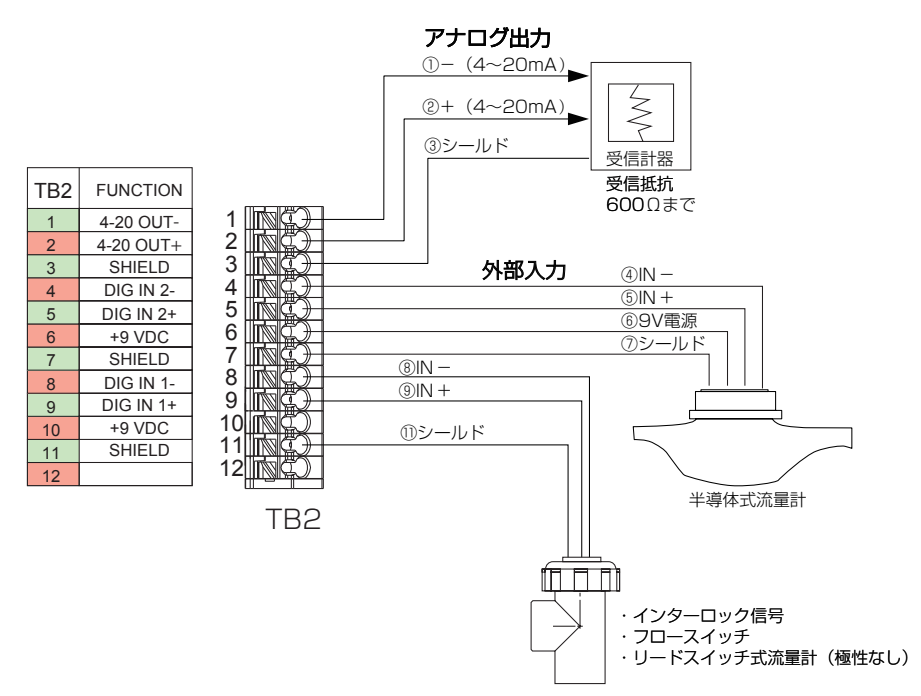

ノイズによる誤動作を防ぐため、下記の点に注意してください。特にインバータなどのノイズを発生する機器と組み合わせる場合は、ノイズ対策を実施する必要があります。

- ・電源は動力線と共用せず、ノイズがなく安定した電源から供給してください。
- 入力信号線にはシールド線を使用し、アイソレータで絶縁した信号を本器に入力してください。また、 アイソレータと本器をつなぐ線はできるだけ短くし、動力線やインバータなどのノイズ発生源を避け て、極力ノイズを拾わない経路で配線してください。
- ・ノイズ発生源(インバータ本体など)および動力線からできるだけ離して、本器を設置してください。 (目安:1m以上)
- ・アース線には、ノイズが多く含まれている場合があります。その場合は、本器のアース端子と接続しないでください。
- ・インバータなどのノイズ発生源のノイズ対策については、各機器の取扱説明書を参照して実施してく ださい。
- ・本器の近くでトランシーバなどの機器を使用すると、誤作動を起こす場合がありますので注意してく ださい。
- ・特に大きなノイズエリアで使用する場合や、ご不明な点がありましたら、弊社までご相談ください。

本章では、本器の操作方法について説明します。

# ご使用の前に

## 配線の確認

本器の運転を開始する前に、必ず以下の項目を確認してください。

- 電源ケーブル、センサケーブル、伝送ケーブルが正しく配線されているか
- 端子台のネジにゆるみがないか
- 電源電圧に誤りはないか

# 使用手順

ご使用の前に本器の使用手順を以下に示します。

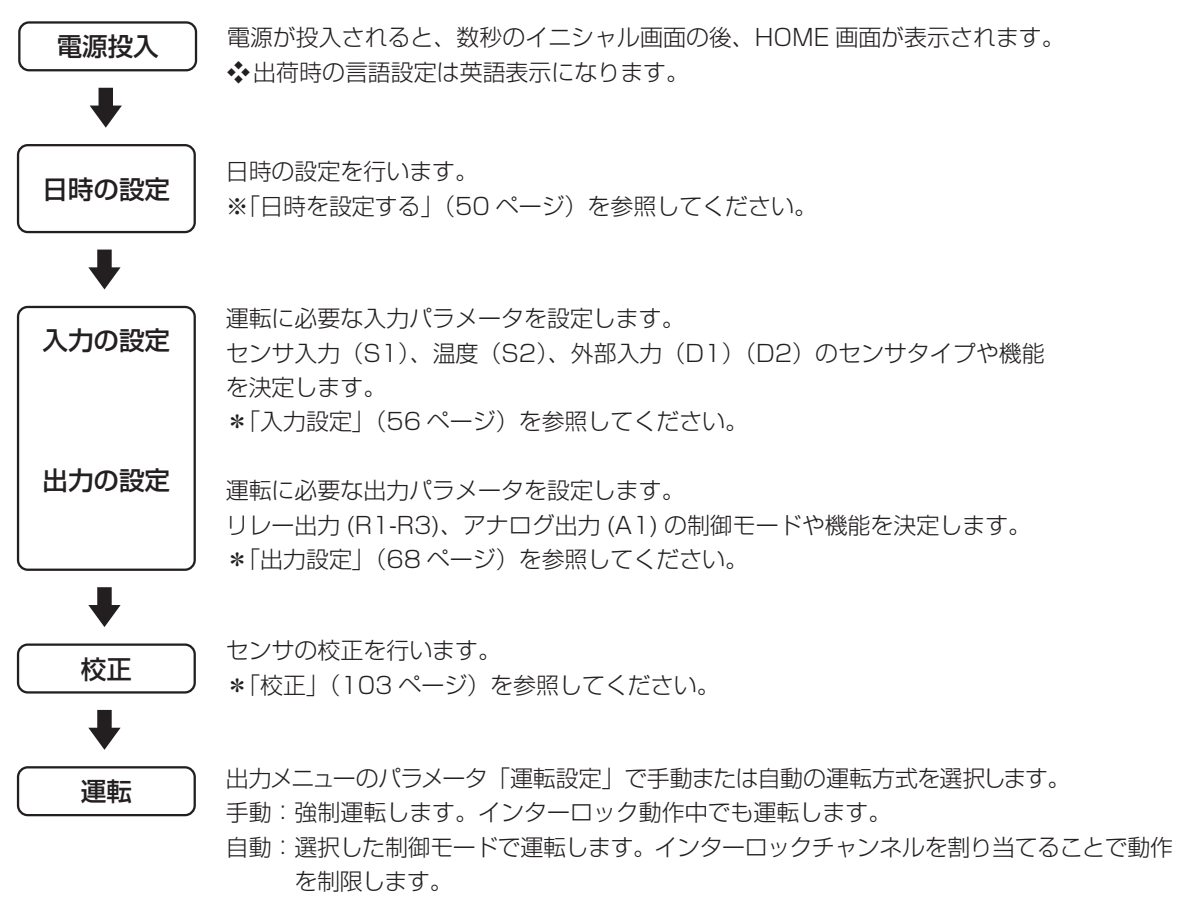

ここでは、操作パネルの基本的な操作方法について説明します。

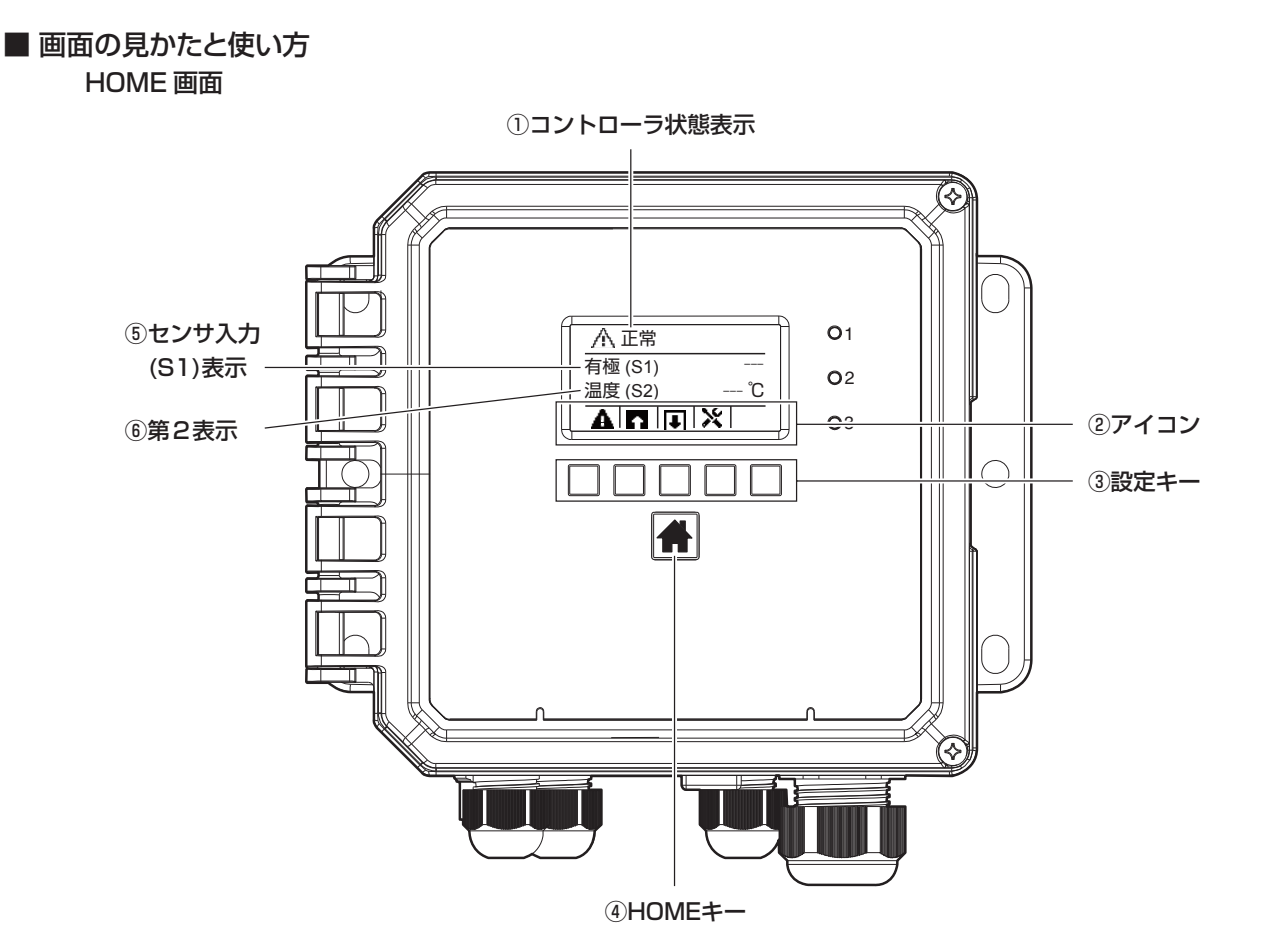

① コントローラ状態表示

本器の現在の状態(アラームの有無など)が表示されます。 アラームが発生しているときは、 A の下にある設定キーを押すと、アラームの内容を確認できます。

② アイコン

各アイコンの下にある設定キーを押すと、アイコンに対応したメニュー画面に移行します。

- ▲ (警報) :現在本器で発生しているアラームの内容を確認するための [警報] 画面を表示します。 詳しくは、エラー、アラームが表示されたときは」(141 ページ)を参照してください。
- ▲ (入力) : センサ入力や外部入力に関する設定を行うための [入力] メニュー画面を表示します。
- (出力) :外部出力に関する設定を行うための [出力] メニュー画面を表示します。
- ▶ (コンフィグ):本器のその他の設定を行うための [コンフィグ] メニュー画面を表示します。

#### ③ 設定キー

アイコンと連動しています。

アイコンの直下にあるキーを押すと、アイコンに対応した画面に移行します。

④ HOME キー

HOME 画面に戻ります。

#### ⑤ センサ入力 (S1) 表示

電導度値を表示します。

- ◆表示項目は [コンフィグ] 設定の [表示設定] にある [ホーム 1] で変更できます。
- ⑥ 第2表示

以下のいずれかの情報を表示します。初期設定は温度(S2)になります。

- ・センサ入力(S1)・未補正値(S1)・温度(S2)・未補正値(S2)
- ・デジタル入力(D1)・デジタル入力(D2)・リレー出力(R1) ・リレー出力(R2)
- ・リレー出力(R3) ・アナログ出力(A1)・なし
- ◆ センサ入力(S1)表示と同様に表示項目を変更することも可能です。[コンフィグ] 設定の[表示設定] にある [ホーム 2] で変更できます。

設定画面

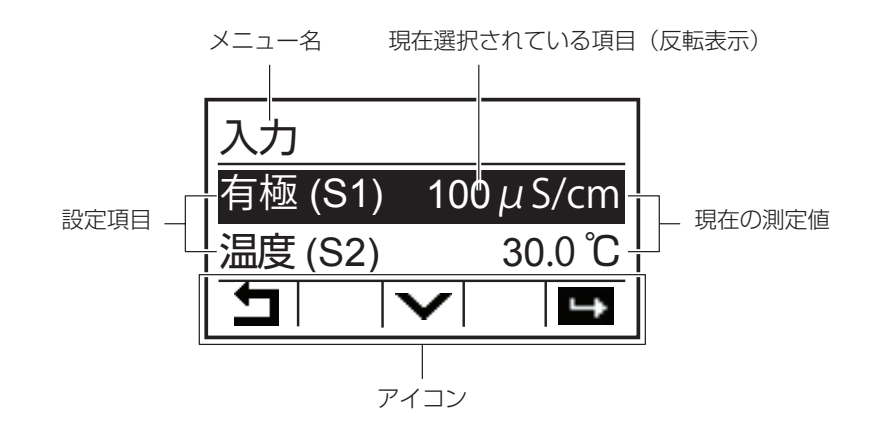

設定画面では、設定項目や状況に応じて、以下のアイコンも表示されます。

▲ (上へ) :カーソル (反転表示)を上に移動します。

▼(下へ) :カーソル(反転表示)を下に移動します。

➡(確定) :選択したメニュー項目を確定したり、操作を実行するときなどに使います。

★(キャンセル):現在の設定や操作をキャンセルします。

- ↑ (進む/戻る): 数値や文字を入力するときに使います。
   ↑ キーを押すと1つ進み、
   ↓ キーを押すと
   1つ戻ります。
- ♦ (右へ) : 数値や文字を入力したり、設定値を選択するときに、カーソルを右に移動します。
- (校正) [校正] メニューを表示します。
- ✓(確認) :設定値を確定したり、表示されているメッセージを確認したときなどに使います。

本章では、初期設定、入力設定、出力設定の設定手順を説明します。

# 初期設定

日時の設定を行います。各項目の詳細はコンフィグメニュー(54ページ)を参照ください。

## 日時を設定する

現在の日時を設定します。

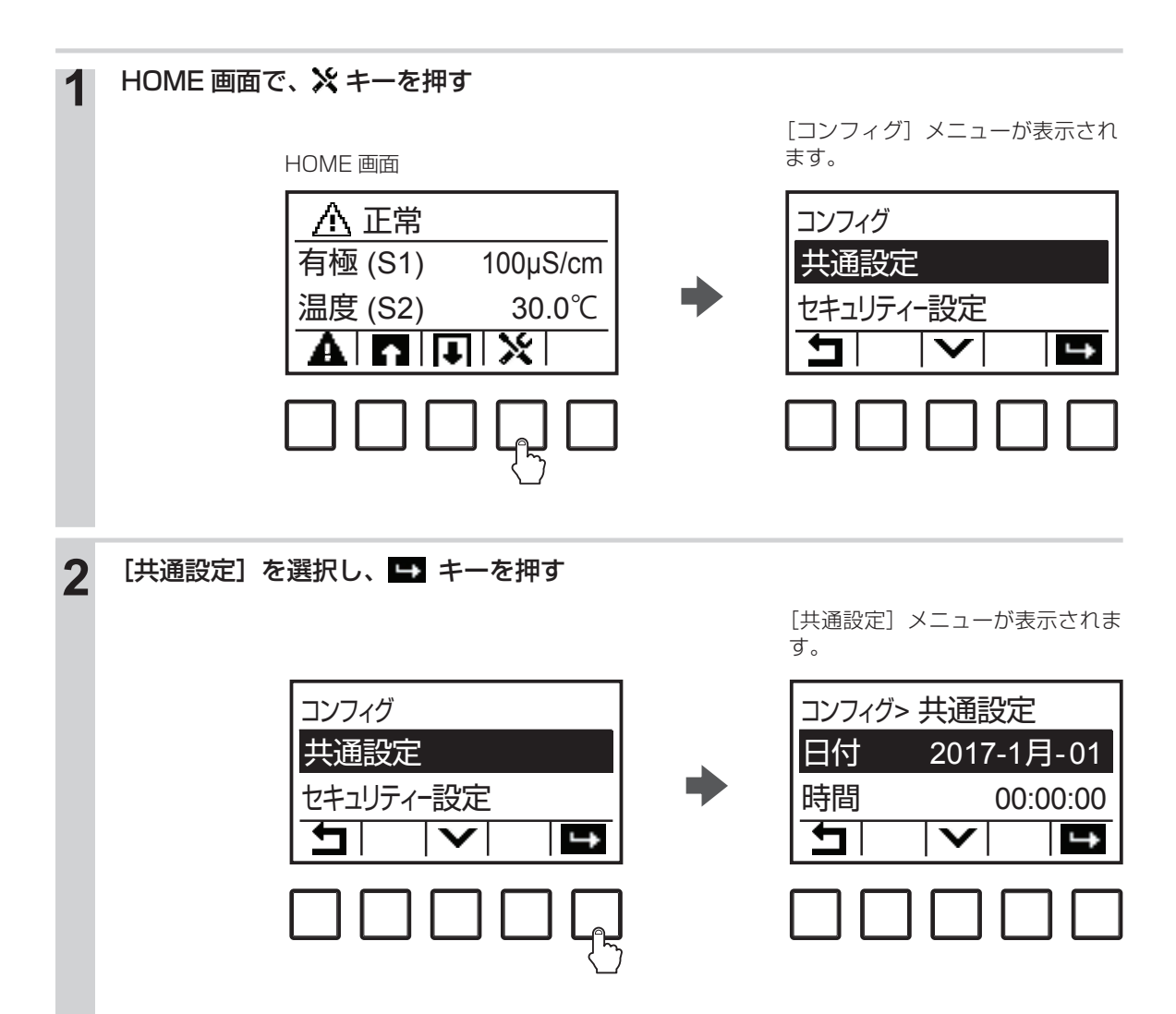

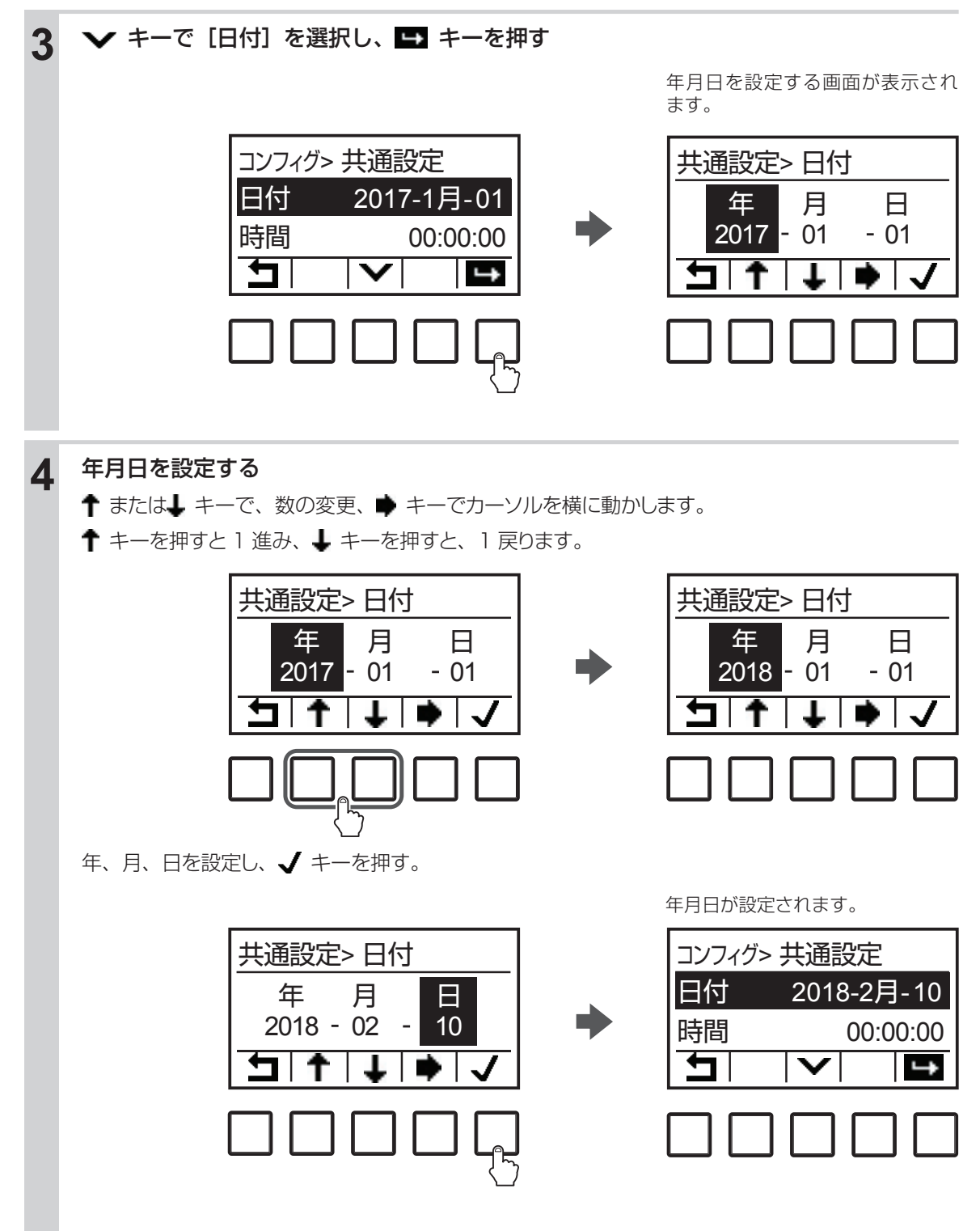

続いて、時刻を設定します。

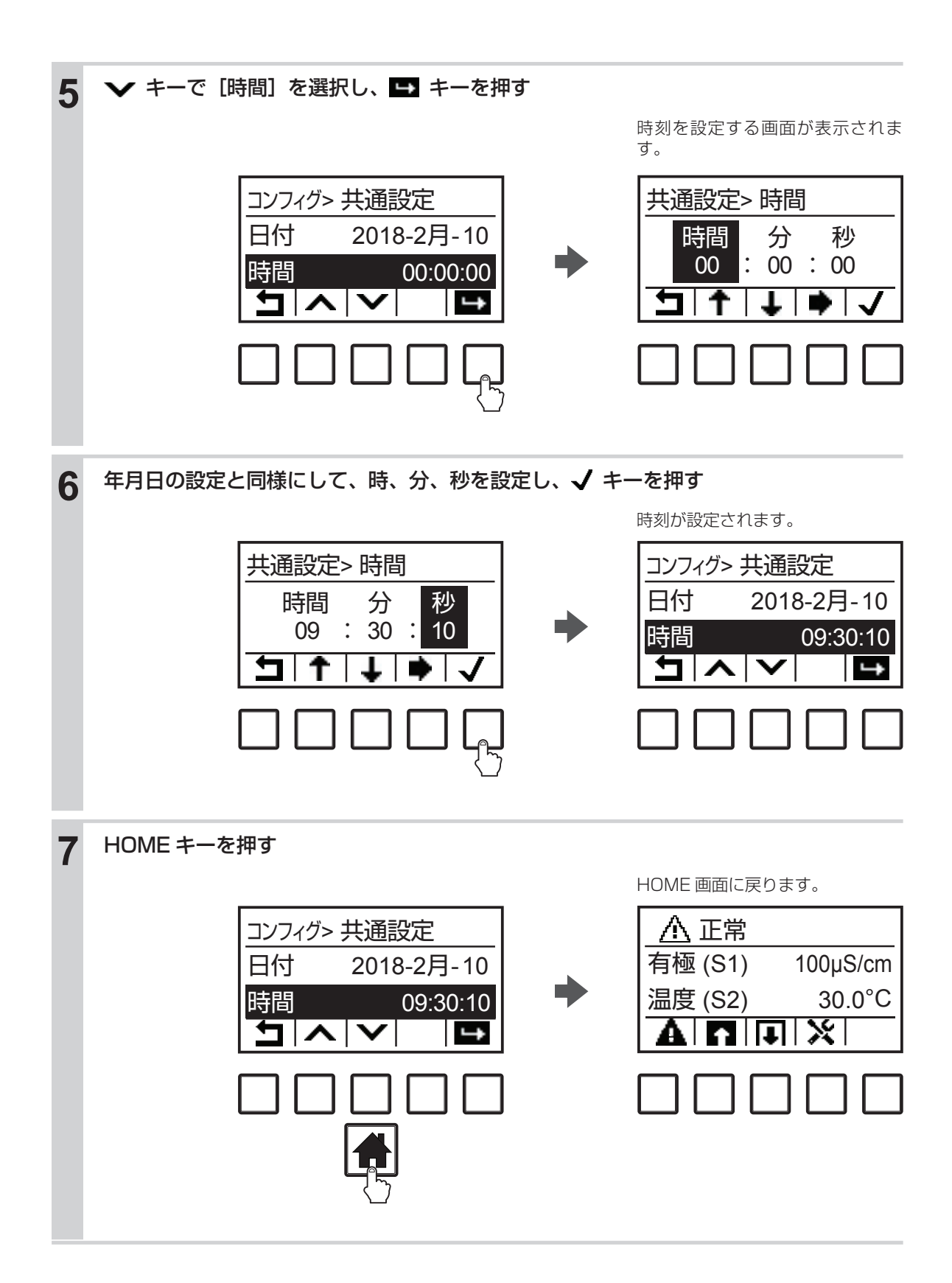

パラメータを設定する前は警報が表示される場合があります。これは配線機器と本器の設定の不整合によるもので、故障ではありません。

#### 警報表示例

- 例)温度(S2)エラー
- ・温度補償なしのセンサを使用し、端子 TB1 ⑨⑩(温度センサ入力端子)が空き端子となった場合に表示されます。

入力メニュー[温度(S2)>設定]の[温度素子]項目で「温度センサなし」を選択するとエラー表示 が消えます。

コンフィグメニュー

[コンフィグ] メニューは、本体に関する設定になります。

## ■ 共通設定メニュー

| 項目       | 設定範囲                                                                                                    | 初期値              | 説明                                                  |
|----------|----------------------------------------------------------------------------------------------------|------------------|-----------------------------------------------------|
| 日付       | 年 - 月 - 日                                                                                                    | 0000-00<br>月 -00 | 現在の日付を設定します。<br>日時は、YYYY(年)MM(月)DD(日)の形式で<br>設定します。 |
| 時間       | 時:分:秒                                                                                                    | 0:00:00          | 現在の時刻を設定します。<br>時刻は、HH(時)MM(分)SS(秒)の形式で設定<br>します。   |
| 共通単位     | インチ、メートル                                                                                                    | メートル             | 本器で使用する共通単位を選択します。                                  |
| 温度単位     | °F 、℃                                                                                                    | C                | 本器で使用する温度単位を選択します。                                  |
| 警報遅延     | 0:00~59:59(分:秒)                                                                                                    | 0:00             | 本器起動時における警報の遅延時間を設定します。                             |
| HVAC モード | 有効、無効                                                                                                    | 有効               | 通常使用では設定しませんので、変更しないでくださ<br>い。                      |
| 言語       | <ul> <li>・ 英語</li> <li>・ フランス語</li> <li>・ ポルトガル語</li> <li>・ ドイツ語</li> <li>・ 日本語</li> <li>・ オランダ語</li> <li>・ 中文(簡体字)</li> <li>・ イタリア語</li> <li>・ 中文(繁体字)</li> <li>・ 韓国語</li> </ul> | 日本語              | 画面の表示言語を選択します。                                      |

## ■ セキュリティメニュー

| 項目              | 設定範囲      | 初期値  | 説明                                                                                                    |
|-----------------|-----------|------|----------------------------------------------------------------------------------------------------|
| コントローラ<br>ログアウト | _         | _    | コントローラからログアウトします。                                                                                                    |
| セキュリティ          | ·有効 · 無効  | 無効   | 各種設定を変更できないようにするセキュリティ機能の有効/<br>無効を設定します。<br>本機能を[有効]にすると、[有効]/[無効]を選択する画面<br>に移行するときや、各種設定画面に移行するときに、アクセス<br>コードの入力を求められます。 |
| ローカル<br>パスワード   | 0000~9999 | 5555 | セキュリティ機能を使用する際のアクセスコードを設定します。<br>4 桁で設定してください。                                                                               |

### ■ 表示設定メニュー

| 項目      | 設定範囲                                                                                              | 初期値           | 説明                          |
|---------|---------------------------------------------------------------------------------------------------|---------------|-----------------------------|
| ホーム 1   | ・なし<br>・センサ入力(S1)<br>・未補正値(S1)<br>・温度(S2)                                                         | センサ入力<br>(S1) | HOME 画面の 1 段目に表示する項目を選択します。 |
| ホーム 2   | <ul> <li>・未補正値(S2)</li> <li>・デジタル入力(D1、D2)</li> <li>・リレー出力(R1~R3)</li> <li>・アナログ出力(A1)</li> </ul> | 温度(S2)        | HOME 画面の 2 段目に表示する項目を選択します。 |
| 表示調整    | コントラスト調整レベル1~10                                                                                   | レベル 6         | 画面のコントラストを調整します。            |
| キースイッチ音 | ・有効・・無効                                                                                           | 無効            | キーの操作音を鳴らすかどうかを選択します。       |

## ■ ファイル機能

| 項目                | 設定範囲    | 初期値 | 説明                                                                                                    |
|-------------------|---------|-----|----------------------------------------------------------------------------------------------------|
| ファイル転送状況          | _       | -   | 直近のファイルエクスポートの状況を表示します。                                                                                        |
| イベントログ書出し         | する、しない  | _   | イベントログファイルをUSBメモリに保存します。セット点変更、<br>校正日時、警報履歴、リレー動作履歴、ファイル転送履歴等が含<br>まれたデータです。                                  |
| ユーザーコンフィグ<br>読み込み | する、しない  | _   | USB メモリに保存されたユーザーコンフィグデータを本器に読み<br>込ませます。USB メモリのルート(最上階層)にユーザーコンフィ<br>グファイルを保存してください。接続後、このメニューを実行し<br>てください。 |
| ユーザーコンフィグ<br>書出し  | する、しない  | _   | 本器のユーザーコンフィグファイルを USB メモリに保存します。<br>本器を復旧する場合や、他のコントローラを同じ設定にしたい場<br>合に使用してください。                               |
| システムログ書出し         | する、しない  | _   | システムログファイルをUSBメモリに保存します。ハードウェ<br>ア変更、ソフトウェア変更、システム異常履歴等が含まれたデー<br>タです。                                         |
| 初期設定の復元           | 戻す、戻さない | -   | すべての設定値を工場出荷時に戻します。                                                                                            |
| アップグレード           | する、しない  | -   | コントローラのソフトウェアをアップグレードします。                                                                                      |

### ご注意 ------

本器はウォルケムコントローラの日本仕様モデルです。ウォルケム社(米国)がHPで公開しているソフトウェア(グローバルモデル)へのアップグレードは行わないでください。

### ■ コントローラ詳細

| 項目       | 説明                                   |
|----------|--------------------------------------|
| コントローラ   | 製品シリーズ名を表示します。W100W                  |
| 製品名      | 型式を表示します。WJCTW100                    |
| 制御基板     | 制御基板の改訂番号を示します。                      |
| ソフトバージョン | 制御基板のソフトウェアバージョンを表示します。              |
| センサ基板    | センサ板の改訂番号を表示します。                     |
| ソフトバージョン | センサ入力基板のソフトウェアバージョンを表示します。           |
| 電源基板     | 電源基板の改訂番号を表示します。                     |
| 電池電圧     | 日付と時間設定を保持している電池の DC 電圧を表示します。       |
| 内部温度 1   | メインプロセッサの温度を表示します。許容範囲は -10 ~ 65℃です。 |
| 内部温度 2   | センサ入力基板の温度を表示します。許容範囲は -10 ~ 65℃です。  |

# 入力設定

センサ入力や外部入力に関する設定を行います。各項目の詳細は入力メニュー(62ページ)を参照ください。

# センサ入力(S1)を設定する

### ご注意 —

センサタイプの選択は、有極式電導度センサ(初期値)とし、その他のセンサは選択しないでください。 センサタイプを変更すると、センサ入力のパラメータが初期化されますので、ご注意ください。

HOME 画面で、 🎦 キーを押す 1 [入力] メニューが表示されます。 2 [有極 (S1)] を選択し、 🖬 キーを押す センサ入力(S1)の画面が表示されます。 入力 有極 (S1) 100µS/cm 温度 (S2) 30.0℃  $\mathbf{v}$ ÷ この画面では、センサ入力(S1)の現在の設定内容を確認 入力 > 有極 (S1) できます。 値 100µS/cm 警報 なし | - 🔁 | Ж 3 💥 キーを押す センサ入力(S1)の設定画面が表示されます。 >> 有極 (S1) > 設定 0µS/cm 下下限 下限警報 0µS/cm  $\mathbf{\nabla}$ **\_** 

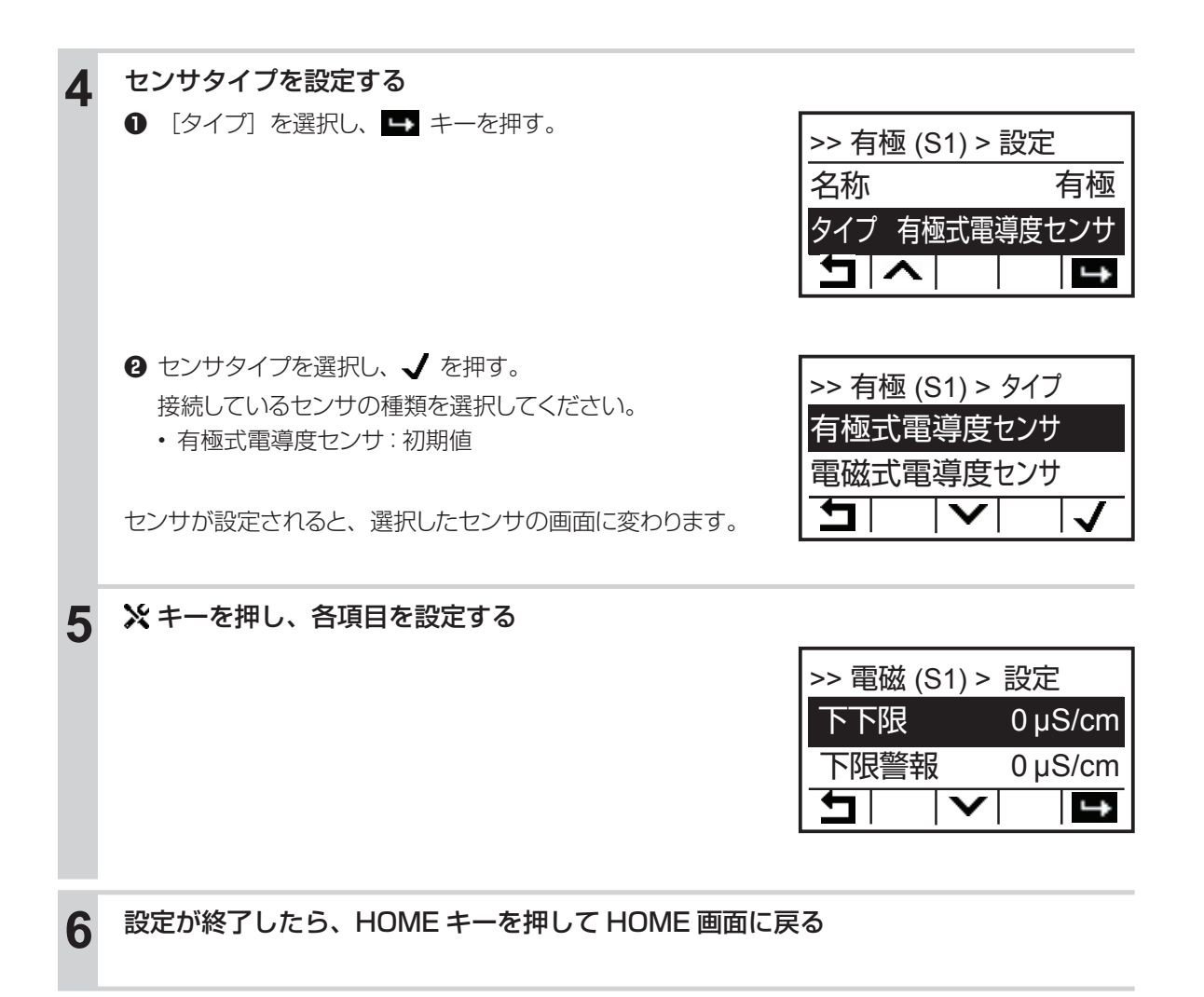

# 温度入力(S2)を設定する

温度に関する設定を行います。

### ご注意 ――

温度素子の初期値は 10k サーミスタです。Pt1000 Ωの温度補償付きセンサを使用する場合、設定項目[温度素 子]をPt1000 Ωに選択してください。

温度素子の種類を変更すると、温度入力のパラメータが初期化されますので、ご注意ください。

# **1** HOME 画面で、 ▲ キーを押す

[入力] メニューが表示されます。

2 [温度 (S2)] を選択し、 ➡ キーを押す

温度入力(S2)の画面が表示されます。

| 入力       |          |
|----------|----------|
| 有極(S1)   | 100µS/cm |
| 温度(S2)   | 30.0°C   |
| <u> </u> | <b>_</b> |

この画面では、温度入力(S2)の現在の設定内容を確認 できます。

| 入力 > 温 | 度 (S2) |
|--------|--------|
| 温度     | 30.0°C |
| 警報     | なし     |
| Ţ      |        |

# 3 ※キーを押す

温度入力(S2)の設定画面が表示されます。

| >> 温度 (S2) > | 設定     |
|--------------|--------|
| 下下限          | -5.0°C |
| 下限警報         | -5.0°C |
|              | ţ      |

| 4 | 温度素子の種類を設定する                                                                     |                                        |
|---|----------------------------------------------------------------------------------|----------------------------------------|
| - | ❶ [温度素子]を選択し、 ➡ キーを押す。                                                           | >> 温度 (S2) > 設定<br>温度素子 Pt1000Ω        |
|   | ❷ 温度素子の種類を選択し、↓ を押す。<br>接続している温度センサの温度素子の種類を選択して                                 |                                        |
|   | ください。<br>・ 温度センサなし<br>・ Pt100Ω<br>・ Pt1000Ω : 初期値<br>・ 10k サーミスタ<br>・ 100k サーミスタ | >> 温度 (S2) > 温度素子<br>温度センサなし<br>Pt100Ω |
|   | ◆ センサ入力(S1)が温度補償なしの場合は、[温度センサなし]を選<br>また、pH(S1)入力設定の [基準温度] を設定してください。設定<br>25℃) | 選択してください。<br>定した温度に補正されます。(初期値         |

5 設定が終了したら、HOMEキーを押してHOME 画面に戻る

# 外部入力(D1、D2)を設定する

外部入力の種類によって、設定項目が変わります。最初に外部入力の種類を設定してから、その他の項目 を設定してください。

### ご注意 —

・外部入力タイプを変更すると、外部入力パラメータが初期化されますので、ご注意ください。

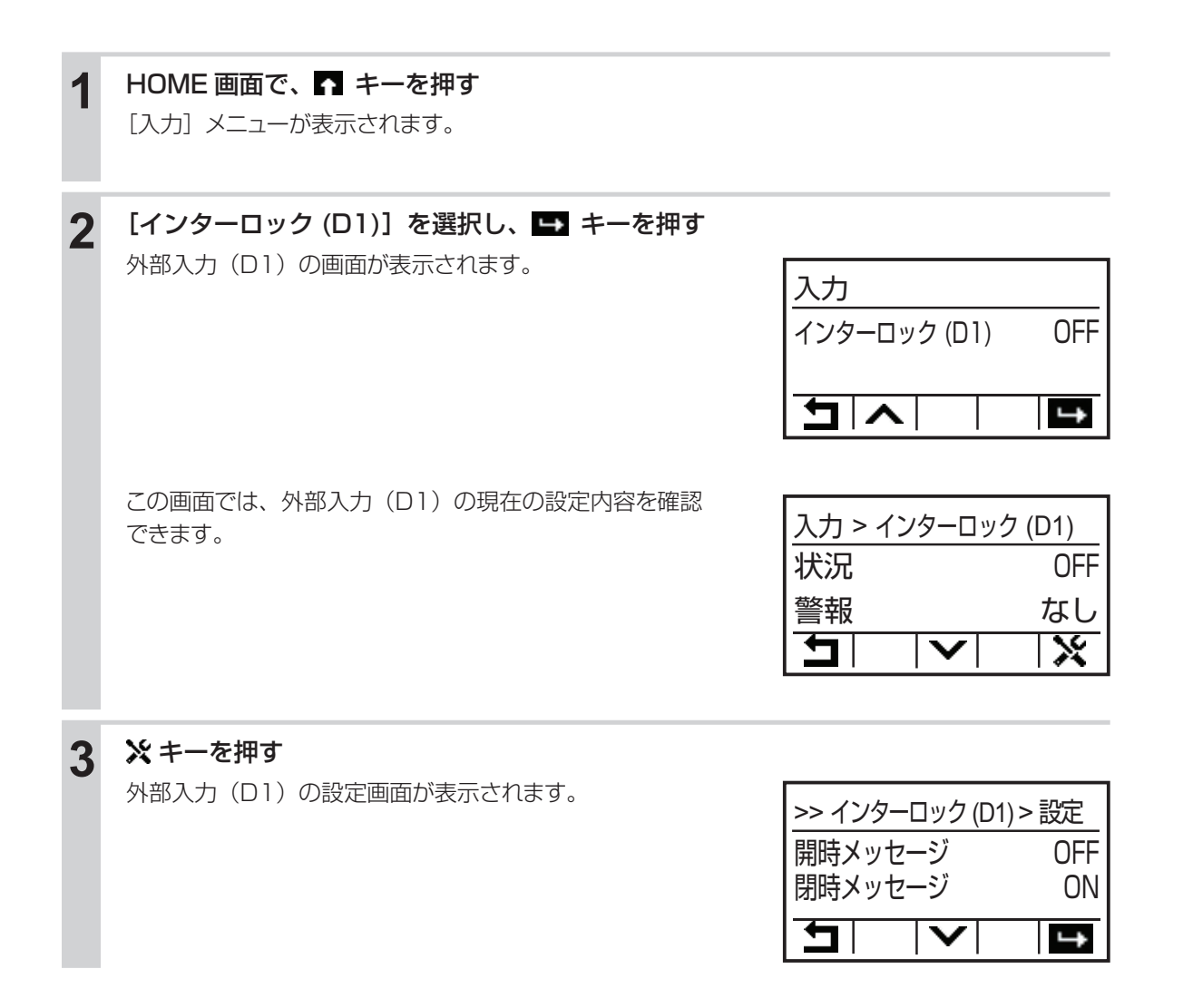

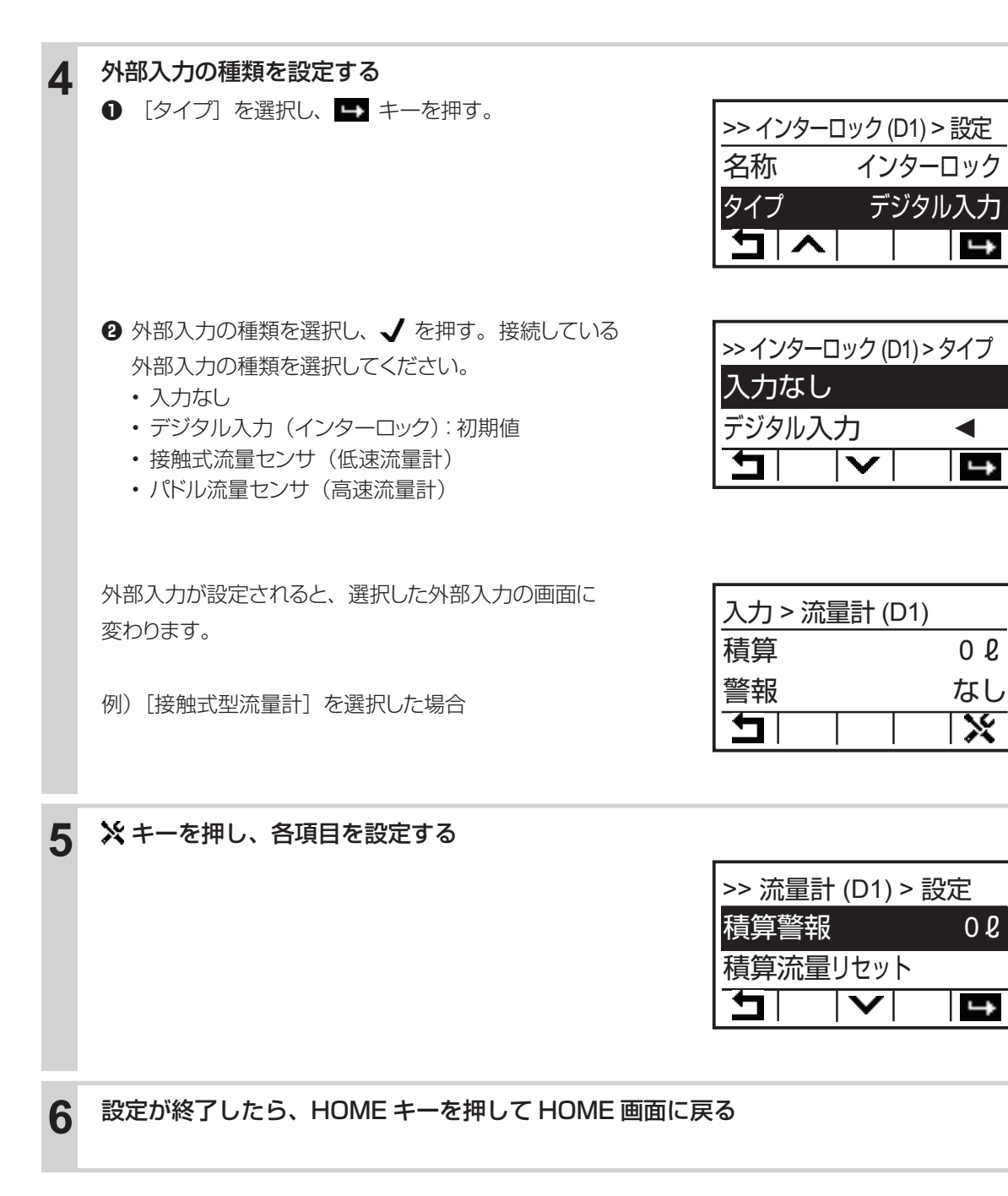

◆ 外部入力(D2)も同様に変更できます。初期値は接触式流量計に設定されています。

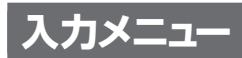

設定項目 [タイプ] は有極式電導度センサ(初期値)とし、その他のセンサは選択しないでください。

# センサ入力(S1)

### ●詳細表示項目

| 表示                                                                                                    | 説明                           |  |  |  |  |  |
|----------------------------------------------------------------------------------------------------|------------------------------|--|--|--|--|--|
| 値                                                                                                    | 現在の測定値が表示されます。               |  |  |  |  |  |
| 現在のセンサ警報の状態が表示されます。警報が出力されていないときは[なし]と表示さ       警報     警報が表示された場合は、「エラー、アラーム表示一覧」(142ページ)を参照し、適切に       ださい。 |                              |  |  |  |  |  |
| 状態                                                                                                    | 現在の状態が表示されます。                |  |  |  |  |  |
| 未補正値                                                                                                    | 未補正の電導度値 $\mu$ S/cm が表示されます。 |  |  |  |  |  |
| 温度                                                                                                    | 温度が表示されます。                   |  |  |  |  |  |
| 校正ゲイン                                                                                                    | 校正ゲイン値が表示されます。               |  |  |  |  |  |
| 大気校正                                                                                                    | 電導度センサの大気校正値が表示されます。         |  |  |  |  |  |
| 最終校正                                                                                                    | 最後に校正した日時が表示されます。            |  |  |  |  |  |
| タイプ                                                                                                    | センサタイプが表示されます。(有極式電導度センサ)    |  |  |  |  |  |
| センサ基板                                                                                                    | センサ基板の種類が表示されます。             |  |  |  |  |  |

### ● 校正メニュー

| 項目      | 設定範囲    | 初期値             | 説明                   |  |
|---------|---------|-----------------|----------------------|--|
| プロセス    |         |                 | プロセス 1 点手動校正を実行します。  |  |
| 1 点手動校正 | ちしつかによる | 1000 $\mu$ S/cm |                      |  |
| 標準液     |         |                 | 博進法手動が正ち字にします        |  |
| 1 点手動校正 |         |                 | 际牛/仪士勁仪正で天1」しより。<br> |  |
| 大気校正    | —       | —               | 電導度センサの大気校正を実行します。   |  |

| 項目    | 設定範囲    | 初期値          | 説明                                                                                                    |
|-------|---------|--------------|----------------------------------------------------------------------------------------------------|
| 下下限警報 |         |              | 下下限警報を出力する値を設定します。値がここで<br>設定した値を下回るとセンサ入力の下下限警報の                                                                                                    |
|       |         | 0 $\mu$ S/cm | 出力が ON になります。                                                                                                    |
|       |         |              | 下限警報を出力する値を設定します。値がここで設                                                                                                    |
| 下限警報  |         |              | 定した値を下回ると、センサ入力の下限警報の出<br>が ON になります。                                                                                                    |
| 上限警報  | セル疋剣による | 50000 μ S/cm | 上限警報を出力する値を設定します。値がここで設<br>定した値を上回ると、センサ入力の上限警報の出力<br>が ON になります。                                                                                        |
| 上上限警報 |         |              | 上上限警報を出力する値を設定します。値がここで<br>設定した値を上回ると、センサ入力の上上限警報の<br>出力が ON になります。                                                                                      |
| 不感帯   | セル定数による | 25 μ S/cm    | 警報の不感帯を設定します。<br>例えば、[上限警報] が「100.0」、[不感帯] が「5.0」<br>に設定されている場合、「100.1」で警報が ON に<br>なり、「95.0」で OFF になります。<br>測定値と不感帯の関係については、「警報出力」(24<br>ページ)を参照してください。 |

| 項目           | 設定範囲                                                                                                    | 初期値                       | 説明                                                                                               |
|--------------|----------------------------------------------------------------------------------------------------|---------------------------|--------------------------------------------------------------------------------------------------|
| 警報制限         | R1、R2、R3、<br>D1、D2、なし                                                                                                    | なし                        | 警報制限を割り付けるチャンネルを選択します。警<br>報制限を設定すると、そのチャンネルが ON になっ<br>たとき、このセンサ入力に関するすべての警報が、<br>検出されなくなります。   |
| 校正リセット       | リセットする、しない                                                                                                    | -                         | 校正値を初期値に戻します                                                                                     |
| 校正警報         | 0~365                                                                                                    | Oday                      | 校正時期を知らせる警報メッセージを表示させたい<br>場合に使用します。校正間隔を日数で設定します。<br>必要ない場合は 0 と設定します。                          |
| 基準温度         | Pt100 Ω, Pt1000 Ω:<br>-20.0 ~ 260.0℃<br>10k/100k サーミスタ:<br>-20.0 ~ 90.0℃                                                                                                    | 25.0°C                    | 基準温度を設定します。温度信号が失われた場合や<br>温度補償なしのセンサを使用する場合、ここで設定<br>した温度に補正されます。                               |
| スムージング<br>係数 | 0~90                                                                                                    | 0%                        | 測定値変化への反応を弱めたい場合、係数%を上げます。スムージング係数を10%に設定すると、<br>つぎに表示される測定値は、直前の測定値10%と<br>現在値90%を加重平均した値になります。 |
| セル定数         | 0.001 ~ 10.000                                                                                                    | 1.000 1/cm                | センサに表記されている定数を設定してください。                                                                          |
| ケーブル長        | 0.10~3000.00                                                                                                    | 0.91m                     | ケーブル長を設定します。ケーブルの長さによって<br>生じる誤差を自動的に補正します。                                                      |
| 線径           | <ul> <li>20awg/0.50mm2</li> <li>22awg/0.35mm2</li> <li>24awg/0.25mm2</li> <li>26awg/0.14mm2</li> </ul>                                                                                                    | 22awg/0.35mm <sup>2</sup> | ケーブル線径を選択します。                                                                                    |
| 温度補償         | NaCl、任意                                                                                                    | NaCl                      | 電導度測定に適用する温度補償を「NaCI」または「任<br>意」のいずれかを選択します。                                                     |
| 温度補償係数       | 0.000 ~ 20.000                                                                                                    | 2.000 %/°C                | 温度補償で「任意」を選択した時のみ表示されます。<br>測定する薬液に合った値を %/°C で設定してください。                                         |
| 単位           | · μ S/cm · mS/m<br>· mS/cm · S/m<br>· ppm                                                                                                    | µS/cm                     | 電導度単位を設定します。                                                                                     |
| 名称           | <ul> <li>入力</li> <li>・塩素</li> <li>・有極</li> <li>・遊離臭素</li> <li>・電磁</li> <li>・臭素</li> <li>・EC値</li> <li>・二酸化塩素</li> <li>・pH</li> <li>・過酢酸</li> <li>・ORP</li> <li>・オゾン</li> <li>・遊離塩素</li> <li>・過酸化水素</li> <li>・全塩素</li> <li>・温度</li> </ul> | 有極                        | センサの名前を設定します。                                                                                    |
| タイプ          | <ul> <li>・センサなし</li> <li>・有極式電導度センサ</li> <li>・他(選択しない)</li> </ul>                                                                                                    | 有極式電導度<br>センサ             | 接続している入力センサの種類を選択します。                                                                            |

# 温度入力(S2)

| 表示                                                                                                    | 説明                |  |  |  |  |  |
|----------------------------------------------------------------------------------------------------|-------------------|--|--|--|--|--|
| 温度                                                                                                    | 現在の測定値が表示されます。    |  |  |  |  |  |
| 現在のセンサ警報の状態が表示されます。警報が出力されていないときは[なし]と表示で       警報     警報が表示された場合は、「エラー、アラーム表示一覧」(142ページ)を参照し、適切に       ださい。 |                   |  |  |  |  |  |
| 状態                                                                                                    | 現在の状態が表示されます。     |  |  |  |  |  |
| 未補正値                                                                                                    | 未補正の抵抗値Ωが表示されます。  |  |  |  |  |  |
| 校正オフセット                                                                                                    | 校正オフセット値が表示されます。  |  |  |  |  |  |
| 最終校正                                                                                                    | 最後に校正した日時が表示されます。 |  |  |  |  |  |
| 温度素子                                                                                                    | 温度素子が表示されます。      |  |  |  |  |  |
| センサ基板                                                                                                    | センサ基板の種類が表示されます。  |  |  |  |  |  |

### ● 校正メニュー

| 項目              | 設定範囲                                                             | 初期値    | 説明                  |
|-----------------|------------------------------------------------------------------|--------|---------------------|
| プロセス<br>1 点手動校正 | Pt100Ω、Pt1000Ω:<br>-20.0~260.0℃<br>10k/100kサーミスタ:<br>-20.0~90.0℃ | 25.0°C | プロセス 1 点手動校正を実行します。 |

| 項目           | 設定範囲                                                         | 初期値     | 説明                                                                                                    |
|--------------|--------------------------------------------------------------|---------|----------------------------------------------------------------------------------------------------|
| 下下限警報        |                                                              | -20.0°C | 下下限警報を出力する温度を設定します。 溶液の温度がここで設定した値を下回ると、温度の下下                                                                                                  |
| 下限警報         | Pt100 Ω、Pt1000 Ω:                                            | 0.0°C   | <ul> <li>○ R ● 報のエノル ON になります。</li> <li>○ 下限警報を出力する温度を設定します。</li> <li>○ 溶液の温度がここで設定した値を下回ると、温度の下限</li> <li>○ 警報の出力が ON になります。</li> </ul>       |
| 上限警報         | 10k/100 kサーミスタ:<br>-20.0~90.0℃                               | 40.0°C  | 上限警報を出力する温度を設定します。<br>溶液の温度がここで設定した値を上回ると、温度の上限<br>警報の出力が ON になります。                                                                            |
| 上上限警報        |                                                              | 260.0°C | 上上限警報を出力する温度を設定します。<br>溶液の温度がここで設定した値を上回ると、温度の上上<br>限警報の出力が ON になります。                                                                          |
| 不感帯          | Pt100Ω、Pt1000Ω:<br>0.0~260.0℃<br>10k/100kサーミスタ:<br>0.0~90.0℃ | 0.5°C   | <ul> <li>警報の不感帯を設定します。</li> <li>例えば、[上限警報] が「40.0」、[不感帯] が「5.0」</li> <li>に設定されている場合、「40.1」でリレーが ON になり、</li> <li>「35.0」で OFF になります。</li> </ul> |
| 校正リセット       | リセットする、しない                                                   | —       | 校正値を初期値に戻します。                                                                                                    |
| 校正警報         | 0~365                                                        | Odays   | 校正時期を知らせる警報メッセージを表示させたい場合<br>に使用します。校正間隔を日数で設定します。必要ない<br>場合は0と設定します。                                                                          |
| 警報制限         | R1、R2、R3、<br>D1、D2、なし                                        | なし      | 警報制限を割り付けるチャンネルを選択します。警報制限を設定すると、そのチャンネルが ON になったとき、<br>このセンサ入力に関するすべての警報が、検出されなく<br>なります。                                                     |
| スムージング<br>係数 | 0~90                                                         | 0%      | 測定値変化への反応を弱めたい場合、係数%を上げます。<br>スムージング係数を10%に設定すると、つぎに表示される測定値は、直前の測定値10%と現在値90%を加<br>重平均した値になります。                                               |

| 項目   | 設定範囲                                                                                                    | 初期値      | 説明              |
|------|----------------------------------------------------------------------------------------------------|----------|-----------------|
| 名称   | <ul> <li>入力</li> <li>・塩素</li> <li>・有極</li> <li>・遊離臭素</li> <li>・電磁</li> <li>・臭素</li> <li>・EC値</li> <li>・二酸化塩素</li> <li>・pH</li> <li>・過酢酸</li> <li>・ORP</li> <li>・オゾン</li> <li>・遊離塩素</li> <li>・過酸化水素</li> <li>・全塩素</li> <li>・温度</li> </ul> | 温度       | センサの名称を選択します。   |
| 温度素子 | <ul> <li>・温度センサなし</li> <li>・Pt 100Ω</li> <li>・Pt 1000Ω</li> <li>・10k サーミスタ</li> <li>・100k サーミスタ</li> </ul>                                                                                                    | Pt 1000Ω | 温度センサの種類を選択します。 |

# 外部入力(D1、D2)

- ・デジタル入力 : フロースイッチ、インターロック入力
- ・接触式流量センサ :低速流量計

・パドル流量センサ : 高速流量計

## ● 設定メニュー

| 表示     接触式     パドル       表示     デジタル     流量       カ     ジャ     ジャ |            |                     | 説明         |                                                                                                    |  |
|-------------------------------------------------------------------|------------|---------------------|------------|----------------------------------------------------------------------------------------------------|--|
| 状況                                                                | $\bigcirc$ | —                   | -          | 外部入力の状況が表示されます。                                                                                      |  |
| 瞬時流量                                                              | -          | −   ○  瞬時流量が表示されます。 |            | 瞬時流量が表示されます。                                                                                         |  |
| 積算                                                                | —          | $\bigcirc$          | $\bigcirc$ | 積算流量が表示されます。                                                                                         |  |
| 警報                                                                | 0          | 0                   | 0          | 警報の状態が表示されます。警報が出力されていないときは [なし] と表示されます。警報<br>が表示された場合は、「エラー、アラーム表示一覧」(142ページ)を参照し、適切に対処<br>してください。 |  |
| インターロック                                                           | $\bigcirc$ | —                   | -          | インターロックの状態が表示されます。                                                                                   |  |
| サイクルタイム                                                           | $\bigcirc$ | —                   | -          | 開放、短絡状態が切替わる毎に0秒から積算時間をカウントします。                                                                      |  |
| 積算時間                                                              | 0          | _                   | _          | 積算時間が表示されます。積算時間リセットを実行するとリセットされます。<br>(0 : 00 : 00 (時間 : 分 : 秒))                                    |  |
| 最終リセット   ○   ○   最終リセット日時が表示されます。                                 |            | 最終リセット日時が表示されます。    |            |                                                                                                    |  |
| タイプ 〇〇〇〇センサタイプが表示されます。                                            |            | センサタイプが表示されます。      |            |                                                                                                    |  |

| 項目           | デジタル入力 | 接触式流量計 | パドル流量計 | 設定範囲                        | 初期値          | 説明                                                                                         |
|--------------|--------|--------|--------|-----------------------------|--------------|--------------------------------------------------------------------------------------------|
| 開時<br>メッセージ  | 0      | _      | _      | · 70- · /-70-<br>· 0N · 0FF | OFF          | 外部入力が開回路時 (Open) のアラーム出力メッ<br>セージを選択します。                                                   |
| 閉時<br>メッセージ  | 0      | _      | _      | ・ レベル低・レベル高<br>・ レベル OK     | ON           | 外部入力が閉回路時(Closed)のアラーム出力<br>メッセージを選択します。                                                   |
| インターロック      | 0      | _      | _      | 開放時、短絡時                     | 開放時          | インターロックをかける入力動作を選択します。<br>自動制御出力が運転できないようにする STOP<br>信号として機能します。                           |
| 警報           | 0      | -      | -      | 開放時、短絡時、無効                  | 無効           | 警報表示させる入力動作を選択します。                                                                         |
| 警報制限         | 0      | 0      | 0      | R1、R2、R3、<br>D1、D2、なし       | なし           | 警報制限を割り付けるチャンネルを選択します。<br>警報制限を設定すると、そのチャンネルがONに<br>なったとき、この外部入力に関するすべての警報<br>が検出されなくなります。 |
| 積算時間         | 0      | -      | -      | 開放時、短絡時                     | 短絡時          | 積算時間をカウントする入力動作を選択します。                                                                     |
| 積算時間<br>リセット | 0      | _      | _      | リセットする、しない                  | _            | 積算時間のリセットを行います。                                                                            |
| 下限警報         | _      | -      | 0      | 0.0~.300.0                  | 0.0 l /min   | 瞬時流量の下限警報値を設定します。                                                                          |
| 上限警報         | _      | -      | 0      | 0.0 ~ 300.0                 | 300.0 l /min | 瞬時流量の上限警報値を設定します。                                                                          |

| 項目             | デジタル入力 | 接触式流量計 | パドル流量計     | 設定範囲                                                                             | 初期値                              | 説明                                                                                                    |
|----------------|--------|--------|------------|----------------------------------------------------------------------------------|----------------------------------|----------------------------------------------------------------------------------------------------|
| 不感带            | _      | _      | 0          | 0.0 ~ 300.0                                                                      | 30.0 l /min                      | 警報の不寒帯を設定します。<br>例えば [ 上限警報 ] が 100.0」、[ 不寒帯 ] が 5.0」<br>に設定されている場合、「100.1」で警報が ON<br>になり、「95.0」で OFF になります。 |
| 積算警報           | -      | 0      | $\bigcirc$ | 0~100000000                                                                      | 0 l                              | 積算流量の警報値を設定します。                                                                                              |
| 積算流量<br>リセット   | _      | 0      | 0          | リセットする、しない                                                                       | _                                | 積算流量のリセットを行います。                                                                                              |
| 積算流量設定         | _      | 0      | 0          | 0~100000000                                                                      | 0 l                              | カウントした積算流量を任意の値に強制リセット<br>します。                                                                               |
| スケジュール<br>リセット | _      | 0      | 0          | 無効、毎日、毎月、毎年                                                                      | 無効                               | 積算流量のスケジュールリセットを選択します。                                                                                       |
| メータ係数          | -      | 0      | -          | 1~100000                                                                         | 100 l                            | 1 パルスあたりの流量を設定します。                                                                                           |
| パルス定数          | _      | -      | 0          | 0.01 ~ 100000.00                                                                 | 100.00/ l                        | 水量単位あたりのパドルによって生成されるパル<br>スを設定します。                                                                           |
| 流量単位           | -      | 0      | 0          | gal、ℓ、m3                                                                         | l                                | 流量の単位を選択します。                                                                                                 |
| 流量時間単位         | -      | -      | 0          | sec、min、hr、day                                                                   | min                              | 瞬時流量の時間単位を選択します。                                                                                             |
| スムージング<br>係数   | _      | _      | 0          | 0~90                                                                             | 50%                              | 測定値変化への反応を弱めたい場合、係数%を<br>上げます。スムージング係数を10%に設定する<br>と、つぎに表示される測定値は、直前の測定値<br>10%と現在値90%を加重平均した値になりま<br>す。     |
| 名称             | 0      | _      | _          | ・フロースイッチ<br>・インターロック<br>・警報・レベル                                                  | インターロック                          | 外部入力の名称を選択します。                                                                                               |
|                | _      | 0      | 0          | ・流量計 · 補給流量<br>・ブロー・プロセス流量                                                       | 流量計                              |                                                                                                    |
| タイプ            | 0      | 0      | 0          | <ul> <li>・入力なし</li> <li>・デジタル入力</li> <li>・接触式流量センサ</li> <li>・パドル流量センサ</li> </ul> | D1:<br>デジタル入力<br>D2:<br>接触式流量センサ | 接続している外部入力の種類を選択します。                                                                                         |

# 出力設定

リレー出力や伝送出力に関する設定を行います。各項目の詳細は出力メニュー(72ページ)を参照ください。

# リレー出力(R1~R3)を設定する

制御方式によって、設定項目が変わります。最初に「モード」で制御モードを設定してから、その他の項 目を設定してください。

#### ご注意 ――

リレー出力のモードを変更すると、変更したリレー出力のパラメータが初期化されますので、ご注意ください。

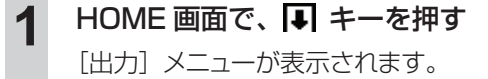

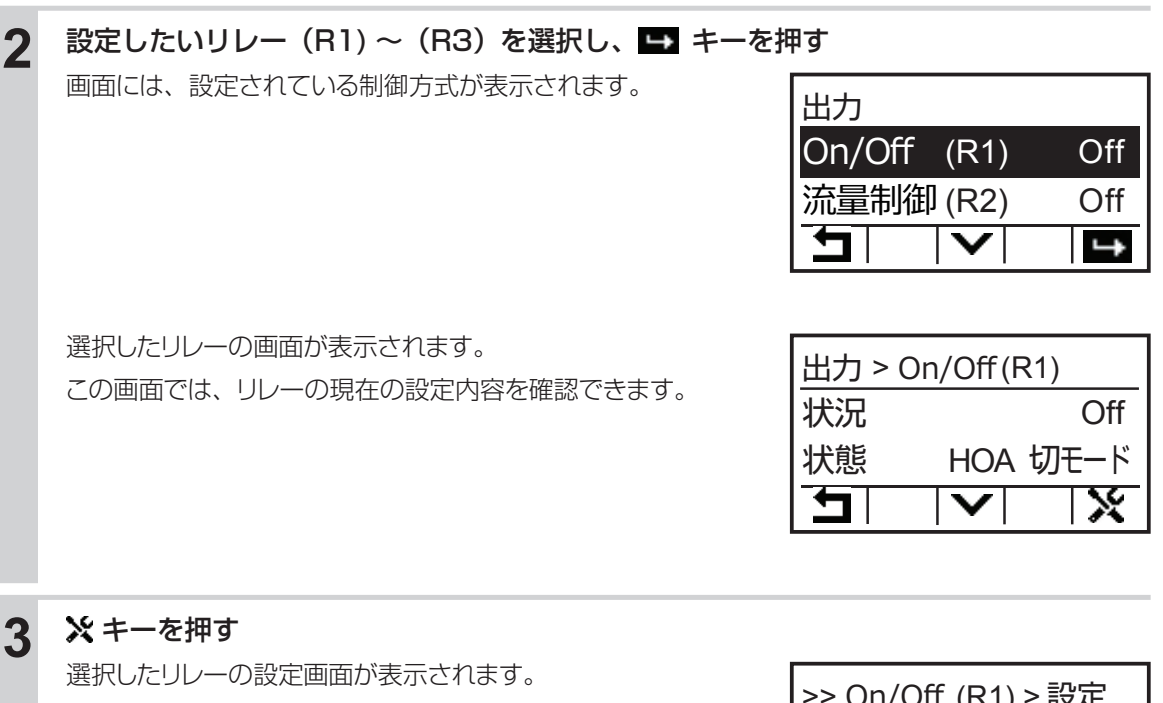

| >> On/Off (R1) > 設定 |                 |      |     |  |
|---------------------|-----------------|------|-----|--|
| 運転設定 t              |                 |      | 切   |  |
| セット点                | 100             | )0µS | /cm |  |
| 5                   | $\mathbf{\vee}$ |      | ⅎ   |  |

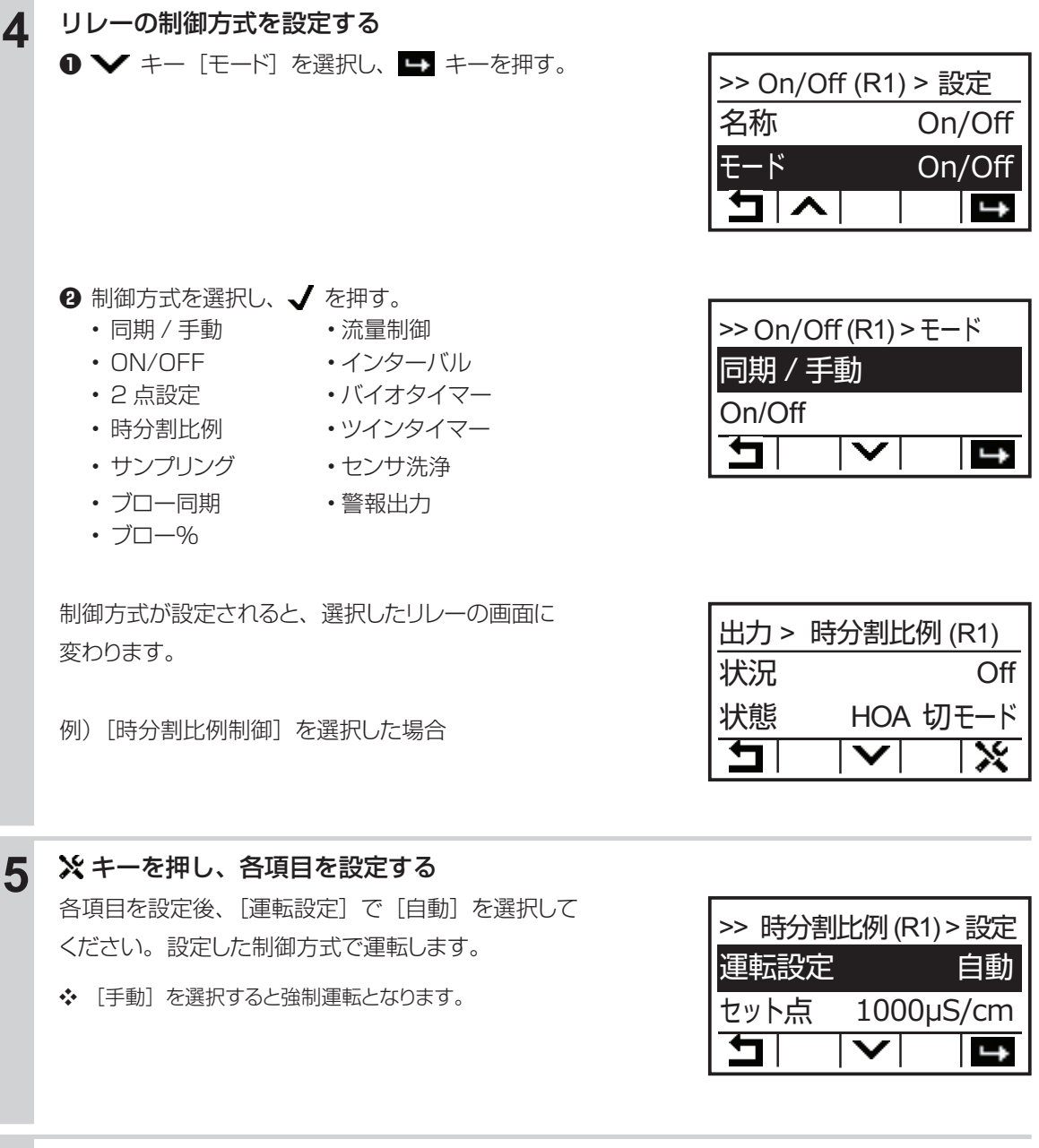

設定が終了したら、HOME キーを押して HOME 画面に戻る

6

# アナログ出力(A1)を設定する

アナログ出力の制御方式によって、設定項目が変わります。最初に「モード」で制御方式を設定してから、 その他の項目を設定してください。

### ご注意 ――

アナログ出力のモードを変更すると、アナログ出力のパラメータが初期化されますので、ご注意ください。

| 1 | HOME 画面で、 <b>II キーを押す</b><br>[出力] メニューが表示されます。                                      |                                                                                                    |
|---|-------------------------------------------------------------------------------------|----------------------------------------------------------------------------------------------------|
| 2 | 伝送出力(A1)を選択し、 ➡ キーを押す<br>伝送出力(A1)の画面が表示されます。<br>この画面では、伝送出力(A1)の現在の設定内容を確認<br>できます。 | 出力<br>伝送出力 (A1) 0.0%<br>「コーヘーーーーーーーーーーーーーーーーーーーーーーーーーーーーーーーーーーー                                                                                                    |
| 3 | <b>※ キーを押す</b><br>伝送出力(A1)の設定画面が表示されます。                                             | 大惑       日動       ↑         「」       「」       「」         「」       「」       「」         「」       「」       「」         「二」       「」       「」         「二」       「」       「」         「二」       「」       「」         「二」       「」       「」         「二」       「」       「」         「」       「」       「」 |

| 4 | 伝送出力の制御方式を設定する                                                                                                    |                                                                                                |
|---|----------------------------------------------------------------------------------------------------|------------------------------------------------------------------------------------------------|
|   | ❶ [モード]を選択し、 ➡ キーを押す。                                                                                                    | >> 伝送出力 (A1) > 設定<br>モード 伝送出力                                                                  |
|   | <ul> <li>② 制御方式を選択し、 ✓ を押す。         <ul> <li>・ 同期 / 手動</li> <li>・ ブロー%</li> <li>・ ON/OFF</li> <li>・ 流量制御</li> <li>・ 2点設定</li> <li>・ インターバル</li> <li>・ 時分割比例</li> <li>・ バイオタイマー</li> <li>・ サンプリング</li> <li>・ センサ洗浄</li> <li>・ ブロー同期</li> <li>・ 警報出力</li> </ul> </li> <li>制御方式が設定されると、選択した伝送出力の画面に変わります。</li> </ul> | >> 伝送出力 (A1) > モード<br>同期 / 手動<br>伝送出力<br>▲<br><u>出力 &gt; 同期 (A1)</u><br>出力 0.0%<br>状態 HOA 切モード |
| 5 | ※ キーを押し、各項目を設定する                                                                                                    |                                                                                                |
|   | 各項目を設定後、[運転設定] で[自動] を選択してください。<br>設定した制御方式で運転します。<br>◆ [手動]を選択すると強制運転となります。                                                                                                    | >> 同期 (A1) > 設定<br>運転設定 自動<br>インターロックチャンネル                                                     |
| 6 | 設定が終了したら、HOME キーを押して HOME 画面に〕                                                                                                    | <br>戻る                                                                                         |

# 出力メニュー

[モード]の設定によって、表示される項目が異なります。

# リレー出力 (R1、R2、R3)

# ■ [同期 / 手動]の場合

◆ 制御機能の説明は、[制御機能(リレー出力) 同期 / 手動制御](8ページ)を参照ください。

### ●詳細表示項目

| 表示     | 説明                                                                                                    |  |  |
|--------|----------------------------------------------------------------------------------------------------|--|--|
| 状況     | 現在のリレーの状況が表示されます。(OFF/ON)                                                                                   |  |  |
| 状態     | 現在のリレー動作の状態が表示されます。(手動モード、切モード、自動モード、インターロック他)                                                              |  |  |
| ON 時間  | ── リレーが動作している時間が表示されます。(0:00:00(時間:分:秒))                                                                    |  |  |
| 積算時間   | 算時間 積算時間が表示されます。積算時間リセットを実行するとリセットされます。0:00:00(時:分:秒                                                        |  |  |
| 警報     | 現在のリレー警報の状態が表示されます。警報が出力されていないときは [なし] と表示されます。<br>警報が表示された場合は、「エラー、アラーム表示一覧」(142 ページ)を参照し、適切に対処してく<br>ださい。 |  |  |
| モード    | 選択している制御方式が表示されます。(同期 / 手動)                                                                                 |  |  |
| リレータイプ | リレーの種類が表示されます。(R1:有電圧リレー、R2、R3:無電圧リレー)                                                                      |  |  |

| 項目               | 設定範囲                                                                                                    | 初期値                                                                      | 説明                                                   |
|------------------|----------------------------------------------------------------------------------------------------|--------------------------------------------------------------------------|------------------------------------------------------|
| 運転設定             | 手動、切、自動                                                                                                    | 切                                                                        | リレー動作の運転方法を選択します。                                    |
| ON 遅延時間          | 0:00:00 ~ 23:59:59<br>(時間 : 分 : 秒 )                                                                                                    | 0:00:00                                                                  | リレーが ON するまでの遅延時間を設定します。ON 条件後、設定時間経過後に ON となります。    |
| OFF 遅延時間         | 0:00:00~23:59:59<br>(時間:分:秒)                                                                                                    | 0:00:00                                                                  | リレーが OFF するまでの遅延時間を設定します。OFF 条件後、設定時間経過後に OFF となります。 |
| インターロック<br>チャンネル | R1、R2、R3、D1、D2なし                                                                                                    | なし                                                                       | リレー動作に対し、インターロック信号を割り付けるチャ<br>ンネルを選択します。             |
| 同期<br>チャンネル      | R1、R2、R3、D1、D2なし                                                                                                    | なし                                                                       | リレー動作に対し、同期するチャンネルを選択します。                            |
| 手動タイム<br>リミット    | 0:00:00~23:59:59<br>(時間 : 分 : 秒 )                                                                                                    | 0:10:00                                                                  | 手動運転の制限時間を設定します。制限時間に達すると<br>運転停止します。                |
| 積算時間<br>リセット     | リセットする、しない                                                                                                    | _                                                                        | 積算時間のリセットを行います。                                      |
| 名称               | <ul> <li>・防錆剤</li> <li>・苛性</li> <li>・ブロー</li> <li>・ブローダウン</li> <li>・漂白剤</li> <li>・分散剤</li> <li>・塩素</li> <li>・殺菌剤</li> <li>・臭素</li> <li>・消泡剤</li> <li>・二酸化塩素</li> <li>・酸</li> <li>・出力</li> <li>・その他(制御モード名称)</li> </ul>            | 同期 / 手動                                                                  | リレーの名前を選択します。                                        |
| モード              | <ul> <li>・同期 / 手動</li> <li>・流量制御</li> <li>・ON/OFF</li> <li>・インターバル</li> <li>・2 点設定</li> <li>・バイオタイマー</li> <li>・時分割比例</li> <li>・ツインタイマー</li> <li>・サンプリング</li> <li>・センサ洗浄</li> <li>・ブロー同期</li> <li>・警報出力</li> <li>・ブロー %</li> </ul> | R1(有電圧リレー)<br>: ONVOFF<br>R2(無電圧リレー)<br>: 流量制御<br>R3(無電圧リレー)<br>:バイオタイマー | リレー出力の制御方式を選択します。                                    |
### ■ [ON/OFF] の場合

◆ 制御機能の説明は、「制御機能(リレー出力)ON/OFF 制御」(9ページ)を参照してください。

#### ●詳細表示項目

| 表示       | 説明                                                 |
|----------|----------------------------------------------------|
| 状況       | 現在のリレーの状況が表示されます。(OFF/ON)                          |
| 状態       | 現在のリレー動作の状態が表示されます。(手動モード、切モード、自動モード、インターロック他)     |
| ON 時間    | リレーが動作している時間が表示されます。(0:00:00(時間:分:秒))              |
|          | 積算時間が表示されます。積算時間リセットを実行するとリセットされます。                |
| 19年1月11日 | (0:00:00(時間:分:秒))                                  |
|          | 現在のリレー警報の状態が表示されます。警報が出力されていないときは[なし]と表示されます。      |
| 警報       | [なし] 以外が表示された場合は、「エラー、アラーム表示一覧」(142 ページ)を参照し、適切に対処 |
|          | してください。                                            |
| 現在値      | センサ入力値が表示されます。                                     |
| モード      | 選択している制御方式が表示されます。(ON/OFF)                         |
| リレータイプ   | リレーの種類が表示されます。(R1:有電圧リレー、R2、R3:無電圧リレー)             |

| 項目                   | 設定範囲                                | 初期値           | 説明                                                                                                    |
|----------------------|-------------------------------------|---------------|----------------------------------------------------------------------------------------------------|
| 運転設定                 | 手動、切、自動                             | 切             | リレー動作の運転方法を選択します。                                                                                                    |
| セット点                 | セル定数による                             | 1000 µ S/cm   | 測定値に対する設定点を設定します。                                                                                                    |
| 不感带                  | セル定数による                             | 25 $\mu$ S/cm | 制御動作の不感帯を設定します。<br>例えば、制御方向が逆方向(上限 ON/OFF)で、[セッ<br>ト点]が「10.00」、[不感帯]が「0.50」に設定<br>されている場合、「10.01」でリレーが ON になり、<br>「9.50」で OFF になります。      |
| デューティ<br>周期          | 0:00 ~ 59:59(分 : 秒)                 | 0:00          | デューティ周期を使用すると、薬液注入に対してセンサの応答が遅い場合に、セット点超過が起きるのを防ぐことができます。1周期の時間を設定し、その周期の中でリレーをONにする時間を%で設定します。<br>デューティ周期を使用しない場合は、00:00(分:<br>秒)に設定します。 |
| デューティ                | 0.0~100.0                           | 100.0%        | デューティ周期のうち、リレーを ON にする時間<br>の割合を % で設定します。<br>デューティ周期を使用しない場合は 100% に設定<br>します。                                                           |
| ON 遅延時間              | 0:00:00 ~ 23:59:59<br>(時間:分:秒)      | 0:00:00       | リレーが ON するまでの遅延時間を設定します。<br>ON 条件後、設定時間経過後に ON となります。                                                                                     |
| OFF 遅延時間             | 0:00:00~23:59:59<br>(時間:分:秒)        | 0:00:00       | リレーが OFF するまでの遅延時間を設定します。<br>OFF 条件後、設定時間経過後に OFF となります。                                                                                  |
| 出力<br>タイムリミット        | 0:00:00 ~ 23:59:59<br>(時間 : 分 : 秒 ) | 0:00:00       | リレーの ON 時間が出力タイムリミットで設定し<br>た時間を経過すると、出力タイムアウトとなり、リ<br>レーを OFF します。                                                                       |
| 出力<br>タイムアウト<br>リセット | リセットする、しない                          | _             | 出力タイムアウト警報出力のリセットを行います。                                                                                                    |
| インターロック<br>チャンネル     | R1、R2、R3、D1、D2なし                    | なし            | リレー動作に対し、インターロック信号を割り付け<br>るチャンネルを選択します。                                                                                                  |
| 同期<br>チャンネル          | R1、R2、R3、D1、D2なし                    | なし            | リレー動作に対し、同期するチャンネルを選択しま<br>す。                                                                                                    |

| 項目            | 設定範囲                                                                                                    | 初期値                                                                    | 説明                                                                       |
|---------------|----------------------------------------------------------------------------------------------------|------------------------------------------------------------------------|--------------------------------------------------------------------------|
| 最小<br>リレーサイクル | 0~300                                                                                                    | Osec                                                                   | リレーが ON 状態、OFF 状態を継続する最小時間<br>を秒単位で設定します。                                |
| 手動<br>タイムリミット | 0:00:00~23:59:59<br>(時間:分:秒)                                                                                                    | 0:10:00                                                                | 手動運転の制限時間を設定します。制限時間に達す<br>ると運転停止します。                                    |
| 積算時間<br>リセット  | リセットする、しない                                                                                                    | _                                                                      | 積算時間のリセットを行います。                                                          |
| 入力            | ・なし<br>・センサ入力 (S1)<br>・温度 (S2)<br>・瞬時流量 (D1、D2)                                                                                                    | センサ入力 (S1)                                                             | リレー出力に割り付ける入力を選択します。                                                     |
| 制御方向          | 順方向、逆方向                                                                                                    | 逆方向                                                                    | 制御の方向を選択します。<br>上限 ON/OFF 制御の場合は逆方向を選択します。<br>下限 ON/OFF 制御の場合は順方向を選択します。 |
| 名称            | <ul> <li>・防錆剤</li> <li>・ 苛性</li> <li>・ ブロー</li> <li>・ アルカリ</li> <li>・ ブローダウン</li> <li>・ 漂白剤</li> <li>・ 分散剤</li> <li>・ 塩素</li> <li>・ 殺菌剤</li> <li>・ 臭素</li> <li>・ 消泡剤</li> <li>・ 二酸化塩素</li> <li>・ 酸</li> <li>・ 出力</li> <li>・ その他(制御モード名称)</li> </ul> | ON/OFF                                                                 | リレー出力の名称を選択します。                                                          |
| モード           | <ul> <li>・同期 / 手動</li> <li>・流量制御</li> <li>・ON/OFF</li> <li>・インターバル</li> <li>・2 点設定</li> <li>・バイオタイマー</li> <li>・時分割比例</li> <li>・ツインタイマー</li> <li>・サンブリング</li> <li>・センサ洗浄</li> <li>・ブロー同期</li> <li>・警報出力</li> <li>・ブロー %</li> </ul>                   | R1(有電圧リレー)<br>:ON/OFF<br>R2(無電圧リレー)<br>:流量制御<br>R3(無電圧リレー)<br>:バイオタイマー | リレー出力の制御方式を選択します。                                                        |

### ■ [2 点設定] の場合

◆ 制御機能の説明は、「制御機能(リレー出力)2 点設定制御」(11ページ)を参照してください。

## ●詳細表示項目

| 表示     | 説明                                              |
|--------|-------------------------------------------------|
| 状況     | 現在のリレーの状況が表示されます。(OFF/ON)                       |
| 小七部に   | 現在のリレー動作の状態が表示されます。                             |
|        | (手動モード、切モード、自動モード、インターロック、強制 ON 他)              |
| ON 時間  | リレーが動作している時間が表示されます。(0:00:00(時間:分:秒))           |
| 建始叶田   | 積算時間が表示されます。積算時間リセットを実行するとリセットされます。             |
| [      | (0:00:00(時間:分:秒))                               |
|        | 現在のリレー警報の状態が表示されます。警報が出力されていないときは[なし]と表示されます。   |
| 警報     | 警報が表示された場合は、「エラー、アラーム表示一覧」(142ページ)を参照し、適切に対処してく |
|        | ださい。                                            |
| 現在値    | センサ入力値が表示されます。                                  |
| モード    | 選択している制御方式が表示されます。(2点設定)                        |
| リレータイプ | リレーの種類が表示されます。(R1:有電圧リレー、R2、R3:無電圧リレー)          |

| 項目                   | 設定範囲                              | 初期値         | 説明                                                                                                    |
|----------------------|-----------------------------------|-------------|----------------------------------------------------------------------------------------------------|
| 運転設定                 | 手動、切、自動                           | 切           | リレー動作の運転方法を選択します。                                                                                                    |
| セット点                 | カル字物に上ろ                           | 1000 μ S/cm | 測定値に対する設定点を設定します。                                                                                                    |
| セット点2                |                                   | 1100 μ S/cm | 測定値に対する設定点を設定します。                                                                                                    |
| 不感帯                  | セル定数による                           | 25 μ S/cm   | 制御動作の不感帯を設定します。<br>例えば、制御方向が「範囲内」で、[セット点]<br>が「100.0」、[不感帯]が「5.0」に設定さ<br>れている場合、「100.0」を下回るとリレー<br>が OFF になり、「105.0」で ON になります。      |
| デューティ<br>周期          | 0:00~59:59(分 : 秒)                 | 0:00        | デューティ周期を使用すると、薬液注入のセンサ反応が遅い場合に、セット点超過が起きるのを防ぐことができます。1周期の時間を設定し、その周期の中でリレーを ON にする時間を% で設定します。<br>デューティ周期を使用しない場合は、00:00(分:秒)に設定します。 |
| デューティ                | 0.0 ~ 100.0                       | 100.0%      | デューティ周期のうち、リレーを ON にする<br>時間の割合を % で設定します。<br>デューティ周期を使用しない場合は 100%<br>に設定します。                                                       |
| ON 遅延時間              | 0:00:00~23:59:59<br>(時間 : 分 : 秒 ) | 0:00:00     | リレーが ON するまでの遅延時間を設定します。ON 条件後、設定時間経過後に ON となります。                                                                                    |
| OFF 遅延時間             | 0:00:00~23:59:59<br>(時間 : 分 : 秒 ) | 0:00:00     | リレーが OFF するまでの遅延時間を設定し<br>ます。OFF 条件後、設定時間経過後に OFF<br>となります。                                                                          |
| 出力<br>タイムリミット        | 0:00:00~23:59:59<br>(時間 : 分 : 秒 ) | 0:00:00     | リレーの ON 時間が出力タイムリミットで設<br>定した時間を経過すると、出力タイムアウト<br>となり、リレーを OFF します。                                                                  |
| 出力<br>タイムアウト<br>リセット | リセットする、しない                        | _           | 出力タイムアウト警報出力のリセットを行い<br>ます。                                                                                                    |

| 項目               | 設定範囲                                                                                                    | 初期値                                                                       | 説明                                        |
|------------------|----------------------------------------------------------------------------------------------------|---------------------------------------------------------------------------|-------------------------------------------|
| インターロック<br>チャンネル | R1、R2、R3、D1、D2なし                                                                                                    | なし                                                                        | リレー動作に対し、インターロック信号を割<br>り付けるチャンネルを選択します。  |
| 同期<br>チャンネル      | R1、R2、R3、D1、D2なし                                                                                                    | なし                                                                        | リレー動作に対し、同期するチャンネルを選<br>択します。             |
| 最小<br>リレーサイクル    | 0~300                                                                                                    | Osec                                                                      | リレーが ON 状態、OFF 状態を継続する最<br>小時間を秒単位で設定します。 |
| 手動<br>タイムリミット    | 0:00:00 ~ 23:59:59<br>(時間 : 分 : 秒 )                                                                                                    | 0:10:00                                                                   | 手動運転の制限時間を設定します。制限時間<br>に達すると運転停止します。     |
| 積算時間<br>リセット     | リセットする、しない                                                                                                    | _                                                                         | 積算時間のリセットを行います。                           |
| 入力               | ・なし<br>・センサ入力 (S1)<br>・温度 (S2)<br>・瞬時流量 (D1、D2)                                                                                                    | センサ入力 (S1)                                                                | リレー出力に割り付ける入力を選択します。                      |
| 制御方向             | 範囲内、範囲外                                                                                                    | 範囲内                                                                       | 制御の方向を選択します。                              |
| 名称               | <ul> <li>・防錆剤</li> <li>・苛性</li> <li>・ブロー</li> <li>・アルカリ</li> <li>・ブローダウン</li> <li>・漂白剤</li> <li>・公散剤</li> <li>・塩素</li> <li>・殺菌剤</li> <li>・臭素</li> <li>・消泡剤</li> <li>・二酸化塩素</li> <li>・酸</li> <li>・出力</li> <li>・その他(制御モード名称)</li> </ul> | 2点設定                                                                      | リレー出力の名称を選択します。                           |
| モード              | <ul> <li>・同期 / 手動</li> <li>・流量制御</li> <li>・ON/OFF</li> <li>・インターバル</li> <li>・2 点設定</li> <li>・バイオタイマー</li> <li>・時分割比例</li> <li>・ツインタイマー</li> <li>・サンプリング</li> <li>・センサ洗浄</li> <li>・ブロー同期</li> <li>・警報出力</li> <li>・ブロー %</li> </ul>     | R1(有電圧リレー)<br>: ON/OFF<br>R2(無電圧リレー)<br>: 流量制御<br>R3(無電圧リレー)<br>: バイオタイマー | リレー出力の制御方式を選択します。                         |

### ■ [時分割比例] の場合

◆ 制御機能の説明は、「制御機能(リレー出力)時分割比例制御」(12ページ)を参照してください。

## ●詳細表示項目

| 表示      | 説明                                                                                                    |
|---------|----------------------------------------------------------------------------------------------------|
| 状況      | 現在のリレーの状況が表示されます。(OFF/ON)                                                                                   |
| 状態      | 現在のリレー動作の状態が表示されます。(手動モード、切モード、自動モード、インターロック他)                                                              |
| 現在周期    | リレーが動作する現在の割合が表示されます。(0 ~ 100%)                                                                             |
| サイクルタイム | 現在のリレー動作状態での時間が表示されます。サンプリング周期からカウントダウン表示します。<br>(0:00:00(時間:分:秒))                                          |
| ON 時間   | リレーが動作している時間が表示されます。(0:00:00(時間:分:秒))                                                                       |
| 積算時間    | 積算時間が表示されます。積算時間リセットを実行するとリセットされます。<br>(0:00:00(時間:分:秒))                                                    |
| 警報      | 現在のリレー警報の状態が表示されます。警報が出力されていないときは [なし] と表示されます。<br>警報が表示された場合は、「エラー、アラーム表示一覧」(142 ページ)を参照し、適切に対処してく<br>ださい。 |
| 現在値     | センサ入力値が表示されます。                                                                                              |
| モード     | 選択している制御方式が表示されます。(時分割比例)                                                                                   |
| リレータイプ  | リレーの種類が表示されます。(R1:有電圧リレー、R2、R3:無電圧リレー)                                                                      |

| 項目                   | 設定範囲                                            | 初期値         | 説明                                                                             |
|----------------------|-------------------------------------------------|-------------|--------------------------------------------------------------------------------|
| 運転設定                 | 手動、切、自動                                         | 切           | リレー動作の運転方法を選択します。                                                              |
| セット点                 | セル定数による                                         | 1000 µ S/cm | 測定値に対する設定点を設定します。                                                              |
| 比例帯                  | セル定数による                                         | 25 µ S/cm   | セット点を起点として、比例制御をする範囲を設定しま<br>す。この範囲を外れるとサンプリング周期で設定した時<br>間の全期間でリレーが ON になります。 |
| サンプリング<br>周期         | 0:00:00~23:59:59<br>(時間 : 分 : 秒 )               | 0:05:00     | サンプリングの周期を設定します。                                                               |
| 出力<br>タイムリミット        | 0:00:00 ~ 23:59:59<br>(時間 : 分 : 秒 )             | 0:00:00     | リレーの ON 時間が出力タイムリミットで設定した時<br>間を経過すると、出力タイムアウトとなり、リレーを<br>OFF します。             |
| 出力<br>タイムアウト<br>リセット | リセットする、しない                                      | _           | 出力タイムアウト警報出力のリセットを行います。                                                        |
| インターロック<br>チャンネル     | R1,R2,R3,D1,D2なし                                | なし          | リレー動作に対し、インターロック信号を割り付ける<br>チャンネルを選択します。                                       |
| 同期チャンネル              | R1、R2、R3、D1、D2なし                                | なし          | リレー動作に対し、同期するチャンネルを選択します。                                                      |
| 最小<br>リレーサイクル        | 0~300                                           | Osec        | リレーが ON 状態、OFF 状態を継続する最小時間を秒<br>単位で設定します。                                      |
| 手動<br>タイムリミット        | 0:00:00~23:59:59<br>(時間 : 分 : 秒)                | 0:10:00     | 手動運転の制限時間を設定します。制限時間に達すると<br>運転停止します。                                          |
| 積算時間<br>リセット         | リセットする、しない                                      | _           | 積算時間のリセットを行います。                                                                |
| 入力                   | ・なし<br>・センサ入力 (S1)<br>・温度 (S2)<br>・瞬時流量 (D1、D2) | センサ入力(S1)   | リレー出力に割り付ける入力を選択します。                                                           |
| 制御方向                 | 順方向、逆方向                                         | 逆方向         | 制御の方向を選択します。                                                                   |

| 項目  | 設定範囲                                                                                                    | 初期値                                                                      | 説明                |
|-----|----------------------------------------------------------------------------------------------------|--------------------------------------------------------------------------|-------------------|
| 名称  | <ul> <li>・防錆剤</li> <li>・苛性</li> <li>・ブロー</li> <li>・ブローダウン</li> <li>・漂白剤</li> <li>・分散剤</li> <li>・塩素</li> <li>・殺菌剤</li> <li>・臭素</li> <li>・消泡剤</li> <li>・二酸化塩素</li> <li>・酸</li> <li>・出力</li> <li>・その他(制御モード名称)</li> </ul>            | 時分割比例                                                                    | リレー出力の名称を選択します。   |
| モード | <ul> <li>・同期 / 手動</li> <li>・流量制御</li> <li>・ON/OFF</li> <li>・インターバル</li> <li>・2 点設定</li> <li>・バイオタイマー</li> <li>・時分割比例</li> <li>・ツインタイマー</li> <li>・サンブリング</li> <li>・センサ洗浄</li> <li>・ブロー同期</li> <li>・警報出力</li> <li>・ブロー %</li> </ul> | R1(有電圧リレー)<br>: ON/OFF<br>R2(無電圧リレー)<br>: 流量制御<br>R3(無電圧リレー)<br>:バイオタイマー | リレー出力の制御方式を選択します。 |

### ■ [サンプリング] の場合

◆ 制御機能の説明は、「制御機能(リレー出力)サンプリング制御」(14ページ)を参照してください。

### ●詳細表示項目

| 表示                                                                              | 説明                                              |
|---------------------------------------------------------------------------------|-------------------------------------------------|
| 状況                                                                              | 現在のリレーの状況が表示されます。(OFF/ON)                       |
| 状態                                                                              | 現在のリレー動作の状態が表示されます。(手動モード、切モード、自動モード、サンプリング維持他) |
| サイクルタイム                                                                         | 現在のリレー動作状態での時間が表示されます。                          |
| 917/0914                                                                        | サンプリング時間、保持時間からカウントダウン表示します。(0:00:00(時間:分:秒))   |
| ON 時間                                                                           | リレーが動作している時間が表示されます。(0:00:00(時間:分:秒))           |
| 現在値                                                                             | センサ入力値が表示されます。                                  |
|                                                                                 | 積算時間が表示されます。積算時間リセットを実行するとリセットされます。             |
| [<br>[]<br>[]<br>[]<br>[]<br>[]<br>[]<br>[]<br>[]<br>[]<br>[]<br>[]<br>[]<br>[] | (0:00:00(時間:分:秒))                               |
|                                                                                 | 現在のリレー警報の状態が表示されます。警報が出力されていないときは[なし]と表示されます。   |
| 警報                                                                              | 警報が表示された場合は、「エラー、アラーム表示一覧」(142ページ)を参照し、適切に対処してく |
|                                                                                 | ださい。                                            |
| モード                                                                             | 選択している制御方式が表示されます。(サンプリング)                      |
| リレータイプ                                                                          | リレーの種類が表示されます。(R1:有電圧リレー、R2、R3:無電圧リレー)          |

| 項目                   | 設定範囲                                | 初期値         | 説明                                                                                                    |
|----------------------|-------------------------------------|-------------|----------------------------------------------------------------------------------------------------|
| 運転設定                 | 手動、切、自動                             | 切           | リレー動作の運転方法を選択します。                                                                                                    |
| セット点                 | セル定数による                             | 1000 µ S/cm | 測定値に対する設定点を設定します。                                                                                                    |
| 比例带                  |                                     |             | セット点を起点として、比例制御をする範囲を設定します。この範囲を外れるとサンプリング周期で設定した時間の全期間でリレーが ON になります。<br>*トラップサンブル(次頁参照)を有効にすると表示されます。              |
| 不感帯                  | セル定数による                             | 25 μ S/cm   | 制御動作の不感帯を設定します。<br>例えば、制御方向が逆方向で、[セット点]が「100.0」、<br>[不感帯]が「5.0」に設定されている場合、「100.1」<br>でリレーが ON になり、「95.0」で OFF になります。 |
| サンプリング<br>時間         | 00:10~59:59(分:秒)                    | 00:10       | ボイラー水を電導度測定用バイパス配管に引き入れるた<br>めに、ブロー制御バルブを開く時間を設定します。                                                                 |
| 保持時間                 | 00:10~59:59(分:秒)                    | 00:30       | ボイラー水を電導度測定用バイパス配管に引き入れてか<br>ら、ボイラー水がボイラー圧に上がるまで、ブロー制御<br>バルブを"閉"にする時間を設定します。<br>*トラップサンブル(次頁参照)を有効にすると表示されます。       |
| 強制ブロー                | 0:00:10~23:59:59<br>(時間 : 分 : 秒 )   | 0:01:00     | 採取したボイラー水の電導度がセット点+比例帯の値を<br>超過した際に、ブロー制御バルブを開く最長時間を設定<br>します。<br>*トラップサンブル(次頁参照)を有効にすると表示されます。                      |
| 待機時間                 | 0:00:10~23:59:59<br>(時間 : 分 : 秒 )   | 0:05:00     | 採取したボイラー水がセット点以下だった場合、次にボ<br>イラー水を採取して測定するまでの時間を設定します。                                                               |
| 出力<br>タイムリミット        | 0:00:00 ~ 23:59:59<br>(時間 : 分 : 秒 ) | 0:00:00     | リレーの ON 時間が出力タイムリミットで設定した時間<br>を経過すると、出力タイムアウトとなり、リレーを OFF<br>します。<br>*トラップサンブルを無効にすると表示されます。                        |
| 出力<br>タイムアウト<br>リセット | リセットする、しない                          | -           | 出力タイムアウト警報出力のリセットを行います。<br>*トラップサンブルを無効にすると表示されます。                                                                   |
| インターロック<br>チャンネル     | R1,R2,R3,D1,D2なし                    | なし          | リレー動作に対し、インターロック信号を割り付けるチャ<br>ンネルを選択します。                                                                             |

| 項目            | 設定範囲                                                                                                    | 初期値                                                                      | 説明                                                                                                    |
|---------------|----------------------------------------------------------------------------------------------------|--------------------------------------------------------------------------|----------------------------------------------------------------------------------------------------|
| 同期<br>チャンネル   | R1、R2、R3、D1、D2なし                                                                                                    | なし                                                                       | リレー動作に対し、同期するチャンネルを選択します。                                                                                      |
| 最小<br>リレーサイクル | 0~300                                                                                                    | Osec                                                                     | リレーが ON 状態、OFF 状態を継続する最小時間を秒単<br>位で設定します。                                                                      |
| 手動<br>タイムリミット | 0:00:00~23:59:59<br>(時間 : 分 : 秒 )                                                                                                    | 0:10:00                                                                  | 手動運転の制限時間を設定します。制限時間に達すると<br>運転停止します。                                                                          |
| 積算時間<br>リセット  | リセットする、しない                                                                                                    | _                                                                        | 積算時間のリセットを行います。                                                                                                |
| トラップ<br>サンプル  | 有効、無効                                                                                                    | 有効                                                                       | トラップサンプルの有効、無効を選択します。<br>有効にすると、比例帯、保持時間、強制ブローの項目が<br>表示されます。<br>無効にすると、不感帯、出力タイムリミット、出力タイ<br>ムアウトリセットが表示されます。 |
| 電導度入力         | ・なし、<br>・センサ入力(S1)                                                                                                    | センサ入力<br>(S1)                                                            | リレー出力に割り付ける電導度センサを選択します。                                                                                       |
| 名称            | <ul> <li>・防錆剤</li> <li>・塩素</li> <li>・ブロー</li> <li>・臭素</li> <li>・カーダウン</li> <li>・二酸化塩素</li> <li>・殺菌剤</li> <li>・分散剤</li> <li>・酸</li> <li>・消泡剤</li> <li>・苛性</li> <li>・洗剤</li> <li>・アルカリ</li> <li>・出力</li> <li>・漂白剤</li> <li>・その他(制御モード名称)</li> </ul> | サンプリング                                                                   | リレー出力の名称を選択します。                                                                                                |
| モード           | <ul> <li>・同期 / 手動</li> <li>・流量制御</li> <li>・ON/OFF</li> <li>・インターバル</li> <li>・2 点設定</li> <li>・バイオタイマー</li> <li>・時分割比例</li> <li>・ツインタイマー</li> <li>・サンプリング</li> <li>・センサ洗浄</li> <li>・ブロー同期</li> <li>・警報出力</li> <li>・ブロー %</li> </ul>                 | R1(有電圧リレー)<br>: ON/OFF<br>R2(無電圧リレー)<br>: 流量制御<br>R3(無電圧リレー)<br>:バイオタイマー | リレーの制御方式を選択します。                                                                                                |

### ■ [ブロー同期] の場合

◆ 制御機能の説明は、「制御機能(リレー出力)ブロー同期制御」(15ページ)を参照してください。

## ●詳細表示項目

| 表示     | 説明                                              |  |  |
|--------|-------------------------------------------------|--|--|
| 状況     | 現在のリレーの状況が表示されます。(OFF/ON)                       |  |  |
| 状態     | 現在のリレー動作の状態が表示されます。(手動モード、切モード、自動モード、インターロック他)  |  |  |
| ON 時間  | リレーが動作している時間が表示されます。(0:00:00(時間:分:秒))           |  |  |
| 碁笛咕問   | 積算時間が表示されます。積算時間リセットを実行するとリセットされます。             |  |  |
| [      | (0:00:00(時間:分:秒))                               |  |  |
|        | 現在のリレー警報の状態が表示されます。警報が出力されていないときは[なし]と表示されます。   |  |  |
| 警報     | 警報が表示された場合は、「エラー、アラーム表示一覧」(142ページ)を参照し、適切に対処してく |  |  |
|        | ださい。                                            |  |  |
| モード    | 選択している制御方式が表示されます。(ブロー同期)                       |  |  |
| リレータイプ | リレーの種類が表示されます。(R1:有電圧リレー、R2、R3:無電圧リレー)          |  |  |

| 項目                   | 設定範囲初期                                                                                                    |                                                                           | 説明                                                                   |  |
|----------------------|----------------------------------------------------------------------------------------------------|---------------------------------------------------------------------------|----------------------------------------------------------------------|--|
| 運転設定                 | 手動、切、自動                                                                                                    | 切                                                                         | リレー動作の運転方法を選択します。                                                    |  |
| フィード<br>タイムリミット      | 0:00:00 ~ 23:59:59<br>(時間 : 分 : 秒 )                                                                                                    | 0:00:00                                                                   | リレーの ON 時間がフィードタイムリミットで設定した<br>時間を経過すると、出力タイムアウトとなり、リレーを<br>OFF します。 |  |
| 出力<br>タイムアウト<br>リセット | リセットする、しない                                                                                                    | _                                                                         | 出力タイムアウト警報出力のリセットを行います。                                              |  |
| インターロック<br>チャンネル     | R1、R2、R3、D1、D2 なし                                                                                                    | なし                                                                        | リレー動作に対し、インターロック信号を割り付けるチャ<br>ンネルを選択します。                             |  |
| 同期<br>チャンネル          | R1、R2、R3、D1、D2なし                                                                                                    | なし                                                                        | リレー動作に対し、同期するチャンネルを選択します。                                            |  |
| 最小<br>リレーサイクル        | 0~300                                                                                                    | Osec                                                                      | リレーが ON 状態、OFF 状態を継続する最小時間を秒単<br>位で設定します。                            |  |
| 手動<br>タイムリミット        | 0:00:00~23:59:59<br>(時間 : 分 : 秒 )                                                                                                    | 0:10:00                                                                   | 手動運転の制限時間を設定します。制限時間に達すると<br>運転停止します。                                |  |
| 積算時間<br>リセット         | リセットする、しない                                                                                                    | _                                                                         | 積算時間のリセットを行います。                                                      |  |
| ブロー                  | なし、R1、R2、R3、A1                                                                                                    | なし                                                                        | ブローに使用する出力を選択します。                                                    |  |
| 名称                   | <ul> <li>・防錆剤</li> <li>・塩素</li> <li>・ブロー</li> <li>・臭素</li> <li>・ブローダウン</li> <li>・二酸化塩素</li> <li>・殺菌剤</li> <li>・分散剤</li> <li>・酸</li> <li>・消泡剤</li> <li>・苛性</li> <li>・洗剤</li> <li>・アルカリ</li> <li>・出力</li> <li>・漂白剤</li> <li>・その他(制御モード名称)</li> </ul> | ブロー同期                                                                     | ブローに使用する出力を選択します。                                                    |  |
| モード                  | <ul> <li>・同期/手動</li> <li>・流量制御</li> <li>・ON/OFF</li> <li>・インターバル</li> <li>・2点設定</li> <li>・バイオタイマー</li> <li>・時分割比例</li> <li>・ツインタイマー</li> <li>・サンプリング</li> <li>・センサ洗浄</li> <li>・ブロー同期</li> <li>・警報出力</li> <li>・ブロー %</li> </ul>                     | R1(有電圧リレー)<br>: ON/OFF<br>R2(無電圧リレー)<br>: 流量制御<br>R3(無電圧リレー)<br>: バイオタイマー | リレーが ON 状態、OFF 状態を継続する最小時間を秒単<br>位で設定します。                            |  |

### ■ [ブロー%] の場合

◆ 制御機能の説明は、「制御機能(リレー出力)ブロー % 制御」(16ページ)を参照してください。

## ●詳細表示項目

| 表示     | 説明                                              |  |  |
|--------|-------------------------------------------------|--|--|
| 状況     | 現在のリレーの状況が表示されます。(OFF/ON)                       |  |  |
| 状態     | 現在のリレー動作の状態が表示されます。(手動モード、切モード、自動モード、インターロック他)  |  |  |
| ON 時間  | リレーが動作している時間が表示されます。(0:00:00(時間:分:秒))           |  |  |
| 残フィード  | 残りのフィード時間(リレー動作時間)がカウントダウン表示されます。               |  |  |
| ブロータイム | ブローの積算時間が表示されます。                                |  |  |
| 碁笛咕問   | 積算時間が表示されます。積算時間リセットを実行するとリセットされます。             |  |  |
| 有光时间   | (0:00:00(時間:分:秒))                               |  |  |
|        | 現在のリレー警報の状態が表示されます。警報が出力されていないときは[なし]と表示されます。   |  |  |
| 警報     | 警報が表示された場合は、「エラー、アラーム表示一覧」(142ページ)を参照し、適切に対処してく |  |  |
|        | ださい。                                            |  |  |
| モード    | 選択している制御方式が表示されます。(ブロー%)                        |  |  |
| リレータイプ | リレーの種類が表示されます。(R1:有電圧リレー、R2、R3:無電圧リレー)          |  |  |

| 項目                   | 設定範囲                                                                                                    | 初期値     | 説明                                                                   |  |
|----------------------|----------------------------------------------------------------------------------------------------|---------|----------------------------------------------------------------------|--|
| 運転設定                 | 手動、切、自動                                                                                                    | 切       | リレー動作の運転方法を選択します。                                                    |  |
| フィード%                | 0.0~100.0 50.0%                                                                                                    |         | ブロー時間の割合を設定します。                                                      |  |
| フィード<br>タイムリミット      | 0:00:00 ~ 23:59:59<br>(時間 : 分 : 秒 )                                                                                                    | 0:00:00 | リレーの ON 時間がフィードタイムリミットで設定した<br>時間を経過すると、出力タイムアウトとなり、リレーを<br>OFF します。 |  |
| 積算量<br>リセット          | リセットする、しない                                                                                                    | _       | 積算流量をリセットします。                                                        |  |
| 出力<br>タイムアウト<br>リセット | リセットする、しない                                                                                                    | _       | 出力タイムアウト警報出力のリセットを行います。                                              |  |
| インターロック<br>チャンネル     | R1、R2、R3、D1、D2なし                                                                                                    | なし      | リレー動作に対し、インターロック信号を割り付ける<br>チャンネルを選択します。                             |  |
| 同期<br>チャンネル          | R1、R2、R3、D1、D2なし                                                                                                    | なし      | リレー動作に対し、同期するチャンネルを選択します。                                            |  |
| 最小<br>リレーサイクル        | 0~300                                                                                                    | Osec    | リレーが ON 状態、OFF 状態を継続する最小時間を秒単<br>位で設定します。                            |  |
| 手動<br>タイムリミット        | 0:00:00~23:59:59<br>(時間:分:秒)                                                                                                    | 0:10:00 | 手動運転の制限時間を設定します。制限時間に達すると<br>運転停止します。                                |  |
| 積算時間<br>リセット         | リセットする、しない                                                                                                    | _       | 積算時間のリセットを行います。                                                      |  |
| ブロー                  | なし、R1、R2、R3、A1                                                                                                    | なし      | ブローに使用する出力を選択します。                                                    |  |
| 名称                   | <ul> <li>防錆剤・塩素</li> <li>ブロー・臭素</li> <li>ブローダウン・二酸化塩素</li> <li>殺菌剤・分散剤</li> <li>酸・消泡剤</li> <li>苛性・洗剤</li> <li>苛性・洗剤</li> <li>アルカリ・出力</li> <li>漂白剤</li> <li>その他(制御モード名称)</li> </ul> | ブロー %   | リレー出力の名称を選択します。                                                      |  |

| 項目  | 設定範囲                                                                                                    | 初期値                                                                       | 説明                |
|-----|----------------------------------------------------------------------------------------------------|---------------------------------------------------------------------------|-------------------|
| モード | <ul> <li>・同期 / 手動</li> <li>・流量制御</li> <li>・のN/OFF</li> <li>・インターバル</li> <li>・2 点設定</li> <li>・バイオタイマー</li> <li>・時分割比例</li> <li>・ツインタイマー</li> <li>・サンプリング</li> <li>・センサ洗浄</li> <li>・ブロー同期</li> <li>・警報出力</li> <li>・ブロー %</li> </ul> | R1(有電圧リレー)<br>: ON/OFF<br>R2(無電圧リレー)<br>: 流量制御<br>R3(無電圧リレー)<br>: バイオタイマー | リレー出力の制御方式を選択します。 |

### ■ [流量制御] の場合

◆ 制御機能の説明は、「制御機能(リレー出力)流量制御」(17ページ)を参照してください。

## ●詳細表示項目

| 表示      | 説明                                                                                                    |  |  |
|---------|----------------------------------------------------------------------------------------------------|--|--|
| 状況      | 現在のリレーの状況が表示されます。(OFF/ON)                                                                                   |  |  |
| 状態      | 現在のリレー動作の状態が表示されます。(手動モード、切モード、自動モード)                                                                       |  |  |
| ON 時間   | リレーが動作している時間が表示されます。(0:00:00(時間:分:秒))                                                                       |  |  |
| 残フィード   | 残りのブロー時間がカウントダウン表示されます。<br>動作時間は、ブロー時間で設定します。(0:00:00(時間:分:秒))                                              |  |  |
| トータル積算値 | 全積算流量値が表示されます。                                                                                              |  |  |
| 積算時間    | 積算時間が表示されます。積算時間リセットを実行するとリセットされます。<br>(0:00:00(時間:分:秒))                                                    |  |  |
| 警報      | 現在のリレー警報の状態が表示されます。警報が出力されていないときは [なし] と表示されます。<br>警報が表示された場合は、「エラー、アラーム表示一覧」(142 ページ)を参照し、適切に対処してく<br>ださい。 |  |  |
| モード     | 選択している制御方式が表示されます。(流量制御)                                                                                    |  |  |
| リレータイプ  | リレーの種類が表示されます。(R1:有電圧リレー、R2、R3:無電圧リレー)                                                                      |  |  |

| 項目                   | 設定範囲                         | 初期値                                 | 説明                                                                  |
|----------------------|------------------------------|-------------------------------------|---------------------------------------------------------------------|
| 運転設定                 | 手動、切、自動                      | 切                                   | リレー動作の運転方法を選択します。                                                   |
| フィード時間               | 0:00:00~23:59:59<br>(時間:分:秒) | 0:00:00                             | ブローの動作時間を設定します。                                                     |
| 積算量                  | 1~1000000                    | 1000gal<br>(3785ℓ、4m <sup>3</sup> ) | 積算流量を設定します。                                                         |
| 積算量リセット              | リセットする、しない                   | _                                   | 積算流量をリセットします。                                                       |
| 出力<br>タイムリミット        | 0:00:00~23:59:59<br>(時間:分:秒) | 0:00:00                             | リレーの ON 時間が出力タイムリミットで設定した<br>時間を経過すると、出力タイムアウトとなり、リレー<br>を OFF します。 |
| 出力<br>タイムアウト<br>リセット | リセットする、しない                   | _                                   | 出力タイムアウト警報出力のリセットを行います。                                             |
| インターロック<br>チャンネル     | R1、R2、R3、D1、D2 なし            | なし                                  | リレー動作に対し、インターロック信号を割り付け<br>るチャンネルを選択します。                            |
| 同期チャンネル              | R1、R2、R3、D1、D2なし             | なし                                  | リレー動作に対し、同期するチャンネルを選択しま<br>す。                                       |
| 最小<br>リレーサイクル        | 0~300                        | Osec                                | リレーが ON 状態、OFF 状態を継続する最小時間を<br>秒単位で設定します。                           |
| 手動<br>タイムリミット        | 0:00:00~23:59:59<br>(時間:分:秒) | 0:10:00                             | 手動運転の制限時間を設定します。制限時間に達す<br>ると運転停止します。                               |
| 積算時間<br>リセット         | リセットする、しない                   | _                                   | 積算時間のリセットを行います。                                                     |
| 入力                   | ・なし<br>・流量計 (D1、D2)          | なし                                  | リレー出力に割り付ける流量計を選択します。                                               |

| 項目  | 設定範囲                                                                                                    | 初期値                                                                       | 説明                |
|-----|----------------------------------------------------------------------------------------------------|---------------------------------------------------------------------------|-------------------|
| 名称  | <ul> <li>・防錆剤</li> <li>・ 切口ー</li> <li>・ クローダウン</li> <li>・ 二酸化塩素</li> <li>・ 殺菌剤</li> <li>・ 分散剤</li> <li>・ 酸</li> <li>・ 消泡剤</li> <li>・ 苛性</li> <li>・ 洗剤</li> <li>・ アルカリ</li> <li>・ 出力</li> <li>・ 漂白剤</li> <li>・ その他(制御モード名称)</li> </ul> | 流量制御                                                                      | リレー出力の名称を選択します。   |
| モード | <ul> <li>・同期 / 手動 ・流量制御</li> <li>・ON/OFF ・インターバル</li> <li>・2 点設定 ・バイオタイマー</li> <li>・時分割比例 ・ツインタイマー</li> <li>・サンプリング ・センサ洗浄</li> <li>・ブロー同期 ・警報出力</li> <li>・ブロー %</li> </ul>                                                           | R1(有電圧リレー)<br>: ON/OFF<br>R2(無電圧リレー)<br>: 流量制御<br>R3(無電圧リレー)<br>: バイオタイマー | リレー出力の制御方式を選択します。 |

## ■ [インターバル] の場合

◆ 制御機能の説明は、「制御機能(リレー出力)インターバル制御」(18ページ)を参照してください。

### ●詳細表示項目

| 表示      | 説明                                                                                                    |  |  |
|---------|----------------------------------------------------------------------------------------------------|--|--|
| 状況      | 現在のリレーの状況が表示されます。(OFF/ON)                                                                                   |  |  |
| 状態      | 現在のリレー動作の状態が表示されます。(手動モード、切モード、自動モード、インターロック他)                                                              |  |  |
| サイクルタイム | 現在のリレー動作状態での時間が表示されます。<br>サンプリング周期×フィード%の時間からカウントダウン表示します。(0:00:00(時間・分・秒))                                 |  |  |
| ON 時間   | リレーが動作している時間が表示されます。0:00:00(時間:分:秒)                                                                         |  |  |
| 警報      | 現在のリレー警報の状態が表示されます。警報が出力されていないときは [なし] と表示されます。<br>警報が表示された場合は、「エラー、アラーム表示一覧」(142 ページ)を参照し、適切に対処して<br>ください。 |  |  |
| モード     | 選択している制御方式が表示されます。(インターバル)                                                                                  |  |  |
| リレータイプ  | リレーの種類が表示されます。(R1:有電圧リレー、R2、R3:無電圧リレー)                                                                      |  |  |

| 項目               | 設定範囲                                                                                                    | 初期値                                                                      |                                           |  |
|------------------|----------------------------------------------------------------------------------------------------|--------------------------------------------------------------------------|-------------------------------------------|--|
| 運転設定             | 手動、切、自動                                                                                                    | 切                                                                        | リレー動作の運転方法を選択します。                         |  |
| サンプリング<br>周期     | 0:00:00~23:59:59<br>(時間:分:秒)                                                                                                    | 0:05:00                                                                  | サンプリングの周期を設定します。                          |  |
| フィード%            | 0.0~100.0                                                                                                    | 50.0%                                                                    | ブロー時間の割合を設定します。                           |  |
| インターロック<br>チャンネル | R1、R2、R3、D1、D2なし                                                                                                    | なし                                                                       | リレー動作に対し、インターロック信号を割り付ける<br>チャンネルを選択します。  |  |
| 同期<br>チャンネル      | R1、R2、R3、D1、D2なし                                                                                                    | なし                                                                       | リレー動作に対し、同期するチャンネルを選択します。                 |  |
| 最小<br>リレーサイクル    | 0~300                                                                                                    | Osec                                                                     | リレーが ON 状態、OFF 状態を継続する最小時間を秒<br>単位で設定します。 |  |
| 手動<br>タイムリミット    | 0:00:00~23:59:59<br>(時間 : 分 : 秒)                                                                                                    | 0:10:00                                                                  | 手動運転の制限時間を設定します。制限時間に達す<br>と運転停止します。      |  |
| 積算時間<br>リセット     | リセットする、しない                                                                                                    | _                                                                        | 積算時間のリセットを行います。                           |  |
| 名称               | <ul> <li>・防錆剤</li> <li>・塩素</li> <li>・ブロー</li> <li>・臭素</li> <li>・ブローダウン</li> <li>・二酸化塩素</li> <li>・殺菌剤</li> <li>・分散剤</li> <li>・酸</li> <li>・消泡剤</li> <li>・苛性</li> <li>・洗剤</li> <li>・アルカリ</li> <li>・出力</li> <li>・漂白剤</li> <li>・その他(制御モード名称)</li> </ul> | インターバル                                                                   | リレー出力の名称を選択します。                           |  |
| モード              | <ul> <li>・同期 / 手動</li> <li>・流量制御</li> <li>・ON/OFF</li> <li>・インターバル</li> <li>・2 点設定</li> <li>・バイオタイマー</li> <li>・時分割比例</li> <li>・ツインタイマー</li> <li>・サンプリング</li> <li>・センサ洗浄</li> <li>・ブロー同期</li> <li>・警報出力</li> <li>・ブロー %</li> </ul>                  | R1(有電圧リレー)<br>: ON/OFF<br>R2(無電圧リレー)<br>: 流量制御<br>R3(無電圧リレー)<br>:バイオタイマー | リレー出力の制御方式を選択します。                         |  |

# ■ [バイオタイマー] の場合

✤ HVAC モード有効時に選択可能です。

◆ 制御機能の説明は、「制御機能(リレー出力)バイオタイマー制御」(19ページ)を参照してください。

### ●詳細表示項目

| 表示      | 説明                                              |  |  |
|---------|-------------------------------------------------|--|--|
| 状況      | 現在のリレーの状況が表示されます。(OFF/ON)                       |  |  |
| 状態      | 現在のリレー動作の状態が表示されます。(手動モード、切モード、自動モード、インターロック他)  |  |  |
| ON 時間   | リレーが動作している時間が表示されます。(0:00:00(時間:分:秒))           |  |  |
| サイクルタイム | 実行中イベントの残り時間をカウントダウン表示します。(0:00:00(時間:分:秒))     |  |  |
| タイマー動作  | 現在のイベント番号が表示されます。                               |  |  |
| 週ナンバー   | 現在が第何週か表示されます。                                  |  |  |
| 曜日      | 曜日が表示されます。                                      |  |  |
| 碁笛咕問    | 積算時間が表示されます。積算時間リセットを実行するとリセットされます。             |  |  |
| 有光时间    | (0:00:00(時間:分:秒))                               |  |  |
|         | 現在のリレー警報の状態が表示されます。警報が出力されていないときは[なし]と表示されます。   |  |  |
| 警報      | 警報が表示された場合は、「エラー、アラーム表示一覧」(142ページ)を参照し、適切に対処してく |  |  |
|         | ださい。                                            |  |  |
| モード     | 選択している制御方式が表示されます。(バイオタイマー)                     |  |  |
| リレータイプ  | リレーの種類が表示されます。(R1:有電圧リレー、R2、R3:無電圧リレー)          |  |  |

| 項目             | 設定範囲                                                                                                    | 初期値        | 説明                                                               |
|----------------|----------------------------------------------------------------------------------------------------|------------|------------------------------------------------------------------|
| 運転設定           | 手動、切、自動                                                                                                    | 切          | リレー動作の運転方法を選択します。                                                |
| イベント<br>1 ~ 10 | <ul> <li>・なし</li> <li>・毎日</li> <li>開始時刻:時:分:秒</li> <li>期間:00:00:00~23:59:59</li> <li>(時間:分:秒)</li> <li>・毎週</li> <li>日:月、火、水、木、金、土、日曜、なし</li> <li>開始時刻:時:分:秒</li> <li>期間:00:00:00~23:59:59</li> <li>(時間:分:秒)</li> <li>・2週毎</li> <li>週:第1週、第2週</li> <li>日:月、火、水、木、金、土、日曜、なし</li> <li>開始時刻:時:分:秒</li> <li>期間:00:00:00~23:59:59</li> <li>(時間:分:秒)</li> <li>・4週毎</li> <li>週:第1、第2、第3、第4週</li> <li>日:月、火、水、木、金、土、日曜、なし</li> <li>開始時刻:時:分:秒</li> <li>期間:00:00:00~23:59:59</li> <li>(時間:分:秒)</li> </ul> | なし         | イベントを繰り返す周期を選択します。<br>「イベント」とは、指定時刻に指定時間、<br>出力を ON にすることを意味します。 |
| ブロー            | なし、R1、R2、R3、A1                                                                                                    | なし         | ブローに使用する出力を選択します。                                                |
| プリブロー<br>時間    | 0:00:00~23:59:59<br>(時間:分:秒)                                                                                                    | 0:00:00    | プリブローの動作時間を設定します。                                                |
| プリブロー<br>設定点   | セル定数による                                                                                                    | 0µS/cm     | プリブロー動作をする設定点を設定しま<br>す。                                         |
| 電導度入力          | ・なし、<br>・センサ入力(S1)                                                                                                    | センサ入力 (S1) | リレー出力に割り付ける電導度センサを選<br>択します。                                     |

| 項目                                  | 設定範囲                                                                                                    | 初期値                                                                       | 説明                                                                           |
|-------------------------------------|----------------------------------------------------------------------------------------------------|---------------------------------------------------------------------------|------------------------------------------------------------------------------|
| ブロー                                 | 0:00:00 ~ 23:59:59                                                                                                    | 0.00.00                                                                   | 薬液注入が完了後、ブローをさせない時                                                           |
| ロックアウト                              | (時間:分:秒)                                                                                                    | 0.00.00                                                                   | 間を設定します。                                                                     |
| インターロック<br>遅延                       | 有効、無効                                                                                                    | 無効                                                                        | 有効の場合、イベント開始時刻を過ぎ、イ<br>ベント期間中にインターロックが解除され<br>ると、そこをスタートとして設定した期間<br>分動作します。 |
| インターロック<br>チャンネル                    | R1、R2、R3、D1、D2なし                                                                                                    | なし                                                                        | リレー動作に対し、インターロック信号を<br>割り付けるチャンネルを選択します。                                     |
| 同期<br>チャンネル                         | R1、R2、R3、D1、D2なし                                                                                                    | なし                                                                        | リレー動作に対し、同期するチャンネルを<br>選択します。                                                |
| 最小<br>リレーサイクル                       | 0~300                                                                                                    | Osec                                                                      | リレーが ON 状態、OFF 状態を継続する<br>最小時間を秒単位で設定します。                                    |
| 手動                                  | 0:00:00~23:59:59                                                                                                    | 0.10.00                                                                   | 手動運転の制限時間を設定します。制限時                                                          |
| タイムリミット                             | (時間:分:秒)                                                                                                    | 0.10.00                                                                   | 間に達すると運転停止します。                                                               |
| <ul><li>積算時間</li><li>リセット</li></ul> | リセットする、しない                                                                                                    | _                                                                         | 積算時間のリセットを行います。                                                              |
| 名称                                  | <ul> <li>・防錆剤</li> <li>・塩素</li> <li>・ブローダウン</li> <li>・二酸化塩素</li> <li>・殺菌剤</li> <li>・分散剤</li> <li>・酸</li> <li>・消泡剤</li> <li>・苛性</li> <li>・洗剤</li> <li>・アルカリ</li> <li>・出力</li> <li>・漂白剤</li> <li>・その他(制御モード名称)</li> </ul>           | バイオタイマー                                                                   | リレー出力の名称を選択します。                                                              |
| モード                                 | <ul> <li>・同期 / 手動</li> <li>・流量制御</li> <li>・のN/OFF</li> <li>・インターバル</li> <li>・2 点設定</li> <li>・バイオタイマー</li> <li>・時分割比例</li> <li>・ツインタイマー</li> <li>・サンプリング</li> <li>・センサ洗浄</li> <li>・ブロー同期</li> <li>・警報出力</li> <li>・ブロー %</li> </ul> | R1(有電圧リレー)<br>: ON/OFF<br>R2(無電圧リレー)<br>: 流量制御<br>R3(無電圧リレー)<br>: バイオタイマー | リレー出力の制御方式を選択します。                                                            |

# ■ [ツインタイマー] の場合

◆ 制御機能の説明は、「制御機能(リレー出力)ツインタイマー制御」(23ページ)を参照してください。

### ●詳細表示項目

| 表示      | 説明                                                                                                    |
|---------|----------------------------------------------------------------------------------------------------|
| 状況      | 現在のリレーの状況が表示されます。                                                                                            |
| 状態      | 現在のリレー動作の状態が表示されます。                                                                                          |
| ON 時間   | リレーが動作している時間が表示されます。0:00:00(時間:分:秒)                                                                          |
| サイクルタイム | 現在のリレー動作している時間が表示されます。イベントの期間からカウントダウン表示します。                                                                 |
| タイマー動作  | 現在のイベント番号が表示されます。<br>1~7                                                                                     |
| 週ナンバー   | 第何週かが表示されます。                                                                                                 |
| 曜日      | 曜日が表示されます。                                                                                                   |
| 積算時間    | 積算時間が表示されます。積算時間リセットを実行するとリセットされます。0:00:00(時間:分:秒)                                                           |
| 警報      | 現在のリレー警報の状態が表示されます。警報が出力されていないときは [なし] と表示されます。[なし] 以外が表示された場合は、「エラー、アラーム表示一覧」(142 ページ)を参照し、適切に対処し<br>てください。 |
| モード     | 選択している制御方式が表示されます。(ツインタイマー)                                                                                  |
| リレータイプ  | リレーの種類が表示されます。(R1:有電圧リレー、R2、R3:無電圧リレー)                                                                       |

| 項目               | 設定範囲                                                                                                    | 初期値 | 説明                                                               |
|------------------|----------------------------------------------------------------------------------------------------|-----|------------------------------------------------------------------|
| 運転設定             | · 手動 · 切 · 自動                                                                                                    | 切   | リレー動作の運転方法を選択します。                                                |
| イベント<br>1 ~ 7    | <ul> <li>・なし</li> <li>・毎日</li> <li>開始時刻:時:分:秒</li> <li>期間:00:00:00~23:59:59</li> <li>オンタイム:00:00:00~23:59:59</li> <li>オフタイム:00:00:00~23:59:59</li> <li>オフタイム:00:00:00~23:59:59</li> <li>・毎週</li> <li>日:月、火、水、木、金、土、日曜、なし</li> <li>開始時刻:時:分:秒</li> <li>期間:00:00:00~23:59:59</li> <li>オンタイム:00:00:00~23:59:59</li> <li>オフタイム:00:00:00~23:59:59</li> <li>オフタイム:00:00:00~23:59:59</li> <li>・2週毎</li> <li>週:第1週、第2週</li> <li>日:月、火、水、木、金、土、日曜、なし</li> <li>開始時刻:時:分:秒</li> <li>期間:00:00:00~23:59:59</li> <li>オンタイム:00:00:00~23:59:59</li> <li>オフタイム:00:00:00~23:59:59</li> <li>オフタイム:00:00:00~23:59:59</li> <li>オフタイム:00:00:00~23:59:59</li> <li>オフタイム:00:00:00~23:59:59</li> <li>オフタイム:00:00:00~23:59:59</li> <li>オンタイム:00:00:00~23:59:59</li> <li>オンタイム:00:00:00~23:59:59</li> <li>オフタイム:00:00:00~23:59:59</li> </ul> | なし  | イベントを繰り返す周期を選択します。<br>「イベント」とは、指定時刻に指定時間、<br>出力を ON にすることを意味します。 |
| インターロック<br>チャンネル | R1、R2、R3、<br>D1、D2、なし                                                                                                    | なし  | リレー動作に対し、インターロック信号を<br>割り付けるチャンネル                                |
|                  | R1、R2、R3、<br>D1、D2、なし                                                                                                    | なし  | リレー動作に対し、同期するチャンネルを<br>選択します。                                    |

| 項目            | 設定範囲                                                                                                    | 初期値                                                                    | 説明                                        |
|---------------|----------------------------------------------------------------------------------------------------|------------------------------------------------------------------------|-------------------------------------------|
| 最小リレー<br>サイクル | 0~300                                                                                                    | Osec                                                                   | リレーが ON 状態、OFF 状態を継続する<br>最小時間を秒単位で設定します。 |
| 手動タイム<br>リミット | 0:00:00 ~ 23:59:59<br>(時間:分:秒)                                                                                                    | 0:10:00                                                                | 手動運転の制限時間を設定します。                          |
| 積算時間<br>リセット  | リセットする、しない                                                                                                    | _                                                                      | 積算時間のリセットを行います。                           |
| 名称            | <ul> <li>・防錆剤</li> <li>・塩素</li> <li>・ブロー</li> <li>・臭素</li> <li>・ブローダウン</li> <li>・二酸化塩素</li> <li>・殺菌剤</li> <li>・分散剤</li> <li>・酸</li> <li>・消泡剤</li> <li>・商性</li> <li>・洗剤</li> <li>・アルカリ</li> <li>・出力</li> <li>・漂白剤</li> <li>・その他(制御モード名称)</li> </ul> | ツインタイマー                                                                | リレーの名前を選択します。                             |
| モード           | <ul> <li>・同期 / 手動</li> <li>・流量制御</li> <li>・ON/OFF</li> <li>・インターバル</li> <li>・2 点設定</li> <li>・バイオタイマー</li> <li>・時分割比例</li> <li>・ツインタイマー</li> <li>・サンプリング</li> <li>・センサ洗浄</li> <li>・ブロー同期</li> <li>・警報出力</li> <li>・ブロー %</li> </ul>                  | R1(有電圧リレー)<br>:ON/OFF<br>R2(無電圧リレー)<br>:流量制御<br>R3(無電圧リレー)<br>:バイオタイマー | リレーの制御方式を選択します。                           |

### ■ [センサ洗浄] の場合

◆ 制御機能の説明は、「制御機能(リレー出力)センサ洗浄制御」(27ページ)を参照してください。

### ●詳細表示項目

| 表示      | 説明                                              |
|---------|-------------------------------------------------|
| 状況      | 現在のリレーの状況が表示されます。(OFF/ON)                       |
| 状態      | 現在のリレー動作の状態が表示されます。(手動モード、切モード、自動モード、インターロック他)  |
| ON 時間   | リレーが動作している時間が表示されます。(0:00:00(時間:分:秒))           |
| サイクルタイム | 実行中イベントの残り時間をカウントダウン表示します。(0:00:00(時間:分:秒))     |
| タイマー動作  | 現在のイベント番号が表示されます。                               |
| 週ナンバー   | 現在が第何週か表示されます。                                  |
| 曜日      | 曜日が表示されます。                                      |
| ま管咕問    | 積算時間が表示されます。積算時間リセットを実行するとリセットされます。             |
| 19年1月19 | (0:00:00(時間:分:秒))                               |
|         | 現在のリレー警報の状態が表示されます。警報が出力されていないときは[なし]と表示されます。   |
| 警報      | 警報が表示された場合は、「エラー、アラーム表示一覧」(142ページ)を参照し、適切に対処してく |
|         | ださい。                                            |
| 現在値     | センサ入力値が表示されます。                                  |
| モード     | 選択している制御方式が表示されます。(センサ洗浄)                       |
| リレータイプ  | リレーの種類が表示されます。(R1:有電圧リレー、R2、R3:無電圧リレー)          |

| 項目           | 設定範囲                                                                                                    | 初期値 | 説明                                                               |
|--------------|----------------------------------------------------------------------------------------------------|-----|------------------------------------------------------------------|
| 運転設定         | ·手動 ·切 ·自動                                                                                                    | 切   | リレー動作の運転方法を選択します。                                                |
| イベント<br>1~10 | <ul> <li>・なし</li> <li>・1時間毎</li> <li>イベント/日:2、3、4、6、8、12、24</li> <li>開始時刻:時:分:秒</li> <li>期間:00:000~23:59:59</li> <li>(時間:分:秒)</li> <li>毎日</li> <li>開始時刻:時:分:秒</li> <li>期間:00:00:00~23:59:59</li> <li>(時間:分:秒)</li> <li>・毎週</li> <li>日:月、火、水、木、金、土、日曜、なし</li> <li>開始時刻:時:分:秒)</li> <li>・2週毎</li> <li>週:第1週、第2週</li> <li>日:月、火、水、木、金、土、日曜、なし</li> <li>開始時刻:時:分:秒</li> <li>期間:00:00:00~23:59:59</li> <li>(時間:分:秒)</li> <li>・4週毎</li> <li>週:第1、第2、第3、第4週</li> <li>日:月、火、水、木、金、土、日曜、なし</li> <li>開始時刻:時:分:秒</li> <li>期間:00:00:00~23:59:59</li> <li>(時間:分:秒)</li> <li>・4週毎</li> <li>週:第1、第2、第3、第4週</li> <li>日:月、火、水、木、金、土、日曜、なし</li> <li>開始時刻:時:分:秒</li> <li>期間:00:00:00~23:59:59</li> <li>(時間:分:秒)</li> </ul> | なし  | イベントを繰り返す周期を選択します。<br>「イベント」とは、指定時刻に指定時間、出<br>力を ON にすることを意味します。 |

| 項目               | 設定範囲                                                                                                    | 初期値                                                                    | 説明                                                                                                    |
|------------------|----------------------------------------------------------------------------------------------------|------------------------------------------------------------------------|----------------------------------------------------------------------------------------------------|
| 入力               | ・なし<br>・センサ入力 (S1)                                                                                                    | センサ入力 (S1)                                                             | 制御を行う入力を選択します。                                                                                        |
| 入力2              | ・温度 (S2)<br>・瞬時流量 (D1、D2)                                                                                                    | なし                                                                     | 必要に応じ 2 個目の入力を選択します。                                                                                  |
| センサモード           | 無効、ホールド                                                                                                    | 無効                                                                     | センサ洗浄イベント中の制御出力動作を選<br>択します。「無効」の場合は、測定を無効(制<br>御出力を OFF)にします。「ホールド」の<br>場合は、洗浄が始まる直前の測定値を継続<br>させます。 |
| 保持時間             | 0:00~59:00(分 : 秒)                                                                                                    | 0:00                                                                   | 洗浄液からプロセス液に戻し、センサの測<br>定値が安定するまでの時間を確保するため<br>に、洗浄後のセンサ測定値保持時間を設定<br>します。                             |
| インターロック<br>チャンネル | R1、R2、R3、D1、D2なし                                                                                                    | なし                                                                     | リレー動作に対し、インターロック信号を<br>割り付けるチャンネルを選択します。                                                              |
| 同期<br>チャンネル      | R1、R2、R3、D1、D2なし                                                                                                    | なし                                                                     | リレー動作に対し、同期するチャンネルを<br>選択します。                                                                         |
| 最小<br>リレーサイクル    | 0~300                                                                                                    | Osec                                                                   | リレーが ON 状態、OFF 状態を継続する最<br>小時間を秒単位で設定します。                                                             |
| 手動<br>タイムリミット    | 0:00:00 ~ 23:59:59<br>(時間 : 分 : 秒 )                                                                                                    | 0:10:00                                                                | 手動運転の制限時間を設定します。制限時<br>間に達すると運転停止します。                                                                 |
| 積算時間<br>リセット     | リセットする、しない                                                                                                    | _                                                                      | 積算時間のリセットを行います。                                                                                       |
| 名称               | <ul> <li>・防錆剤</li> <li>・塩素</li> <li>・ブロー</li> <li>・臭素</li> <li>・ブローダウン</li> <li>・二酸化塩素</li> <li>・殺菌剤</li> <li>・分散剤</li> <li>・砂酸</li> <li>・消泡剤</li> <li>・苛性</li> <li>・洗剤</li> <li>・アルカリ</li> <li>・出力</li> <li>・漂白剤</li> <li>・その他(制御モード名称)</li> </ul> | センサ洗浄                                                                  | リレー出力の名称を選択します。                                                                                       |
| モード              | <ul> <li>・同期 / 手動</li> <li>・流量制御</li> <li>・ON/OFF</li> <li>・インターバル</li> <li>・2 点設定</li> <li>・バイオタイマー</li> <li>・時分割比例</li> <li>・ツインタイマー</li> <li>・サンプリング</li> <li>・センサ洗浄</li> <li>・ブロー同期</li> <li>・警報出力</li> <li>・ブロー %</li> </ul>                   | R1(有電圧リレー)<br>:ON/OFF<br>R2(無電圧リレー)<br>:流量制御<br>R3(無電圧リレー)<br>:バイオタイマー | リレー出力の制御方式を選択します。                                                                                     |

### ■ [警報出力] の場合

◆ 制御機能の説明は、「制御機能(リレー出力)警報出力」(29ページ)を参照してください。

# ●詳細表示項目

| 表示     | 説明                                              |
|--------|-------------------------------------------------|
| 状況     | 現在のリレーの状況が表示されます。(OFF/ON)                       |
| 状態     | 現在のリレー動作の状態が表示されます。(手動モード、切モード、自動モード、インターロック他)  |
| ON 時間  | リレーが動作している時間が表示されます。(0:00:00(時間:分:秒))           |
|        | 積算時間が表示されます。積算時間リセットを実行するとリセットされます。             |
| [ 原异吋回 | (0:00:00(時間:分:秒))                               |
|        | 現在のリレー警報の状態が表示されます。警報が出力されていないときは〔なし〕と表示されます。   |
| 警報     | 警報が表示された場合は、「エラー、アラーム表示一覧」(142ページ)を参照し、適切に対処してく |
|        | ださい。                                            |
| モード    | 選択している制御方式が表示されます。(警報出力)                        |
| リレータイプ | リレーの種類が表示されます。(R1:有電圧リレー、R2、R3:無電圧リレー)          |

| 項目               | 設定範囲                                                                                                    | 初期値      | 説明                                                                                                    |
|------------------|----------------------------------------------------------------------------------------------------|----------|----------------------------------------------------------------------------------------------------|
| 運転設定             | 手動、切、自動                                                                                                    | 切        | リレー動作の運転方法を選択します。                                                                                                    |
| 警報モード            | <ul> <li>一括警報</li> <li>S1下限警報</li> <li>S2上限警報</li> <li>S2下限警報</li> <li>S2上限警報</li> <li>S2上限警報</li> <li>D1 警報</li> <li>D2 警報</li> <li>リレー警報</li> </ul> | 一括警報     | <ul> <li>警報の種類を選択します。</li> <li>・一括警報</li> <li>各種異常を検知したときリレーを ON する警報です。</li> <li>・S1、S2下限警報</li> <li>測定値が入力メニューの下下限警報値または下限警報値を下回るとリレーを ON する警報です。</li> <li>・S1、S2上限警報</li> <li>測定値が入力メニューの上上限警報値または上限警報値を上回るとリレーを ON する警報です。</li> <li>・D1、D2 警報</li> <li>外部入力に信号入力されると警報出力します。</li> <li>・リレー警報</li> <li>出力タイムアウト、イベントスキップなどの内部異常の警報です。</li> </ul> |
| ON 遅延時間          | 0:00:00 ~ 23:59:59<br>(時間 : 分 : 秒 )                                                                                                    | 0:00:00  | リレーが ON するまでの遅延時間を設定します。                                                                                                    |
| OFF 遅延時間         | 0:00:00~23:59:59<br>(時間 : 分 : 秒 )                                                                                                    | 0:00:00  | リレーが OFF するまでの遅延時間を設定します。                                                                                                    |
| 出力               | ノーマルオープン、ノーマルクローズ                                                                                                    | ノーマルオープン | リレー接点タイプを選択します。                                                                                                    |
| インターロック<br>チャンネル | R1、R2、R3、D1、D2なし                                                                                                    | なし       | リレー動作に対し、インターロック信号を割り<br>付けるチャンネルを選択します。                                                                                                    |
| 同期<br>チャンネル      | R1、R2、R3、D1、D2 なし                                                                                                    | なし       | リレー動作に対し、同期するチャンネルを選択<br>します。                                                                                                    |
| 最小<br>リレーサイクル    | 0~300                                                                                                    | Osec     | リレーが ON 状態、OFF 状態を継続する最小時<br>間を秒単位で設定します。                                                                                                    |
| 手動<br>タイムリミット    | 0:00:00~23:59:59<br>(時間 : 分 : 秒 )                                                                                                    | 0:10:00  | 手動運転の制限時間を設定します。制限時間に<br>達すると運転停止します。                                                                                                    |
| 積算時間<br>リセット     | リセットする、しない                                                                                                    | _        | 積算時間のリセットを行います。                                                                                                    |

| 項目  | 設定範囲                                                                                                    | 初期値                                                                    | 説明              |
|-----|----------------------------------------------------------------------------------------------------|------------------------------------------------------------------------|-----------------|
| 名称  | <ul> <li>・防錆剤</li> <li>・塩素</li> <li>・ブロー</li> <li>・臭素</li> <li>・ブローダウン</li> <li>・二酸化塩素</li> <li>・殺菌剤</li> <li>・分散剤</li> <li>・殺菌剤</li> <li>・消泡剤</li> <li>・満性</li> <li>・洗剤</li> <li>・可ルカリ</li> <li>・出力</li> <li>・漂白剤</li> <li>・その他(制御モード名称)</li> </ul> | 警報出力                                                                   | リレー出力の名称を選択します。 |
| モード | <ul> <li>・同期 / 手動</li> <li>・流量制御</li> <li>・ON/OFF</li> <li>・インターバル</li> <li>・2 点設定</li> <li>・バイオタイマー</li> <li>・時分割比例</li> <li>・ツインタイマー</li> <li>・サンブリング</li> <li>・センサ洗浄</li> <li>・ブロー同期</li> <li>・警報出力</li> <li>・ブロー %</li> </ul>                    | R1(有電圧リレー)<br>:ON/OFF<br>R2(無電圧リレー)<br>:流量制御<br>R3(無電圧リレー)<br>:バイオタイマー | リレーの制御方式を選択します。 |

### ■ [同期 / 手動] の場合

◆ 制御機能の説明は、「制御機能(アナログ出力)同期 / 手動制御」(29 ページ)を参照してください。

## ●詳細表示項目

| 表示           | 説明                                              |
|--------------|-------------------------------------------------|
| 出力           | アナログ出力の状況が表示されます。(0.0 ~ 100.0%)                 |
| 状態           | 現在のアナログ出力の状態が表示されます。(手動モード、切モード、自動モード、インターロック他) |
| ON 時間        | アナログ出力している時間が表示されます。(0:00:00(時間:分:秒))           |
| 挂钩吐明         | 積算時間が表示されます。積算時間リセットを実行するとリセットされます。             |
| <b>惧异</b> 时间 | (0:00:00(時間:分:秒))                               |
|              | 現在のアナログ出力警報の状態が表示されます。警報が出力されていないときは[なし]と表示されま  |
| 警報           | す。警報が表示された場合は、「エラー、アラーム表示一覧」(142ページ)を参照し、適切に対処し |
|              | てください。                                          |
| モード          | 選択している制御方式が表示されます。(同期 / 手動)                     |

| 項目      | 設定範囲                                                                                                    | 初期値         | 説明                               |
|---------|----------------------------------------------------------------------------------------------------|-------------|----------------------------------|
| 運転設定    | 手動、切、自動                                                                                                    | 切           | アナログ出力の運転方法を選択します。               |
| インターロック | R1,R2,R3,D1,D2                                                                                                    | たし          | アナログ出力に対し、インターロック信号を割り付ける        |
| チャンネル   | なし                                                                                                    | <i>/6</i> U | チャンネルを選択します。                     |
| 同期      | R1,R2,R3,D1,D2                                                                                                    |             | <br>  アナログ出力に対し、同期するチャンネルを選択します。 |
| チャンネル   | なし                                                                                                    |             |                                  |
| 手動出力    | 0.0~100.0                                                                                                    | 50.0%       | 手動運転のアナログ出力を%で設定します。             |
| 手動タイム   | 0:00:00~23:59:59                                                                                                    | 0.10.00     | 手動運転の制限時間を設定します。制限時間に達すると        |
| リミット    | (時間:分:秒)                                                                                                    | 0.10.00     | 運転停止します。                         |
| 積算時間    | リセットする しない                                                                                                    | _           |                                  |
| リセット    |                                                                                                    |             |                                  |
| 名称      | <ul> <li>防錆剤・塩素</li> <li>ブロー・臭素</li> <li>ブローダウン・二酸化塩素</li> <li>殺菌剤・分散剤</li> <li>酸・消泡剤</li> <li>苛性・洗剤</li> <li>デルカリ・出力</li> <li>漂白剤</li> <li>その他(制御モード名称)</li> </ul> | 同期 / 手動     | アナログ出力の名称を選択します。                 |
| モード     | <ul> <li>・同期 / 手動</li> <li>・伝送出力</li> <li>・比例出力</li> <li>・流量比例出力</li> </ul>                                                                                         | 伝送出力        | アナログ出力の制御方式を選択します。               |

### ■ [伝送出力] の場合

◆ 制御機能の説明は、「制御機能(アナログ出力)伝送出力」(29ページ)を参照してください。

### ●詳細表示項目

| 表示    | 説明                                                                                                    |
|-------|----------------------------------------------------------------------------------------------------|
| 出力    | アナログ出力の状況が表示されます。(0.0~100.0%)                                                                                  |
| 状態    | 現在のアナログ出力の状態が表示されます。(手動モード、切モード、自動モード、インターロック他)                                                                |
| ON 時間 | アナログ出力している時間が表示されます。(0:00:00(時間:分:秒))                                                                          |
| 積算時間  | 積算時間が表示されます。積算時間リセットを実行するとリセットされます。<br>(0:00:00(時間:分:秒))                                                       |
| 警報    | 現在のアナログ出力警報の状態が表示されます。警報が出力されていないときは [なし] と表示されま<br>す。警報が表示された場合は、「エラー、アラーム表示一覧」(142 ページ)を参照し、適切に対処し<br>てください。 |
| モード   | 選択している制御方式が表示されます。(伝送出力)                                                                                       |

| 項目           | 設定範囲                                                                                                    | 初期値                       | 説明                       |
|--------------|----------------------------------------------------------------------------------------------------|---------------------------|--------------------------|
| 運転設定         | 手動、切、自動                                                                                                    | 自動                        | アナログ出力の運転方法を選択します。       |
| 4mA 値        |                                                                                                    | O μ S/cm 4mA 出力時の値を設定します。 |                          |
| 20mA 値       |                                                                                                    | 10000 μ S/cm              | 20mA 出力時の値を設定します。        |
| 手動出力         | 0.0~100.0                                                                                                    | 50.0%                     | 手動運転のアナログ出力を%で設定します。     |
| 出力エラー        | 0.00~21.00                                                                                                    | 3.00mA                    | センサ入力異常時に出力される電流値を設定します。 |
| 積算時間<br>リセット | リセットする、しない                                                                                                    | _                         | 積算時間のリセットを行います。          |
| 入力           | ・なし<br>・センサ入力 (S1)<br>・温度 (S2)<br>・瞬時流量 (D1、D2)                                                                                                    | センサ入力 (S1)                | アナログ出力に割り付ける入力を選択します。    |
| 名称           | <ul> <li>防錆剤・塩素</li> <li>ブロー・臭素</li> <li>ブローダウン・二酸化塩素</li> <li>殺菌剤・分散剤</li> <li>酸・消泡剤</li> <li>苛性・洗剤</li> <li>アルカリ・出力</li> <li>漂白剤</li> <li>その他(制御モード名称)</li> </ul> | 伝送出力                      | アナログ出力の名称を選択します。         |
| モード          | <ul> <li>・同期 / 手動</li> <li>・伝送出力</li> <li>・比例出力</li> <li>・流量比例出力</li> </ul>                                                                                         | 伝送出力                      | アナログ出力の制御方式を選択します。       |

### ■ [比例出力] の場合

◆ 制御機能の説明は、「制御機能(アナログ出力)比例出力」(29ページ)を参照してください。

## ●詳細表示項目

| 表示    | 説明                                                                                                    |  |
|-------|----------------------------------------------------------------------------------------------------|--|
| 出力    | アナログ出力の状況が表示されます。(0.0~100%)                                                                                    |  |
| 状態    | 現在のアナログ出力の状態が表示されます。(手動モード、切モード、自動モード、インターロック他)                                                                |  |
| 現在値   | センサ入力値が表示されます。                                                                                                 |  |
| ON 時間 | アナログ出力している時間が表示されます。(0:00:00(時間:分:秒))                                                                          |  |
| 積算時間  | 積算時間が表示されます。積算時間リセットを実行するとリセットされます。<br>(0:00:00(時間:分:秒))                                                       |  |
| 警報    | 現在のアナログ出力警報の状態が表示されます。警報が出力されていないときは [なし] と表示されま<br>す。警報が表示された場合は、「エラー、アラーム表示一覧」(142 ページ)を参照し、適切に対処し<br>てください。 |  |
| モード   | 選択している制御方式が表示されます。(比例出力)                                                                                       |  |

| 項目                   | 設定範囲                                                                                               | 初期値         | 説明                                                                   |
|----------------------|----------------------------------------------------------------------------------------------------|-------------|----------------------------------------------------------------------|
| 運転設定                 | 手動、切、自動                                                                                            | 自動          | アナログ出力の運転方法を選択します。                                                   |
| セット点                 | セル定数による                                                                                            | 1000 µ S/cm | 測定値に対する設定点を設定します。                                                    |
| 比例帯                  | セル定数による                                                                                            | 25 μ S/cm   | セット点を起点として、比例制御をする範囲を設定<br>します。この範囲を外れると最大出力で運転します。                  |
| 最小出力                 | 0.0~100.0                                                                                          | 0.0%        | 最小アナログ出力を%で設定します。セット点に達<br>した時点で出力を OFF にする必要がある場合は、<br>0%に設定してください。 |
| 最大出力                 |                                                                                                    | 100.0%      | 最大アナログ出力を%で設定します。                                                    |
| 出力<br>タイムリミット        | 0:00:00~23:59:59<br>(時間 : 分 : 秒 )                                                                  | 0:00:00     | ON 時間が出力タイムリミットで設定した時間を経<br>過すると、出力タイムアウトとなり OFF になりま<br>す。          |
| 出力<br>タイムアウト<br>リセット | リセットする、しない                                                                                         | _           | 出力タイムアウト警報出力のリセットを行います。                                              |
| インターロック<br>チャンネル     | R1、R2、R3、D1、D2なし                                                                                   | なし          | アナログ出力に対し、インターロック信号を割り付<br>けるチャンネルを選択します。                            |
| 同期<br>チャンネル          | R1、R2、R3、D1、D2なし                                                                                   | なし          | アナログ出力に対し、同期するチャンネルを選択し<br>ます。                                       |
| 手動出力                 | 0.0~100.0                                                                                          | 50.0%       | 手動運転のアナログ出力を%で設定します。                                                 |
| 手動<br>タイムリミット        | 0:00:00~23:59:59<br>(時間 : 分 : 秒 )                                                                  | 0:10:00     | 手動運転の制限時間を設定します。<br>制限時間に達すると運転停止します。                                |
| 出力 OFF<br>モード        | 0.00~21.00                                                                                         | 4.00mA      | 制御運転の範囲外で出力する電流値を設定します。                                              |
| 出力エラー                | 0.00~21.00                                                                                         | 3.00mA      | センサ入力異常時に出力される電流値を設定しま<br>す。                                         |
| 積算時間<br>リセット         | リセットする、しない                                                                                         | _           | 積算時間のリセットを行います。                                                      |
| 入力                   | <ul> <li>・なし</li> <li>・センサ入力(S1)</li> <li>・温度(S2)</li> <li>・瞬時流量(D1)</li> <li>・瞬時流量(D2)</li> </ul> | センサ入力 (S1)  | アナログ出力に割り付けるセンサを選択します。                                               |

| 項目   | 設定範囲                                                                                                    | 初期値  | 説明                                                                                                    |
|------|----------------------------------------------------------------------------------------------------|------|----------------------------------------------------------------------------------------------------|
| 制御方向 | 順方向、逆方向                                                                                                    | 逆方向  | 制御の方向を選択します。<br>逆方向では、測定値がセット点より上になったとき<br>にアナログ出力値が変化します。<br>順方向では、測定値がセット点より下になったとき<br>にアナログ出力値が変化します。 |
| 名称   | <ul> <li>・防錆剤</li> <li>・塩素</li> <li>・ブロー</li> <li>・臭素</li> <li>・ブローダウン</li> <li>・二酸化塩素</li> <li>・殺菌剤</li> <li>・分散剤</li> <li>・酸</li> <li>・消泡剤</li> <li>・苛性</li> <li>・洗剤</li> <li>・アルカリ</li> <li>・出力</li> <li>・漂白剤</li> <li>・その他(制御モード名称)</li> </ul> | 比例出力 | アナログ出力の名称を選択します。                                                                                         |
| モード  | <ul> <li>・同期 / 手動</li> <li>・伝送出力</li> <li>・比例出力</li> <li>・流量比例出力</li> </ul>                                                                                                    | 伝送出力 | アナログ出力の制御方式を選択します。                                                                                       |

### ■ [流量比例出力] の場合

◆ 制御機能の説明は、[制御機能(アナログ出力) 流量比例出力](30ページ)を参照ください。

## ●詳細表示項目

| 表示    | 説明                                                                                                    |
|-------|----------------------------------------------------------------------------------------------------|
| 出力    | アナログ出力の状況が表示されます。                                                                                          |
| 状態    | 現在のリレー動作の状態が表示されます。                                                                                        |
| 現在値   | センサ入力値が表示されます。                                                                                             |
| ON 時間 | リレーが動作している時間が表示されます。0:00:00(時:分:秒)                                                                         |
| 積算時間  | 積算時間が表示されます。積算時間リセットを実行するとリセットされます。<br>0:00:00(時 : 分 : 秒)                                                  |
| 警報    | 現在のリレー警報の状態が表示されます。警報が出力されていないときは [なし] と表示されます。<br>警報が表示された場合は、「エラー、アラーム表示一覧」(142ページ)を参照し、適切に対処してく<br>ださい。 |
| 未補正出力 | 未補正のアナログ出力値が表示されます。mA                                                                                      |
| モード   | 選択している制御方式が表示されます。(流量比例出力)                                                                                 |

| 項目                   | 設定範囲                           | 初期値        | 説明                                                                  |
|----------------------|--------------------------------|------------|---------------------------------------------------------------------|
| 運転設定                 | ·手動 ·切 ·自動                     | 切          | リレー動作の運転方法を選択します。                                                   |
| ターゲット                | 0~100000.00                    | 0.00ppm    | 目標濃度 ppm を入力します。                                                    |
| ポンプ容量                | 0.00~10000.00                  | 3.79 ℓ /hr | 注入ポンプの最大流量を入力します。                                                   |
| ポンプ設定                | 0~100                          | 100%       | 注入ポンプのストローク長を%で入力しま<br>す。                                           |
| 比重                   | 0.000 ~ 9.999                  | 1.000      | 注入する液の比重を入力します。                                                     |
| 出力<br>タイムリミット        | 0:00:00 ~ 23:59:59<br>(時間:分:秒) | 0:00:00    | リレーの ON 時間が出力タイムリミットで<br>設定した時間を経過すると、出力タイムア<br>ウトとなり、リレーを OFF します。 |
| 出力<br>タイムアウト<br>リセット | リセットする、しない                     | _          | 出力タイムアウト警報出力のリセットを行<br>います。                                         |
| インターロック<br>チャンネル     | R1、R2、R3、D1、D2、なし              | なし         | リレー動作に対し、インターロック信号を<br>割り付けるチャンネルを選択します。                            |
| 同期<br>チャンネル          | R1、R2、R3、D1、D2、なし              | なし         | リレー動作に対し、同期するチャンネルを<br>選択します。                                       |
| 手動出力                 | 0.0~100.0                      | 50.0%      | 手動運転のパルス出力を%で設定します。                                                 |
| 手動<br>タイムリミット        | 0:00:00 ~ 23:59:59<br>(時間:分:秒) | 0:10:00    | 手動運転の制限時間を設定します。制限時<br>間に達すると運転停止します。                               |
| 出力<br>OFF モード        | 0.00~21.00                     | 4.00mA     | 制御運転の範囲外で出力する電源値を設定<br>します。                                         |
| 出力エラー                | 0.00~21.00                     | 3.00mA     | センサ入力異常時に出力される電流値を設<br>定します。                                        |
| 積算時間<br>リセット         | リセットする、しない                     | _          | 積算時間のリセットを行います。                                                     |
| 入力                   | ・なし<br>・瞬時流量(D1 ~ D2)          | なし         | リレー出力に割り付ける入力を選択します。                                                |

| 項目  | 設定範囲                                                                                                    | 初期値    | 説明                 |
|-----|----------------------------------------------------------------------------------------------------|--------|--------------------|
| 名称  | <ul> <li>・防錆剤</li> <li>・塩素</li> <li>・ブロー</li> <li>・臭素</li> <li>・ブローダウン</li> <li>・二酸化塩素</li> <li>・殺菌剤</li> <li>・分散剤</li> <li>・酸</li> <li>・消泡剤</li> <li>・苛性</li> <li>・洗剤</li> <li>・アルカリ</li> <li>・出力</li> <li>・漂白剤</li> <li>・その他(制御モード名称)</li> </ul> | 流量比例出力 | アナログ出力の名称を選択します。   |
| モード | <ul> <li>・同期 / 手動</li> <li>・伝送出力</li> <li>・比例出力</li> <li>・流量比例出力</li> </ul>                                                                                                    | 流量比例出力 | アナログ出力の制御方式を選択します。 |

初期設定の復元

パラメータの設定値を工場出荷時の状態へ戻すことができます。

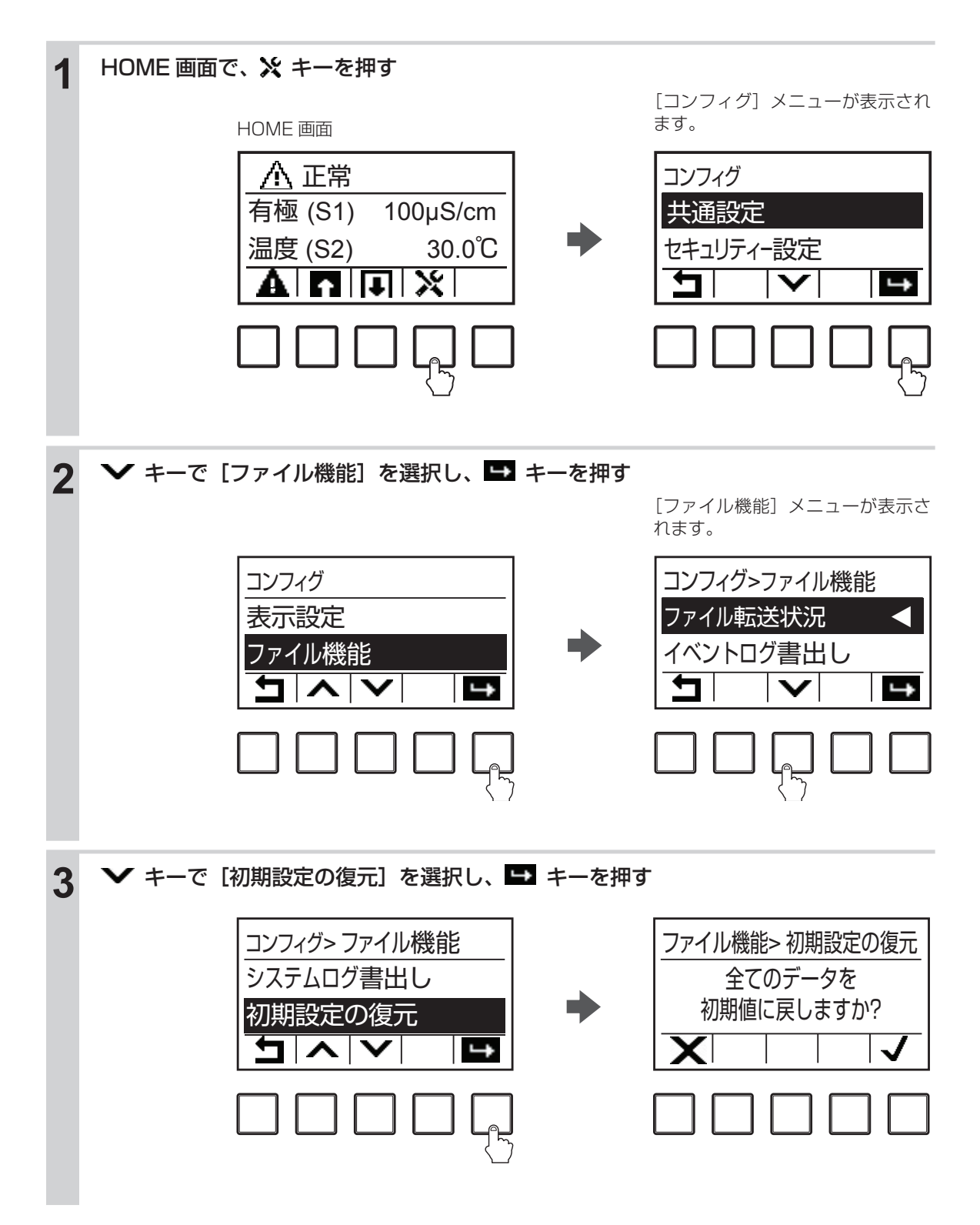

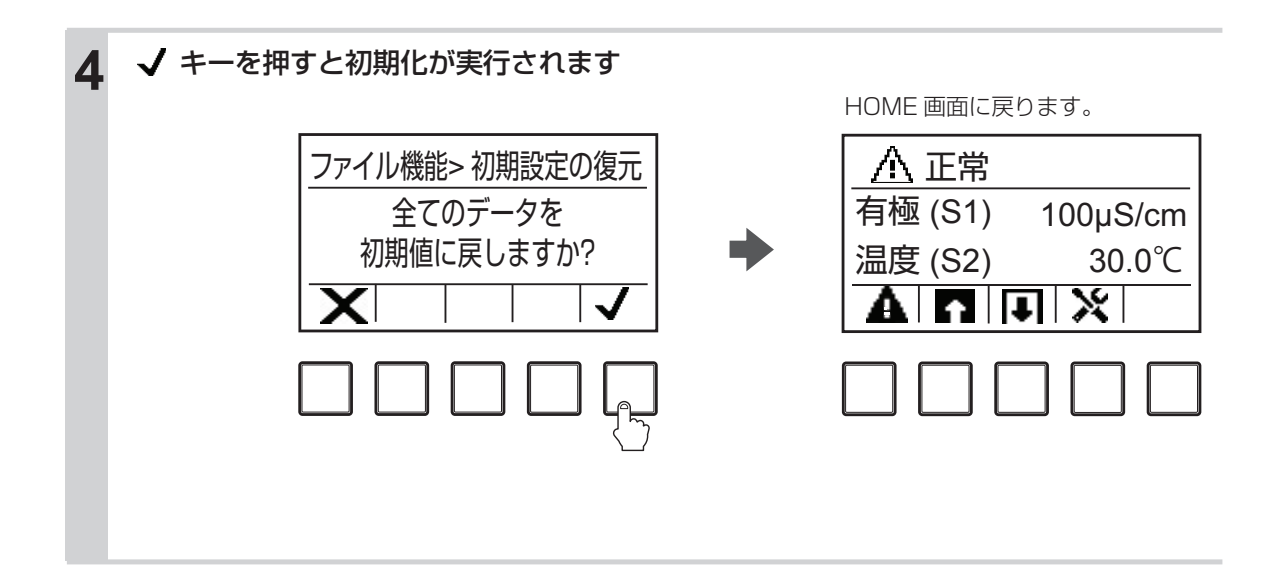

制御運転前にセンサの校正を行います。センサの感度は時間とともに変化しますので、定期的に校正する 必要があります。

◆ 校正を行う前に、入力と出力に関する設定をしてください。詳しくは、「設定」(50ページ)を参照してください。

# 標準液の取り扱いについて

標準液校正を実施するときは、以下の点に注意してください。

● 校正を始める前にセンサを確認する センサが充分に機能することを確認してください。また、センサは純水ですすぎ、標準液が汚染されな いように注意してください。

●常に新しい標準液を使用する 標準液の汚染や変質による誤差を防ぐため、常に新しい標準液を使用してください。一度使用した標準 液は、再使用しないでください。

●標準液の温度を測定する液の温度に近づける より精度の高い校正を行うため、できるだけ標準液の温度を測定する液の温度に近づけてください。

# 2 電極式電導度センサ (CCOND) の校正を行う

制御運転前には必ず校正を行い、センサと計器本体の電気的特性を調整してください。2 電極式電導度センサの校正方法には、セル定数の設定と手動校正があります。

◆ 必ずセンサを純水などで洗浄してから、校正を行ってください。センサの電極に汚れが付着していると、校正 が正常にできない場合があります。

### セル定数の設定

センサのセル定数を設定します。セル定数はセンサケーブル端末部付近に記載されています。

#### セル定数の設定方法

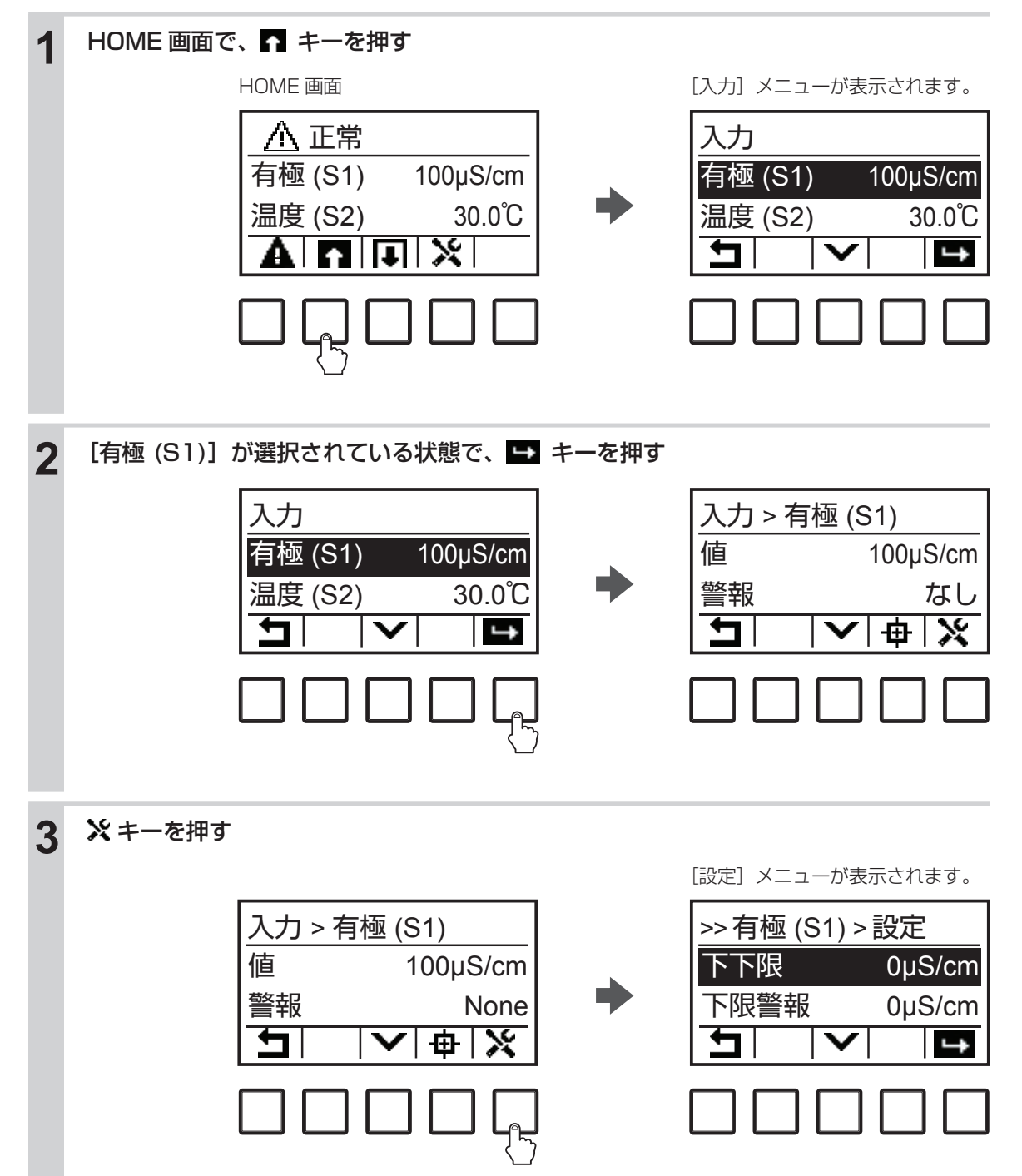

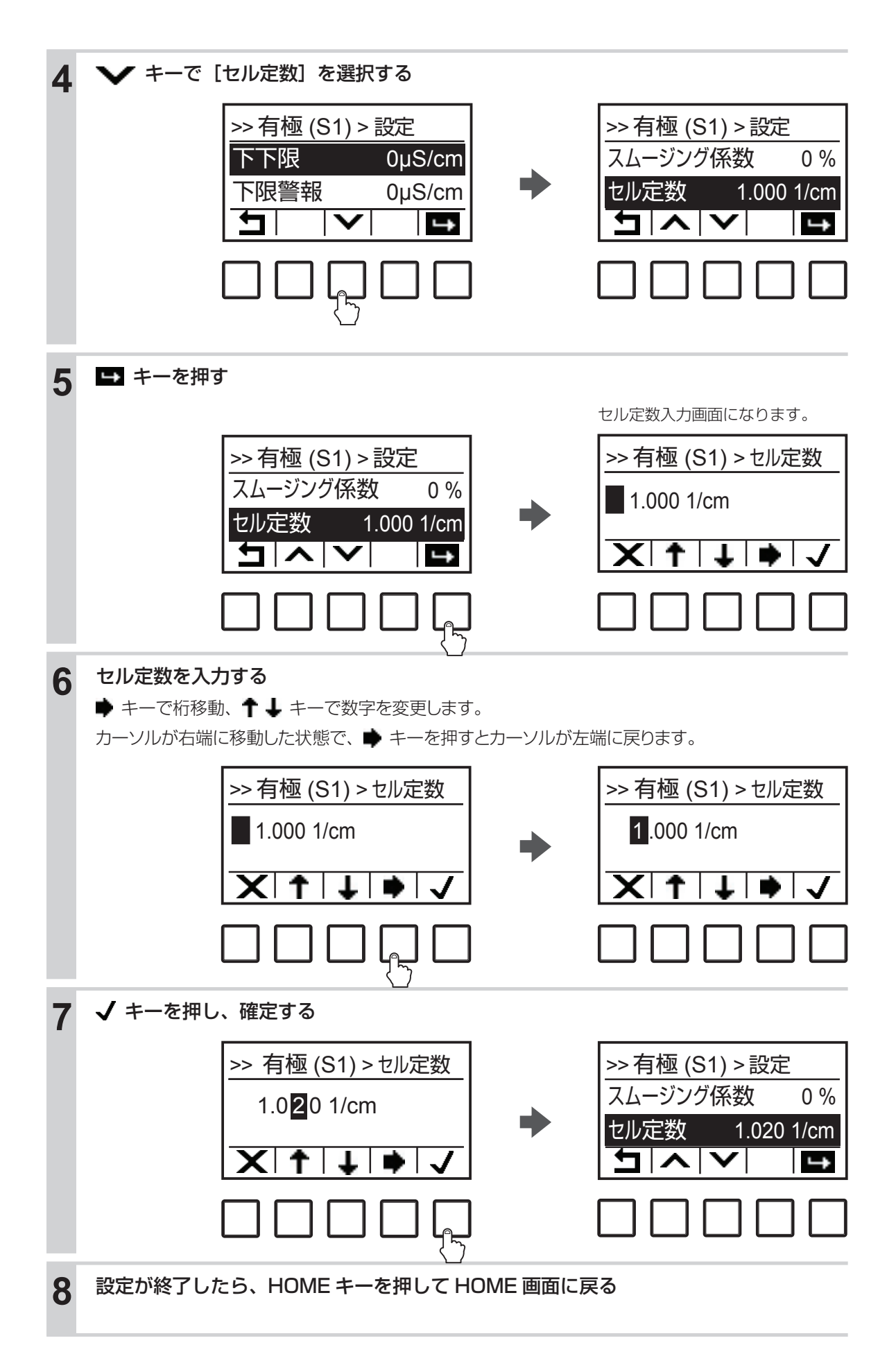

### 手動校正

標準液やプロセス試料溶液など電導度既知の溶液を用いて、機器の値を合わせこみます。電導度値、温 度影響、安定性は、お客様でご確認ください。

手動校正には、以下の種類があります。

- プロセス1点手動校正(校正方法は後項を参照)
   任意の1点で校正を行います。
   ◆ 校正中も制御が可能です。
- 標準液 1 点手動校正(校正方法は 109 ページを参照)
   任意の 1 点で校正を行います。
   ◆ 校正中は、制御を行うことはできません。
- ◆ 大気校正(校正方法は113ページを参照)
   大気開放状態で校正を行います。
   ◆ 校正中は、制御を行うことはできません。

#### プロセス1点手動校正を行う

電導度値を設定して、校正を行います。

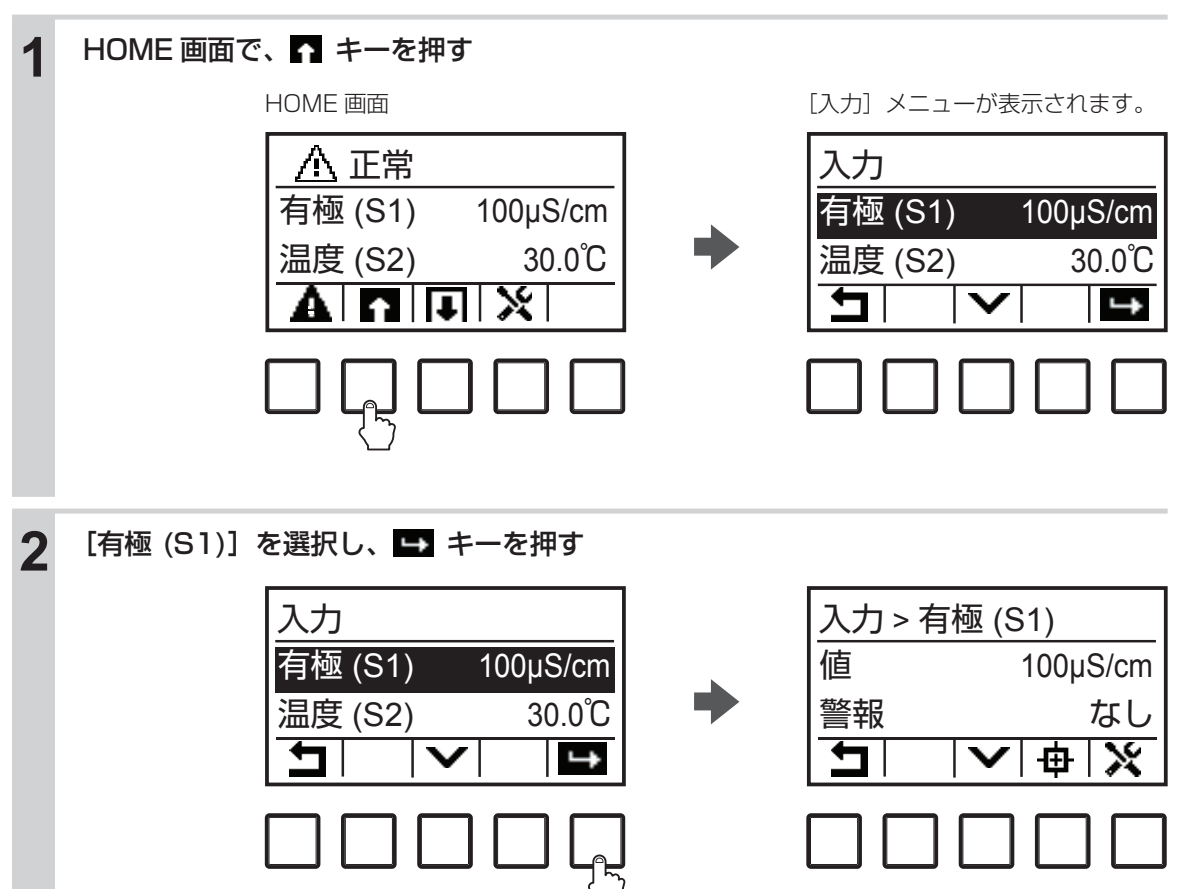

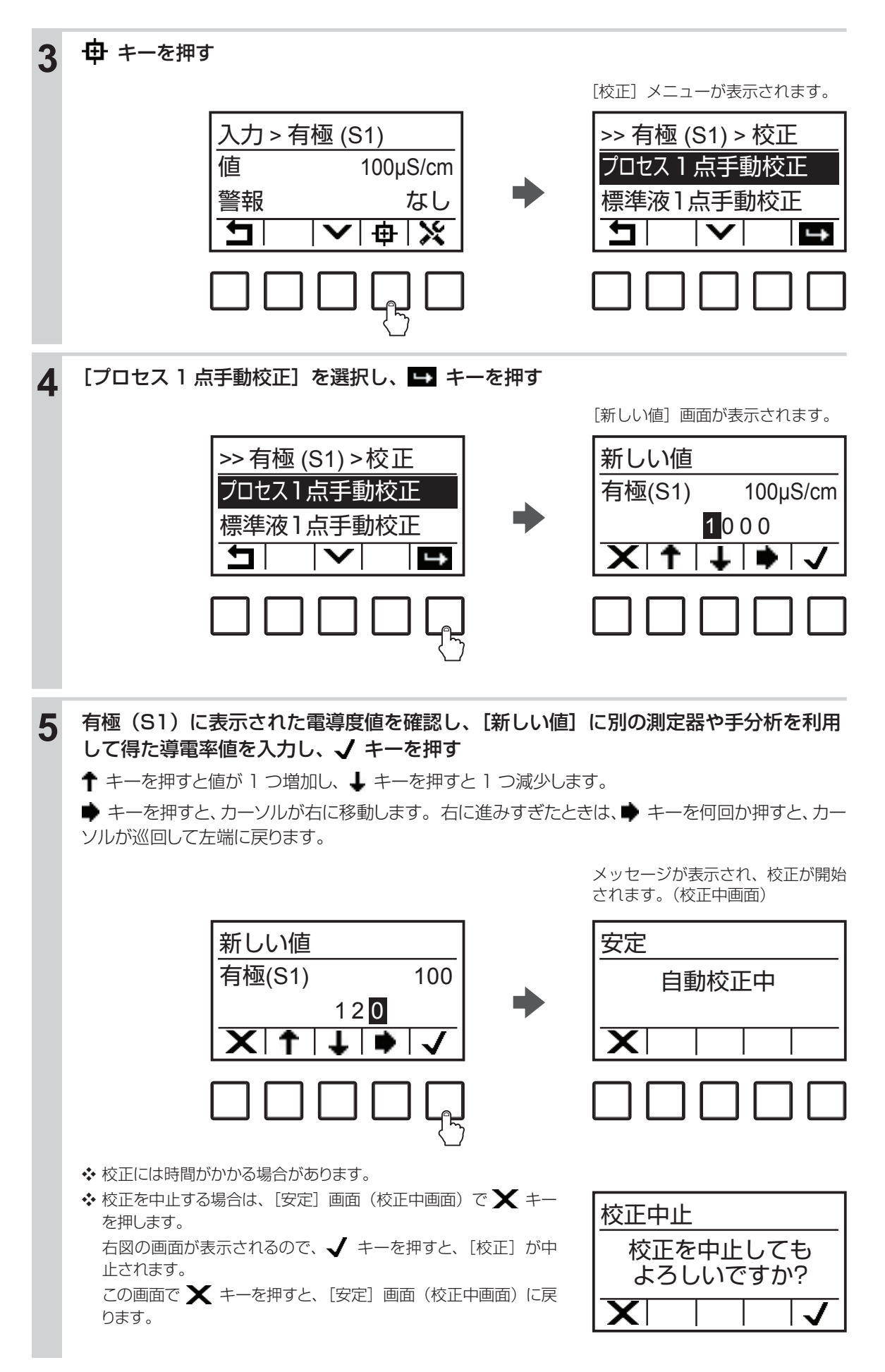

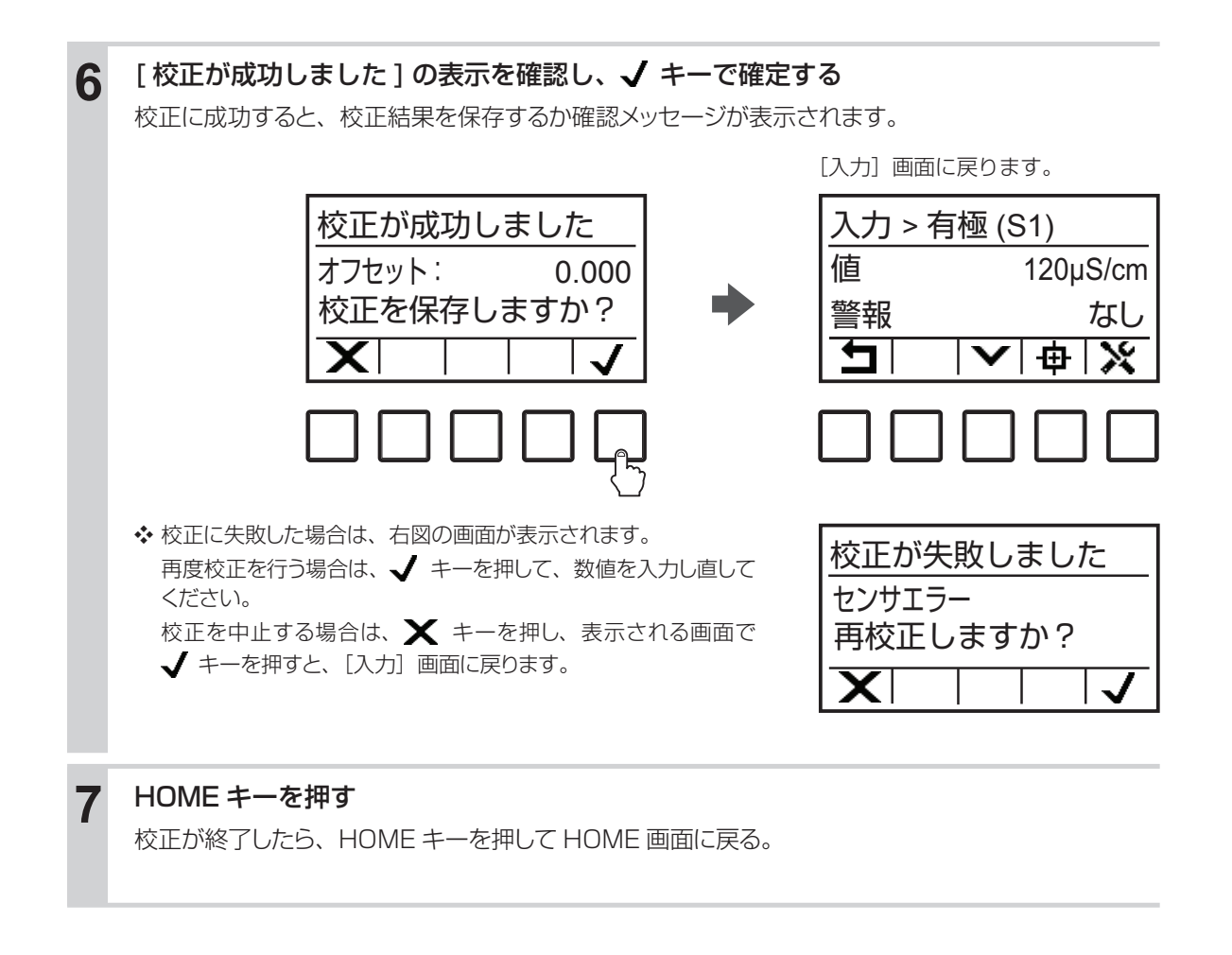
■ 標準液 1 点手動校正を行う

温度と電導度値を設定して、校正を行います。

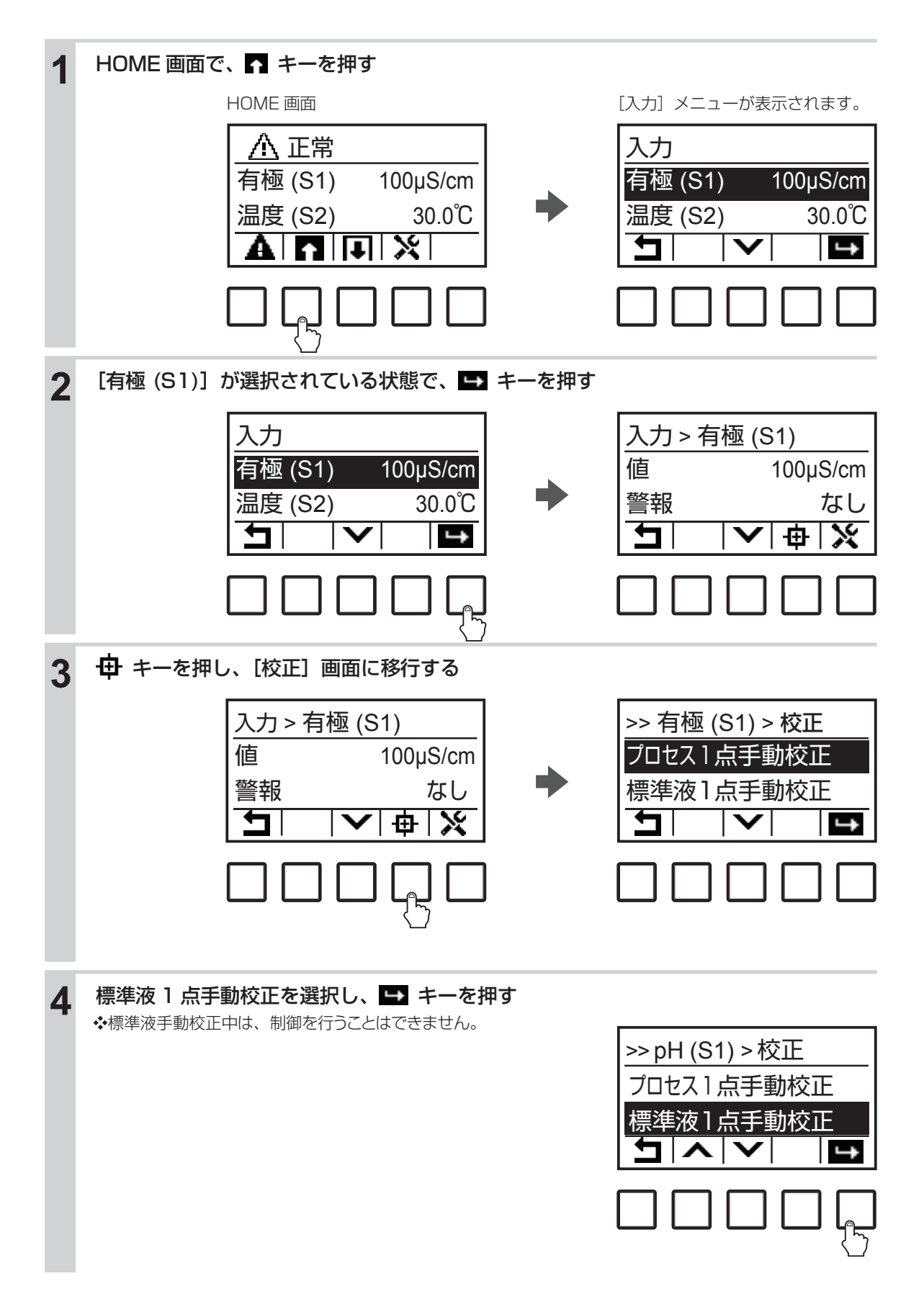

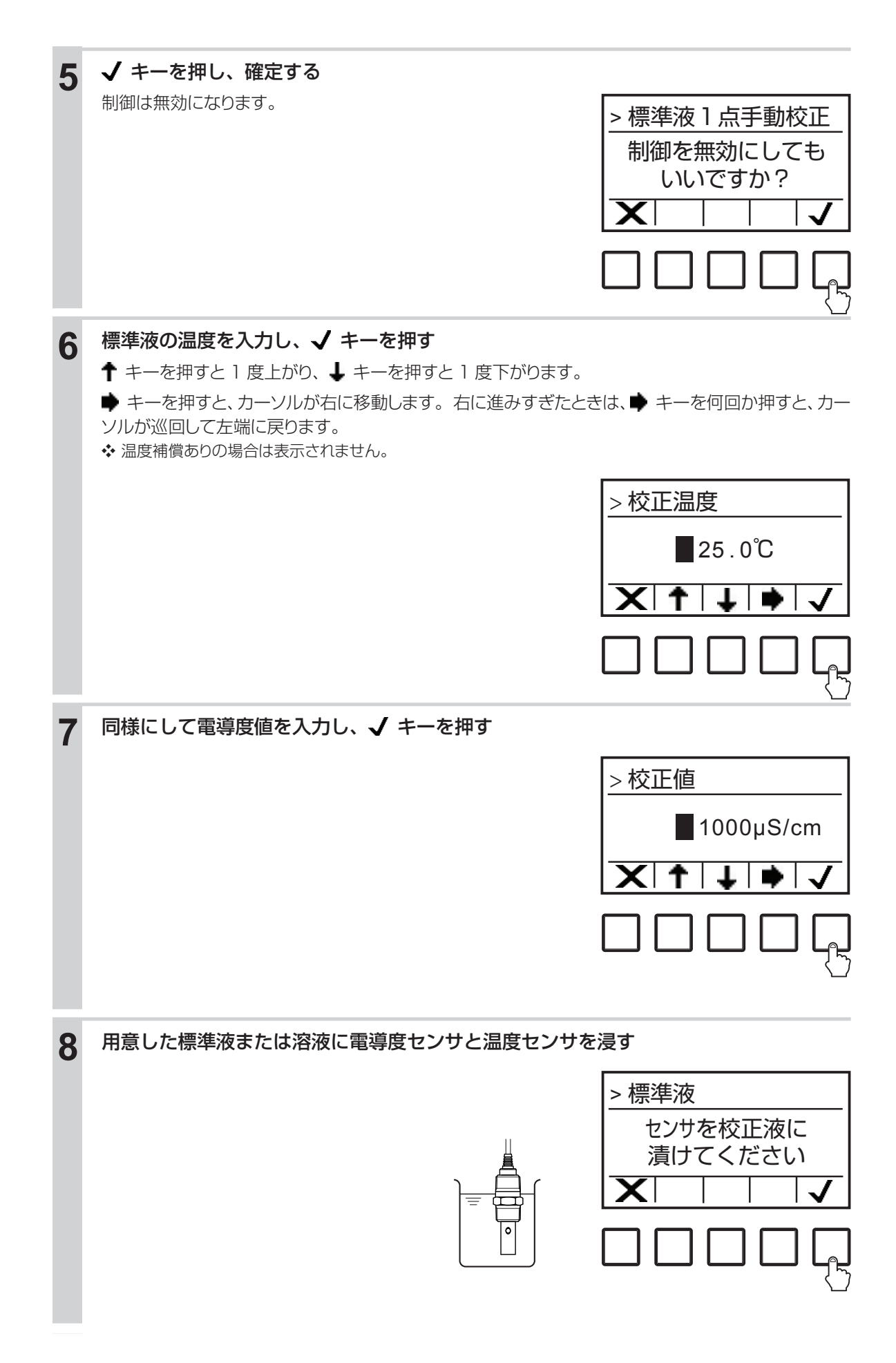

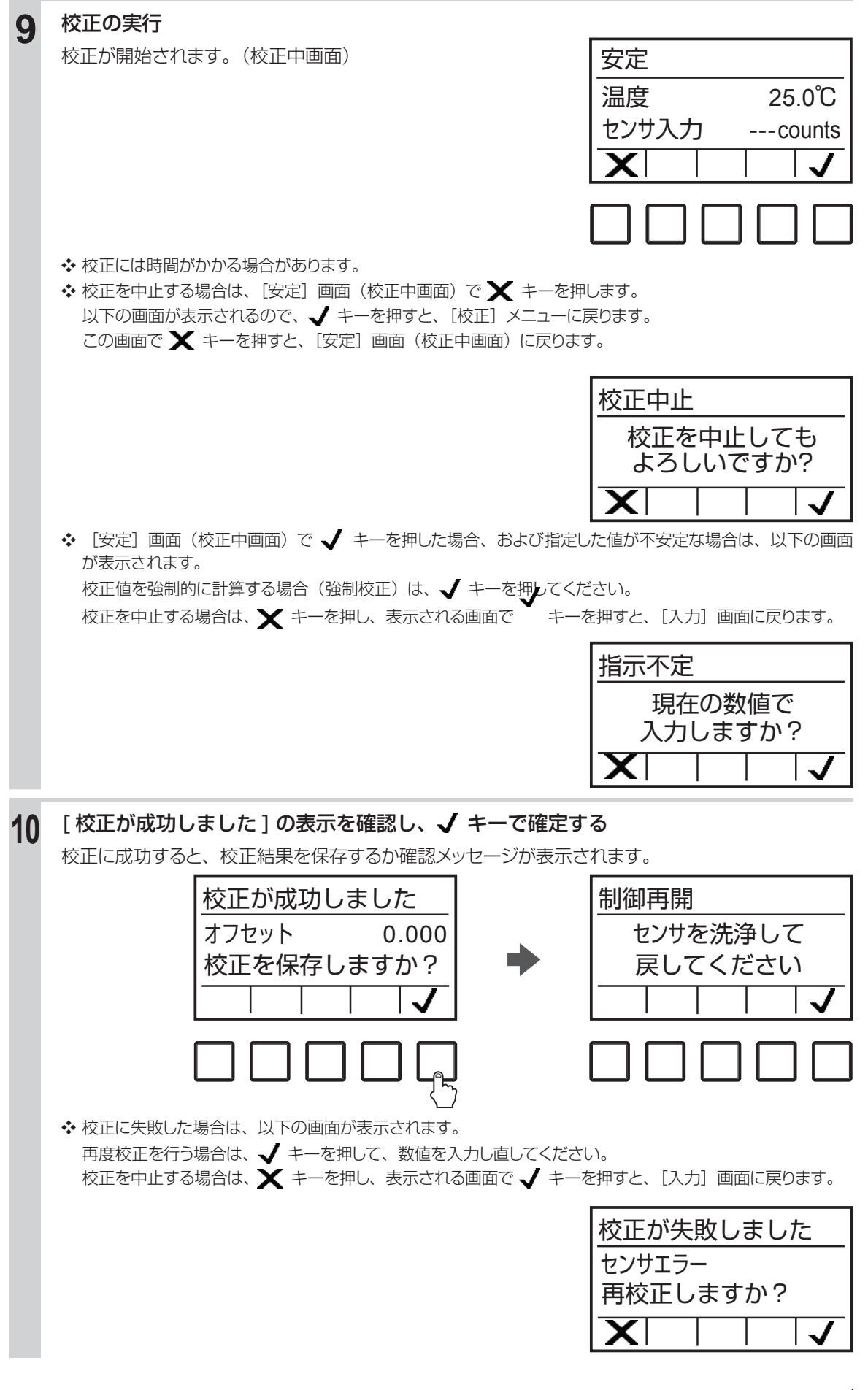

センサの電極を純水で充分洗浄し、やわらかい布などで水分を拭き取る

# **12** HOME キーを押す

校正が終了したら、HOME キーを押して HOME 画面に戻る。

■ 大気校正を行う

センサを空中に出して、大気校正を行います。

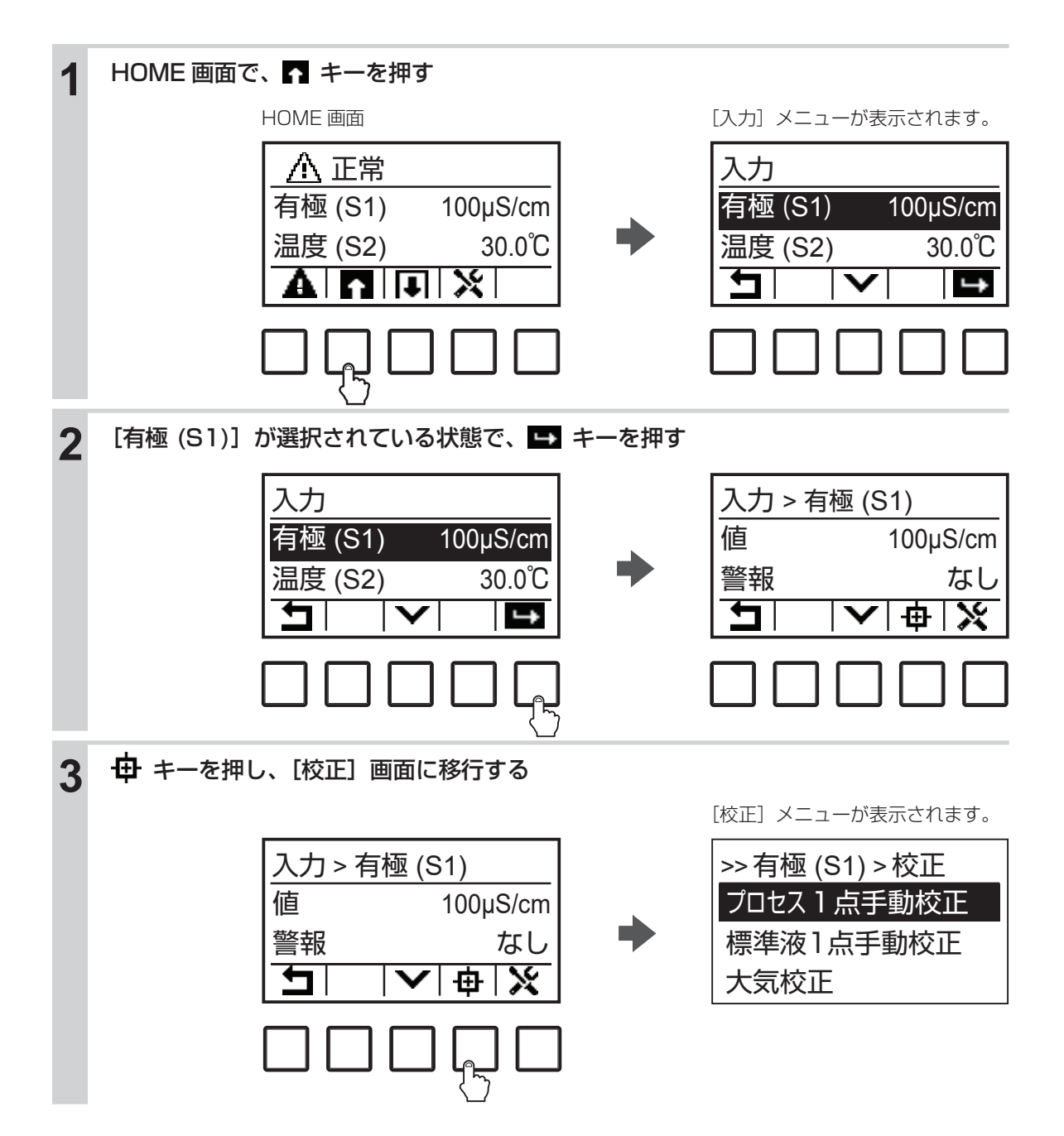

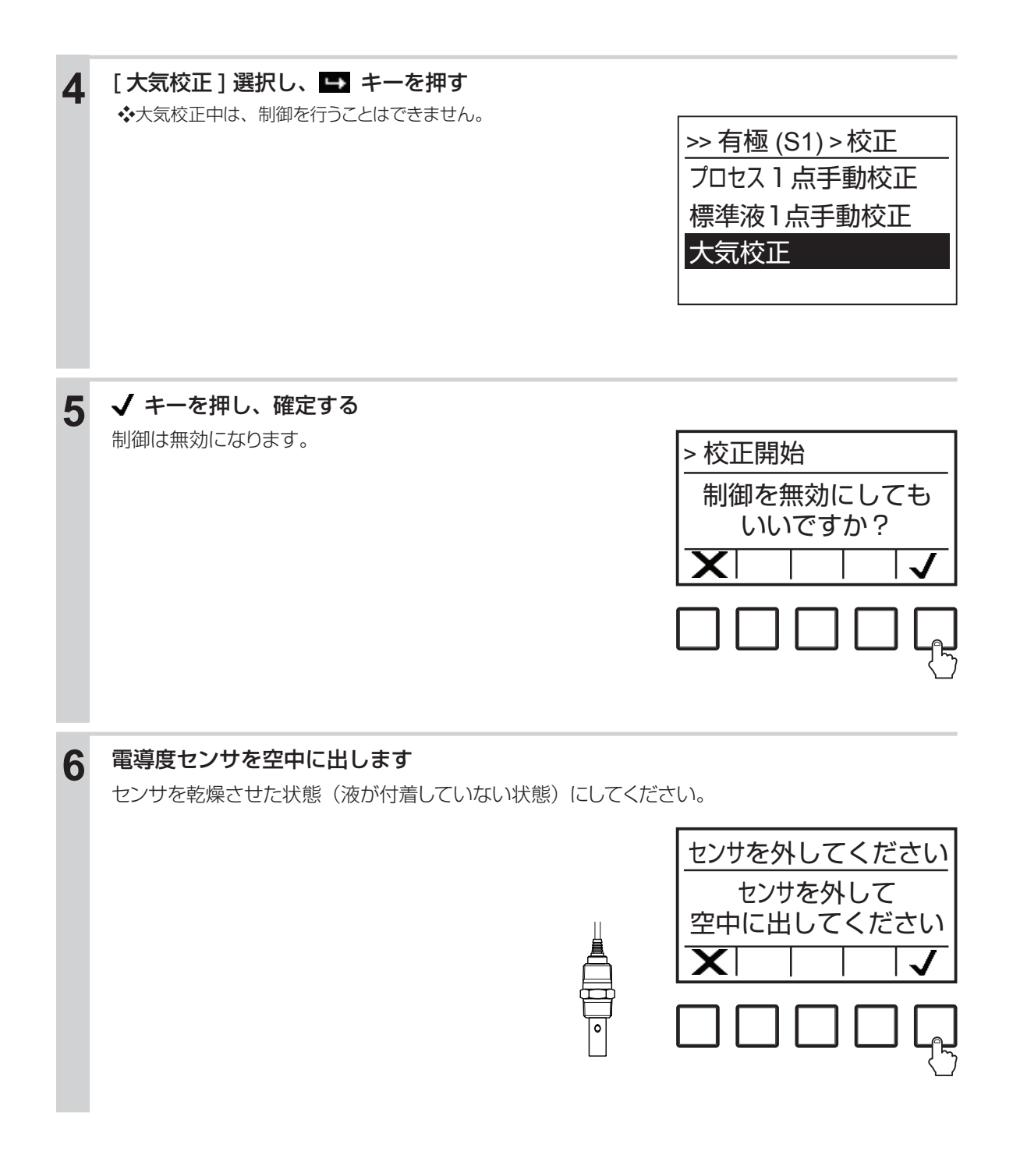

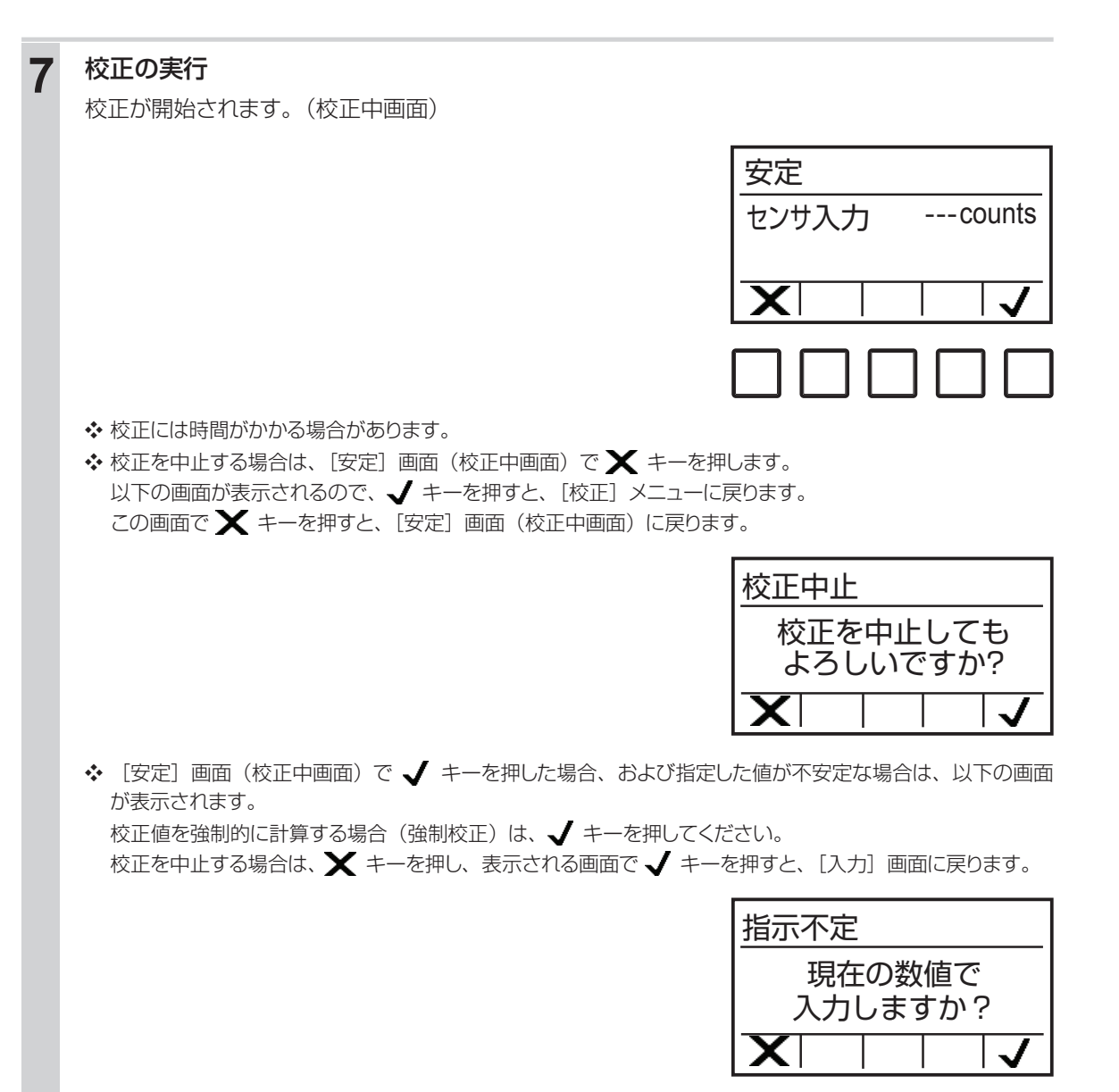

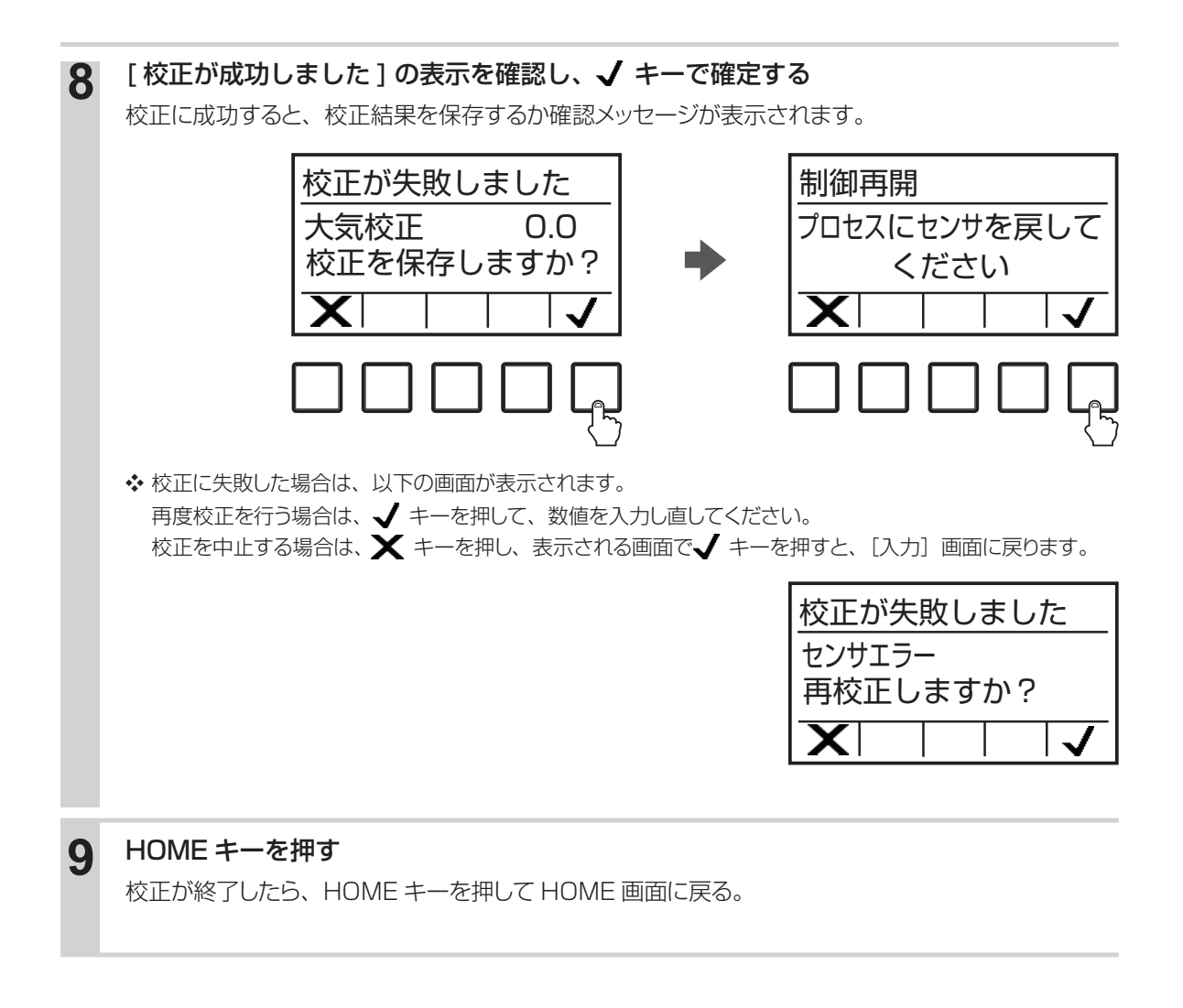

# 温度センサの校正を行う

基本的に校正は不要です。測定値に誤差が生じた場合に、校正を行ってください。校正方法は、プロセス 1 点手動校正のみです。

## ■プロセス1点手動校正を行う

温度値を設定して、校正を行います。

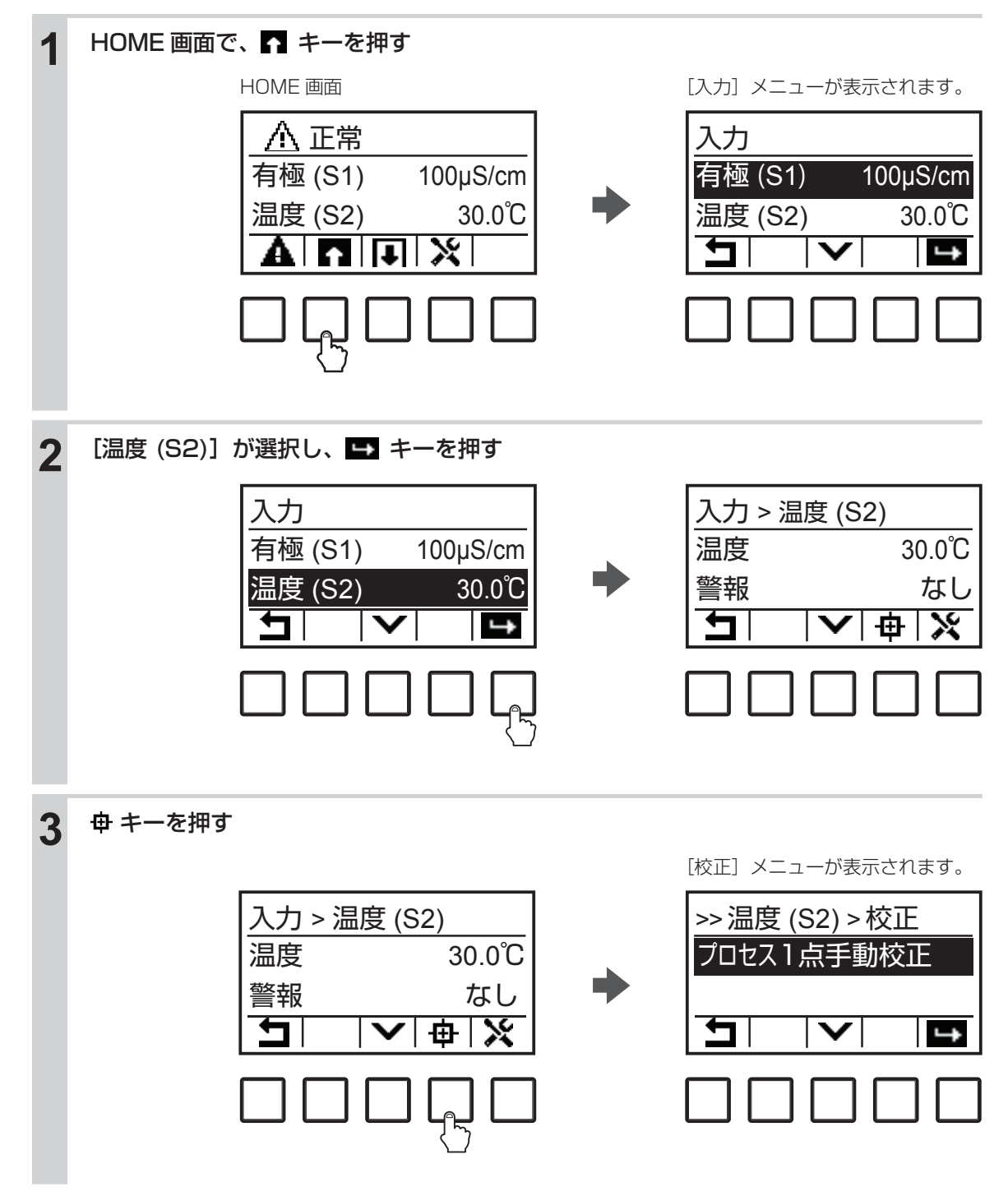

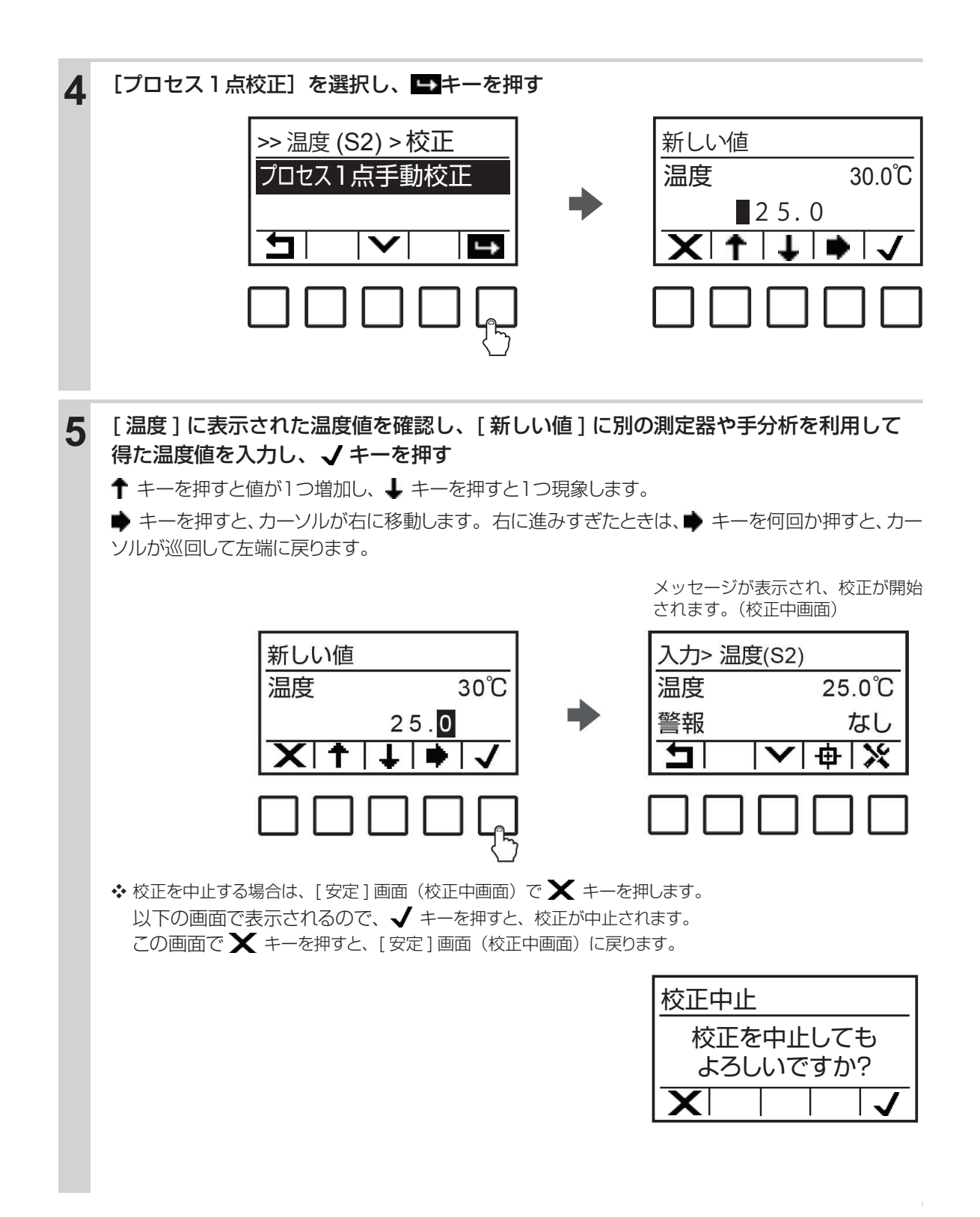

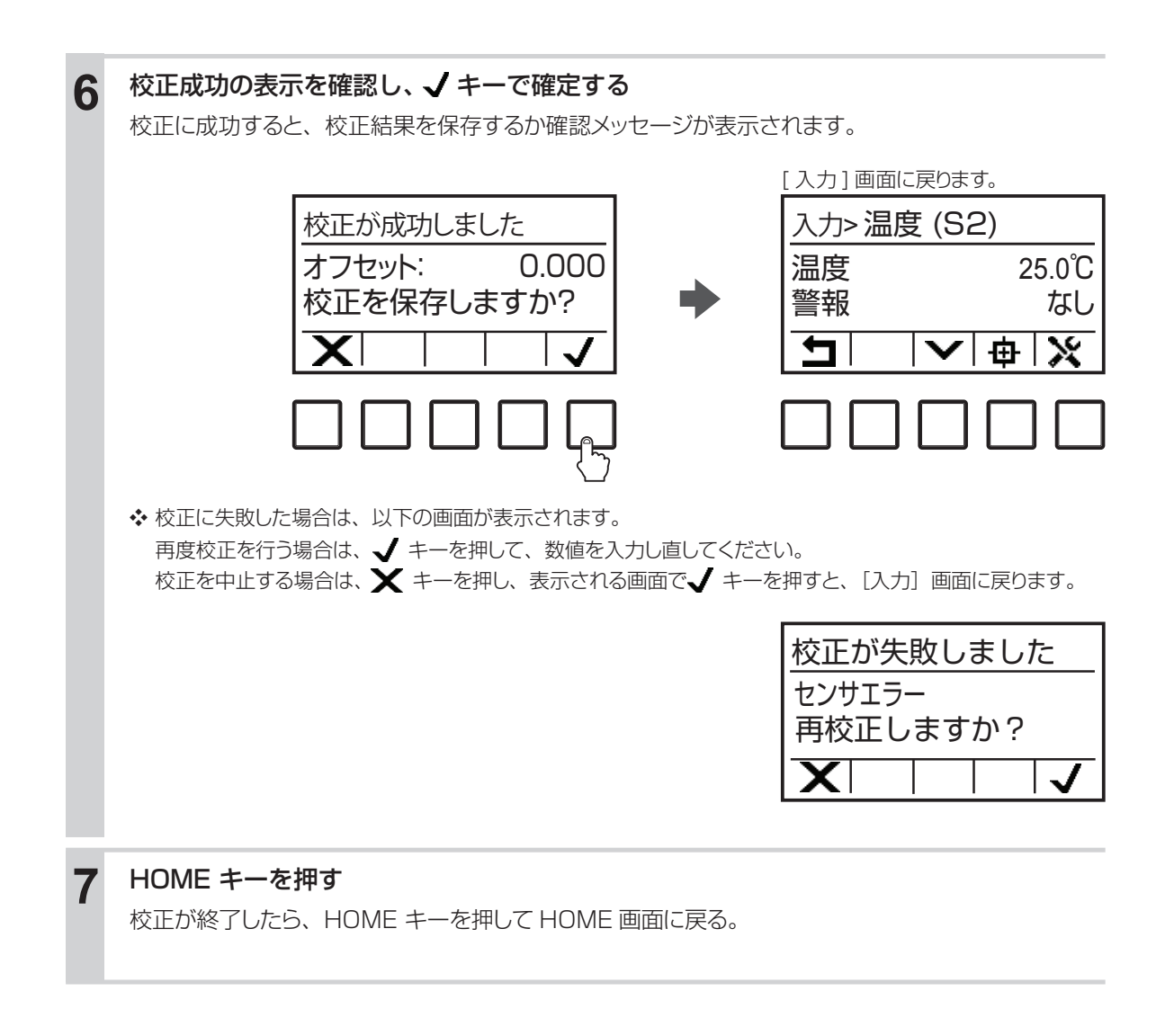

# パラメータ

本章では、パラメータ全般について説明します。

# パラメータマップ

## コンフィグ

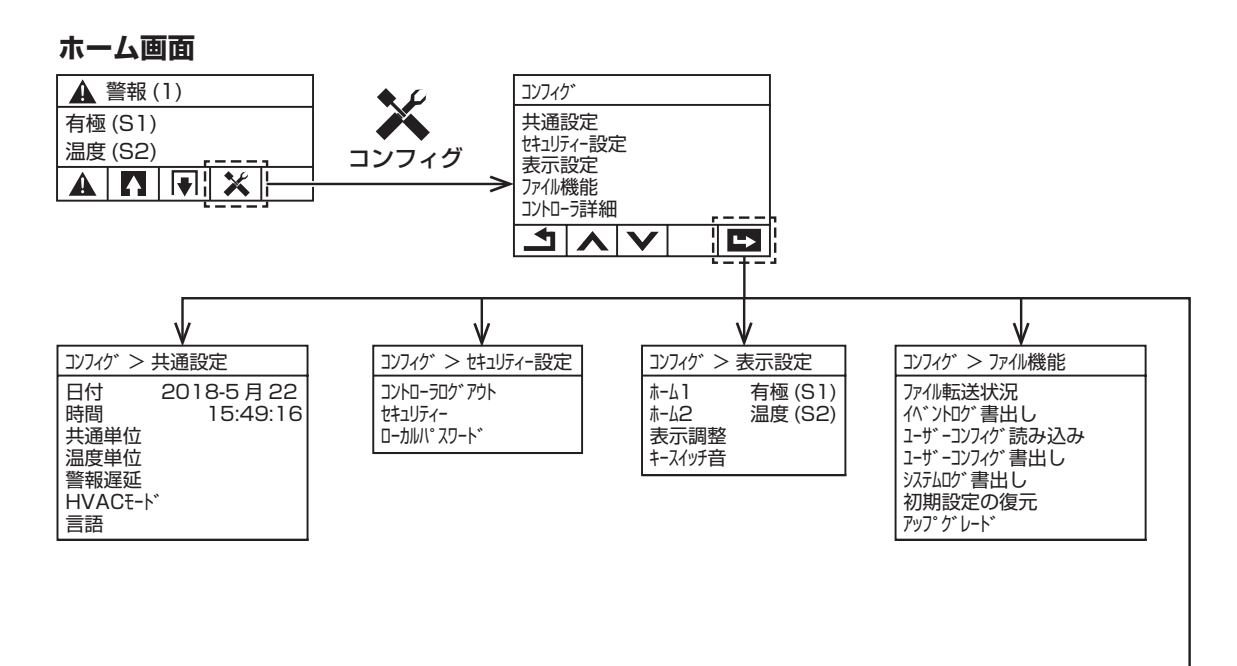

コンフィク゛> コントローラ詳細

W100W

コントローラ

製品名板 りフトバージョン センサ基板 ソフトバージョン 電池温電度1 内部温温度2

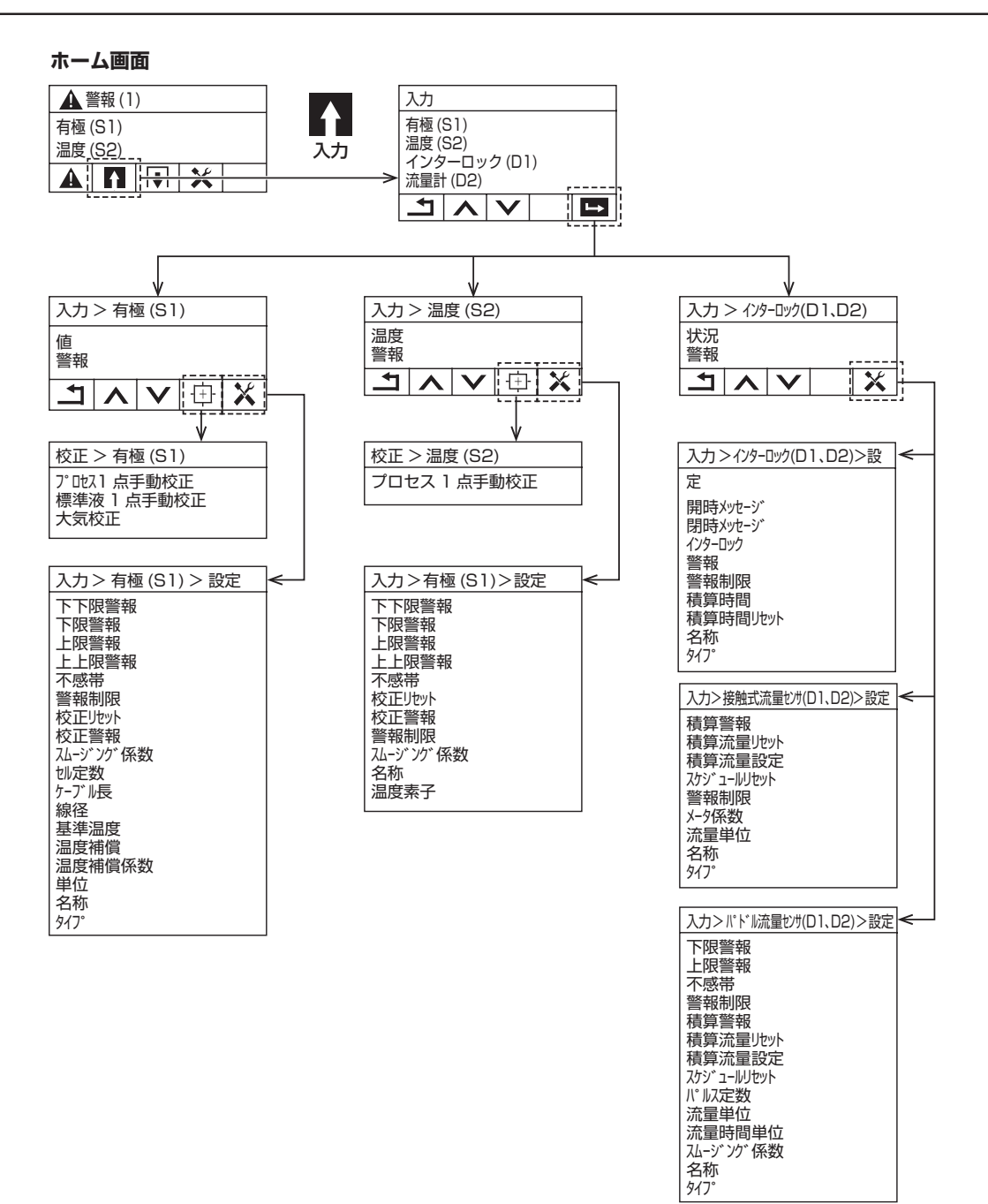

## 出力

■ リレー出力

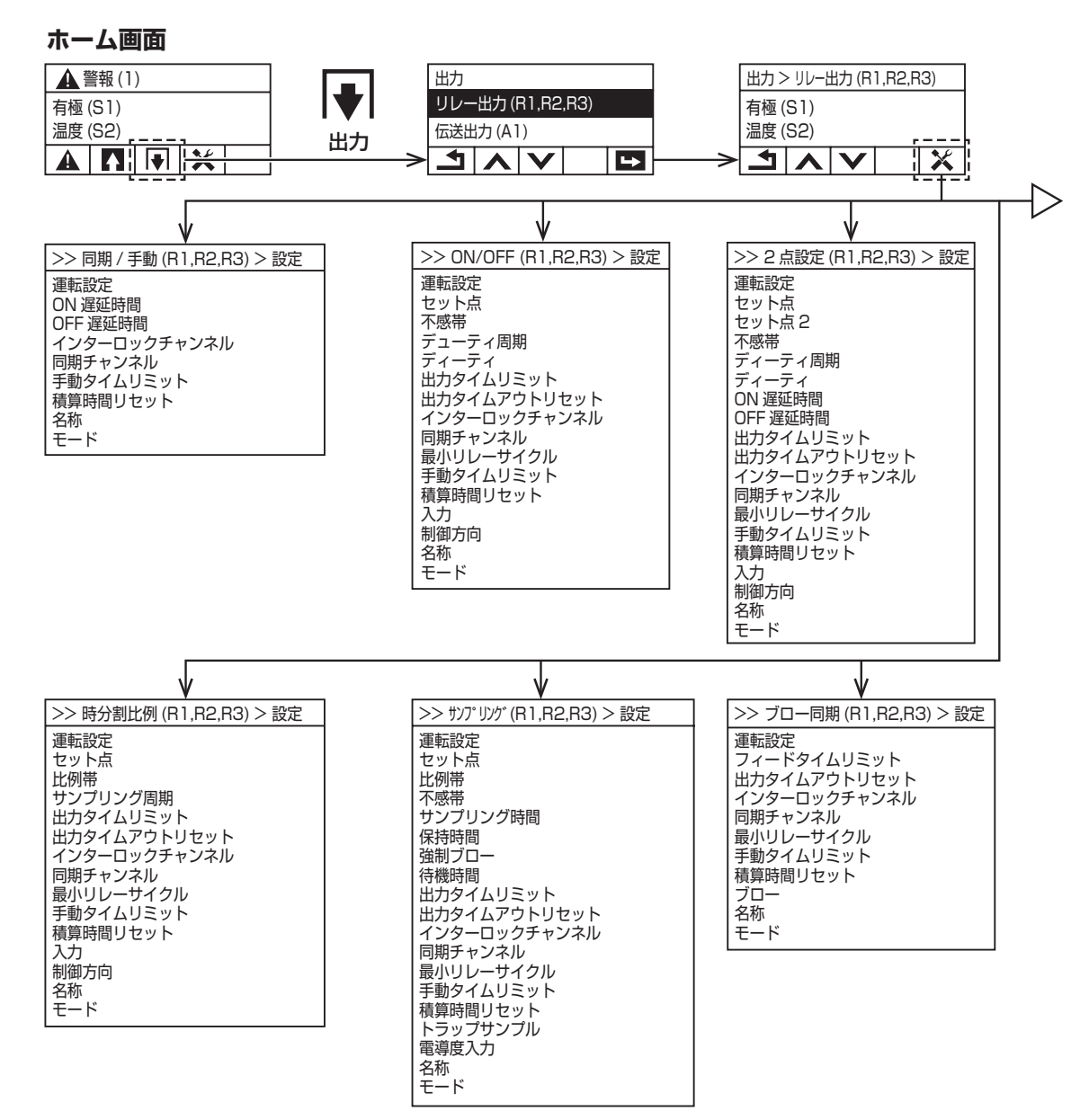

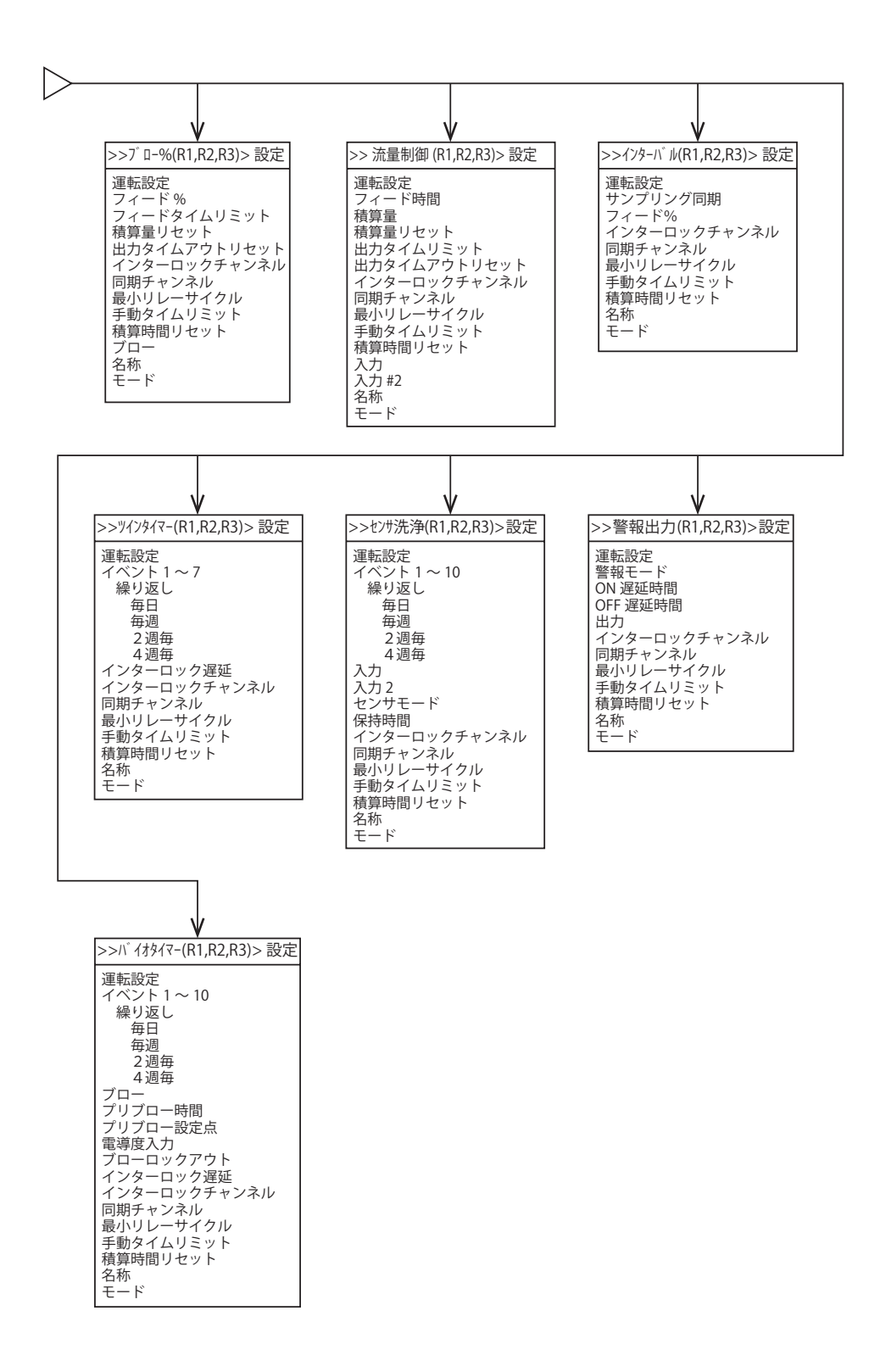

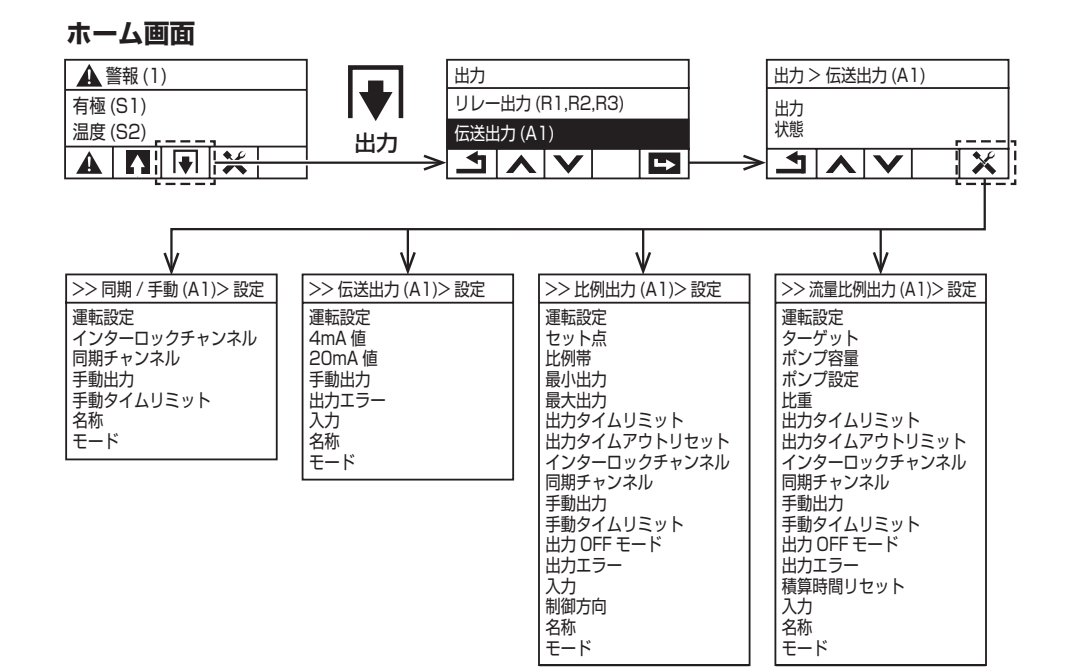

# パラメータの設定例

## 上限 ON/OFF 制御による電導度管理

2 電極式電導度センサを使用して空調設備の冷却水の水質管理を行います。上限 ON/OFF 制御を行い、 設定点 (=セット点) と不感帯を設定することで、ブロー弁を制御します。注入ポンプはタイマー制御を行い、 開始時刻と期間を設定することで一定時間注入運転を行います。

### ■ 構成図

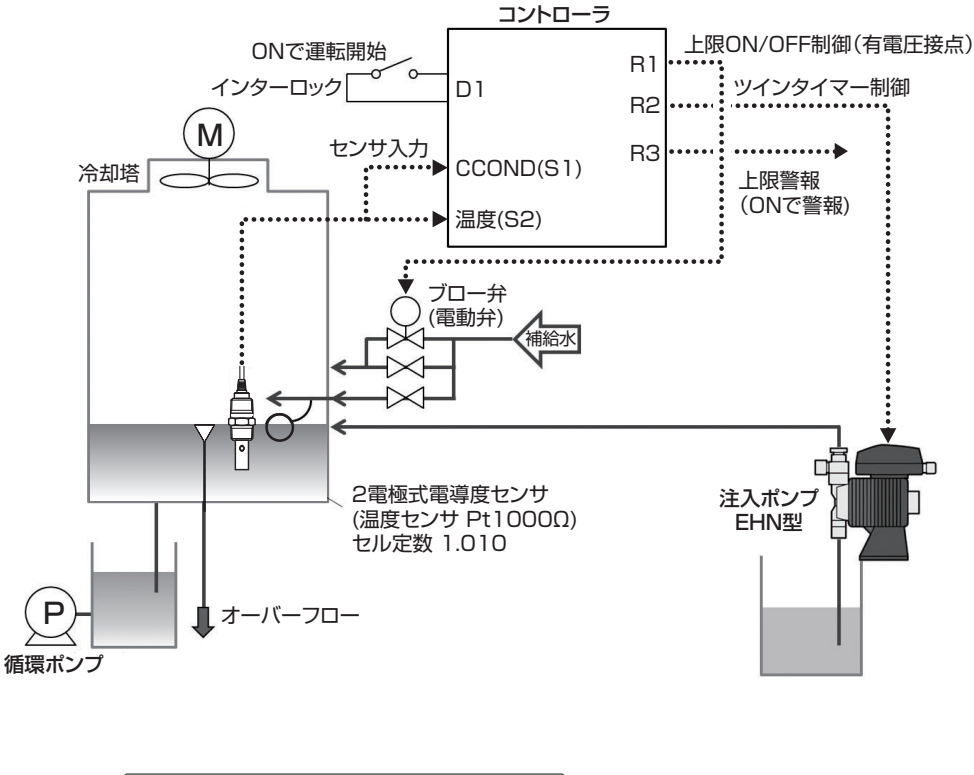

■ 配線図

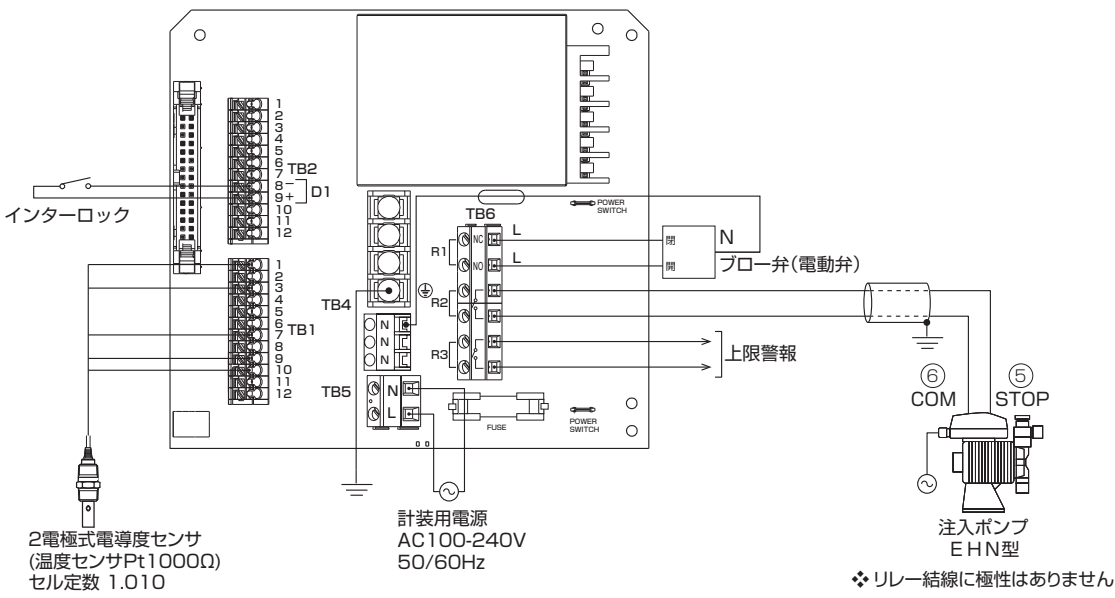

## ■ タイムチャート例

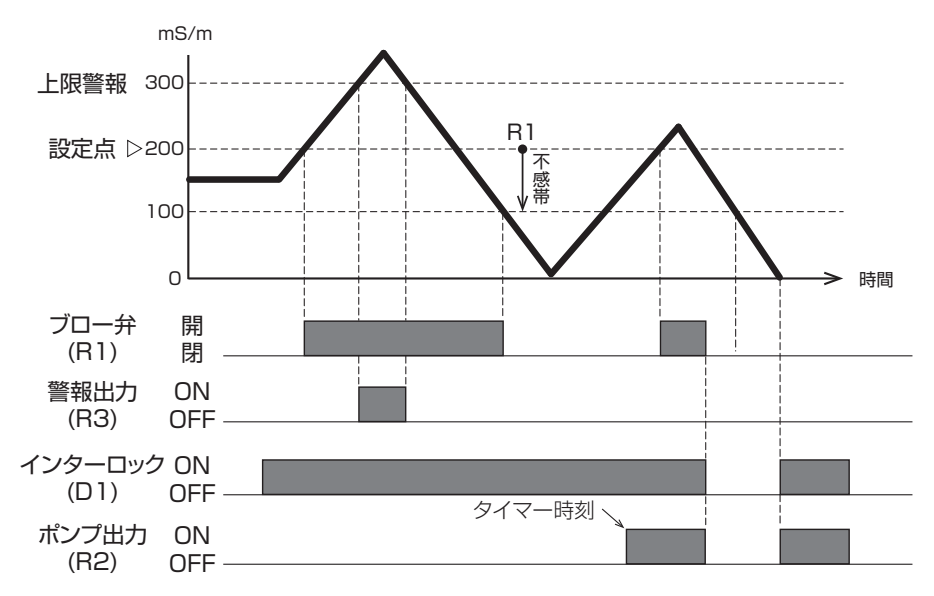

#### ■ 制御動作

冷却水の電導度が設定点より上になったときにブロー弁を開き、不感帯分を下回るとブロー弁を閉じる上限 ON/OFF 制御となります。制御方向は逆方向です。 【設定点 200mS/m、不感帯 100mS/m】

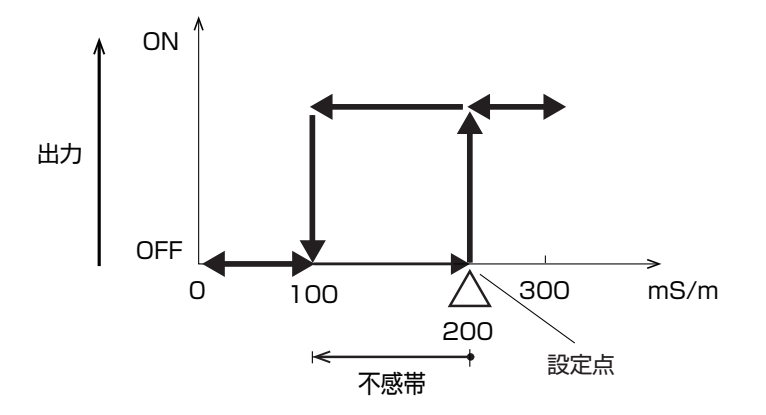

#### ● 入力

センサ入力 (S1)

| 項目     | 設定値        | 初期値          |  |
|--------|------------|--------------|--|
| タイプ    | 有極式電導度センサ  | 有極式電導度センサ    |  |
| 単位     | mS/m       | µS/cm        |  |
| 上限警報   | 300.0mS/m  | 50000 μ S/cm |  |
| 不感带    | 2.5mS/m    | 25 µ S/cm    |  |
| セル定数※1 | 1.010 1/cm | 1.000 1/cm   |  |

温度 (S2)

| 温度素子 | Pt1000 Ω | Pt1000 Ω |   |
|------|----------|----------|---|
|      |          |          | 2 |

外部入力(D1)

| タイプ        | デジタル入力 | デジタル入力 |
|------------|--------|--------|
| インターロック※ 2 | 開放時    | 開放時    |
| 警報         | 無効     | 無効     |

#### ● 出力

リレー出力 (R1、R2、R3) 最初に「モード」を設定します。

|              | リレー出力 R1  | リレー出力 R2 | リレー出力 R3 |             |
|--------------|-----------|----------|----------|-------------|
|              | 【ブロー弁】    | 【薬注ポンプ】  | 【上限警報】   |             |
| 項目           | 設定値       | 設定値      | 設定値      | 初期値         |
|              |           |          |          | R1:ON/OFF   |
| モード          | ON/OFF    | ツインタイマー  | 警報出力     | R2: 流量制御    |
|              |           |          |          | R3: バイオタイマー |
| 運転設定※3       | 自動        | 自動       | 自動       | 切           |
| 警報モード        | _         | —        | S1 上限警報  | 一括警報        |
| 出力           | _         | —        | ノーマルオープン | ノーマルオープン    |
| セット点(設定点)    | 200.0mS/m | _        | _        | 100.0mS/m   |
| 不感帯          | 100.0mS/m | _        | _        | 2.5mS/m     |
| イベント 1       |           | 毎日       | _        | 無効          |
| 開始時刻         | _         | 12:00:00 | —        | 0:00:00     |
| 期間           |           | 1:00:00  | _        | 0:00:00     |
| インターロックチャンネル |           | □1,¢±□   | +r       | ±r1         |
| * 2          |           |          | ゆし       | ゆし          |
| 制御方向         | 逆方向       |          |          | 逆方向         |

※1 2 電極式電導度センサのセル定数を設定します。セル定数はセンサケーブル端末部付近に記載されています。

※2 入力メニューのインターロックと出力メニューのインターロックチャンネルは連動しています。端子 TB2 ⑧⑨(D1 端子)に接点入力が開放時 (= インターロック動作中) ではリレー出力 R2、R3 は制御運転しません。

※3 運転設定を「自動」に選択することで制御運転が行われます。「手動」にするとインターロック動作中でも強制運転します。

## 下限 ON/OFF 制御による電導度管理

2 電極式電導度センサを使用して水耕栽培の液肥濃度管理を行います。下限 ON/OFF 制御を行い、設定点 (= セット点) と不感帯を設定することで、ポンプ動作を制御します。

#### ■ 構成図

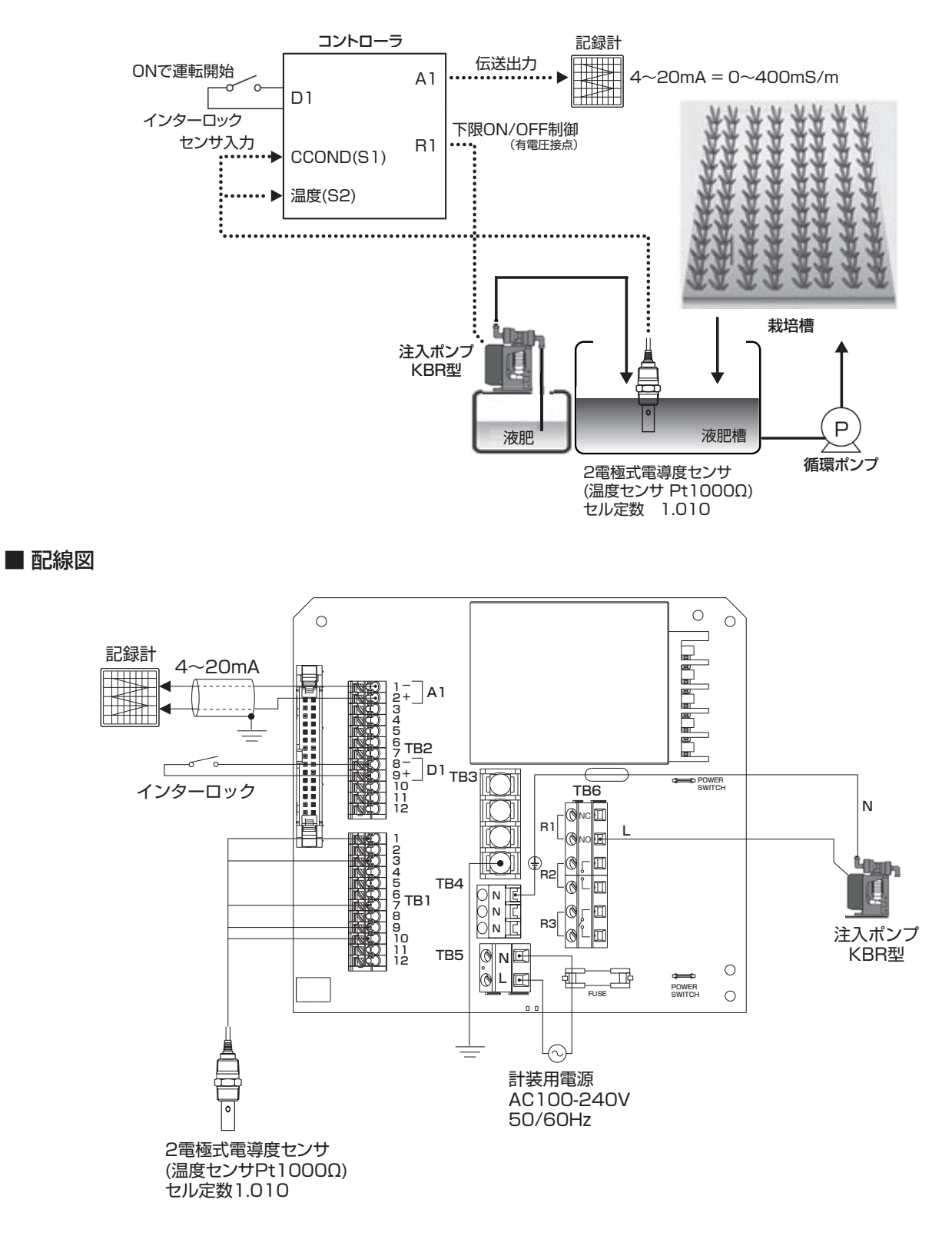

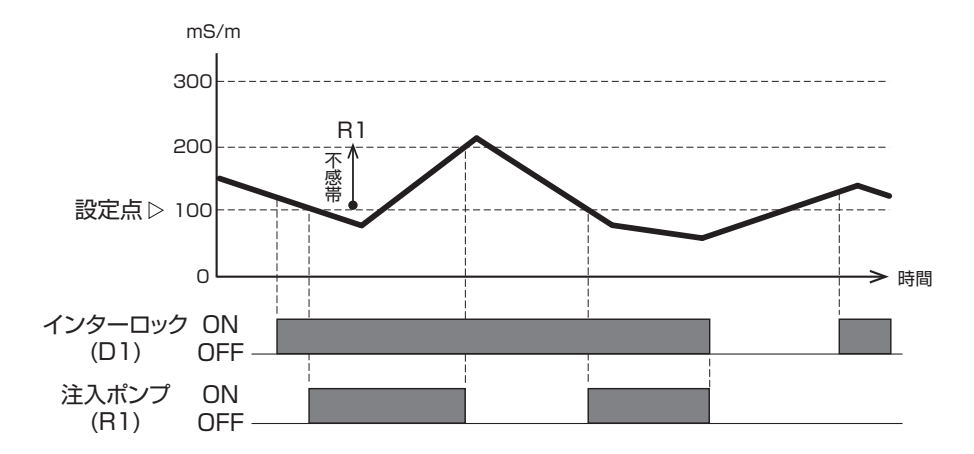

#### ■ 制御動作

液肥槽の電導度が設定点より下になったときに注入ポンプが運転し、不感帯分を上回ると停止する下限 ON/OFF 制御となります。制御方向は順方向です。 【設定点 200mS/m、不感帯 100 mS/m】

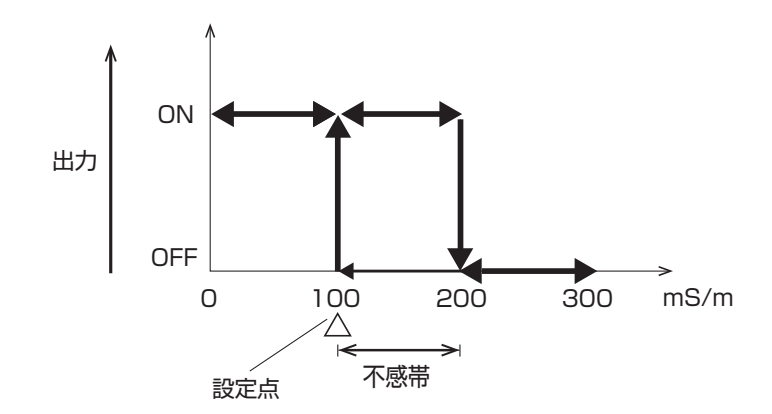

#### ● 入力

センサ入力 (S1)

| 項目     | 設定値        | 初期値           |
|--------|------------|---------------|
| タイプ    | 有極式電導度センサ  | 有極式電導度センサ     |
| 単位     | mS/m       | µS/cm         |
| 不感帯    | 2.5mS/m    | 25 $\mu$ S/cm |
| セル定数※1 | 1.010 1/cm | 1.000 1/cm    |

温度 (S2)

| 温度素子 | Pt1000 Ω | Pt1000 Ω |
|------|----------|----------|

外部入力(D1)

| タイプ        | デジタル入力 | デジタル入力 |
|------------|--------|--------|
| インターロック※ 2 | 開放時    | 開放時    |
| 警報         | 無効     | 無効     |

#### ● 出力

リレー出力(R1):最初に「モード」を設定します。

|                | リレー出力 R1<br>【注入ポンプ】 |           |
|----------------|---------------------|-----------|
| 項目             | 設定値                 | 初期値       |
| モード            | ON/OFF              | R1:ON/OFF |
| 運転設定※3         | 自動                  | 切         |
| セット点(設定点)      | 100.0mS/m           | 100.0mS/m |
| 不感帯            | 100.0mS/m           | 2.5mS/m   |
| インターロックチャンネル※2 | Dl                  | なし        |
| 制御方向           | 順方向                 | 逆方向       |

#### ● 出力 (アナログ出力)

| 項目      | 設定値       | 初期値        |  |
|---------|-----------|------------|--|
| モード     | 伝送出力      | 伝送出力       |  |
| 運転設定    | 自動        | 自動         |  |
| 4 m A 値 | 0.0mS/m   | 0.0mS/m    |  |
| 20mA 値  | 400.0mS/m | 1000.0mS/m |  |
| 入力      | 有極(S1)    | 有極(S1)     |  |

※1 2 電極式電導度センサのセル定数を設定します。セル定数はセンサケーブル端末部付近に記載されています。

※2 入力メニューのインターロックと出力メニューのインターロックチャンネルは連動しています。

端子 TB2 ⑧⑨ (D1 端子)に接点入力が開放 (=インターロック動作中)ではリレー出力 R1 は制御運転しません。 ※3 運転設定を「自動」に選択することで制御運転が行われます。「手動」にするとインターロック動作中でも強制 運転します。

## コンフィグメニュー一覧

## ● コンフィグ > 共通設定

| 項目       | 設定範囲                                                                                                    | 初期値         | お客様設定値 |
|----------|----------------------------------------------------------------------------------------------------|-------------|--------|
| 日付       | 年-月-日                                                                                                    | 0000-00月-00 |        |
| 時間       | 時:分:秒                                                                                                    | 0:00:00     |        |
| 共通単位     | インチ、メートル                                                                                                    | メートル        |        |
| 温度単位     | f, C                                                                                                    | ີ           |        |
| 警報遅延     | 0:00~59:59(分:秒)                                                                                                    | 0:00        |        |
| HVAC モード | 有効、無効                                                                                                    | 有効          |        |
| 言語       | <ul> <li>・ 英語</li> <li>・ プランス語</li> <li>・ 日本語</li> <li>・ ドイツ語</li> <li>・ 中文(簡体字)</li> <li>・ オランダ語</li> <li>・ 中文(繁体字)</li> <li>・ イタリア語</li> <li>・ 韓国語</li> <li>・ スペイン語</li> </ul> | 日本語         |        |

## ● コンフィグ > セキュリティ設定

| 項目          | 設定範囲      | 初期値  | お客様設定値 |
|-------------|-----------|------|--------|
| コントローラログアウト | _         | -    |        |
| セキュリティ      | 有効、無効     | 無効   |        |
| ローカルパスワード   | 0000~9999 | 5555 |        |

## ● コンフィグ > 表示設定

| 項目      | 設定範囲                                                                                                    | 初期値                       | お客様設定値 |
|---------|----------------------------------------------------------------------------------------------------|---------------------------|--------|
| ホーム 1   | <ul> <li>・なし</li> <li>・センサ入力 (S1)</li> <li>・未補正値 (S1)</li> <li>・サレー出力 (R1)</li> <li>・川レー出力 (R2)</li> </ul> | センサ入力 (S1)<br>(有極式電導度センサ) |        |
| ホーム 2   | <ul> <li>・温度 (S2)</li> <li>・サレー出力 (R3)</li> <li>・未補正値 (S2)</li> <li>・アナログ出力 (A1)</li> </ul>                | 温度 (S12)                  |        |
| 表示調整    | コントラスト調整レベル1~10                                                                                            | レベル 6                     |        |
| キースイッチ音 | 有効、無効                                                                                                    | 無効                        |        |

### ● コンフィグ > ファイル機能

| 項目            | 設定範囲    | 初期値 | お客様設定値 |
|---------------|---------|-----|--------|
| ファイル転送状況      | —       | _   |        |
| イベントログ書出し     | する、しない  | _   |        |
| ユーザーコンフィグ読み込み | する、しない  | -   |        |
| ユーザーコンフィグ書出し  | する、しない  | -   |        |
| システムログ書出し     | する、しない  | _   |        |
| 初期設定の復元       | 戻す、戻さない | _   |        |
| アップグレード       | する、しない  | -   |        |

## ● コンフィグ > コントローラ詳細

| 項目       | 設定範囲 | 初期値      | お客様設定値 |
|----------|------|----------|--------|
| コントローラ   | -    | WIOOW    |        |
| 製品名      | —    | WJCTW100 |        |
| 制御基板     | -    | -        |        |
| ソフトバージョン | -    | -        |        |
| センサ基板    | -    | -        |        |
| ソフトバージョン | —    | _        |        |
| 電源基板     | —    | _        |        |
| 電池電圧     | -    | *.**V    |        |
| 内部温度 1   | -    | **.*°C   |        |
| 内部温度 2   | -    | **.*°C   |        |

## ■センサ入力(S1)

● センサ入力 (S1) > 設定

| 項目         | 設定範囲                                                                                                    | 初期値              | お客様設定値 |  |  |
|------------|----------------------------------------------------------------------------------------------------|------------------|--------|--|--|
| 下下限警報      |                                                                                                    |                  |        |  |  |
| 下限警報       |                                                                                                    |                  |        |  |  |
| 上限警報       |                                                                                                    | 50000 // S/am    |        |  |  |
| 上上限警報      |                                                                                                    | $30000 \mu$ 3/cm |        |  |  |
| 不感带        | セル定数による                                                                                                    | 25 $\mu$ S/cm    |        |  |  |
| 警報制限       | R1、R2、R3、D1、D2、なし                                                                                                    | なし               |        |  |  |
| 校正リセット     | リセットする、しない                                                                                                    | _                |        |  |  |
| 校正警報       | 0~365                                                                                                    | Odays            |        |  |  |
| スムージング係数   | 0~90                                                                                                    | 0%               |        |  |  |
| セル定数       | 0.001 ~ 10.000                                                                                                    | 1.000 1/cm       |        |  |  |
| ケーブル長      | 0.10~3000.00                                                                                                    | 6.00m            |        |  |  |
| 線径         | <ul> <li>20 awg/0.50 mm<sup>2</sup></li> <li>22 awg/0.35 mm<sup>2</sup></li> <li>24 awg/0.25 mm<sup>2</sup></li> <li>26 awg/0.14 mm<sup>2</sup></li> </ul> | 22awg/0.35mm2    |        |  |  |
| 基準温度       | Pt100 Ω、Pt1000 Ω:<br>-20.0 ~ 260.0℃<br>10k/100k サーミスタ:<br>-20.0 ~ 90.0℃                                                                                    | 25.0°C           |        |  |  |
| 温度補償       | NaCl、任意                                                                                                    | NaCl             |        |  |  |
| 温度補償係数 ※ 1 | 0.000~20.000                                                                                                    | 2.000 %/°C       |        |  |  |
| 単位         | ·μS/cm·mS/m<br>·mS/cm·S/m·ppm                                                                                                    | μ S/cm           |        |  |  |
| 名称         | <ul> <li>・入力・有極・電磁・EC 値・pH・ORP</li> <li>・遊離塩素・全塩素・塩素・遊離臭素</li> <li>・臭素・二酸化塩素・過酢酸・オゾン</li> <li>・過酸化水素・温度</li> </ul>                                         | 有極               |        |  |  |
| タイプ        | <ul> <li>・センサなし</li> <li>・有極式電導度センサ</li> <li>・他(選択しない)</li> </ul>                                                                                          | 有極式電導度センサ        |        |  |  |

※1 「温度補償係数」は温度補償を「任意」に選択すると表示されます。

## ● センサ入力 (S1) > 校正

| 項目           | 設定範囲    | 初期値          | お客様設定値 |
|--------------|---------|--------------|--------|
| プロセス 1 点手動校正 | セル字物による | 1000 // S/om |        |
| 標準液 1 点手動校正  |         |              |        |
| 大気校正         | _       | _            |        |

## ● 温度 (S2) > 設定

| 項目       | 設定範囲                                                                                                    | 初期値     | お客様設定値 |
|----------|----------------------------------------------------------------------------------------------------|---------|--------|
| 下下限警報    | Pt100 Ω、Pt1000 Ω:                                                                                                   | -20.0°C |        |
| 下限警報     | -20.0~260.0°C                                                                                                    | 0.0°C   |        |
| 上限警報     | 10k/100k サーミスタ:                                                                                                    | 40.0°C  |        |
| 上上限警報    | -20.0~90.0°C                                                                                                    | 260.0°C |        |
| 不感帯      | Pt100Ω、Pt1000Ω:<br>0.0~260.0℃<br>10k/100kサーミスタ:<br>0.0~90.0℃                                                        | 0.5°C   |        |
| 校正リセット   | リセットする、しない                                                                                                    | -       |        |
| 校正警報     | 0~365                                                                                                    | Odays   |        |
| 警報制限     | R1、R2、R3、D1、D2、なし                                                                                                   | なし      |        |
| スムージング係数 | 0~90                                                                                                    | 0%      |        |
| 名称       | <ul> <li>・入力・有極・電磁・EC 値・pH・ORP</li> <li>・遊離塩素・全塩素・塩素・遊離臭素</li> <li>・臭素・二酸化塩素・過酢酸・オゾン</li> <li>・ 過酸化水素・温度</li> </ul> | 温度      |        |
| 温度素子     | <ul> <li>・温度センサなし</li> <li>・Pt100 Ω</li> <li>・Pt1000 Ω</li> <li>・10k サーミスタ</li> <li>・100k サーミスタ</li> </ul>          | Ρt1000Ω |        |

## ● 温度 (S2) > 校正

| 項目               | 設定範囲                                                            | 初期値    | お客様設定値 |
|------------------|-----------------------------------------------------------------|--------|--------|
| プロセス 1 点<br>手動校正 | Pt100Ω、Pt1000Ω:<br>-20.0~260.0℃<br>10k/100 kサーミスタ:<br>-200~900℃ | 25.0°C |        |

■ 外部入力(D1、D2)

## ● 外部入力(D1、D2)> 設定

|            |            | 入力       |          |                                                                                  |                            |        |  |
|------------|------------|----------|----------|----------------------------------------------------------------------------------|----------------------------|--------|--|
| 項目         | デジタル入力     | 接触式流量センサ | パドル流量センサ | 設定範囲                                                                             | 初期値                        | お客様設定値 |  |
| 開時メッセージ    | $\bigcirc$ | -        | —        | $\cdot$ 70- $\cdot$ $J$ -70- $\cdot$ ON $\cdot$ OFF                              | OFF                        |        |  |
| 閉時メッセージ    | $\bigcirc$ | -        | _        | ・レベル低・レベル高・レベル OK                                                                | ON                         |        |  |
| インターロック    | $\bigcirc$ | -        | -        | 開放時、短絡時                                                                          | 開放時                        |        |  |
| 警報         | $\bigcirc$ | -        | -        | 開放時、短絡時、無効                                                                       | 無効                         |        |  |
| 警報制限       | $\bigcirc$ | 0        | 0        | R1、R2、R3、D1、D2、なし                                                                | なし                         |        |  |
| 積算時間       | 0          | -        | -        | 開放時、短絡時                                                                          | 短絡時                        |        |  |
| 積算時間リセット   | $\bigcirc$ | -        | -        | リセットする、しない                                                                       | -                          |        |  |
| 下限警報       | —          | -        | 0        | 0.0 - 300.0                                                                      | 0.0 l /min                 |        |  |
| 上限警報       | —          | -        | 0        | 0.0~300.0                                                                        | 300.0 ℓ /min               |        |  |
| 不感帯        | —          | -        | 0        | 0.0~300.0                                                                        | 30.0 l /min                |        |  |
| 積算警報       | —          | 0        | 0        | 0~100000000                                                                      | 0 l                        |        |  |
| 積算流量リセット   | —          | 0        | 0        | リセットする、しない                                                                       | -                          |        |  |
| 積算流量設定     | —          | 0        | 0        | 0~100000000                                                                      | 0 l                        |        |  |
| スケジュールリセット | —          | 0        | 0        | 無効、毎日、毎月、毎年                                                                      | 無効                         |        |  |
| メータ係数      | —          | 0        | -        | 1~100000                                                                         | 100 l                      |        |  |
| パルス定数      | _          | -        | 0        | 0.01 ~ 100000.00                                                                 | 100.00/ l                  |        |  |
| 流量単位       | _          | 0        | 0        | gal、ℓ、m <sup>3</sup>                                                             | l                          |        |  |
| 流量時間単位     | -          | -        | 0        | sec, min, hr, day                                                                | min                        |        |  |
| スムージング係数   | —          | -        | 0        | 0~90                                                                             | 50%                        |        |  |
| 夕称         | 0          | _        | _        | ・フロースイッチ・インターロック<br>・警報・レベル                                                      | インターロック                    |        |  |
| יעינער     | _          | 0        | 0        | ・流量計・補給流量・ブロー<br>・プロセス流量                                                         | 流量計                        |        |  |
| タイプ        | 0          | 0        | 0        | <ul> <li>・入力なし</li> <li>・デジタル入力</li> <li>・接触式流量センサ</li> <li>・パドル流量センサ</li> </ul> | D1: デジタル入力<br>D2: 接触式流量センサ |        |  |

## ■ リレー出力 (R1-R3)

## ●リレー出力(R1-R3)>設定

|                      |       |        |      |       | 対      | 応制    | Ⅰ御         | E—   | ド          |         |         |       |      |                                     |             |            |  |  |
|----------------------|-------|--------|------|-------|--------|-------|------------|------|------------|---------|---------|-------|------|-------------------------------------|-------------|------------|--|--|
| 項目                   | 同期・手動 | 0N/OFF | 2点設定 | 時分割比例 | サンプリング | ブロー同期 | ブロー%       | 流量制御 | インターバル     | バイオタイマー | ツインタイマー | センサ洗浄 | 警報出力 | 設定範囲                                | 初期値         | お客様<br>設定値 |  |  |
| 運転設定                 | 0     | 0      | 0    | 0     | 0      | 0     | 0          | 0    | 0          | 0       | 0       | 0     | 0    | 手動、切、自動                             | 切           |            |  |  |
| セット点                 | -     | 0      | 0    | 0     | 0      | -     | -          | -    | -          | -       | -       | —     | -    |                                     | 1000 µ S/cm |            |  |  |
| セット点2                | -     | -      | 0    | -     | -      | -     | -          | -    | -          | -       | -       | -     | _    | セル定致による                             | 1100 µ S/cm |            |  |  |
| 不感帯                  | -     | 0      | 0    | _     | -      | _     | -          | -    | -          | -       | -       | —     | _    | セル定数による                             | 25 µ S/cm   |            |  |  |
| デューティ周期              | -     | 0      | 0    | -     | -      | -     | -          | -    | -          | -       | -       | —     | _    | 0:00~59:59(分:秒)                     | 0:00        |            |  |  |
| デューティ                | -     | 0      | 0    | —     | -      | -     | -          | -    | -          | -       | -       | —     | -    | 0.0~100.0                           | 100.0%      |            |  |  |
| 比例帯                  | -     | -      | -    | 0     | 0      | -     | -          | —    | -          | -       | -       | —     | —    | セル定数による                             | 25 µ S/cm   |            |  |  |
| サンプリング<br>周期         | _     | _      | _    | 0     | _      | -     | _          | _    | 0          | _       | _       | _     | _    | 0:00:00~23:59:59<br>(時間:分:秒)        | 0:05:00     |            |  |  |
| サンプリング<br>時間         | -     | -      | -    | -     | 0      | -     | -          | _    | _          | _       | _       | _     | _    | 00:10~59:59(分:秒)                    | 00:10       |            |  |  |
| フィード時間               | -     | -      | -    | -     | _      | -     | -          | 0    | _          | _       | -       | _     | _    | 0:00:00 ~ 23:59:59<br>(時間 : 分 : 秒 ) | 0:00:00     |            |  |  |
| フィード%                | -     | -      | -    | -     | -      | -     | $\bigcirc$ | -    | $\bigcirc$ | -       | -       | -     | -    | 0.0~100.0                           | 50.0%       |            |  |  |
| フィードタイム<br>リミット      | _     | _      | -    | -     | _      | 0     | 0          | _    | _          | _       | _       | _     | _    | 0:00:00~23:59:59<br>(時間 : 分 : 秒 )   | 0:00:00     |            |  |  |
| 積算量                  | -     | -      | -    | -     | -      | -     | -          | 0    | -          | -       | -       | —     | —    | 1~1000000                           | 3785 l      |            |  |  |
| 積算量<br>リセット          | _     | _      | -    | -     | _      | -     | 0          | 0    | _          | _       | _       | _     | _    | リセットする、しない                          | _           |            |  |  |
| ON<br>遅延時間           | 0     | 0      | 0    | -     | _      | -     | _          | _    | _          | _       | _       | _     | _    | 0:00:00~23:59:59<br>(時間 : 分 : 秒 )   | 0:00:00     |            |  |  |
| OFF<br>遅延時間          | 0     | 0      | 0    | -     | _      | -     | -          | _    | _          | _       | -       | _     | _    | 0:00:00 ~ 23:59:59<br>(時間 : 分 : 秒)  | 0:00:00     |            |  |  |
| 出力<br>タイムリミット        | _     | 0      | 0    | 0     | _      | _     | _          | 0    | _          | _       | _       | _     | _    | 0:00:00~23:59:59<br>(時間 : 分 : 秒 )   | 0:00:00     |            |  |  |
| 出力<br>タイムアウト<br>リセット | _     | 0      | 0    | 0     | _      | 0     | 0          | 0    | _          | _       | _       | _     | _    | リセットする、しない                          | _           |            |  |  |

|                                   |       |        |      |       | 対      | 応制    | ∥御∃  | E—   | ド      |         |         |        |      |                                                                                                    |                             |            |
|-----------------------------------|-------|--------|------|-------|--------|-------|------|------|--------|---------|---------|--------|------|----------------------------------------------------------------------------------------------------|-----------------------------|------------|
| 項目                                | 同期・手動 | 0Z/OFF | 2点設定 | 時分割比例 | サンプリング | ブロー同期 | ブロー% | 流量制御 | インターバル | バイオタイマー | ツインタイマー | センサ洗浄  | 警報出力 | 設定範囲                                                                                                    | 初期値                         | お客様<br>設定値 |
| イベント<br>1~10<br>(ツインタイマーは<br>1~7) |       |        |      |       |        |       |      |      |        | 0       | 0       | 0      |      | <ul> <li>・ なし</li> <li>・ なし</li> <li>・ 1 時間毎 (「センザ洗浄」のみ) イベント/日:2、3、4、6、8、12、24 開始時刻:時:分:秒 期間:00:00:00~23:59:59</li> <li>・ 毎日 開始時刻:時:分:秒 期間:00:00:00~23:59:59</li> <li>・ 毎週 日:月、火、水、木、金、土、日曜、なし 開始時刻:時:分:秒 期間:00:00:00~23:59:59</li> <li>・ 2週毎 週:第1週、第2週 日:月、火、水、木、金、土、日曜、なし 開始時刻:時:分:秒 期間:00:00:00~23:59:59</li> <li>・ 4週毎 週:第1、第2、第3、第4週 日:月、火、水、木、金、土、日曜、なし 開始時刻:時:分:秒 期間:00:00:00~23:59:59</li> </ul> | なし                          |            |
| ー<br>ヤンサモード                       | _     | _      | _    | _     | -      | _     | _    | _    | _      | _       | _       | $\cap$ | _    |                                                                                                    | 無効                          |            |
| 保持時間                              |       | _      | _    | _     | 0      | _     | _    | _    | _      | _       | _       | 0      | _    | 0:00~59:59(分:秒)<br>(センサ洗浄)<br>0:10~59:59(分:秒)<br>(サンプリング)                                                                                                    | 0:00(センサ洗浄)<br>0:30(サンプリング) |            |
| 強制ブロー                             | _     | _      | _    | _     | 0      | _     | _    | _    | _      | _       | _       | _      | _    | (500:10~23:59:59<br>(時間:分:秒)                                                                                                    | 0:01:00                     |            |
| 待機時間                              | _     | _      | _    | _     | 0      | _     | _    | _    | _      | _       | —       | _      | —    | 0:00:10~23:59:59<br>(時間 : 分 : 秒 )                                                                                                    | 0:05:00                     |            |
| 警報モード                             | _     | _      | _    | _     | _      | _     |      | _    | _      | _       | _       | _      | 0    | <ul> <li>一括警報</li> <li>S1下限警報</li> <li>S1上限警報</li> <li>S2下限警報</li> <li>S2上限警報</li> <li>S2上限警報</li> <li>D1警報</li> <li>D2警報</li> <li>リレー警報</li> </ul>                                                                                                    | 一括警報                        |            |
| ON 遅延時間                           | -     | _      | _    | _     | _      | -     | _    | _    | _      | _       | _       | _      | 0    | 0:00:00 ~ 23:59:59                                                                                                    | 0:00:00                     |            |
| OFF 遅延時間                          | -     | -      | -    | -     | -      | -     | -    | -    | -      | _       | -       | _      | 0    | (時間:分:秒)                                                                                                    | 0:00:00                     |            |
| 出力                                | _     | _      | _    | _     | _      | _     | _    | _    | _      | _       | _       | _      | 0    | ノーマルオープン、<br>ノーマルクローズ                                                                                                    | ノーマルオープン                    |            |
| インターロック<br>遅延                     | _     | _      | _    | _     | _      | _     | _    | _    | _      | 0       | 0       | _      | _    | R1、R2、R3、<br>D1、D2、なし                                                                                                    | 無効                          |            |

|                  |       |            |      |       | 対      | 応制    | 御          | E-   | ド      |         |         |       |      |                                                                                                    |                    |            |
|------------------|-------|------------|------|-------|--------|-------|------------|------|--------|---------|---------|-------|------|----------------------------------------------------------------------------------------------------|--------------------|------------|
| 項目               | 同期・手動 | 0N/OFF     | 2点設定 | 時分割比例 | サンプリング | ブロー同期 | ブロー%       | 流量制御 | インターバル | バイオタイマー | ツインタイマー | センサ洗浄 | 警報出力 | 設定範囲                                                                                                    | 初期値                | お客様<br>設定値 |
| インターロック<br>チャンネル | 0     | 0          | 0    | 0     | 0      | 0     | 0          | 0    | 0      | 0       | 0       | 0     | 0    | R1、R2、R3、D1、D2、なし                                                                                                    | なし                 |            |
| 同期<br>チャンネル      | 0     | 0          | 0    | 0     | 0      | 0     | 0          | 0    | 0      | 0       | 0       | 0     | 0    | R1、R2、R3、D1、D2、なし                                                                                                    | なし                 |            |
| 最小<br>リレーサイクル    | 0     | 0          | 0    | 0     | 0      | 0     | 0          | 0    | 0      | 0       | 0       | 0     | 0    | 0~300                                                                                                    | Osec               |            |
| 手動<br>タイムリミット    | 0     | $\bigcirc$ | 0    | 0     | 0      | 0     | 0          | 0    | 0      | 0       | 0       | 0     | 0    | 0:00:00 ~ 23:59:59<br>(時間 : 分 : 秒)                                                                                                    | 0:10:00            |            |
| 積算時間<br>リセット     | 0     | 0          | 0    | 0     | 0      | 0     | 0          | 0    | 0      | 0       | 0       | 0     | 0    | リセットする、しない                                                                                                    | _                  |            |
| 3 +5             | _     | _          | -    | -     | _      | -     | _          | 0    | -      | -       | -       | _     | -    | ・なし<br>・流量計 (D1、D2)                                                                                                    | なし                 |            |
|                  | _     | 0          | 0    | 0     | _      | _     | _          | _    | -      | -       | _       | 0     | _    | ・なし<br>・センサ入力 (S1)                                                                                                    | センサ入力<br>(S1)      |            |
| 入力2              | _     | _          | -    | _     | _      | -     | _          | -    | -      | -       | -       | 0     | -    | · 温度 (S2)<br>· 瞬時流量 (D1、D2)                                                                                                    | なし                 |            |
| ブロー              | -     | -          | -    | -     | -      | 0     | $\bigcirc$ | -    | -      | 0       | -       | -     | -    | なし、R1、R2、R3、A1                                                                                                    | なし                 |            |
| プリブロー<br>時間      | -     | _          | -    | -     | -      | -     | _          | -    | -      | 0       | -       | -     | -    | 0:00:00~23:59:59<br>(時間:分:秒)                                                                                                    | 0:00:00            |            |
| プリブロー<br>設定点     | _     | _          | -    | -     | -      | -     | _          | -    | -      | 0       | -       | _     | -    | セル定数による                                                                                                    | ΟμS/cm             |            |
| トラップ<br>サンプル     | _     | _          | -    | -     | 0      | -     | _          | -    | -      | -       | -       | _     | -    | 有効、無効                                                                                                    | 有効                 |            |
| 電導度入力            | _     | —          | -    | _     | 0      | _     | _          | -    | -      | 0       | _       | _     | -    | ・なし、<br>・センサ入力 (S1)                                                                                                    | センサ入力 (S1)         |            |
| ブロー<br>ロックアウト    | _     | _          | -    | -     | _      | -     | _          | -    | -      | 0       | -       | _     | -    | 0:00:00~23:59:59<br>(時間:分:秒)                                                                                                    | 0:00:00            |            |
| 制御方向             | -     | 0          | 0    | 0     | -      | -     | -          | -    | -      | -       | -       | -     | _    | 順方向、逆方向<br>範囲内、範囲外(2 点設定)                                                                                                    | 逆方向<br>範囲内(2 点設定 ) |            |
| 名称               | 0     | 0          | 0    | 0     | 0      | 0     | 0          | 0    | 0      | 0       | 0       | 0     | 0    | <ul> <li>・防錆剤</li> <li>・塩素</li> <li>・ブロー</li> <li>・臭素</li> <li>・ブローダウン</li> <li>・二酸化塩素</li> <li>・殺菌剤</li> <li>・分散剤</li> <li>・酸</li> <li>・消泡剤</li> <li>・満剤</li> <li>・苛性</li> <li>・洗剤</li> <li>・アルカリ</li> <li>・出力</li> <li>・漂白剤</li> <li>・その他(制御モード名称)</li> </ul> | 選択した<br>制御モードを表示する |            |

|     |       |        |      |       | 妁      | 応制    | 御    | E—   | ド      |         |         |       |      |                                                                                                    |                                                                           |            |
|-----|-------|--------|------|-------|--------|-------|------|------|--------|---------|---------|-------|------|----------------------------------------------------------------------------------------------------|---------------------------------------------------------------------------|------------|
| 項目  | 同期・手動 | 0N/OFF | 2点設定 | 時分割比例 | サンプリング | ブロー同期 | ブロー% | 流量制御 | インターバル | バイオタイマー | ツインタイマー | センサ洗浄 | 警報出力 | 設定範囲                                                                                                    | 初期値                                                                       | お客様<br>設定値 |
| E-ř | 0     | 0      | 0    | 0     | 0      | 0     | 0    | 0    | 0      | 0       | 0       | 0     | 0    | <ul> <li>・同期 / 手動</li> <li>・のN/OFF</li> <li>・2 点設定</li> <li>・時分割比例</li> <li>・サンプリング</li> <li>・ブロー同期</li> <li>・ブローの</li> <li>・ブロー%</li> <li>・流量制御</li> <li>・インターバル</li> <li>・バイオタイマー</li> <li>・ツインタイマー</li> <li>・センサ洗浄</li> <li>・警報出力</li> </ul> | R1(有電圧リレー)<br>: ON/OFF<br>R2(無電圧リレー)<br>: 流量制御<br>R3(無電圧リレー)<br>: バイオタイマー |            |

## ■ アナログ出力(A1)

### ●同期 / 手動(A1) > 設定

|              | 対応         | いわれ        | 卸モ·        | ード         |                                                                                                    |                   |            |
|--------------|------------|------------|------------|------------|----------------------------------------------------------------------------------------------------|-------------------|------------|
| 項目           | 同期/手動      | 伝送出力       | 比例出力       | 流量比例出力     | 設定範囲                                                                                                    | 初期値               | お客様<br>設定値 |
| 運転設定         | 0          | 0          | 0          | 0          | 手動、切、自動                                                                                                    | 切<br>(伝送出力は 「自動」) |            |
| セット点         |            | -          | $\bigcirc$ | _          | セル定数による                                                                                                    | 1000 μ S/cm       |            |
| 比例帯          | _          | _          | $\bigcirc$ | _          | セル定数による                                                                                                    | 25 μ S/cm         |            |
| 4mA 值        |            | $\bigcirc$ |            | _          | セル定数による                                                                                                    | 0 μ S/cm          |            |
| 20mA 值       | -          | 0          | -          | -          |                                                                                                    | 10000 μ S/cm      |            |
| ターゲット        |            |            | _          | 0          | 0.00~100000.00                                                                                                    | 0.00ppm           |            |
| ポンプ容量        | <u> </u>   | -          |            | $ \circ $  | 0.00 ~ 10000.00                                                                                                    | 3.79 l /hr        |            |
| ポンプ設定        | -          | -          |            | $\circ$    | 0~100                                                                                                    | 100%              |            |
| 比重           |            | -          |            | $ \circ $  | 0.000~9.999                                                                                                    | 1.000             |            |
| 最小出力         |            | _          | $ \circ $  | _          | $0.0 \sim 100.0$                                                                                                    | 0.0%              |            |
| 最大出力         | _          | -          | $ \circ $  | _          | 0.0 100.0                                                                                                    | 100.0%            |            |
| 出力タイムリミット    | -          | -          | 0          | 0          | 0:00:00 ~ 23:59:59<br>(時間 : 分 : 秒)                                                                                                    | 0:00:00           |            |
| 出力タイムアウトリセット | -          | -          | $\bigcirc$ | $\bigcirc$ | リセットする、しない                                                                                                    | —                 |            |
| インターロックチャンネル | $\bigcirc$ | -          | $\bigcirc$ | $\bigcirc$ | R1、R2、R3、D1、D2、なし                                                                                                    | なし                |            |
| 同期チャンネル      | $\bigcirc$ | —          | $\bigcirc$ | $\bigcirc$ | R1、R2、R3、D1、D2、なし                                                                                                    | なし                |            |
| 手動出力         | $\bigcirc$ | $\bigcirc$ | $\bigcirc$ | $\bigcirc$ | 0.0~100.0                                                                                                    | 50.0%             |            |
| 手動タイムリミット    | 0          | -          | 0          | $\circ$    | 0:00:00 ~ 23:59:59<br>(時間 : 分 : 秒)                                                                                                    | 0:10:00           |            |
| 出力 OFF モード   | <u> </u> – | -          | $\circ$    | $\circ$    | 0.00~21.00                                                                                                    | 4.00mA            |            |
| 出力エラー        | -          | $\bigcirc$ | 0          | 0          | 0.00~21.00                                                                                                    | 3.00mA            |            |
| 積算時間リセット     | 0          | $\bigcirc$ | 0          | 0          | リセットする、しない                                                                                                    | —                 |            |
| 入力           | _          | 0          | 0          | _          | ・なし<br>・センサ入力 (S1)<br>・温度 (S2)<br>・瞬時流量 (D1、D2)                                                                                                    | センサ入力 (S1)        |            |
|              | -          | -          | -          | 0          | ・なし<br>・瞬時流量 (D1、D2)                                                                                                    | なし                |            |
| 制御方向         | _          | _          | $\bigcirc$ | _          | 順方向、逆方向                                                                                                    | 逆方向               |            |
| 名称           | 0          | 0          | 0          | 0          | <ul> <li>・防錆剤</li> <li>・塩素</li> <li>・ブロー</li> <li>・臭素</li> <li>・ブローダウン</li> <li>・二酸化塩素</li> <li>・殺菌剤</li> <li>・分散剤</li> <li>・酸</li> <li>・消泡剤</li> <li>・苛性</li> <li>・洗剤</li> <li>・アルカリ</li> <li>・出力</li> <li>・漂白剤</li> <li>・その他(制御モード名称)</li> </ul> | 伝送出力              |            |
|              | 0          | 0          | 0          | 0          | <ul> <li>・同期 / 手動</li> <li>・伝送出力</li> <li>・比例出力</li> <li>・流量比例出力</li> </ul>                                                                                                    | 伝送出力              |            |

※入力「瞬時流量 (D1、D2)」は、入力メニュー [ フロースイッチ (D1、D2)> 設定 ] で「タイプ=パドル 流量センサ」を選択すると表示されます。

本章では、トラブルが起きたときの対処方法、仕様などについて説明します。

#### ■ 必ず守ってください

- ・電気工事など、電源の取り扱いに関しては、有資格者が行ってください。また、電気設備技術基準 および内線規程に従ってください。
- ・ 必ず電源を切ってから配線を行ってください。電源が ON になっている状態で配線を行わないでください。また、作業中は、電源が ON にならないようにしてください。
- ・ 電源を切った直後は内部回路が帯電しているため、1分以上待ってから作業をしてください

## エラー、アラームが表示されたときは

エラーやアラームが発生すると、ホーム画面上段の状態表示にメッセージが表示されます。メッセージの内 容を確認して対処してください。解決しないときは、表示されているメッセージを控え、お買い求めの販売 店または弊社までご相談ください。

コントローラ状態表アラーム

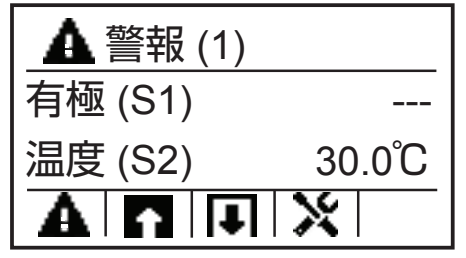

■ アラームの内容を確認するには

(▲ キー)を押すと、アラームの内容を確認できます。

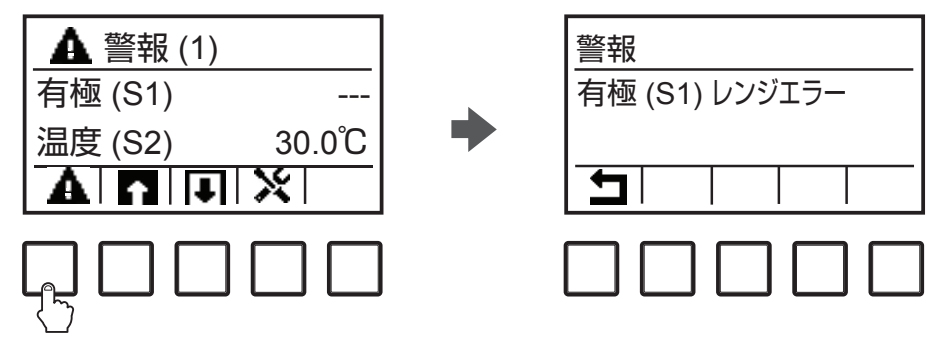

| エラー、アラーム表示    | 説明                           | 原因と対策                                     |
|---------------|------------------------------|-------------------------------------------|
| 上限アラームまたは     | センサの測定値が上限警                  | 測定値が制御範囲を大きく超えました。                        |
| 上上限アラーム       | 報または上上限警報の                   | ・液流量を増やしてください。                            |
|               | セット点を超えると表示                  | 薬液がなくなりました。                               |
|               | されます。                        | ・タンクに薬液を補充してください。                         |
|               | このアラームは、本器で                  | ポンプ、バルブ、または供給ラインに問題があります。                 |
|               | リレー制御万式を警報出                  | ・修理または交換してください。                           |
|               | 力に設定9ると、回期出                  | 誤って別の薬液で制御しています。                          |
|               | フラーム登生中もセンサ                  | ・正しい薬液を使ってください。                           |
|               | 入力による測定が継続さ                  | センサ入力が反応していません。                           |
|               | れ、そのヤンサ入力に設                  | ・センサを修理または交換してください。                       |
|               | 定されている出力も ON                 | <ul> <li>・ 撹拌・ 循環糸をナェックしてくたさい。</li> </ul> |
|               | 状態が保持されます。                   | サイフォン現象が起きているか、バルフから液漏れしてい  <br>  + +     |
|               |                              | より。                                       |
|               |                              | * 記旨柱時を兄直してくたさい。                          |
|               |                              | 「別岬山ノル」「丁町」 しー いになりていより。                  |
|               |                              | (山) パーユ の (建和政定) を (日勤) に切り自たとください。       |
| <br>下限アラームまたは | ヤンサの測定値が下限警                  | 測定値が制御範囲を大きく下回りました。                       |
| 下下限アラーム       | 報または下下限警報の                   | ・液流量を増やしてください。                            |
|               | セット点を下回ると表示                  | <br>薬液がなくなりました。                           |
|               | されます。                        | ・タンクに薬液を補充してください。                         |
|               | このアラームは、コント                  | ポンプ、バルブ、または供給ラインに問題があります。                 |
|               | ローラでリレー制御方式                  | ・修理または交換してください。                           |
|               | を警報出力に設定すると、                 | 誤って別の薬液で制御しています。                          |
|               | 同期出力されます。コン                  | ・正しい薬液を使ってください。                           |
|               |                              | センサ入力が反応していません。                           |
|               | 先生中もセノリ人力によ<br>  ろ測定が継続され その | ・センサを修理または交換してください。                       |
|               | る別たが極続され、その                  | ・撹拌・循環系をチェックしてください。                       |
|               | いる出力もON状態が保                  | サイフォン現象が起きているか、バルブから液漏れしてい  <br>          |
|               | 持されます。                       | ます。                                       |
|               |                              | ・ 記官 経路 を 見 し し く く に さい 。                |
|               |                              | 制御出刀かし手動」モートになつています。                      |
|               |                              | ・[田刀] ノニューの [連転設定] を [日動] に切り省えて<br>ください  |
|               |                              | 、流量がゼロです                                  |
|               | (D2) のタイプがフロー                | ・バルブが閉じていないか、閉塞がないか配管を確認してく               |
|               | スイッチに選択され、入                  | ださい。                                      |
|               | 力が開回路時 (Open) ま              | ・循環ポンプを確認してください。                          |
|               | たは閉回路時(Closed)               |                                           |
|               | に警報出力するように設                  | ・テスターでチェックしてください。                         |
|               | 定している場合に表示さ                  | ・デジタル入力回路が短絡してないか確認してください。                |
|               | れます。                         | 設定していない。                                  |
|               |                              | ・ 警報出力を使用しない場合は、 [設定] メニューの [警報]          |
|               |                              | 項目で「無効」を選択してください。                         |
|               |                              | ・外部入力(D1)または(D2)が未使用の場合は、[設定]             |
|               |                              | メニューの〔ダイノ〕項日で〔人刀なし〕を選択してく<br>  ださい。       |

| エラー、アラーム表示 | 説明                | 原因と対策                                     |
|------------|-------------------|-------------------------------------------|
| 積算警報       | 流量計 (D1) または (D2) | 正常に運転されているにもかかわらず、アラームが発生し                |
|            | の積算警報設定値を超え       | ている可能性があります。                              |
|            | ると発生します。          | ・[設定] メニューの [積算流量リセット] で、積算流量を            |
|            |                   | リセットし、アラームをクリアしてください。                     |
|            |                   | 流量計の信号ラインにノイズが入っています。                     |
|            |                   | ・シールドケーブルを使用してください。                       |
|            |                   | ・ AC 電源ラインと一緒に配線されている場合は、AC 電源            |
|            |                   | ラインから 15cm 以上離してください。                     |
| 出力タイムアウト   | 出力時間が出力タイムリ       | 測定値が通常の制御範囲を大きく超えました。                     |
|            | ミットの設定値を超える       | ・[設定] メニューの [出力タイムリミット] でタイムリミッ           |
|            | と発生します。           | トの時間を延ばすか、[出力タイムアウトリセット]でタ                |
|            |                   | イムアウトを解除してください。                           |
|            |                   | 薬液がなくなりました。                               |
|            |                   | ・タンクに薬液を補充してください。                         |
|            |                   | ポンプ、バルブ、または供給ラインに問題があります。                 |
|            |                   | ・修理または交換してください。                           |
|            |                   |                                           |
|            |                   | ・正しい薬液を使ってください。                           |
|            |                   |                                           |
|            |                   | ・センサを修理または交換してください。                       |
|            |                   | ・撹拌・循環系をチェックしてください。                       |
| レンジエラー     | ヤンサ入力による測定値       | ヤンサ入力信号線が短絡しています。                         |
|            | が測定範囲外であること       | ・短絡箇所を修正してください。                           |
|            | を示しています。          | レンサが故障しています。                              |
|            | 誤った測定値での制御を       | <ul> <li>・ ヤンサを交換してください。</li> </ul>       |
|            | 防ぐため、センサ入力を       | コントローラが故障しています。                           |
|            | 設定しているすべての出       | <ul> <li>修理または交換してください。</li> </ul>        |
|            | 力の制御が停止します。       |                                           |
|            | 温度センサの測定値がレ       |                                           |
|            | ンジアラームになると、       |                                           |
|            | コントローラは初期設定       |                                           |
|            | 値に基づき温度補償を行       |                                           |
|            | います。              |                                           |
| イベントスキップ   | あるイベントがまだ実行中      | 設定に誤りがあります。                               |
|            | (プリブロー中、薬液注入      | ・イベントが重複しないように設定し直してください。                 |
|            | 中、ブローロックアウト中      |                                           |
|            | 等)に2個目のイベント       |                                           |
|            | が実行されるとこのエ        |                                           |
|            | ラーメッセージが表示さ       |                                           |
|            | れます。また、インターロッ     |                                           |
|            | クによってタイマーリレー      |                                           |
|            | が ON にならない時も検     |                                           |
|            | 出されます。            | ノリノロール'皮时间秘統しました。<br>- プロゴロ―時間を気焼  アノギナい  |
|            | このアラームは、いずれか      | - フリノロ―时间で拉相してくたとしい。<br>- ブローの流量を増やしてください |
|            | の要因(次のタイマーイベ      | - ノローの加里で垣ゃしてへたこい。                        |
|            | ントが起きた、手動モード      |                                           |
|            | にした、同期チャンネルが      |                                           |
|            | 実行された) でそのリレー     |                                           |
|            | が次に ON になると解除     |                                           |
|            | されます。             |                                           |

| エラー、アラーム表示 | 説明            | 原因と対策                        |
|------------|---------------|------------------------------|
| センサエラー     | センサ入力からの信号が   | センサ入力信号線が短絡しています。            |
|            | 無効であることを示して   | ・短絡箇所を修正してください。              |
|            | います。          | センサが故障しています。                 |
|            | この状態では、センサ入力  | ・センサを交換してください。               |
|            | を設定しているすべての   | 故障しています。                     |
|            | 出力の制御が停止します。  | ・修理または交換してください。              |
| 入力不良       | センサ入力回路が作動し   | 故障しています。                     |
|            | ていないことを示してい   | ・修理または交換してください。              |
|            | ます。           |                              |
|            | この状態では、センサ入力  |                              |
|            | を設定しているすべての   |                              |
|            | 出力の制御が停止します。  |                              |
| 電池電圧低下     | メモリ内の時間とデータ   | 電池寿命                         |
|            | を保持する電池の電圧が   | ・電池(BR2032 相当)を交換してください。     |
|            | 2.4V 以下であることを |                              |
|            | 示しています。       |                              |
| システム温度低警報  | 本器が-10℃以下の環境  | ・本器を温めてください。                 |
|            | 下にあることを示してい   |                              |
|            | ます。           |                              |
| システム温度高警報  | 本器が 75℃を超える環  | ・本器を冷やしてください。                |
|            | 境下にあることを示して   |                              |
|            | います。          |                              |
| 表示エラー      | 表示の異常を示していま   | 操作キーを速く押しすぎました。              |
|            | す。            | • いったん別の画面を表示してから、再度設定をしてくださ |
|            |               | しい。                          |
以下のメッセージが表示されたときは、対処方法に従って操作してください。

#### ■ 電源投入時に表示されるメッセージ

| メッセージ                              | 対処方法                                |  |
|------------------------------------|-------------------------------------|--|
| 100 Series Controller Initializing | 本器の起動中です。HOME 画面が表示されるまで、そのままお待ちくださ |  |
|                                    | し <u>い</u> 。                        |  |

## ■ 設定時に表示されるメッセージ

| メッセージ               | 対処方法                                 |
|---------------------|--------------------------------------|
| 範囲外です               | 入力した値が無効です。XXX ~ YYY の範囲で値を入力してください。 |
| XXX ~ YYY の範囲内で値を入力 |                                      |
| してください。             |                                      |

#### ■ 校正時に表示されるメッセージ

| メッセージ                                       | 対処方法                                                                                                    |
|---------------------------------------------|----------------------------------------------------------------------------------------------------|
| 校正開始<br>制御を無効にしてもいいですか?                     | ✔ キーを押して、操作を続けてください。                                                                                     |
| <b>安定</b><br>自動校正中                          | 校正が完了するまで、そのままお待ちください。                                                                                   |
| 安定<br>センサを洗浄して戻してください。                      | ✓ キーを押して [校正] メニューに戻り、センサや温度センサを純水で充<br>分洗浄した後、やわらかい布などで水分を拭き取ってください。                                    |
| <b>標準液</b><br>標準液に浸けてください。                  | ✔ キーを押して、画面操作を続行してください。                                                                                  |
| <b>校正が成功しました</b><br>オフセット XXX<br>校正を保存しますか? | ✔ キーを押して、校正結果を保存してください。                                                                                  |
| 校正中止<br>校正を中止してもよろしいですか?                    | 校正を中止する場合は、✓ キーを押すと、[校正]メニューに戻ります。<br>校正を中止しない場合は、★ キーを押すと、[安定]画面(校正中画面)<br>に戻ります。                       |
| <b>校正が失敗しました</b><br>センサエラー<br>再校正しますか?      | 再度校正を行う場合は、 ✓ キーを押して、数値を入力し直してください。<br>校正を中止する場合は、 ★ キーを押し、表示される画面で √ キーを押<br>すと [入力] 画面に戻ります。           |
| <b>校正値リセット</b><br>校正値をリセットしますか?             | 値がズレるのを防ぐため、 ✓ キーを押して、オフセットを初期値に戻して<br>ください。                                                             |
| <b>指示不足</b><br>現在の数値で入力しますか?                | 校正値を強制的に計算する場合は、 ✓ キーを押して、温度と電導度値を入<br>力し直してください。校正を中止する場合は、 X キーを押し、表示され<br>る画面で ✓ キーを押すと、[入力] 画面に戻ります。 |
| <b>範囲外です</b><br>再校正しますか?                    | 再度校正を行う場合は、 ✓ キーを押してください。校正を中止する場合は、<br>★ キーを押すと [入力] 画面に戻ります。                                           |

# 故障かな?と思ったら

まず初めに、下記の項目をもう一度チェックしてください。それでも解決しないときは、お買い求めの販売 店または弊社までご相談ください。

## ■ 共通

| 状況       | 原因                       | 対策                                        |
|----------|--------------------------|-------------------------------------------|
| 本器が動かない  | 電源が供給されていない。             | <ul> <li>・電源が供給されているか確認してください。</li> </ul> |
|          |                          | <ul> <li>・正しく配線されているか確認してください。</li> </ul> |
|          | 起動中の電源切断によるメモリデータ破<br>損。 | <ul> <li>修理またはコントローラを交換してください。</li> </ul> |
|          | 本器のヒューズが切れている。           | ・ヒューズ(φ 5 × 20 6.3A 250V)を交               |
|          |                          | 換してください。                                  |
|          | 本器のリレー出力(R1~R3)の運転       | • 運転設定を「自動」または「手動」に選択し                    |
|          | 設定が「切」に選択されている。          | てください。                                    |
| 制御や測定値が安 | 本器がノイズを受けている。            | • ノイズの発生源がないか確認し、発生源が近                    |
| 定しない     | 入力信号ラインにノイズが混入してい        | くにある場合は、離して設置してください。                      |
|          | る。                       | <ul> <li>アースやシールドの配線を確認してください。</li> </ul> |
|          | ケーブルに異常がある。              | ・入力信号ラインには、アイソレータを使用し                     |
|          |                          | てください。                                    |
|          |                          | 「ノイズ対策について」(46ページ)参照。                     |
|          |                          | • ケーブルが断線していないか、劣化していな                    |
|          |                          | いか確認してください。                               |
|          |                          | • スムージング係数を入力することで測定値変                    |
|          |                          | 化への反応を弱めることができます。                         |

## ■ 使用センサ別

#### ● 2 電極式電導度センサの場合

| 状況       | 原因                   | 対策                                |
|----------|----------------------|-----------------------------------|
| ・測定値の誤差が | 電極が汚れている。            | • 電極を洗浄してください。                    |
| 大きい      |                      | 「センサのお手入れ」(148ページ)参照。             |
| ・校正に失敗する |                      |                                   |
|          | 本器とセンサの配線が誤っている。     | ・正しく配線してください。                     |
|          | 温度の読み取りまたは設定が正しくない。  | • 温度が正確かどうか確認してください。              |
|          | ケーブル長やケーブル線径の設定が正しくな | • 正しい値を設定してください。                  |
|          | し <sub>0</sub> 。     |                                   |
|          | 電極が不良。               | <ul> <li>センサを交換してください。</li> </ul> |
|          | セル定数の誤入力。            | • 使用するセンサのセル定数を入力する。              |

◆ ゲイン調整値(倍率)が0.5~2.0の範囲外にあると、校正が失敗します。

#### ● 温度センサの場合

| 状況       | 原因               | 対策                                |
|----------|------------------|-----------------------------------|
| ・測定値の誤差が | 本器とセンサの配線が誤っている。 | ・正しく配線してください。                     |
| 大きい      | 温度素子の設定が誤っている。   | • 温度素子を正しく設定してください。               |
| ・校正に失敗する | センサが不良。          | <ul> <li>センサを交換してください。</li> </ul> |

◆計算されたオフセット値が-10~10の範囲外にあると、校正に失敗します。

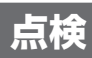

本器の性能を保ち、安全にお使いいただくために、日常点検と定期点検を行ってください。

## 定期点検

| 作業               | 実施時期  | 備考                 |
|------------------|-------|--------------------|
| 計器を点検し、絶縁低下の原因と  | 年1回程度 | センサ接続端子や計器内部の絶縁が低下 |
| なる湿気の侵入がないか確認する。 |       | すると、正確な測定ができません。   |

## 本体ケースの清掃

本体ケースの汚れは、柔らかい布で拭き取ってください。 汚れが著しい場合は、中性洗剤を使用してください。

#### ご注意 ------

有機溶剤などは使用しないでください。

## 2 電極式電導度センサの洗浄

#### ご注意 —

- ・電導度センサの電極部に使用している金属部分は、傷つくとセル定数が変わってしまうことがあります。 誤表示の原因となりますので、注意して取り扱ってください。
- ・電導度センサの電極端子やコネクタ部を汚したり濡らしたりすると、絶縁低下によって故障の原因となりますの で、被液しないようにご注意ください。

#### ■洗浄方法

- 電極部のカバーを外してください。
- ② 水道水でセンサに付着した汚れを洗い流し、ガーゼ等で拭ってください。この時、電極部を傷つけないようにご注意 ください。
- ③②で汚れが落ちない場合は、中性洗剤を含ませたガーゼや脱脂綿等で拭い取り、水道水ですすいでください。
- ④ ③でも汚れが落ちない場合は、液体クレンザーをガーゼや脱脂綿等に取り、電極部(金属部分)を、1 分程度傷つ けないように擦ってください。
- ⑤ 洗浄剤がセンサ表面に残留しないよう、水道水ですすいでください。
- ⑥洗浄後は、本器の校正作業を実施してください。

センサ洗浄後に校正作業を実施しても指示値が合わない場合は、センサの寿命と考えられます。新品と交換してく ださい。 仕様および外観は、改良のため予告なく変更することがありますが、ご了承ください。

## ■ 製品仕様

| 運転モード |                    | 自動運転、手動運転、OFF                                                                                                    |  |
|-------|--------------------|----------------------------------------------------------------------------------------------------|--|
| 測定    | 2 電極式電導度           | 測定範囲 : 0.000 ~ 30.000 mS/m (セル定数 0.01)                                                                                                    |  |
|       | (CCOND)            | 0.00 ~ 300.00 mS/m (セル定数 0.1)                                                                                                    |  |
|       |                    | 0.0 ~ 3000.0 mS/m (セル定数 1)                                                                                                    |  |
|       |                    | 0 ~ 30000 mS/m (セル定数 10)                                                                                                    |  |
|       |                    | 分解能:0.001mS/m、0.01mS/m、0.1mS/m                                                                                                    |  |
|       |                    | 直線性:F.S ± 1% (本器単体)                                                                                                    |  |
|       |                    | 単位:μS/cm、mS/m、mS/cm、S/m、ppm                                                                                                    |  |
|       | 温度                 | 測定範囲:-5.0~260.0℃                                                                                                    |  |
|       |                    | 分解能:0.1 ℃                                                                                                    |  |
|       |                    | 直線性: F.S ± 1% (本器単体)                                                                                                    |  |
|       |                    | 単位:℃、℃                                                                                                    |  |
|       | 低速流量計              | 最大周波数:10Hz(デューティ 50:50)                                                                                                    |  |
|       | (接触式流量センサ)         | 積算範囲:0~100000000                                                                                                    |  |
|       | 積算流量               | メータ係数:1~100000ℓ、gal、m <sup>3</sup> /1パルス                                                                                                    |  |
|       |                    | 単位:ℓ、gal、m <sup>3</sup>                                                                                                    |  |
|       | 高速流量計              | 最大周波数:500Hz(デューティ 50:50)                                                                                                    |  |
|       | (パドル流量センサ)         | 積算範囲:0~100000000                                                                                                    |  |
|       | 積算流量               | パルス定数 : 0.01 ~ 100000.00 パルス / ℓ、gal、m <sup>3</sup>                                                                                                    |  |
|       |                    | 単位: l、gal、m <sup>3</sup>                                                                                                    |  |
|       | 高速流量計              | 最大周波数:500Hz(デューティ 50:50)                                                                                                    |  |
|       | (パドル流量センサ)         | パルス定数 : 0.01 ~ 100000.00 パルス / ℓ、gal、m <sup>3</sup>                                                                                                    |  |
|       | 積算流量、瞬時流量<br> <br> | 単位: ℓ /sec、ℓ /min、ℓ /hour、ℓ /day、gal/sec、gal/min、gal/<br>hour、gal/day、m <sup>3</sup> /sec、m <sup>3</sup> /min、m <sup>3</sup> /hour、m <sup>3</sup> /day |  |
|       |                    | キースイッチ                                                                                                    |  |
| 表示    |                    | バックライト付ドットマトリクス LCD LED × 3                                                                                                    |  |
| 入力    | 2 電極式電導度入力         | 2 電極式電導度センサ セル定数 0.01、0.1、1                                                                                                    |  |
|       | 温度入力               | Pt100、Pt1000、10k サーミスタ、100k サーミスタ(任意選択可能)                                                                                                    |  |
|       |                    | 自動温度補償                                                                                                    |  |
|       | 外部入力               | 無電圧接点信号×2、最大 DC9V 2.3mA                                                                                                    |  |
|       |                    | インターロック、低速流量計、高速流量計(任意選択可能)                                                                                                    |  |
| 出力    | リレー出力              | <ul> <li>・ 有電圧リレー出力×1(R1)</li> </ul>                                                                                                    |  |
|       |                    | 有電圧接点 1c AC250V6A(抵抗負荷)                                                                                                    |  |
|       |                    |                                                                                                    |  |
|       |                    | (ヒユー人() 5X2U 6.3A 25UV)<br>・ 毎季圧(11,200 - 400 P2)                                                                                                    |  |
|       |                    |                                                                                                    |  |
|       | <br>  アナログ出力       | <ul> <li>・ 測定値に対する DC4 ~ 20mA 出力(任音設定可能)</li> </ul>                                                                                                    |  |
|       |                    | 自荷抵抗 600 0以下 絶縁型、精度 FS ± 1%                                                                                                    |  |
| 校正    | <br>  2 雷極式雷導度     | □ □ □ □ □ □ □ □ □ □ □ □ □ □ □ □ □ □ □                                                                                                    |  |
|       | 温度                 |                                                                                                    |  |

| 制御機能     | 同期 / 手動制御                             |               | 外部入力、他のリレー出力に連動して ON/OFF する制御                              |  |
|----------|---------------------------------------|---------------|------------------------------------------------------------|--|
| (リレー出力)  | )<br>上限ON/OFF<br>逆方向                  |               | 測定値が設定点を上回ったとき ON し、測定値が不感帯分下回ったとき                         |  |
|          | 制御(逆方向)                               |               | OFF する。上限 ON/OFF 制御。                                       |  |
|          |                                       | 順方向           | 測定値が設定点を下回ったとき ON し、測定値が不感帯分上回った時                          |  |
|          |                                       |               | OFF する。下限 ON/OFF 制御。                                       |  |
|          | 2 点設定制御                               | 範囲内           | 測定値が設定点1と設定点2の間になったときONし、外れたときOFF                          |  |
|          | (範囲外出力)                               | 出力            | する。                                                        |  |
|          |                                       | 範囲外           | 測定値が設定点1と設定点2の間になったときOFFし、外れた時ON                           |  |
|          |                                       | 出力            | する。<br>                                                    |  |
|          | 時分割比例                                 | 逆方向           | 測定値が設定点を上回ったとき、ON/OFF 周期内の ON 時間の比率が比                      |  |
|          |                                       |               | 例的に変化する。                                                   |  |
|          | (迎方回)                                 | 順万回           | 測定値か設定点をト回ったとき、UN/UFF 周期内の UN 時間の比率か                       |  |
|          | ++>,-++>,+                            | <br>          | L1例的に変化9る。                                                 |  |
|          | サンプリンク制御<br>                          |               | セノリ測定を常時行わず、のらかしめ設定したダイマーに奉しいて、リノー<br>プリング(測定)と保持(休止)を繰り返す |  |
|          | L<br>  ブロー同期#                         | 山御            | ブローに割り振ったリルーの $ON/OFF$ に同期して $ON/OFF$ する.                  |  |
|          |                                       | 刮<br>         | ブローに割り振ったリルーの ON 時間に対して ON/OFF する。                         |  |
|          | · · · · · · · · · · · · · · · · · · · | гh            | 「たいり」「ひとうし」の「いい」についていていていていていていていていていていていていていていていていていていて   |  |
|          | インターバル                                | 制御            | 設定したインターバル時間を元に ONI/OFE を繰り返す制御。                           |  |
|          | バイオタイマ                                | /—制御          | 設定した時間を元にON/OFFする制御                                        |  |
|          |                                       | יו-דון נינו ו | 予備動作としてブローに割り振ったリレーを使ってプリブローを行う。タ                          |  |
|          | ツインタイマー制御<br>センサ洗浄制御                  |               | イマーの種類は毎日、毎週、2週毎、4週毎。                                      |  |
|          |                                       |               | 設定した時間を元に ON/OFF する制御。                                     |  |
|          |                                       |               | タイマーの種類は毎日、毎週、2週毎、4週毎。                                     |  |
|          |                                       |               | 設定した時間を元に ON/OFF する制御。                                     |  |
|          |                                       |               | 洗浄時間中、センサは待機中になるか無効になる。                                    |  |
|          |                                       |               | タイマーの種類は1時間毎、毎日、毎週、2週毎、4週毎。                                |  |
|          | 警報出力                                  |               | 警報条件を満たしたときリレー ON する。                                      |  |
|          |                                       |               | 警報種類:一括警報、上限警報、下限警報、D1 警報、D2 警報、リレー警                       |  |
|          |                                       |               | 報                                                          |  |
| 制御機能     | 制御機能 同期 / 手動制御                        |               | 外部入力、他のリレー出力に同期して、4~20mA出力をON/OFFす                         |  |
| (アナログ出力) |                                       |               | る制御。                                                       |  |
|          | 伝送出力                                  |               | 測定値に対して 4 ~ 20mA 出力する。(任意設定可能)                             |  |
|          | 比例出力                                  | 逆方向           | 測定値が設定点を上回ったとき、4~20mA値が比例的に変化する。                           |  |
|          | 比例出力                                  | 順方向           | 測定値が設定点を下回ったとき、4~20mA値が比例的に変化する。                           |  |
|          | 流量比例出力                                |               | 瞬時流量に応じて、一定濃度になるように 4 ~ 20mA 値が比例的に変                       |  |
|          |                                       |               |                                                            |  |
| 通信       | USB ホスト                               |               |                                                            |  |
|          |                                       |               | AC100~240 V, 50/60Hz, /A                                   |  |
| 使用雰囲気温度  |                                       |               |                                                            |  |
| 使用雰囲気湿度  |                                       |               | 35~85%RH(結露なきこと)                                           |  |
| 構造       |                                       |               | NEMA 4X(IP65)、ケース材質 ボリカーボネート                               |  |
| 質量       |                                       |               | 約 1.2kg                                                    |  |
| 規格       |                                       |               | UL 61010-1:2012, 3rd Edition                               |  |
|          |                                       |               | CSA C22.2 No.61010-1:2012, 3rd Edition                     |  |

# 外形寸法

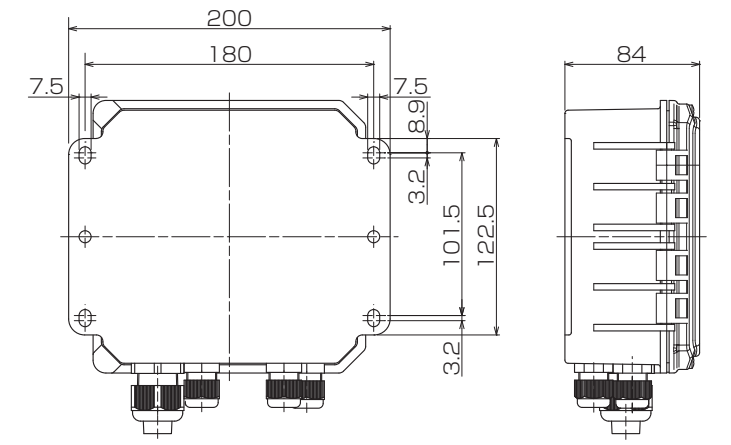

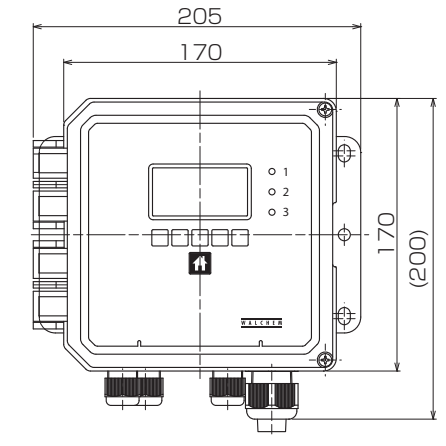

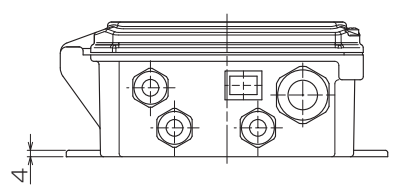

## 保証・修理サービス

#### ■ 保証の期間と範囲

- 1. 保証期間:納入の日から1年間です。
- 2. 無償修理:保証期間内に、弊社の設計・製作上の欠陥により生じた故障や破損については、無償で修理いたします。
- 3. 有償修理:次の原因による故障・破損の修理は有償とさせていただきます。
  - 1)保証期間が過ぎた製品の故障・破損
  - 2) 誤った取り扱いにより生じた故障・破損
  - 3) 弊社指定以外の部品を使用した場合の故障・破損
  - 4) 弊社および弊社指定者以外が修理または改造を行った場合の故障・破損
  - 5) 地震・火災などの災害および不可抗力による故障・破損
- 4. 消耗品の交換は有償です。
- 5. お客様のご指定の規格または材料に基づいた製品が故障・破損などを生じた場合、弊社は補償することがで きませんのでご了承お願いいたします。
- 6. 納入製品の事故に起因する種々の費用、他の設備・装置・機器への損害や修復に要した費用などの二次的な 損害については補償いたしかねますのでご了承お願いいたします。

#### ■ 修理について 故障したときは…

ご使用中に少しでも異常が見つかったときは、直ちに運転を停止して点検を行い、その原因を調べて対策を行って ください。早めの点検と対策が、故障や事故を防ぐ良い方法です。

- 1. 修理を依頼される前に、もう一度この取扱説明書をお読みになり点検してください。
- 2. 修理のご依頼は、ご注文先(販売店)か設備・装置の製造メーカー(設備・装置に組込みの場合)または弊 社にご用命ください。
- 3. 修理を依頼する際は、次の事項をお知らせください。
  - 1) 製品の型式と MFG. No. (製造番号)
  - 2) 使用期間と使用条件
  - 3) 故障箇所とその状況

# メモ

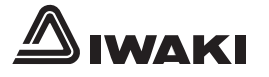

## https://www.iwakipumps.jp

#### 株式会社 イワキ 本社/東京都千代田区神田須田町2-6-6 ニッセイ神田須田町ビル 〒101-8558

| 東京支店営業1部  | TEL 03(5820)7561 FAX 5825-0326 | 東京都千代田区東神田2丁目5-15 住友生命東神田ビル7F 〒101-0031 |
|-----------|--------------------------------|-----------------------------------------|
| 営業2部      | TEL 03(5820)7562 FAX 5825-0327 | 東京都千代田区東神田2丁目5-15 住友生命東神田ビル7F 〒101-0031 |
| 大阪支店営業1部  | TEL 06(6943)6441 FAX 6920-5033 | 大阪市中央区内本町 1-3-5 いちご内本町ビル 〒540-0026      |
| 営業2部      | TEL 06(6943)6444 FAX 6920-5033 | 大阪市中央区内本町 1-3-5 いちご内本町ビル 〒540-0026      |
| 名 古 屋 支 店 | TEL 052(774)7631 FAX 769-1677  | 名古屋市名東区高社2丁目77番地(〒465-0095)             |
| 九州支店      | TEL 093(541)1636 FAX 551-0053  | 北九州市小倉北区砂津3-3-10 アクセス砂津ビル 〒802-0014     |
| 仙台支店      | TEL 022(374)4711 FAX 371-1017  | 仙台市泉区八乙女4-18-1 〒981-3112                |
| 静岡支店      | TEL 054(262)2181 FAX 267-1021  | 静岡市駿河区栗原16-16 〒422-8008                 |
| 広島営業所     | TEL 082(271)9441 FAX 273-1528  | 広島市西区庚午北1-10-15 〒733-0821               |
| 新潟営業所     | TEL 025(284)1521 FAX 282-2206  | 新潟市中央区鳥屋野1丁目29-9 〒950-0951              |
| 熊谷営業所     | TEL 048(523)9186 FAX 520-1398  | 熊谷市中央1-35 〒360-0018                     |
| 水戸営業所     | TEL 029(247)4861 FAX 240-1359  | 水戸市吉沢町206-5 〒310-0845                   |
| 松本営業所     | TEL 0263(40)0500 FAX 40-0517   | 松本市大字島内3920-1 〒390-0851                 |
| 高松営業所     | TEL 087(834)2177 FAX 863-3205  | 高松市木太町1560-1 〒760-0080                  |
| 札 幌 営 業 所 | TEL 011(704)1171 FAX 704-1077  | 札幌市東区北12条東16-1-25 〒065-0012             |

T1043-1 20/09 18T1043.B OCT 20